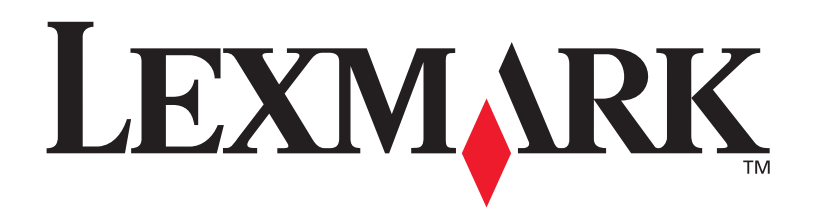

# **C912**

Guida di riferimento

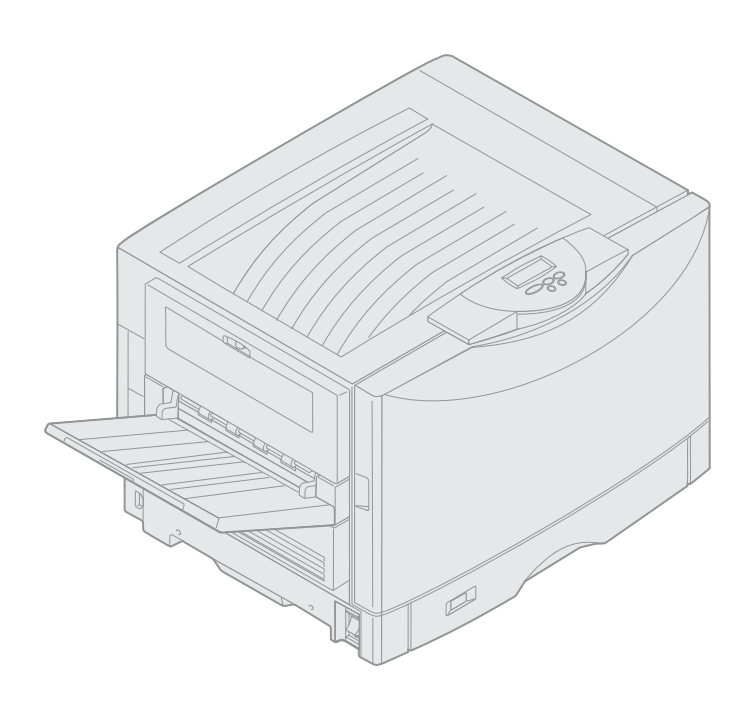

Marzo 2003

www.lexmark.com

### Nota all'edizione

#### Marzo 2003

Il presente paragrafo non è valido nei Paesi o nelle regioni in cui le disposizioni qui riportate non sono ammissibili ai sensi di legge: LEXMARK INTERNATIONAL, INC., FORNISCE LA PRESENTE PUBBLICAZIONE "COSÌ COM'È" SENZA ALCUN TIPO DI GARANZIA, IMPLICITA O ESPLICITA, INCLUSE, TRA L'ALTRO, EVENTUALI GARANZIE IMPLICITE DI COMMERCIABILITÀ O IDONEITÀ A UNO SCOPO SPECIFICO. Per particolari transazioni, alcuni stati non accettano l'esclusione di responsabilità per garanzie espresse o implicite: pertanto tale dichiarazione potrebbe risultare non applicabile.

La presente pubblicazione potrebbe contenere imprecisioni tecniche o errori tipografici. Periodicamente vengono apportate modifiche alle informazioni qui riportate. In qualunque momento, i prodotti o programmi qui descritti possono essere soggetti a modifiche e migliorie.

Eventuali commenti possono essere inviati a Lexmark International, Inc., Department F95/032-2, 740 West New Circle Road, Lexington, Kentucky 40550, U.S.A. Per il Regno Unito e l'Eire, l'indirizzo è Lexmark International Ltd., Marketing and Services Department, Westhorpe House, Westhorpe, Marlow Bucks SL7 3RQ. Lexmark si riserva il diritto di utilizzare o divulgare le informazioni ricevute nei modi ritenuti adeguati, senza incorrere in alcun obbligo nei confronti del mittente. Per acquistare copie aggiuntive delle pubblicazioni relative al presente prodotto, chiamare il numero 1-800-553-9727. Per il Regno Unito e l'Eire, chiamare il numero 0628-481500. Negli altri Paesi o regioni, contattare il rivenditore.

Eventuali riferimenti a prodotti, programmi o servizi non implicano la disponibilità degli stessi in tutti i Paesi o regioni in cui il produttore opera. I riferimenti a particolari prodotti, programmi o servizi non implicano che tali prodotti, programmi o servizi siano gli unici utilizzabili. Qualsiasi prodotto, programma o servizio equivalente che non violi eventuali diritti di proprietà intellettuale può essere utilizzato. La responsabilità della valutazione e della verifica del funzionamento con prodotti, programmi o servizi diversi da quelli indicati dal produttore ricade esclusivamente sull'utente.

#### © 2003 Lexmark International, Inc. Tutti i diritti riservati.

#### DIRITTI LIMITATI DEL GOVERNO DEGLI STATI UNITI

Il presente software e tutta la documentazione fornita con questo accordo sono da intendersi a fini commerciali e sviluppati esclusivamente con fondi privati.

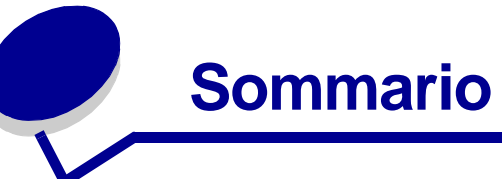

| Avvertenze                                                                                                    | 1                                                                                                    |
|----------------------------------------------------------------------------------------------------|----------------------------------------------------------------------------------------------------|
| Marchi                                                                                                    | 1                                                                                                    |
| Informazioni sulla licenza                                                                                                    | 3                                                                                                    |
| Note di avvertenza                                                                                                    | 3                                                                                                    |
| Informazioni sulla sicurezza                                                                                                    | 3                                                                                                    |
| Avvertenze sulle emissioni elettriche                                                                                                    | 4                                                                                                    |
| Livelli di emissione del rumore                                                                                                    | 5                                                                                                    |
| Energy Star                                                                                                    | 5                                                                                                    |
| Capitolo 1: Panoramica della stampante                                                                                                    | 6                                                                                                    |
| Velocità di stampa                                                                                                    | 7                                                                                                    |
| Memoria                                                                                                    | 7                                                                                                    |
| Gestione della carta                                                                                                    | 7                                                                                                    |
|                                                                                                    |                                                                                                    |
| Capitolo 2: Stampa                                                                                                    | 8                                                                                                    |
| Capitolo 2: Stampa                                                                                                    | <b>8</b><br>9                                                                                           |
| Capitolo 2: Stampa<br>Informazioni sul pannello operatore<br>Invio di un processo in stampa                                                                                                    |                                                                                                    |
| Capitolo 2: Stampa<br>Informazioni sul pannello operatore<br>Invio di un processo in stampa<br>Annullamento di un processo di stampa                                                                                                    |                                                                                                    |
| Capitolo 2: Stampa<br>Informazioni sul pannello operatore<br>Invio di un processo in stampa<br>Annullamento di un processo di stampa<br>Caricamento di un vassoio carta                                                                                                    |                                                                                                    |
| Capitolo 2: Stampa<br>Informazioni sul pannello operatore<br>Invio di un processo in stampa<br>Annullamento di un processo di stampa<br>Caricamento di un vassoio carta<br>Caricamento della carta                                                                                                    |                                                                                                    |
| Capitolo 2: Stampa<br>Informazioni sul pannello operatore<br>Invio di un processo in stampa<br>Annullamento di un processo di stampa<br>Caricamento di un vassoio carta<br>Caricamento della carta<br>Caricamento di altre dimensioni carta                                                                                                    | 8<br>                                                                                                   |
| Capitolo 2: Stampa<br>Informazioni sul pannello operatore<br>Invio di un processo in stampa<br>Annullamento di un processo di stampa<br>Caricamento di un vassoio carta<br>Caricamento della carta<br>Caricamento di altre dimensioni carta<br>Caricamento dell'alimentatore multiuso                                                                                                    | 8<br>                                                                                                   |
| Capitolo 2: Stampa<br>Informazioni sul pannello operatore<br>Invio di un processo in stampa<br>Annullamento di un processo di stampa<br>Caricamento di un vassoio carta<br>Caricamento della carta<br>Caricamento della carta<br>Caricamento di altre dimensioni carta<br>Caricamento dell'alimentatore multiuso<br>Uso della funzione Stampa e mantieni                                                                                                    | 8<br>9<br>13<br>13<br>13<br>13<br>13<br>14<br>14<br>18<br>18<br>25                                      |
| Capitolo 2: Stampa<br>Informazioni sul pannello operatore<br>Invio di un processo in stampa<br>Annullamento di un processo di stampa<br>Caricamento di un vassoio carta<br>Caricamento della carta<br>Caricamento della carta<br>Caricamento di altre dimensioni carta<br>Caricamento dell'alimentatore multiuso<br>Uso della funzione Stampa e mantieni<br>Stampa di processi riservati                                                                                        | <b>8</b><br>9<br>13<br>13<br>13<br>13<br>14<br>14<br>18<br>18<br>25<br>27                               |
| Capitolo 2: Stampa<br>Informazioni sul pannello operatore<br>Invio di un processo in stampa<br>Annullamento di un processo di stampa<br>Caricamento di un vassoio carta<br>Caricamento della carta<br>Caricamento della carta<br>Caricamento di altre dimensioni carta<br>Caricamento dell'alimentatore multiuso<br>Uso della funzione Stampa e mantieni<br>Stampa di processi riservati<br>Stampa con supporti speciali personalizzati                                         | <b>8</b><br>9<br>13<br>13<br>13<br>13<br>13<br>14<br>14<br>18<br>18<br>25<br>25<br>27<br>27<br>28       |
| Capitolo 2: Stampa<br>Informazioni sul pannello operatore<br>Invio di un processo in stampa<br>Annullamento di un processo di stampa<br>Caricamento di un vassoio carta<br>Caricamento della carta<br>Caricamento della carta<br>Caricamento di altre dimensioni carta<br>Caricamento dell'alimentatore multiuso<br>Uso della funzione Stampa e mantieni<br>Stampa di processi riservati<br>Stampa con supporti speciali personalizzati<br>Suggerimenti per una stampa ottimale | <b>8</b><br>9<br>13<br>13<br>13<br>13<br>13<br>14<br>14<br>18<br>18<br>25<br>25<br>27<br>27<br>28<br>33 |

## Capitolo 3: Istruzioni per i supporti ......42

| Carta      |                                         |
|------------|-----------------------------------------|
| Lucidi     | 45                                      |
| Buste      |                                         |
| Etichette  |                                         |
| Cartoncini | 47                                      |
|            | ••••••••••••••••••••••••••••••••••••••• |

| Capitolo 4: Uso dei menu della stampante              |
|-------------------------------------------------------|
| Disattivazione dei menu del pannello operatore        |
| Attivazione dei menu del pannello operatore 49        |
| Menu Colore                                           |
| Menu Fascicolaz                                       |
| Menu Infrarossi56                                     |
| Menu Processo58                                       |
| Menu Rete61                                           |
| Menu Parallelo63                                      |
| Menu Emulaz. PCL                                      |
| Menu Carta 69                                         |
| Menu Fax76                                            |
| Menu PostScript82                                     |
| Menu Seriale                                          |
| Menu Impostaz 87                                      |
| Menu Mat. di consumo95                                |
| Menu USB                                              |
| Menu Utilità                                          |
| Capitolo 5: Informazioni sui messaggi della stampante |
| Capitolo 6: Rimozione degli inceppamenti della carta  |

| 2 | 200 Incep. carta <x> Pag. incepp.</x>              |     |
|---|----------------------------------------------------|-----|
| ( | verificare aree A-F, V1-5 e alimentatore multiuso) | 125 |
| 2 | 240 Incep. carta Verif. al. m. uso                 | 142 |
| 2 | 24 <x> Incep. carta Verifica vass.<x></x></x>      | 143 |

| Capitolo 7: Manutenzione                          | 147 |
|---------------------------------------------------|-----|
| Stato dei materiali di consumo                    | 147 |
| Conservazione dei materiali di consumo            | 148 |
| Richiesta dei materiali di consumo                | 149 |
| Modalità di sostituzione dei materiali di consumo | 150 |
| Conservazione dei materiali di consumo            | 151 |
| Riciclannio dei materiali di consumo usati        | 152 |

| Riciclaggio dei materiali di consumo usati  | 152 |
|---------------------------------------------|-----|
| Sostituzione di un fotosviluppatore         | 152 |
| Sostituzione dell'unità di fusione          | 157 |
| Sostituzione del rullo di patinatura a olio | 166 |
| Sostituzione del nastro di trasferimento    | 170 |
| Sostituzione di una cartuccia di toner      | 180 |

| Ripristino dei contatore dei componenti di manutenzione       | 105   |
|---------------------------------------------------------------|-------|
| Pulizia dei LED                                               | 187   |
| Chiusura del coperchio superiore                              | 189   |
| Apertura del coperchio superiore                              | 191   |
| Rimozione dell'unità fronte/retro                             | 193   |
| Rimozione dell'alimentatore ad alta capacità                  | 195   |
| Rimozione del coperchio di accesso alla scheda di sistema     | 198   |
| Individuazione delle opzioni di memoria e di rete             | 199   |
| Installazione del coperchio di accesso alla scheda di sistema | 200   |
| Rimozione di un cassetto opzionale                            | 201   |
| Capitolo 8: Risoluzione dei problemi                          | . 203 |
| Come contattare l'assistenza tecnica                          | 203   |
| Indice                                                        | . 206 |

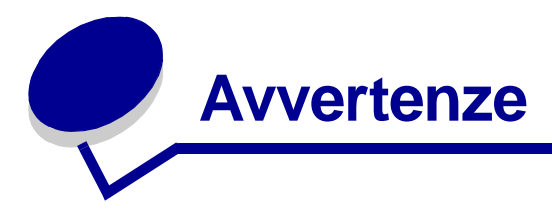

# Marchi

Lexmark, Lexmark con il simbolo del diamante, FontVision e MarkVision sono marchi di Lexmark International, Inc., registrati negli Stati Uniti e/o in altri Paesi o regioni.

ImageQuick e OptraImage sono marchi di Lexmark International, Inc.

Operation ReSource è un marchio di assistenza di Lexmark International, Inc.

PCL® è un marchio registrato della Hewlett-Packard Company. PCL è la denominazione Hewlett-Packard di una serie di comandi (linguaggio) e di funzioni disponibili nelle stampanti HP. Questa stampante è compatibile con il linguaggio PCL, ovvero riconosce i comandi PCL utilizzati nei diversi programmi applicativi ed è in grado di emulare le funzioni corrispondenti.

PostScript<sup>®</sup> è un marchio registrato di Adobe Systems Incorporated. PostScript 3 è la denominazione Adobe Systems di una serie di comandi (linguaggio) e funzioni della stampante inclusi nei software Adobe. La stampante è compatibile con il linguaggio PostScript 3, pertanto riconosce i comandi PostScript 3 utilizzati nei diversi programmi applicativi ed è in grado di emulare le funzioni corrispondenti.

I dettagli relativi alla compatibilità sono inclusi nel Technical Reference.

I nomi seguenti sono marchi o marchi registrati delle società indicate:

| Albertus       | The Monotype Corporation plc                                                                                  |
|----------------|----------------------------------------------------------------------------------------------------|
| Antique Olive  | Monsieur Marcel OLIVE                                                                                         |
| Apple-Chancery | Apple Computer, Inc.                                                                                          |
| Arial          | The Monotype Corporation plc                                                                                  |
| Candid         | Agfa Corporation                                                                                              |
| CG Omega       | Prodotto di Agfa Corporation                                                                                  |
| CG Times       | Basato su Times New Roman su licenza di The<br>Monotype Corporation plc, è un prodotto di Agfa<br>Corporation |
| Chicago        | Apple Computer, Inc.                                                                                          |
| Clarendon      | Linotype-Hell AG e/o società consociate                                                                       |
| Eurostile      | Nebiolo                                                                                                    |
| Geneva         | Apple Computer, Inc.                                                                                          |
| GillSans       | The Monotype Corporation plc                                                                                  |
| Helvetica      | Linotype-Hell AG e/o società consociate                                                                       |

| Hoefler                   | Jonathan Hoefler Type Foundry           |
|---------------------------|-----------------------------------------|
| ITC Avant Garde<br>Gothic | International Typeface Corporation      |
| ITC Bookman               | International Typeface Corporation      |
| ITC Lubalin Graph         | International Typeface Corporation      |
| ITC Mona Lisa             | International Typeface Corporation      |
| ITC Zapf<br>Chancery      | International Typeface Corporation      |
| Joanna                    | The Monotype Corporation plc            |
| Marigold                  | Arthur Baker                            |
| Monaco                    | Apple Computer, Inc.                    |
| New York                  | Apple Computer, Inc.                    |
| Oxford                    | Arthur Baker                            |
| Palatino                  | Linotype-Hell AG e/o società consociate |
| Stempel<br>Garamond       | Linotype-Hell AG e/o società consociate |
| Taffy                     | Agfa Corporation                        |
| Times New<br>Roman        | The Monotype Corporation plc            |
| TrueType                  | Apple Computer, Inc.                    |
| Univers                   | Linotype-Hell AG e/o società consociate |
| Wingdings                 | Microsoft Corporation                   |

Gli altri marchi appartengono ai rispettivi proprietari.

# Informazioni sulla licenza

Il software residente nella stampante contiene:

- Software sviluppato da Lexmark e protetto da copyright
- Software modificato da Lexmark e concesso in licenza secondo le clausole GNU General Public License versione 2 e GNU Lesser General Public License versione 2.1
- Software concesso in licenza secondo le dichiarazioni di licenza e garanzia BSD

Il software concesso in licenza secondo le clausole GNU e modificato da Lexmark è gratuito; è possibile ridistribuirlo e/o modificarlo in base ai termini delle licenze descritte sopra. Queste licenze non concedono all'utente diritti di alcun genere sul software Lexmark protetto da copyright, fornito con questa stampante.

Poiché il software concesso in licenza in base alle clausole GNU, sulle quali si basano le modifiche di Lexmark, viene fornito senza garanzia espressa, anche la versione modificata da Lexmark viene fornita senza alcun tipo di garanzia. Per ulteriori informazioni, consultare le esclusioni di garanzia contenute nelle suddette licenze.

Per ottenere i file del codice di origine per il software concesso in licenza secondo le clausole GNU e modificato da Lexmark, avviare il CD Driver fornito con la stampante e fare clic su Contatta Lexmark.

# Note di avvertenza

ATTENZIONE: Segnala la possibilità di lesioni personali.

Avvertenza: Segnala la possibilità che l'hardware o il software della stampante vengano danneggiati.

# Informazioni sulla sicurezza

- Collegare il cavo di alimentazione a una presa elettrica dotata di messa a terra che sia vicina al prodotto e facilmente accessibile.
- Per assistenza o riparazioni diverse da quelle descritte nelle istruzioni d'uso, rivolgersi a un tecnico specializzato.
- Il prodotto è stato progettato, collaudato e approvato in base a specifici standard di sicurezza internazionali, per essere utilizzato con componenti Lexmark. Le caratteristiche di sicurezza potrebbero non essere evidenti. Lexmark non si assume alcuna responsabilità in caso di utilizzo di parti non originali.

**ATTENZIONE:** Non utilizzare la funzione Fax durante un temporale.

ATTENZIONE: Non installare il prodotto o effettuare i collegamenti elettrici e dei cavi (cavo di alimentazione, cavo telefonico e così via) durante un temporale.

# Avvertenze sulle emissioni elettriche

# Dichiarazione di conformità alle norme FCC (Federal Communications Commission)

Questa stampante è stata collaudata ed è risultata conforme ai limiti stabiliti per i dispositivi digitali di Classe A, Parte 15 delle norme FCC. Il funzionamento del prodotto è soggetto alle seguenti condizioni: (1) il dispositivo non deve causare interferenze dannose e (2) deve accettare le interferenze ricevute, incluse quelle che potrebbero causare il malfunzionamento del dispositivo stesso.

Questi limiti hanno lo scopo di garantire una protezione adeguata dalle interferenze dannose che possono originarsi quando il dispositivo viene utilizzato in ambiente commerciale. Questo dispositivo genera, usa e può emettere energia in radiofrequenza; se non viene installato e utilizzato secondo le istruzioni, può causare interferenze alle comunicazioni radio. L'uso di questo dispositivo in un'area residenziale potrebbe causare interferenze dannose, a seguito delle quali all'utente potrebbe essere richiesto di risolvere il problema a sue spese.

Il produttore non è responsabile delle interferenze radiotelevisive causate dall'uso di cavi diversi da quelli consigliati o da modifiche o alterazioni non autorizzate al dispositivo. Le modifiche o le alterazioni non autorizzate possono invalidare il diritto all'utilizzo del dispositivo.

**Nota:** Per garantire la conformità alle norme FCC sulle interferenze elettromagnetiche dei dispositivi informatici di Classe A, utilizzare un cavo schermato e dotato di messa a terra. L'uso di un altro cavo non adeguatamente schermato e dotato di messa a terra può comportare la violazione delle norme FCC.

#### Industry Canada compliance statement

This Class A digital apparatus meets all requirements of the Canadian Interference-Causing Equipment Regulations.

#### Avis de conformité aux normes d'Industrie Canada

Cet appareil numérique de la classe A respecte toutes les exigences du Règlement sur le matériel brouilleur du Canada.

#### Conformità alle direttive della Comunità Europea (CE)

Questo prodotto è conforme ai requisiti di protezione stabiliti dalle direttive del Consiglio della Comunità Europea 89/336/CEE e 73/23/CEE sull'avvicinamento e sull'armonizzazione delle leggi degli stati membri in relazione alla compatibilità elettromagnetica e alla sicurezza delle apparecchiature elettriche destinate all'uso entro determinati limiti di voltaggio.

La dichiarazione di conformità ai requisiti delle direttive è stata sottoscritta dal Direttore della produzione e dell'assistenza tecnica della Lexmark International, S.A., Boigny, Francia.

Questo prodotto è conforme ai limiti EN 55022 per la Classe A e ai requisiti di sicurezza EN 60950.

Avvertenza: Questo prodotto appartiene alla Classe A. L'uso di questa apparecchiatura in un'area residenziale potrebbe causare interferenze radio. In tal caso, spetterà all'utente adottare misure adeguate per ovviare al problema, all'utente potrebbe essere richiesto di prendere opportuni provvedimenti.

## Avvertenza VCCI per il Giappone

この装置は、情報処理装置等電波障害自主規制協議会(VCCI)の基準 に基づくクラスA情報技術装置です。この装置を家庭環境で使用すると電波 妨害を引き起こすことがあります。この場合には使用者が適切な対策を講ず るよう要求されることがあります。

## Telecommunications Act 1984 emesso dal Regno Unito

Questo dispositivo è stato approvato con il numero NS/G/1234/J/100003 per il collegamento indiretto ai sistemi di telecomunicazione del Regno Unito.

# Livelli di emissione del rumore

Le seguenti misurazioni sono state effettuate in conformità con gli standard ISO 7779 e notificate in conformità con gli standard ISO 9295.

| Durante la stampa | 58 dBA |
|-------------------|--------|
| A riposo          | 48 dBA |

# **Energy Star**

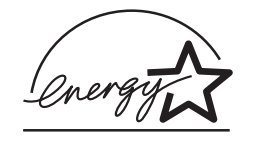

Il programma EPA ENERGY STAR per le apparecchiature per ufficio nasce dalla collaborazione di alcuni produttori di computer e intende promuovere lo sviluppo di prodotti in grado di ottimizzare il consumo energetico e ridurre l'inquinamento atmosferico causato dalla generazione di energia elettrica.

Le aziende che aderiscono a questo programma offrono personal computer, stampanti, monitor e fax in grado di spegnersi quando non vengono utilizzati. Questa caratteristica consente di ridurre il consumo di energia fino al 50%. Lexmark è orgogliosa di partecipare a questo programma.

Come membro del programma ENERGY STAR Partner, Lexmark International, Inc. dichiara che questo prodotto è conforme alle direttive ENERGY STAR per l'ottimizzazione del consumo di energia elettrica.

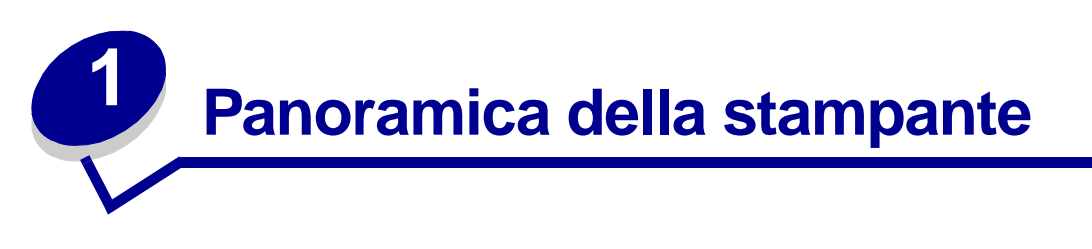

Le seguenti illustrazioni mostrano una configurazione per un modello standard e una stampante di rete completa di tutte le opzioni supportate ma priva di fascicolatore opzionale con funzioni di perforazione e cucitura. Se la stampante utilizzata è dotata delle opzioni di gestione della carta, dovrebbe essere molto simile all'esempio di configurazione completa. Per ulteriori informazioni su altre possibili configurazioni, consultare la *Guida all'installazione*.

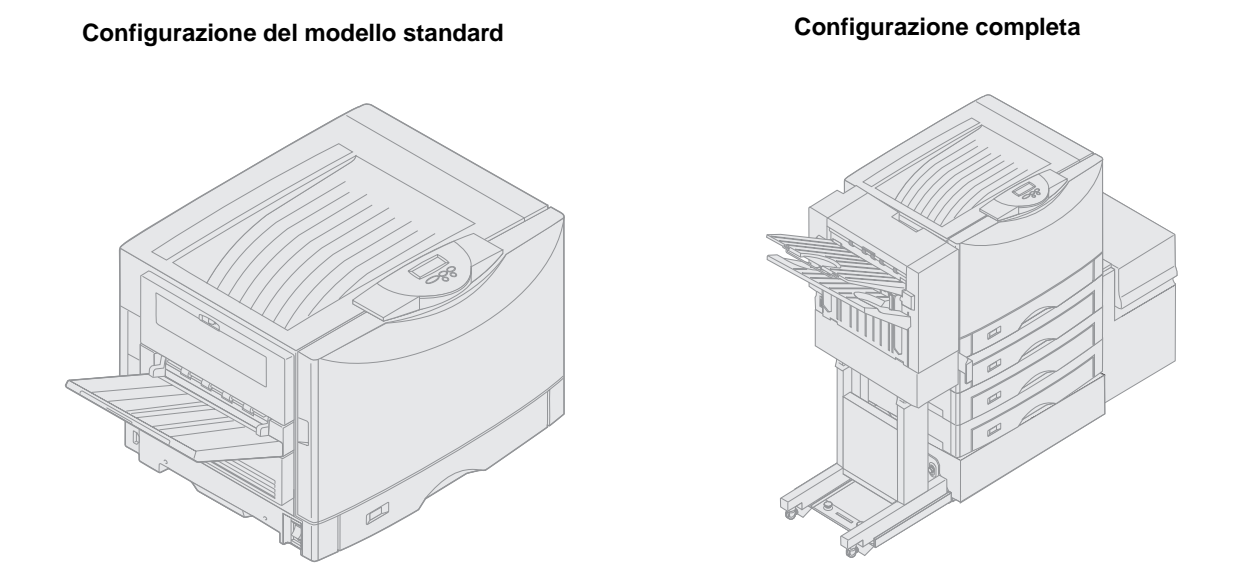

Questa è una stampante a colori collegata in rete, che si avvale della tecnologia elettrofotografica per la stampa di immagini di alta qualità, grafici di presentazione, disegno al tratto e testi. È in grado di stampare fino a 28 pagine al minuto (ppm), sia per i processi in quadricromia sia per quelli monocromatici e costituisce quindi la soluzione ideale per le aziende per le quali le prestazioni hanno un'importanza fondamentale.

Il design versatile consente a questo prodotto di rispondere a varie esigenze. Ad esempio, l'impostazione Intensità toner consente di risparmiare toner quando non è necessario ottenere una qualità di stampa ottimale. È possibile anche regolare i colori sulla stampa in modo che corrispondano il più possibile a quelli visualizzati sullo schermo del computer.

Le numerose opzioni di collegamento consentono di utilizzare la stampante con tutti i tipi di ambienti operativi. È possibile aggiungere un adattatore interno per supportare configurazioni di rete che richiedono l'utilizzo di porte Ethernet, Token-Ring, LocalTalk, seriali, infrarossi o porte parallele aggiuntive. È inoltre possibile collegare un modem fax di classe 1 alla porta seriale opzionale e ricevere fax direttamente sulla stampante.

La stampante consente anche una gestione versatile della carta. Supporta infatti un'ampia varietà di formati, dall'A5 all'A3, carta per striscioni (11,7 x 36 poll.) e carta di formato 12 x 18 poll.; inoltre, dispone di un alimentatore multiuso standard che consente di stampare in modo semplice su buste, lucidi, etichette, cartoncini, carta lucida e carta di dimensioni non standard. È possibile aggiungere fino a tre cassetti opzionali al modello di base della stampante per portare la capacità di caricamento totale a 2300 fogli. Aggiungendo un alimentatore ad alta capacità opzionale la capacità complessiva arriva a 5300 fogli. È inoltre disponibile un fascicolatore che offre opzioni di perforazione, cucitura e separazione delle pagine per ottenere risultati ancora più professionali.

# Velocità di stampa

La stampante è in grado di stampare processi in quadricromia e monocromatici a una velocità di 28 pagine al minuto. Con tutti i tipi di stampanti, la velocità di stampa varia a seconda delle caratteristiche specifiche del processo, come la dimensione della pagina formattata, il numero di font, il numero e la complessità delle immagini e della grafica e così via. È possibile che la stampa simultanea di processi a colori e monocromatici rallenti la velocità di stampa, a seconda delle impostazioni selezionate.

# Memoria

La stampante viene fornita con 128 MB di memoria che consentono di elaborare processi di stampa a colori in modo rapido ed efficace. (I modelli di rete e altri tipi di modelli possono essere dotati di memoria aggiuntiva).

È possibile installare un disco fisso opzionale che consente di memorizzare le risorse trasferite e le statistiche dei processi nonché di eseguire lo spooling o la fascicolazione dei processi di stampa. Le risorse memorizzate nella memoria Flash vengono mantenute anche dopo lo spegnimento della stampante.

Lexmark è a conoscenza che vi sono terze parti che distribuiscono dispositivi di memoria per prodotti Lexmark. Lexmark non consiglia, controlla né fornisce assistenza per tali prodotti; pertanto, non è in grado di garantirne l'affidabilità, la precisione o la compatibilità. La garanzia del prodotto non copre gli eventuali danni causati a un prodotto Lexmark da dispositivi di memoria acquistati da rivenditori non autorizzati. Lexmark potrebbe richiedere la rimozione di tutti i dispositivi acquistati da rivenditori non autorizzati prima di eseguire interventi di assistenza su un prodotto.

# Gestione della carta

La stampante viene fornita con un vassoio per la carta da 550 fogli e di un alimentatore multiuso. Alcuni modelli possono essere dotati di un ulteriore vassoio da 550 fogli. L'alimentatore multiuso consente di caricare una risma di buste, lucidi, etichette, cartoncini, carta lucida o tipi di carta più pesante per processi multipagina. Per aumentare la capacità di alimentazione della carta, è possibile collegare fino a tre cassetti opzionali, ciascuno con un vassoio da 550 fogli e un alimentatore ad alta capacità opzionale da 3000 fogli.

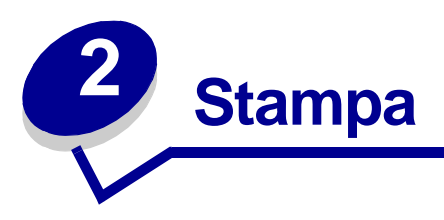

Questa sezione contiene informazioni sul pannello operatore, su come modificare le impostazioni della stampante e sui menu del pannello operatore.

La maggior parte delle impostazioni della stampante può essere modificata tramite l'applicazione o il driver. Le modifiche tramite apportate vengono generalmente applicate solo al processo corrente.

Le modifiche effettuate da un'applicazione software hanno la priorità su quelle apportate dal pannello operatore.

Se non è possibile modificare un'impostazione dall'applicazione, utilizzare il pannello operatore o il pannello operatore remoto disponibile in MarkVision<sup>™</sup> Professional. Le modifiche effettuate dal pannello operatore o da MarkVision Professional diventano impostazioni predefinite. Per informazioni su MarkVision Professional, consultare il CD Driver.

# Informazioni sul pannello operatore

Il pannello operatore della stampante è dotato di un display a cristalli liquidi (LCD) con due righe di 16 caratteri ciascuna, cinque pulsanti e una spia luminosa.

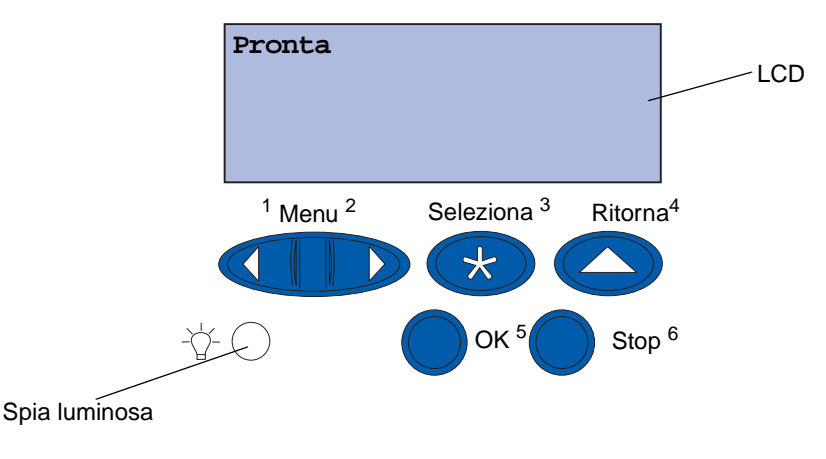

#### Spia luminosa

La spia luminosa fornisce informazioni sullo stato della stampante. Se la spia è:

- spenta, la stampante è spenta;
- accesa, la stampante è accesa ma inattiva;
- intermittente, la stampante è accesa e attiva.

## Uso dei pulsanti del pannello operatore

I cinque pulsanti del pannello operatore consentono di accedere ai menu, scorrere un elenco di valori, modificare le impostazioni e rispondere ai messaggi della stampante.

Accanto ai pulsanti del pannello operatore si trovano i numeri da 1 a 6 utilizzati per immettere il codice PIN personale per i processi inviati in stampa con la funzione Stampa e mantieni. Per ulteriori informazioni, vedere **Uso della funzione Stampa e mantieni**.

La seguente tabella contiene la descrizione delle funzioni di ciascun pulsante.

**Nota:** Le informazioni sulle funzioni eseguite mediante i pulsanti vengono visualizzate sulla seconda riga del pannello operatore.

| ОК        | Premere il pulsante ок per:                                                                                                    |
|-----------|----------------------------------------------------------------------------------------------------|
|           | <ul> <li>Tornare allo stato <b>Pronta</b> se la stampante è fuori linea (il messaggio Pronta non è visualizzato sul pannello operatore).</li> <li>Uscire dai menu e riportare la stampante allo stato <b>Pronta</b>.</li> <li>Cancellare i messaggi di errore visualizzati sul pannello operatore.</li> </ul>                                                                                                    |
|           | Se le impostazioni della stampante sono state modificate dai menu del pannello operatore, premere ox prima di inviare un processo in stampa. Per poter stampare, deve essere visualizzato il messaggio <b>Pronta</b> .                                                                                                    |
| Menu      | Ciascun lato del pulsante ha una funzione. Premere Menu:                                                                                                    |
|           | <ul> <li>Quando è visualizzato il messaggio Pronta per riportare la stampante fuori linea (disattivando lo stato Pronta) e scorrere i menu.</li> <li>Quando è visualizzato il messaggio Occupata per riportare la stampante al menu Processo.</li> <li>Quando la stampante non è in linea, premere Menu&gt; per scorrere i menu.</li> <li>Premere <menu alla="" andare="" di="" li="" menu="" per="" precedente.<="" voce=""> </menu></li></ul>                                                        |
|           | Per le voci di menu contenenti valori numerici, come <b>Numero copie,</b> tenere premuto il pulsante <b>Menu</b> per scorrere i valori disponibili. Rilasciare il pulsante quando viene visualizzato il numero desiderato.                                                                                                    |
| Seleziona | Premere Seleziona per:                                                                                                    |
|           | <ul> <li>Selezionare i menu visualizzati sulla seconda riga del pannello operatore. A seconda del tipo di menu, questa azione:</li> <li>Apre i menu e visualizza la prima voce dell'elenco.</li> <li>Apre le voci del menu e visualizza le impostazioni predefinite.</li> <li>Salva le voci di menu visualizzate come impostazioni predefinite. Viene visualizzato il messaggio Salvato e la stampante torna alla voce del menu.</li> <li>Annulla alcuni messaggi visualizzati sul display.</li> </ul> |
| Ritorna   | Premere Ritorna per tornare al livello o alla voce di menu precedenti.                                                                                                    |
| Stop      | Premere <b>Stop</b> quando viene visualizzato il messaggio <b>Pronta</b> , <b>Occupata</b> 0 <b>In</b><br><b>attesa</b> e si desidera interrompere temporaneamente ogni attività della stampante e<br>portarla fuori linea. Sul pannello operatore viene visualizzato il messaggio di stato<br><b>Non pronta</b> .                                                                                                    |
|           | Premere <b>OK</b> per riportare la stampante allo stato <b>Pronta</b> , <b>Occupata</b> 0 <b>In attesa</b> .                                                                                                    |

## Modifica delle impostazioni della stampante

Dal pannello operatore, è possibile selezionare le voci di menu e i relativi valori per stampare i processi. È inoltre possibile utilizzare il pannello per apportare modifiche alle impostazioni e all'ambiente operativo della stampante. Per informazioni sulle voci di menu, vedere **Uso dei menu della stampante**.

Le impostazioni possono essere modificate:

- Selezionando un'impostazione in un elenco di valori
- Abilitando o disabilitando un'impostazione
- Modificando il valore numerico di un'impostazione

Stampa

Per selezionare un nuovo valore come impostazione:

- 1 Se è visualizzato il messaggio di stato **Pronta**, premere **Menu**. Vengono visualizzati i nomi dei menu.
- 2 Continuare a premere **Menu** fino a visualizzare il menu desiderato.
- **3** Premere Seleziona per per selezionare il menu o la voce di menu visualizzata sulla seconda riga del display.
- Se si seleziona un menu, questo si apre e viene visualizzata la prima impostazione dell'elenco.
- Se si seleziona una voce di menu, viene visualizzata la relativa impostazione predefinita. L'impostazione predefinita corrente è indicata da un asterisco.

Ciascuna voce di menu presenta un elenco di valori. Un valore può essere costituito da:

- una frase o un termine che descrive l'impostazione;
- un valore numerico modificabile;
- un'impostazione Abilitato/Disabilitato.
- 4 Premere Menu per visualizzare il valore desiderato.
- 5 Premere Seleziona per selezionare il valore visualizzato sulla seconda riga del pannello operatore. Accanto al valore selezionato viene visualizzato un asterisco a indicare che si tratta dell'impostazione predefinita dall'utente. La nuova impostazione viene visualizzata brevemente, quindi viene visualizzato il messaggio salvato e la stampante torna all'elenco di voci di menu precedente.
- 6 Premere **Ritorna** per ritornare al menu precedente. Effettuare altre selezioni se si desidera impostare nuovi valori. Premere **OK** al termine dell'ultima modifica.

Le impostazioni predefinite dall'utente restano attive fino a nuova modifica o fino al ripristino dei valori predefiniti. Le impostazioni selezionate dal software modificano o hanno la priorità su quelle selezionate dal pannello operatore.

#### Stampa

## Stampa di una pagina delle impostazioni dei menu

Per stampare l'elenco delle impostazioni correnti e delle opzioni di stampa installate, attenersi alla procedura illustrata di seguito:

- 1 Verificare che la stampante sia accesa e che sia visualizzato il messaggio di stato **Pronta**.
- 2 Premere Menu fino a visualizzare il Menu Utilità, quindi premere Seleziona.
- 3 Premere Menu fino a visualizzare stampa menu, quindi premere Seleziona.

Il messaggio Stampa impostaz. menu in corso rimane visualizzato finché il processo di stampa non viene completato. Al termine della stampa del processo, la stampante ritorna allo stato Pronta.

Se viene visualizzato un messaggio, vedere **Informazioni sui messaggi della stampante** per ulteriori informazioni.

**4** Verificare che le opzioni installate siano elencate correttamente sotto la voce "Disposit. installati".

Se una delle opzioni installate non è elencata, spegnere la stampante, scollegare il cavo di alimentazione e reinstallare l'opzione.

**Nota:** Per prevenire un sovraccarico dell'impianto elettrico, collegare la stampante a una presa dotata di messa a terra su un circuito GFI (non ground fault interrupter).

- **5** Verificare che la quantità di memoria installata sia indicata correttamente sotto la voce "Informaz. stampante".
- 6 Verificare che i vassoi carta siano appropriati alle dimensioni e ai tipi di carta caricati.

Il diagramma nella sezione **Uso dei menu della stampante** mostra le voci presenti all'interno di ciascun menu.

L'asterisco accanto a un valore indica che si tratta dell'impostazione predefinita di fabbrica. Le impostazioni di fabbrica possono variare a seconda del paese o della regione.

Le *impostazioni di fabbrica* sono le funzioni attive quando la stampante viene accesa per la prima volta. Tali impostazioni rimangono attive fin quando non vengono modificate. È possibile ripristinare le impostazioni di fabbrica selezionando l'opzione Ripristina alla voce Impost. di fabb. del menu Utilità.

Quando si seleziona una nuova impostazione dal pannello operatore, l'asterisco si sposta su di essa per contraddistinguerla come predefinita dall'utente.

Le *impostazioni predefinite dall'utente* sono le impostazioni selezionate per varie funzioni della stampante e memorizzate. Una volta memorizzate, queste impostazioni rimangono attive finché non ne vengono memorizzate di nuove o fino al ripristino dei valori predefiniti. Vedere **Modifica delle impostazioni della stampante**.

**Nota:** Le impostazioni scelte dall'applicazione software possono sovrascrivere le impostazioni selezionate dal pannello operatore.

#### Menu disabilitati

Se la stampante è configurata come stampante di rete condivisa da più utenti, è possibile che quando si preme **Menu** dallo stato **Pronta** venga visualizzato il messaggio **Menu disabilitati**. La disattivazione dei menu impedisce che le impostazioni della stampante possano essere modificate accidentalmente mediante il pannello operatore. È comunque possibile utilizzare le funzioni Stampa e mantieni, eliminare messaggi e selezionare le voci dal menu Processo, ma non modificare le altre impostazioni della stampante. Si può tuttavia usare il driver per sovrascrivere le impostazioni predefinite della stampante e selezionare le impostazioni relative a singoli processi di stampa.

# Invio di un processo in stampa

- 1 Aprire il file che si desidera stampare.
- 2 Nel menu File, scegliere Stampa.
- **3** Controllare che nella finestra di dialogo sia selezionata la stampante corretta.
- 4 Regolare le impostazioni in base alle esigenze di stampa.

Le impostazioni di stampa disponibili dipendono dall'applicazione in uso.

Nota: Fare clic su **Proprietà** oppure su **Imposta** per regolare le impostazioni di stampa non disponibili nella prima finestra di dialogo, quindi fare clic su **OK**.

5 Fare clic su **OK** o su **Stampa** per inviare il processo alla stampante selezionata.

# Annullamento di un processo di stampa

1 Premere Menu.

Sulla prima riga del display viene visualizzato il Menu Processo e sulla seconda riga Annulla processo.

2 Premere Seleziona.

Per qualche secondo viene visualizzato il messaggio Annullamento processo. La stampa delle pagine già elaborate viene completata. La stampante torna allo stato Pronta.

# Caricamento di un vassoio carta

La stampante segnala quando è necessario caricare la carta. Se in un vassoio sono presenti meno di 50 fogli di carta, viene visualizzato il messaggio **Vassoio x in esaur.**, in cui la **x** indica il numero del vassoio carta. Aprire il vassoio e caricare la carta per rimuovere il messaggio.

Quando si cambia la carta nel vassoio, assicurarsi che le guide carta siano nella posizione corretta. Le dimensioni della carta caricata nel vassoio vengono indicate dalla posizione della guida carta di sinistra. Se la carta viene alimentata con la guida di sinistra o anteriore in posizione non corretta è possibile che si verifichino errori di alimentazione o inceppamenti della carta.

Se si carica un tipo di supporto diverso, vedere le istruzioni relative alla modifica dell'impostazione Tipo di carta nel **Menu Carta**.

# Caricamento della carta

Per caricare i materiali di stampa in uno dei vassoi standard od opzionali, attenersi alla seguente procedura.

1 Estrarre il vassoio carta finché non si blocca.

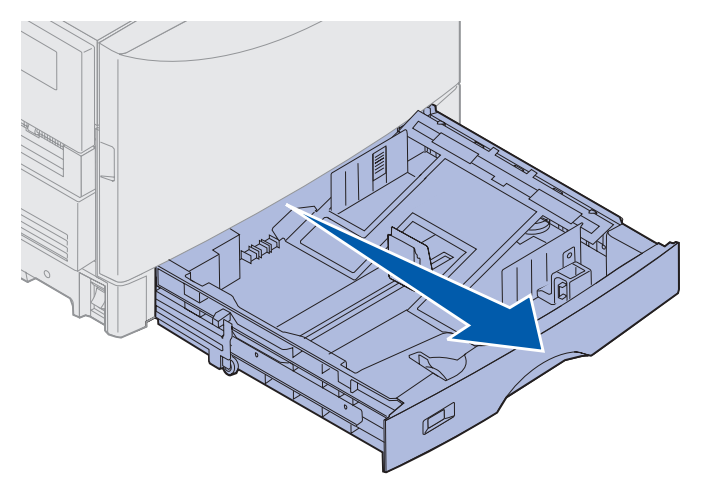

2 Abbassare la piastra di metallo finché non si blocca.

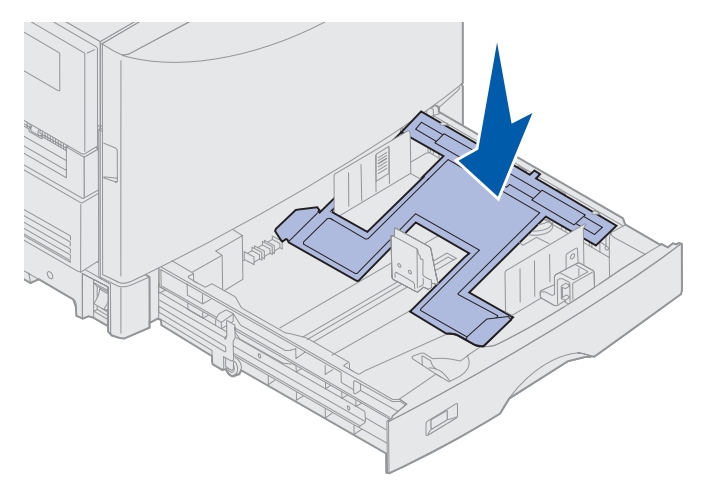

- **3** Rilasciare la guida carta di sinistra premendola e facendola scorrere nella posizione appropriata per le dimensioni della carta che si desidera caricare.
  - **Nota:** Le dimensioni della carta caricata nel vassoio vengono indicate dalla posizione della guida carta di sinistra. Se la posizione della guida di sinistra non è corretta, potrebbero verificarsi problemi di alimentazione della carta o di errata formattazione.

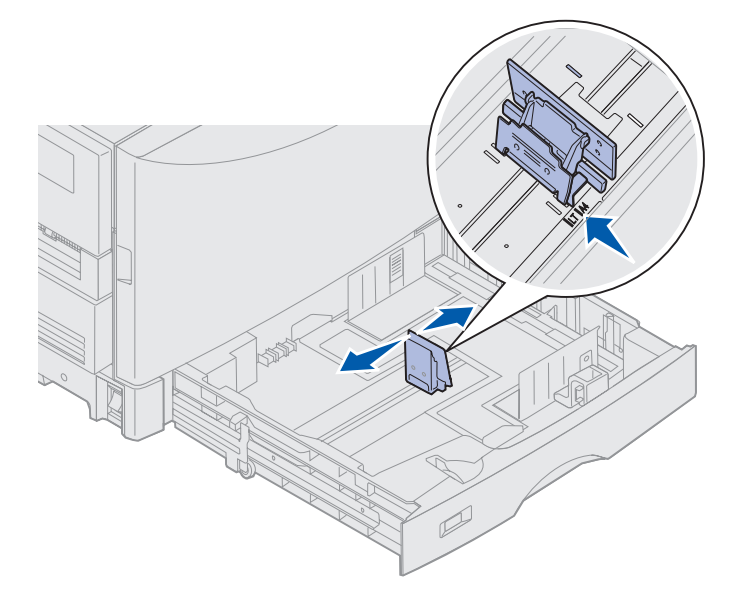

4 Flettere i fogli per separarli, quindi aprirli a ventaglio.

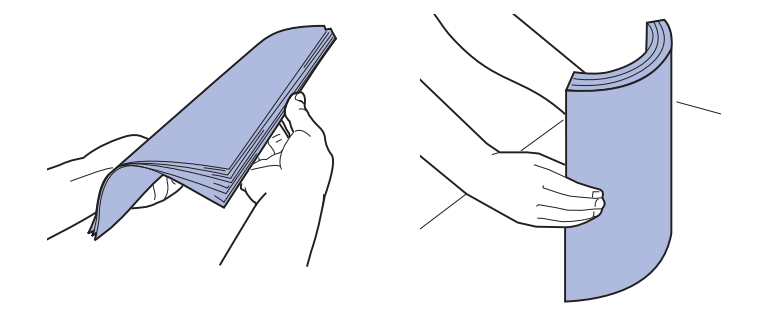

Non piegare o gualcire la carta. Allineare i bordi della risma su una superficie piana.

- **5** Caricare la carta nel vassoio, con il lato di stampa rivolto verso il basso.
  - Nota: Non superare il limite massimo di caricamento dei supporti consigliati indicato nell'apposita tabella riportata nella *Guida rapida* o vedere Istruzioni per i supporti. Una quantità di carta eccessiva potrebbe provocare inceppamenti.

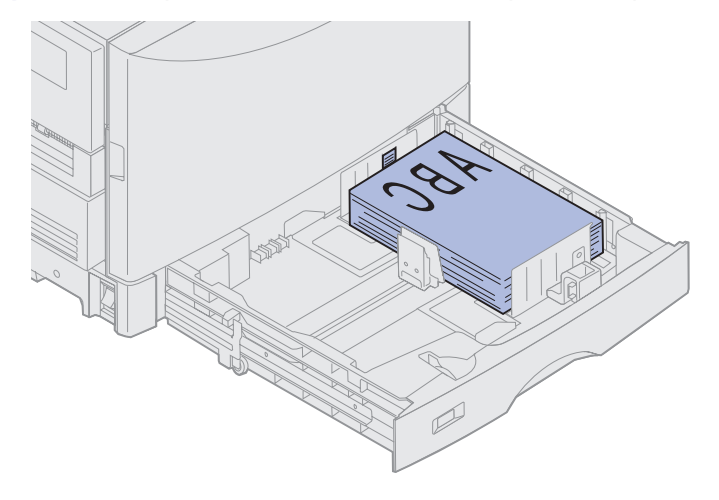

6 Premere la leva della guida carta anteriore e farla scorrere fino ad accostarla alla risma. Accertarsi che la guida carta di sinistra aderisca perfettamente alla risma di carta. Se necessario, premere e far scorrere la guida carta di sinistra fino a bloccarla in posizione contro la risma.

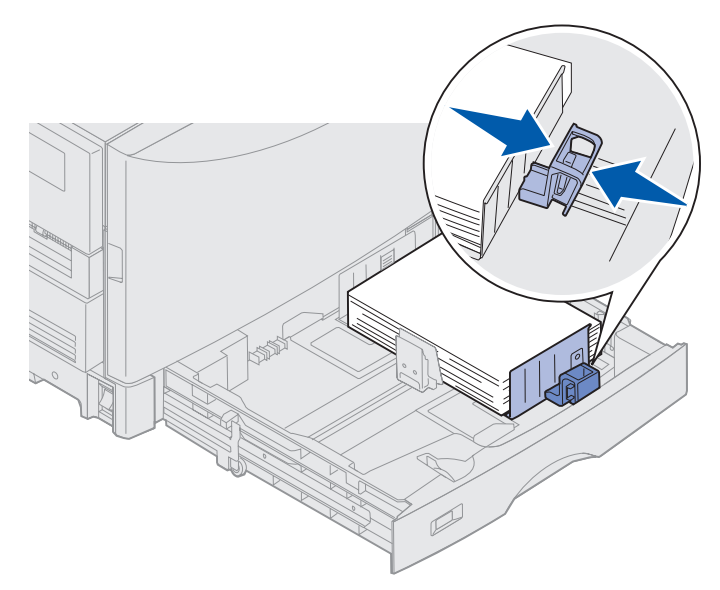

7 Ruotare il selettore delle dimensioni carta sul formato del supporto caricato.

**Nota:** Questa operazione ha unicamente la funzione di ricordare il formato carta utilizzato e non ha alcun effetto sul funzionamento della stampante.

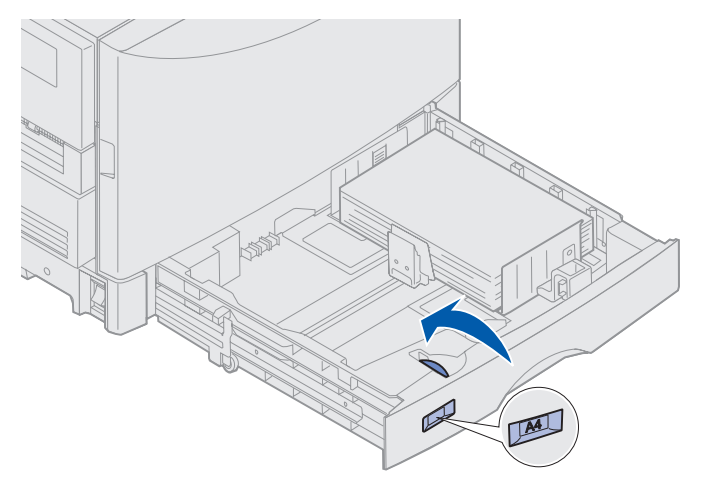

8 Inserire il vassoio.

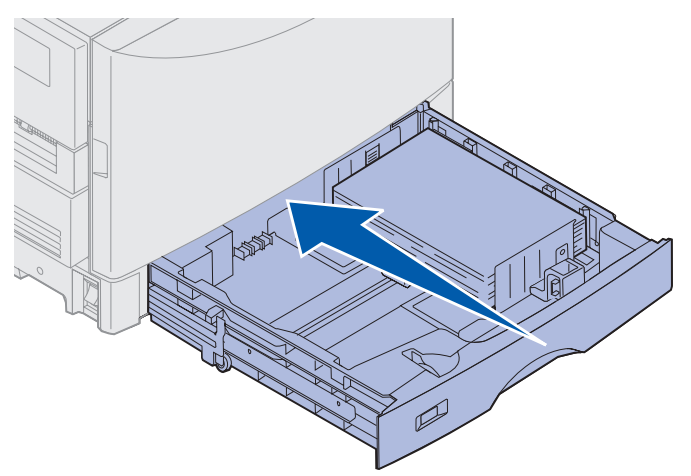

# Caricamento di altre dimensioni carta

Per istruzioni sul caricamento di carta intestata nell'alimentatore multiuso, vedere **Caricamento** dell'alimentatore multiuso.

**Nota:** Le etichette e i lucidi Lexmark (LTR codice 12A5940 oppure A4 codice 12A5941) possono essere alimentati solo dal vassoio per supporti pesanti. La carta lucida può essere alimentata da qualunque vassoio.

## Caricamento dell'alimentatore multiuso

L'alimentatore multiuso può contenere carta di diversi tipi e dimensioni, ad esempio lucidi e buste. È utile per la stampa di singole pagine su carta intestata, carta colorata o altri tipi di supporto speciale. Per ulteriori informazioni sulle dimensioni e i tipi di carta, consultare la *Card Stock & Label Guide*.

È possibile utilizzare l'alimentatore multiuso in uno dei seguenti modi:

- Vassoio carta È possibile lasciare la carta o gli altri supporti di stampa caricati nell'alimentatore.
- Alimentatore bypass manuale Consente di inviare un processo di stampa all'alimentatore specificando il tipo e le dimensioni del supporto dal computer. Prima che la stampa venga avviata, viene richiesto di caricare il supporto appropriato.

Durante il caricamento dell'alimentatore multiuso, si consiglia di tenere presenti i suggerimenti sulla capacità, sulle dimensioni e sul funzionamento riportati di seguito.

## Capacità

L'altezza massima della risma è di 11 mm (0,4 poll.). L'alimentatore multiuso può contenere circa:

- 100 fogli di carta da 75 g/m<sup>2</sup> (20 libbre)
- 80 fogli di carta 12x18 da 24 libbre
- 55 fogli di etichette
- 55 fogli di cartoncino
- 50 lucidi
- 10 buste
- 1 foglio di carta lucida (alimentazione manuale)
- 1 foglio di carta per striscioni (297,2 x 914,4 mm. [11,7 x 36 poll.]), alimentazione manuale

### Stampa

## Dimensioni della carta

L'alimentatore multiuso può contenere carta delle seguenti dimensioni:

- Larghezza da 90 mm (3,54 poll.) a 305 mm (30,48 cm poll.)
- Lunghezza da 148 mm (5,83 poll.) a 914 mm (91,44 cm poll.)

### Come stampare senza problemi

- Nell'alimentatore multiuso caricare soltanto un formato di carta o di buste alla volta.
- Per ottenere una qualità di stampa ottimale, è necessario utilizzare solo supporti di alta qualità per stampanti laser. Per ulteriori informazioni sulla carta, vedere Istruzioni per i supporti.
- Per evitare inceppamenti, non aggiungere o rimuovere il supporto di stampa quando l'alimentatore multiuso non è ancora vuoto.
- Caricare i supporti con il lato di stampa consigliato rivolto verso l'alto.
- Non collocare oggetti né esercitare pressione sull'alimentatore multiuso.
- Non rimuovere alcun vassoio carta durante la stampa dall'alimentatore multiuso o quando sul pannello operatore viene visualizzato il messaggio Occupata. In tal caso, è possibile che si verifichi un inceppamento della carta.

Per caricare i supporti nell'alimentatore multiuso:

**1** Aprire l'alimentatore multiuso, quindi tirare verso l'esterno il vassoio estraibile e inserirvi la carta da utilizzare.

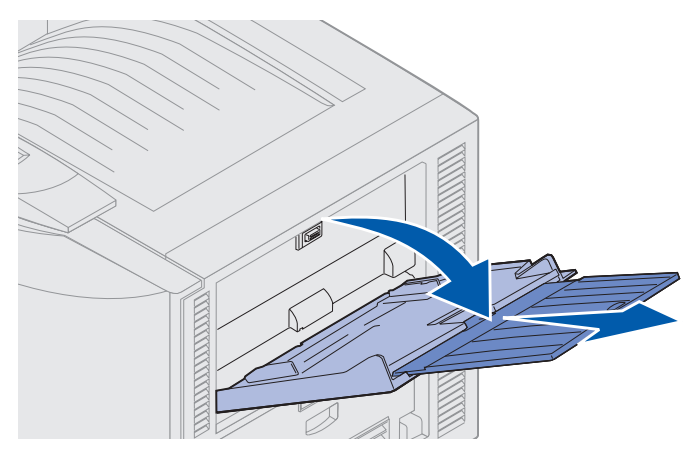

**2** Spostare le guide di larghezza nella posizione corretta.

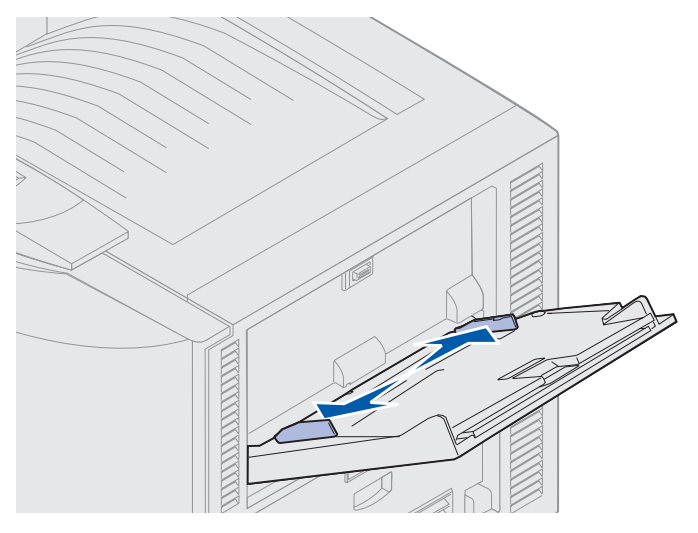

**3** Abbassare la piastra di protezione inferiore fino a bloccarla in posizione.

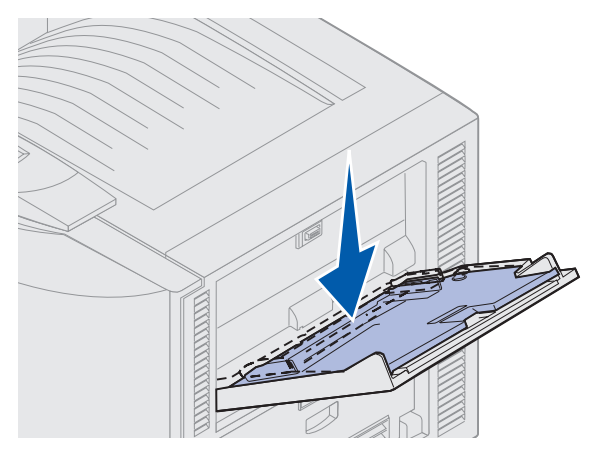

- 4 Preparare il supporto di stampa da caricare.
- Flettere la carta o sfogliare le buste avanti e indietro. Non piegare o gualcire la carta. Allineare i bordi su una superficie piana.

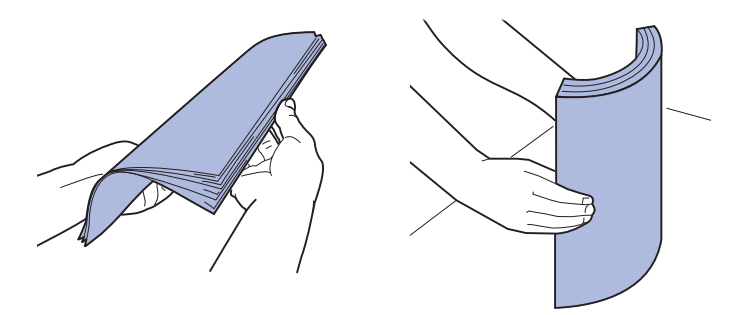

#### Stampa

• Tenere i lucidi dai bordi evitando di toccare il lato di stampa. Sfogliare la risma di lucidi per evitare il verificarsi di inceppamenti. Non graffiare né lasciare impronte sui lucidi.

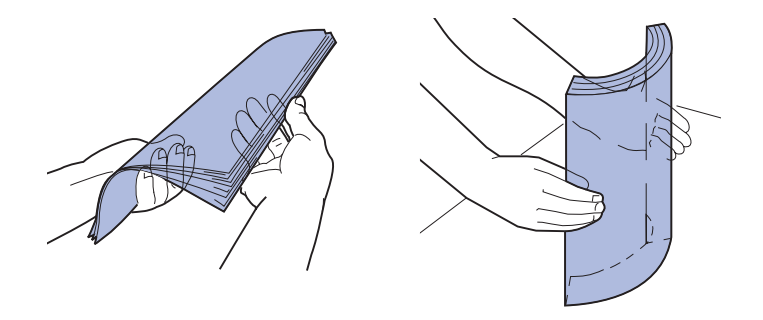

- **5** Caricare un solo tipo di supporto di stampa nell'alimentatore multiuso. *Non inserire* materiali di stampa diversi. Per le istruzioni sul caricamento, fare clic su uno dei seguenti argomenti:
- Caricamento di carta, lucidi, etichette e cartoncini
- Caricamento di buste
- Caricamento di carta intestata
- Caricamento di carta, lucidi, etichette e cartoncini
  - **a** Caricare la carta, i lucidi, le etichette e i cartoncini posizionandoli al centro del vassoio con il lato di stampa consigliato rivolto verso l'alto.

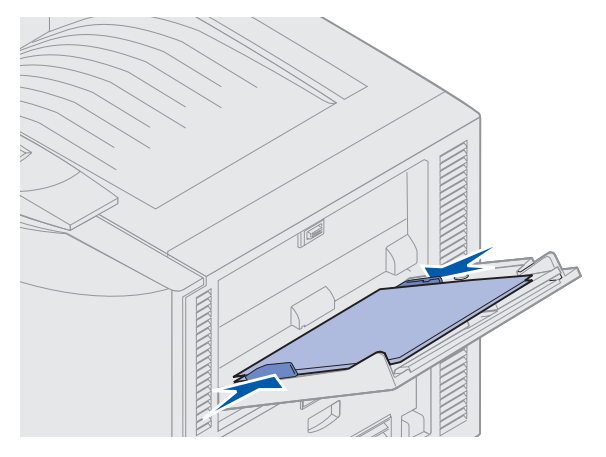

**b** Andare al **passo 6**.

#### Caricamento di buste

**a** Caricare le buste con il lato dell'apertura rivolto verso il basso e con l'aletta chiusa in modo che l'area destinata all'indirizzo del mittente si trovi sulla destra. Orientare le buste in modo che il bordo con l'area dell'indirizzo del mittente e del francobollo siano rivolte verso l'esterno dell'alimentatore multiuso.

Avvertenza: Non utilizzare buste già affrancate o con fermagli, finestre, rivestimenti patinati o adesivi. Tali buste possono danneggiare gravemente la stampante.

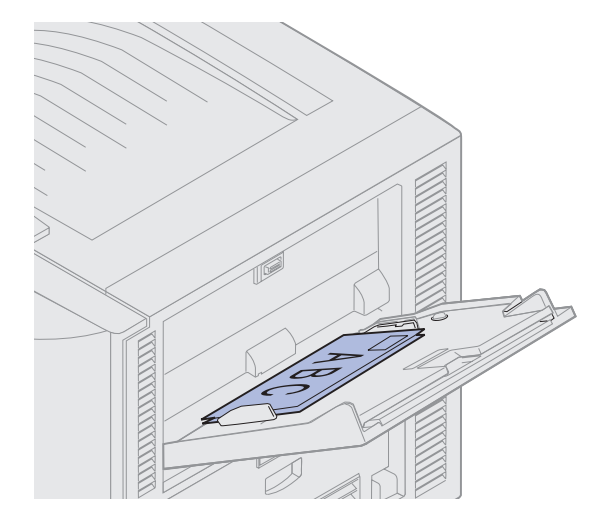

**Nota:** Se le buste si inceppano durante la stampa, si consiglia di ridurre la quantità di buste caricata nell'alimentatore multiuso.

b Andare al passo 6.

#### Caricamento di carta intestata

- **a** Per la stampa su un *solo lato* e *fronte/retro* su carta intestata, posizionare il lato di stampa *verso l'alto*.
- **b** Andare al **passo 6**.
- 6 Inserire con cautela il supporto di stampa nell'alimentatore multiuso.

Nota: Forzare l'inserimento del supporto potrebbe causare un inceppamento.

7 Far scorrere le guide di larghezza in modo da farle aderire ai bordi del supporto. *Non* piegare il supporto di stampa.

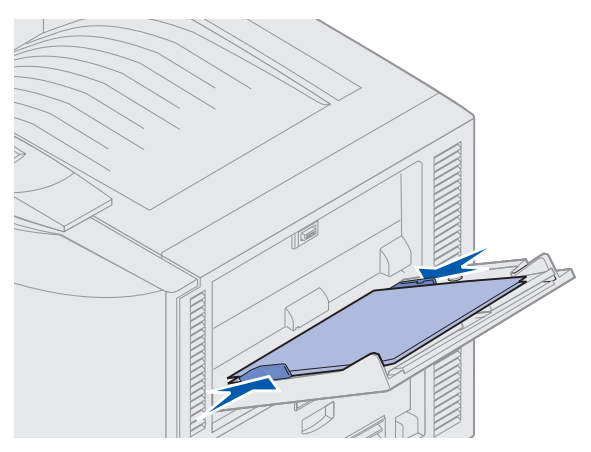

8 Premere il pulsante di impostazione verso sinistra per sbloccare la piastra di protezione inferiore.

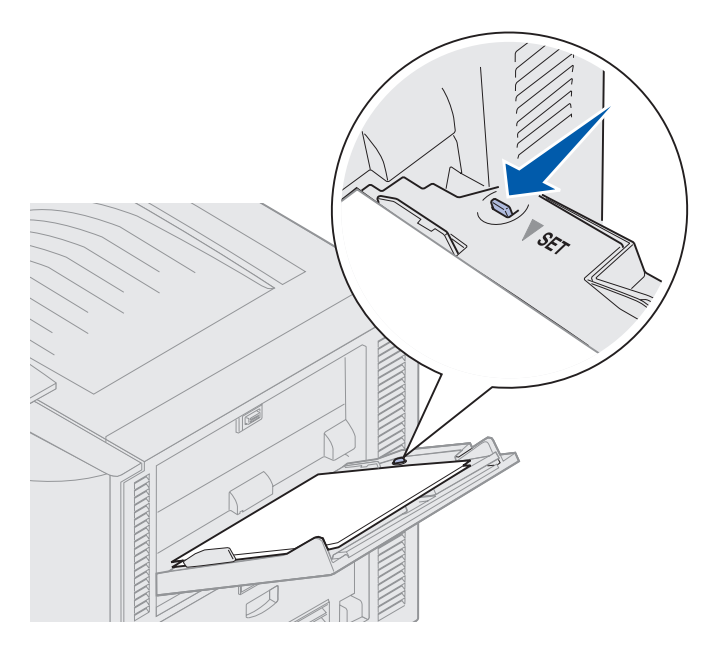

- **9** Selezionare l'origine, le dimensioni e il tipo di carta dall'applicazione, quindi selezionare le dimensioni e il tipo di carta dal pannello operatore.
  - a Verificare che le opzioni relative alle dimensioni (Dim. alim. m. uso) e al tipo carta (Tipo alim. m. uso) per l'alimentatore multiuso siano impostate sul valore corretto per il supporto di stampa utilizzato. (Vedere Carta e Tipo di carta per informazioni dettagliate su queste impostazioni).
  - **b** Premere **OK** per riportare la stampante allo stato **Pronta**.
    - **Nota:** Le impostazioni specificate dal software hanno la priorità su quelle selezionate dal pannello operatore.

## Chiusura dell'alimentatore multiuso

- 1 Rimuovere il supporto di stampa dall'alimentatore multiuso.
- 2 Far rientrare il vassoio estensibile dell'alimentatore multiuso.

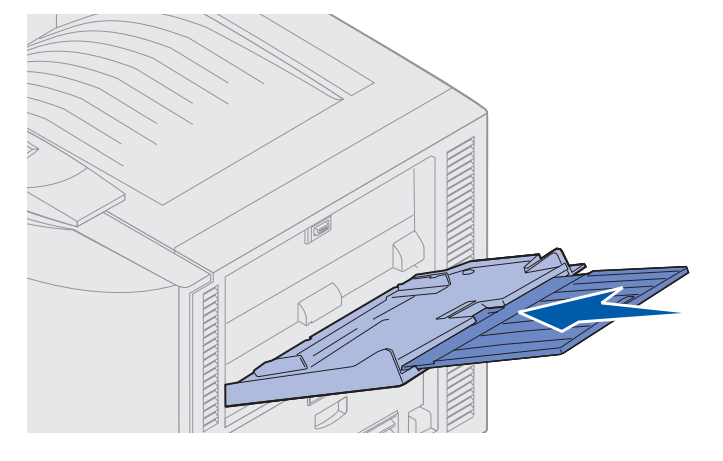

**3** Abbassare la piastra di protezione inferiore fino a bloccarla in posizione.

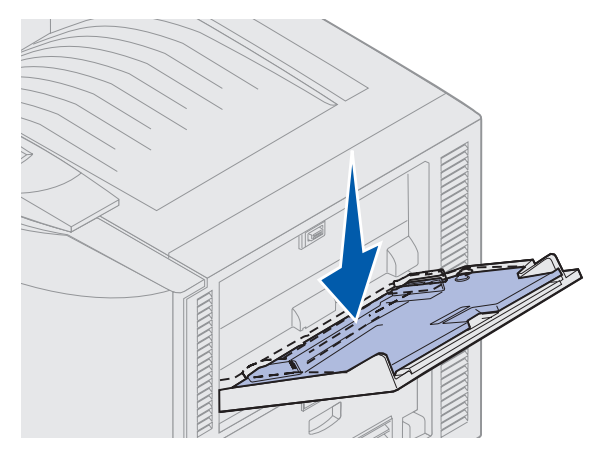

4 Chiudere l'alimentatore multiuso.

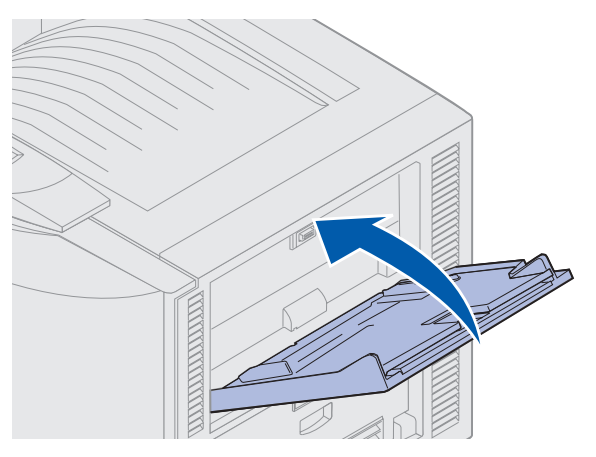

Caricamento dell'alimentatore multiuso 24

# Uso della funzione Stampa e mantieni

Quando si invia un processo alla stampante, nel driver è possibile specificare che si desidera memorizzare il processo. Al momento della stampa, è necessario recarsi alla stampante e utilizzare i menu del pannello operatore per identificare il processo in attesa che si desidera stampare.

## Stampa ed eliminazione dei processi in attesa

Una volta memorizzati i processi in attesa nella stampante, è possibile utilizzare il pannello operatore per specificare le operazioni da effettuare per tali processi. Nel menu Processo, è possibile selezionare Processo riserv. o Proc. in attesa (Ripeti stampa, Posponi stampa e Verifica stampa). Se si seleziona Processo riserv., è necessario inserire il numero di identificazione personale (PIN) specificato nel driver al momento dell'invio del processo. Per ulteriori informazioni, vedere Stampa di processi riservati.

Per le voci di menu Processo riserv. e Proc. in attesa, sono disponibili cinque opzioni:

- Stampa tutto
- Stampa processo
- Annulla tutto
- Elimina processo
- Copie di stampa

## Accesso ai processi in attesa dal pannello operatore

- 1 Per accedere ai processi in attesa dal pannello operatore:
- Se viene visualizzato il messaggio Occupata, premere Menu per visualizzare il menu Processo.
- Se viene visualizzato il messaggio **Pronta**, andare al passo 2.
- 2 Premere **Menu** fino a visualizzare **Proc.** in attesa O **Processo** riserv. sul display del pannello operatore, a seconda del tipo di processo a cui si desidera accedere.
- 3 Premere Seleziona.

Nota: Per cercare un processo riservato, viene richiesto di inserire il PIN. Per ulteriori informazioni, vedere Stampa di processi riservati.

4 Premere **Menu** fino a visualizzare l'operazione che si intende effettuare sulla seconda riga del pannello operatore: stampare un processo, annullare un processo e così via.

- 5 Premere Seleziona.
- Per individuare un processo specifico, premere **Menu** per scorrere l'elenco dei processi disponibili, quindi **Seleziona** quando viene visualizzato il processo appropriato. Il nome del processo viene contrassegnato da un asterisco (\*) a indicare che è stato selezionato per la stampa o l'eliminazione.
- Se viene richiesto di specificare il numero di copie che si desidera stampare, utilizzare i pulsanti **Menu** per aumentare o diminuire il numero visualizzato sul pannello operatore, quindi premere **Seleziona**.
- 6 Premere OK per stampare o eliminare i processi selezionati.

Prima di tornare allo stato **Pronta**, la stampante visualizza brevemente dei messaggi indicanti le funzioni Stampa e mantieni in esecuzione.

## Errori di formattazione

Se sul display viene visualizzato il simbolo  $\checkmark$ , si sono verificati errori durante la formattazione per uno o più processi in attesa. Tali errori sono generalmente causati da problemi di memoria insufficiente nella stampante o dall'immissione di dati non validi che possono determinare l'annullamento del processo.

Quando accanto a un processo in attesa viene visualizzato il simbolo  $\stackrel{f}{\sim}$ , è possibile:

- Stampare il processo. Può essere stampata solo una parte del processo.
- Eliminare il processo. È possibile liberare spazio nella memoria della stampante scorrendo l'elenco dei processi in attesa ed eliminando quelli già inviati in stampa.

Se si verificano altri errori di formattazione relativi ai processi in attesa, è necessario liberare altra memoria.

## Ripeti stampa

Se si invia alla stampante un processo utilizzando l'opzione *Ripeti stampa*, vengono stampate tutte le copie richieste e il processo viene memorizzato in modo da poter stampare ulteriori copie in un secondo momento. È possibile stampare copie aggiuntive finché il processo resta memorizzato.

**Nota:** I processi memorizzati tramite l'opzione Ripeti stampa vengono automaticamente eliminati dalla stampante se è necessaria ulteriore memoria per elaborare altri processi in attesa.

## Posponi stampa

Se si invia alla stampante un processo utilizzando l'opzione *Posponi stampa*, il processo non viene stampato immediatamente, ma viene memorizzato in modo da poterlo stampare in un secondo momento. Il processo resta memorizzato finché non viene eliminato dal menu Proc. in attesa. Se è necessaria ulteriore memoria per elaborare altri processi in attesa, il processo memorizzato con questa opzione potrebbe essere eliminato.

Vedere Stampa ed eliminazione dei processi in attesa.

## Verifica stampa

Se si invia alla stampante un processo memorizzato utilizzando l'opzione *Verifica stampa*, viene stampata una sola copia mentre le rimanenti copie richieste nel driver vengono memorizzate. L'opzione Verifica stampa consente di verificare la qualità della stampa prima di stampare tutte le copie del processo.

Per informazioni sulla stampa delle copie aggiuntive memorizzate, vedere **Stampa ed eliminazione dei processi in attesa**.

**Nota:** Una volta stampate tutte le copie, il processo memorizzato tramite l'opzione Verifica stampa viene eliminato dalla memoria della stampante.

# Stampa di processi riservati

Quando si invia un processo alla stampante, è possibile immettere un numero di identificazione personale (PIN) dal driver. Il PIN deve essere composto da quattro cifre, con numeri compresi tra 1 e 6. Il processo rimane memorizzato nella stampante finché non viene inserito il PIN dal pannello operatore per stamparlo o eliminarlo. In questo modo, il processo viene stampato solo quando si ha la possibilità di recuperarlo personalmente e non può essere inviato alla stampante da altri utenti.

Selezionare **Processo riserv.** dal **Menu Processo**, quindi selezionare il nome utente. Viene visualizzato il seguente prompt:

Immetti PIN:

=

Utilizzare i pulsanti del pannello operatore per immettere il numero PIN di quattro cifre associato al processo riservato. I numeri accanto ai nomi dei pulsanti identificano il pulsante da premere per immettere ciascuna cifra (1–6). Per garantire la riservatezza dei dati, durante l'inserimento del PIN sul pannello operatore vengono visualizzati degli asterischi al posto dei numeri.

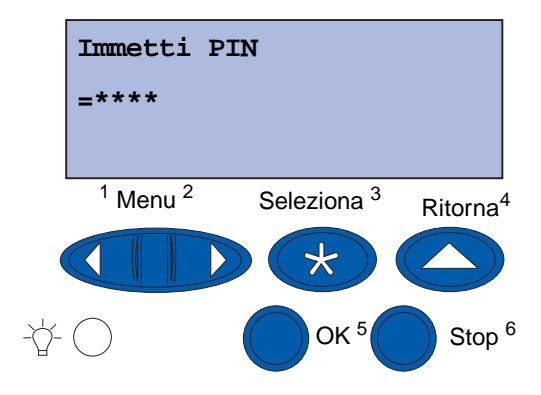

Se si immette un PIN errato, viene visualizzato il messaggio **Nessun processo trovato. Riprova?.** Per inserire di nuovo il PIN, premere **OK**. Per uscire dal menu Processo riserv., premere **Stop**.

Quando viene inserito il PIN corretto, è possibile accedere a tutti i processi di stampa corrispondenti al nome utente e al PIN specificati. I processi di stampa corrispondenti al PIN specificato vengono visualizzati al momento dell'impostazione delle voci di menu Stampa processo, Elimina processo e Copie di stampa. È possibile stampare o eliminare i processi corrispondenti al PIN inserito. Per ulteriori informazioni, vedere **Stampa ed eliminazione dei processi in attesa**. Una volta completata la stampa, il processo riservato viene eliminato automaticamente dalla memoria.

# Stampa con supporti speciali personalizzati

La stampante supporta carta di diverso tipo e dimensioni. Alcuni formati possono eccedere le dimensioni dei vassoi standard. Di conseguenza, quando si desidera stampare utilizzando un supporto di dimensioni particolari, è necessario regolare correttamente la stampante e i rispettivi driver.

## Passo 1: Utilizzo dell'alimentatore multiuso.

È necessario utilizzare l'alimentatore multiuso per caricare i supporti prescelti le cui dimensioni sono superiori a quelle dei normali vassoi per la carta.

Per informazioni dettagliate sul caricamento di supporti di stampa personalizzati, vedere **Caricamento dell'alimentatore multiuso**.

# Passo 2: Configurazione del pannello operatore per i supporti di stampa personalizzati

Universale corrisponde all'impostazione standard per i supporti personalizzati della stampante e utilizza 12x18 poll. come dimensioni predefinite. Se le impostazioni predefinite della stampante sono state modificate o se si desidera utilizzare un supporto di dimensioni diverse, è necessario impostare il formato Universale sulle dimensioni che si desidera utilizzare e assicurarsi che sia stata selezionata l'unità di misura corretta.

#### Per impostare le dimensioni della carta Universale:

- 1 Premere **Ritorna** fino a visualizzare il menu principale.
- 2 Premere Menu fino a visualizzare il Menu Carta, quindi premere Seleziona.
- 3 Premere Menu fino a visualizzare Impost. generale, quindi premere Seleziona.
- 4 Premere Menu fino a visualizzare Larghezza vert., quindi premere Seleziona.
  - Per impostazione predefinita, se il valore visualizzato è 12 poll., premere **Ritorna** o premere **Menu** per aumentare o diminuire il valore fino alle dimensioni desiderate. Premere **Seleziona**.

- 5 Premere Menu fino a visualizzare Altezza vert., quindi premere Seleziona.
  - Per impostazione predefinita, se il valore visualizzato è 18 poll., premere **Ritorna** o premere **Menu** per aumentare o diminuire il valore fino alle dimensioni desiderate. Premere **Seleziona**.

#### Per impostare l'unità di misura:

- 1 Da Impost. generale, premere Menu fino a visualizzare Unità di misura, quindi premere Seleziona.
- 2 Premere Menu fino a visualizzare l'unità di misura corretta. Se l'unità di misura desiderata è già stata salvata e accanto a essa è visualizzato un asterisco, premere Ritorna per tornare a Impost. generale. In caso contrario, premere Seleziona per cambiare unità di misura.

Dopo aver impostato Universale come dimensioni della carta, è necessario impostare **Universale** anche per l'alimentatore multiuso.

**Nota:** Alimentatore multiuso (Alimentatore MP) e Carta manuale corrispondono a due impostazioni diverse.

#### Per impostare le dimensioni della carta nell'alimentatore multiuso:

- 1 Premere **Ritorna** fino a visualizzare il menu principale.
- 2 Premere Menu fino a visualizzare il menu Carta, quindi premere Seleziona.
- 3 Premere Menu fino a visualizzareDimensioni carta, quindi premere Seleziona.
- 4 Premere Menu fino a visualizzare Dim. alim. m. uso, quindi premere Seleziona.
- 5 Premere Menu fino a visualizzare Universale, quindi premere Seleziona.
- 6 Premere Ritorna fino a visualizzare Pronta.

Se Dim. alim. m. uso non compare nelle opzioni del menu Dimensioni carta, è necessario impostare l'opzione Config. al. m. uso su Cassetto. Il menu Config. al. m.uso si trova all'interno del **menu Carta**.

#### Per impostare l'origine della carta nell'alimentatore multiuso:

- 1 Premere **Ritorna** fino a visualizzare il menu principale.
- 2 Premere Menu fino a visualizzare il Menu Carta, quindi premere Seleziona.
- 3 Premere Menu fino a visualizzare Origine carta, quindi premere Seleziona.
- 4 Premere Menu fino a visualizzare Alim. multiuso, quindi premere Seleziona.
- 5 Premere **Ritorna** fino a visualizzare **Pronta**.

#### Stampa

## Passo 3: Configurazione del driver della stampante

Dopo aver configurato il pannello operatore della stampante, è necessario configurare il driver della stampante sul computer.

#### Per Windows 95/98/Me:

- Se si utilizza un driver PostScript:
  - 1 Nel computer, selezionare Start/Avvio > Impostazioni > Pannello di controllo.
  - 2 Fare doppio clic sulla cartella **Stampanti**, fare clic sulla stampante in uso per evidenziarla nell'elenco, quindi selezionare **File → Proprietà**.
  - 3 Selezionare la scheda Carta, quindi fare clic su Moduli utente.
  - 4 Nel campo **Tipo di modulo**, immettere il nome prescelto per il modulo personalizzato che si sta creando.
  - 5 In Dimensioni modulo, immettere le dimensioni nei campi Larghezza e Lunghezza. Se si utilizza carta di formato 12x18 poll., immettere 12,0 nel campo relativo alla Larghezza e 18,0 in quello riservato alla Lunghezza.
  - 6 Specificare le unità di misura corrette.
  - 7 Fare clic sul pulsante **Aggiungi** per aggiungere il modulo all'elenco Moduli definiti dall'utente, quindi fare clic su **OK** per tornare alle Proprietà della stampante.
  - 8 In Proprietà, dalla scheda Carta, verificare che il modulo personalizzato sia visualizzato nel campo Tipo di modulo.
  - 9 Aprire il programma e stampare il documento.
- Se si utilizza un driver PCL (Printer Control Language):
  - 1 Nel computer, selezionare Avvio/Start > Impostazioni > Pannello di controllo.
  - 2 Fare doppio clic sulla cartella **Stampanti** e fare clic sulla stampante in uso per evidenziarla nell'elenco, quindi selezionare **File → Proprietà**.
  - 3 Fare clic sulla scheda Carta. In Moduli personalizzati, fare clic su Nuova dimensione.
  - 4 Immettere il nome del modulo personalizzato che si sta creando.
  - 5 Specificare il tipo di modulo come Carta.
  - 6 Specificare le unità di misura corrette.
  - 7 Immettere le dimensioni corrette nei campi Larghezza e Lunghezza.
  - 8 Fare clic su **OK** per definire il modulo e tornare a Proprietà stampante.
  - **9** In Proprietà, dalla scheda Carta, verificare che il nuovo modulo personalizzato sia visualizzato nel campo Dimensione modulo.
  - **10** Aprire il programma e stampare il documento.

#### Per Windows NT, Windows 2000 e Windows XP:

- 1 Nel computer, selezionare Avvio/Start → Impostazioni → Pannello di controllo. Per Windows XP e Windows XP Professional, selezionare Start → Pannello di controllo.
- 2 Fare clic sulla cartella **Stampanti** e selezionare **File → Proprietà server**. Per Windows XP e Windows XP Professional, fare clic su **Stampanti e nuovo hardware**, quindi selezionare **Stampanti e fax**, infine selezionare **File → Proprietà server**.
- 3 Selezionare la scheda Moduli, quindi selezionare la casella Crea un nuovo modulo.
- 4 Nel campo **Descrizione modulo**, immettere il nome prescelto per il modulo personalizzato che si sta creando. Ad esempio, immettere **Personalizzato 12x18 poll**.
- 5 In **Misure**, immettere le dimensioni e i margini corretti, specificando anche le unità di misura. Quindi fare clic su **Salva modulo** per aggiungerlo all'elenco dei moduli già presenti.
- 6 Fare clic su OK per tornare alla cartella Stampanti.
- 7 Per Windows 2000 e XP, nella cartella **Stampanti**, evidenziare la stampante in uso facendo clic su di essa una volta. Quindi scegliere **File ► Preferenze stampa**.
- 8 In Preferenze stampa, selezionare la scheda Carta.
- **9** Per i driver PostScript dei sistemi operativi Windows 2000 e XP, selezionare il modulo personalizzato dall'elenco contenuto in **Tipo di modulo**.

Per i driver PCL dei sistemi operativi Windows 2000 e XP, selezionare il modulo personalizzato dall'elenco contenuto in **Dimensione modulo.** 

**10** Aprire il programma e stampare il documento.

#### Note:

- In alcuni programmi è possibile che le impostazioni specificate dall'utente vengano sovrascritte. Di conseguenza, è necessario configurare le impostazioni del programma per adattarle al modulo personalizzato. Consultare il materiale di riferimento del programma per ulteriori informazioni sulla modifica delle impostazioni dell'applicazione.
- Per utilizzare il modulo appena creato all'interno di un programma si consiglia di selezionarlo da Preferenze stampa. Ciò imposta il nuovo modulo come predefinito per tutti i programmi che mantengono le dimensioni della carta selezionate dal driver. Per ripristinare le dimensioni del modulo predefinite, accedere nuovamente a Preferenze stampa e impostare le dimensioni desiderate.
- Se si è collegati in rete, solo un amministratore è autorizzato a creare un nuovo modulo sul server. In un'architettura di tipo server client, dopo aver installato il nuovo modulo sul server, gli oggetti stampante del client (installati tramite Point and Print) ricevono il modulo personalizzato direttamente dal server.
- È possibile che alcune modifiche non vengano immediatamente visualizzate nella copia del programma del driver. Pertanto, potrebbe essere necessario chiudere e riaprire l'applicazione per poter visualizzare tutte le modifiche apportate alle impostazioni del driver.
#### Per Mac OS 8.6-9.x:

- 1 Verificare che la stampante visualizzata sulla Scrivania sia quella predefinita.
- 2 All'interno del programma, scegliere File > Formato di Stampa.
- 3 Fare clic sul menu Formato di Stampa, quindi selezionare Dimensioni carta personalizzate. Fare clic su Nuovo.
- 4 Immettere un nome per la nuova pagina personalizzata nella casella di modifica Nome dimensioni carta personalizzate.
- 5 In **Dimensioni carta**, immettere le dimensioni corrette. In **Margini**, immettere la dimensione desiderata dei margini.
- 6 Selezionare l'unità di misura appropriata.
- 7 Fare clic su OK.
- 8 All'interno del programma, scegliere File → Formato di stampa. Fare clic sul menu Formato di Stampa, quindi selezionare Attributi pagina. In Carta, selezionare le dimensioni personalizzate che si desidera impostare.
- 9 Stampare il documento.

#### Per Mac OS X v10.2:

- 1 All'interno del programma, scegliere File > Formato di Stampa.
- 2 In Formato per, selezionare l'opzione Tutte le stampanti.
- 3 In Impostazioni, selezionare Dimensioni carta personalizzate, quindi fare clic su Nuovo.
- 4 Immettere il nome delle dimensioni carta personalizzate.
- 5 Immettere le dimensioni e i margini corretti.
- 6 Fare clic su Registra.
- 7 Fare clic su OK.
- 8 All'interno del programma, scegliere File > Formato di Stampa.
- 9 In Formato per, verificare che l'opzione Tutte le stampanti sia stata selezionata.
- **10** In **Dimensioni carta**, selezionare le dimensioni personalizzate che si desidera impostare.
- **11** Stampare il documento.

## Suggerimenti per una stampa ottimale

#### Conservazione dei supporti di stampa

Una corretta conservazione dei supporti consente di evitare problemi di stampa. Seguire le istruzioni riportate di seguito:

- Per risultati ottimali, conservare i supporti di stampa in un ambiente la cui temperatura sia di circa 21°C (70°F) con un'umidità relativa del 40%.
- Riporre le confezioni su uno scaffale e non sul pavimento.
- Se si desidera conservare le singole confezioni di carta fuori dall'imballaggio originale, riporle su una superficie piana in modo da non deformare i bordi;
- Non collocare nulla sulle risme di carta.

#### Come evitare gli inceppamenti della carta

Una corretta procedura di selezione e caricamento dei supporti di stampa consente di evitare inceppamenti della carta. Se si verificano inceppamenti della carta, seguire le procedure illustrate nella sezione **Rimozione degli inceppamenti della carta**. Se gli inceppamenti della carta sono frequenti, attenersi ai seguenti suggerimenti:

- Per caricare la carta in modo corretto, vedere **Caricamento di un vassoio carta**. Verificare che le guide regolabili siano posizionate correttamente e che la risma di carta sia bloccata all'interno del vassoio prima di chiuderlo.
- Non caricare eccessivamente i vassoi carta. Verificare che la carta non superi l'indicatore di altezza massima all'interno del vassoio corrispondente alle dimensioni e al peso della carta utilizzata. Consultare la *Guida rapida* o vedere **Istruzioni per i supporti** per controllare l'altezza consigliata delle risme.
- Non rimuovere i vassoi mentre è in corso un processo di stampa.
- Flettere, aprire a ventaglio e allineare la risma di carta prima di caricarla.
- Flettere le etichette e i lucidi per separarli prima di caricarli nel vassoio per i supporti pesanti o nell'alimentatore multiuso. Se si verificano inceppamenti durante l'uso dell'alimentatore multiuso, provare a caricare un foglio alla volta.
- Non caricare carta piegata, sgualcita, arricciata o umida.
- Non inserire carta di tipo e dimensioni diverse nello stesso vassoio.
- Utilizzare solo i supporti consigliati. Vedere Carta.
- Inserire il supporto nell'alimentatore multiuso o ad alta capacità con il lato di stampa consigliato rivolto verso l'alto.
- Quando si caricano i vassoi dall'1 al 4, accertarsi che il lato di stampa consigliato sia rivolto verso il basso.
- Conservare i supporti in un ambiente adatto. Vedere Istruzioni per i supporti.

# Informazioni sui font

### Font residenti

La stampante è dotata di font residenti memorizzati in modo permanente. In emulazione PCL 6 e PostScript 3 sono disponibili diversi font. Alcuni dei tipi di carattere più diffusi, quali Courier e Times New Roman, sono disponibili per tutti i linguaggi stampante.

I font in emulazione PCL sono compatibili con quelli della stampante HP 4500 e includono quattro font aggiuntivi e numerosi set di simboli che supportano diverse lingue e applicazioni. I font in emulazione PostScript sono compatibili con Adobe PostScript 3 e includono 20 font aggiuntivi.

Le tabelle riportate di seguito elencano tutti i font residenti della stampante. I font residenti possono essere scelti dall'applicazione software oppure, se si utilizza l'emulazione PCL 6, dal pannello operatore.

| Emulazione PCL 6             | Emulazione PostScript 3 |
|------------------------------|-------------------------|
| Albertus Medium              | AlbertusMT              |
|                              | AlbertusMT-Italic       |
|                              | AlbertusMT-Light        |
| Albertus Extra Bold          |                         |
| Antique Olive                | AntiqueOlive-Roman      |
| Antique Olive Italic         | AntiqueOlive-Italic     |
| Antique Olive Bold           | AntiqueOlive-Bold       |
|                              | AntiqueOlive-Compact    |
| Arial                        | ArialMT                 |
| Arial Italic                 | Arial-ItalicMT          |
| Arial Bold                   | Arial-BoldMT            |
| Arial Bold Italic            | Arial-BoldItalicMT      |
| ITC Avant Garde Book         | AvantGarde-Book         |
| ITC Avant Garde Book Oblique | AvantGarde-BookOblique  |
| ITC Avant Garde Demi         | AvantGarde-Demi         |
| ITC Avant Garde Demi Oblique | AvantGarde-DemiOblique  |
| ITC Bookman Light            | Bookman-Light           |
| ITC Bookman Light Italic     | Bookman-LightItalic     |
| ITC Bookman Demi             | Bookman-Demi            |
| ITC Bookman Demi Italic      | Bookman-Demiltalic      |
| Clarendon Condensed Bold     |                         |
| Coronet                      | Coronet-Regular         |

| Emulazione PCL 6             | Emulazione PostScript 3      |
|------------------------------|------------------------------|
| CourierPS                    | Courier                      |
| CourierPS Oblique            | Courier-Oblique              |
| CourierPS Bold               | Courier-Bold                 |
| CourierPS Bold Oblique       | Courier-BoldOblique          |
| CG Omega                     |                              |
| CG Omega Bold                |                              |
| CG Omega Italic              |                              |
| CG Omega Bold Italic         |                              |
| Garamond Antiqua             | Garamond Antiqua             |
| Garamond Halbfett            | Garamond Halbfett            |
| Garamond Kursiv              | Garamond-Kursiv              |
| Garamond Kursiv Halbfett     | Garamond-KursivHalbfett      |
| Helvetica Light              | Helvetica-Light              |
| Helvetica Light Oblique      | Helvetica-LightOblique       |
| Helvetica Black              | Helvetica-Black              |
| Helvetica Black Oblique      | Helvetica-BlackOblique       |
| Helvetica                    | Helvetica                    |
| Helvetica Italic             | Helvetica-Oblique            |
| Helvetica Bold               | Helvetica-Bold               |
| Helvetica Bold Italic        | Helvetica-BoldOblique        |
| Helvetica Narrow             | Helvetica-Narrow             |
| Helvetica Narrow Italic      | Helvetica-Narrow-Oblique     |
| Helvetica Narrow Bold        | Helvetica-Narrow-Bold        |
| Helvetica Narrow Bold Italic | Helvetica-Narrow-BoldOblique |
| CG Times                     | Intl-CG-Times                |
| CG Times Italic              | Intl-CG-Times-Italic         |
| CG Times Bold                | Intl-CG-Times-Bold           |
| CG Times Bold Italic         | Intl-CG-Times-BoldItalic     |
| Univers Medium               | Intl-Univers-Medium          |
| Univers Medium Italic        | Intl-Univers-MediumItalic    |
| Univers Bold                 | Intl-Univers-Bold            |
| Univers Bold Italic          | Intl-Univers-BoldItalic      |
| Courier                      | Intl-Courier                 |
| Courier Italic               | Intl-Courier-Oblique         |

| Emulazione PCL 6               | Emulazione PostScript 3      |
|--------------------------------|------------------------------|
| Courier Bold                   | Intl-Courier-Bold            |
| Courier Bold Italic            | Intl-Courier-BoldOblique     |
| Letter Gothic                  | LetterGothic                 |
| Letter Gothic Italic           | LetterGothic-Slanted         |
| Letter Gothic Bold             | LetterGothic-Bold            |
|                                | LetterGothic-BoldSlanted     |
| Marigold                       | Marigold                     |
| Century Schoolbook Roman       | NewCenturySchlbk-Roman       |
| Century Schoolbook Italic      | NewCenturySchlbk-Italic      |
| Century Schoolbook Bold        | NewCenturySchlbk-Bold        |
| Century Schoolbook Bold Italic | NewCenturySchlbk-BoldItalic  |
|                                | Optima                       |
|                                | Optima-Bold                  |
|                                | Optima-BoldItalic            |
|                                | Optima-Italic                |
| Palatino Roman                 | Palatino-Roman               |
| Palatino Italic                | Palatino-Italic              |
| Palatino Bold                  | Palatino-Bold                |
| Palatino Bold Italic           | Palatino-BoldItalic          |
| SymbolPS                       | Symbol                       |
| Symbol                         |                              |
| Times Roman                    | Times-Roman                  |
| Times Italic                   | Times-Italic                 |
| Times Bold                     | Times-Bold                   |
| Times Bold Italic              | Times-BoldItalic             |
| Times New Roman                | TimesNewRomanPSMT            |
| Times New Roman Italic         | TimesNewRomanPS-ItalicMT     |
| Times New Roman Bold           | TimesNewRomanPS-BoldMT       |
| Times New Roman Bold Italic    | TimesNewRomanPS-BoldItalicMT |
|                                | Univers                      |
|                                | Univers-Oblique              |
|                                | Univers-Bold                 |
|                                | Univers-BoldOblique          |
| Univers Condensed Medium       | Univers-Condensed            |

| Emulazione PCL 6                | Emulazione PostScript 3      |
|---------------------------------|------------------------------|
| Univers Condensed Medium Italic | Univers-CondensedOblique     |
| Univers Condensed Bold          | Univers-CondensedBold        |
| Univers Condensed Bold Italic   | Univers-CondensedBoldOblique |
| Wingdings                       | Wingdings-Regular            |
| ITC Zapf Chancery Medium Italic | ZapfChancery-MediumItalic    |
| ITC Zapf Dingbats               | ZapfDingbats                 |
|                                 | Univers-Extended             |
|                                 | Univers-ExtendedObl          |
|                                 | Univers-BoldExt              |
|                                 | Univers-BoldExtObl           |
|                                 | Univers-Light                |
|                                 | Univers-LightOblique         |
|                                 | Clarendon                    |
|                                 | Clarendon-Light              |
|                                 | Clarendon-Bold               |
|                                 | Helvetica-Condensed          |
|                                 | Helvetica-Condensed-Bold     |
|                                 | Helvetica-Condensed-BoldObl  |
|                                 | Helvetica-Condensed-Oblique  |
|                                 | StempelGaramond-Bold         |
|                                 | StempelGaramond-BoldItalic   |
|                                 | StempelGaramond-Italic       |
|                                 | StempelGaramond-Roman        |
|                                 | Apple-Chancery               |
|                                 | Chicago                      |
|                                 | Geneva                       |
|                                 | Monaco                       |
|                                 | NewYork                      |
|                                 | Oxford                       |
|                                 | Taffy                        |
|                                 | MonaLisa-Recut               |
|                                 | Candid                       |
|                                 | Bodoni                       |
|                                 | Bodoni-Italic                |

| Emulazione PCL 6     Emulazione PostScript 3 |                           |
|----------------------------------------------|---------------------------|
|                                              | Bodoni-Bold               |
|                                              | Bodoni-BoldItalic         |
|                                              | Bodoni-Poster             |
|                                              | Bodoni-PosterCompressed   |
|                                              | CooperBlack               |
|                                              | CooperBlack-Italic        |
|                                              | Copperplate-ThirtyTwoBC   |
|                                              | Copperplate-ThirtyThreeBC |
|                                              | Eurostile                 |
|                                              | Eurostile-Bold            |
|                                              | Eurostile-ExtendedTwo     |
|                                              | Eurostile-BoldExtendedTwo |
|                                              | GillSans                  |
|                                              | GillSans-Italic           |
|                                              | GillSans-Bold             |
|                                              | GillSans-BoldItalic       |
|                                              | GillSans-Condensed        |
|                                              | GillSans-BoldCondensed    |
|                                              | GillSans-Light            |
|                                              | GillSans-LightItalic      |
|                                              | GillSans-ExtraBold        |
|                                              | Goudy                     |
|                                              | Goudy-Italic              |
|                                              | Goudy-Bold                |
|                                              | Goudy-BoldItalic          |
|                                              | Goudy-ExtraBold           |
|                                              | HoeflerText-Regular       |
|                                              | HoeflerText-Italic        |
|                                              | HoeflerText-Black         |
|                                              | HoeflerText-BlackItalic   |
|                                              | HoeflerText-Ornaments     |
|                                              | JoannaMT                  |
|                                              | JoannaMT-Italic           |
|                                              | JoannaMT-Bold             |

| Emulazione PCL 6 | Emulazione PostScript 3  |
|------------------|--------------------------|
|                  | JoannaMT-BoldItalic      |
|                  | LubalinGraph-Book        |
|                  | LubalinGraph-BookOblique |
|                  | LubalinGraph-Demi        |
|                  | LubalinGraph-DemiOblique |

#### Font bitmap residenti

| Emulazione PCL 6 | Emulazione PostScript 3 |
|------------------|-------------------------|
| Line Printer 16  |                         |
| POSTNET Bar code |                         |

#### Set di simboli

Per *set di simboli* si intende l'insieme codificato dei caratteri alfanumerici, segni di punteggiatura e caratteri speciali disponibili per il font selezionato. I set di simboli supportano requisiti per lingue diverse o programmi specifici, ad esempio i simboli matematici utilizzati per testi scientifici.

La codifica del set di simboli consente inoltre di definire il carattere di stampa corrispondente a ciascun tasto della tastiera, o più specificamente, a ciascun *punto codice*. Alcune applicazioni richiedono caratteri diversi per alcuni punti codice. Per supportare più applicazioni e lingue, la stampante è dotata di 83 set di simboli per i font in emulazione PCL 6 residenti.

### Set di simboli per l'emulazione PCL 6

Non tutti i font supportano tutti i set di simboli elencati in **Font trasferibili**. Per individuare i set di simboli supportati da ciascun font, consultare il *Technical Reference*.

### Font trasferibili

| ABICOMP Brazil/Portugal         | Wingdings                      | ISO 25: Francese                |
|---------------------------------|--------------------------------|---------------------------------|
| ABICOMP International           | POSTNET Bar code               | ISO 57: Cinese                  |
| DeskTop                         | ISO : Tedesco                  | ISO 60: Norvegese versione<br>1 |
| Legal                           | ISO : Spagnolo                 | ISO 61: Norvegese versione<br>2 |
| MC Text                         | ISO 2: IRV (Int'l Ref Version) | ISO 69: Francese                |
| Microsoft Publishing            | ISO 4: Regno Unito             | ISO 84: Portoghese              |
| Russian-GOST                    | ISO 6: ASCII                   | ISO 85: Spagnolo                |
| Ucraino                         | ISO 10: Svedese                | ISO 8859-1 Latin 1<br>(ECMA-94) |
| PCL ITC Zapf Dingbats           | ISO 11: Svedese per i nomi     | ISO 8859-2 Latin 2              |
| PCL ITC Zapf Dingbats           | ISO 14: JIS ASCII              | ISO 8859-5 Latin/Cyrillic       |
| PS Math                         | ISO 15: Italiano               | ISO 8859-7 Latin/Greek          |
| PS Text                         | ISO 16: Portoghese             | ISO 8859-9 Latin 5              |
| Pi Font                         | ISO 17: Spagnolo               | ISO 8859-10 Latin 6             |
| Symbol                          | ISO 21: Tedesco                | ISO 8859-15 Latin 9             |
| PC-8 Bulgarian                  | PC-857 Latin 5 (Turkish)       | Roman-9                         |
| PC-8 Danish/Norwegian<br>(437N) | PC-858 Multilingual Euro       | Roman Extension                 |
| PC-8 Greek Alternate (437G)     | PC-860 Portuguese              | Ventura ITC Zapf Dingbats       |
| PC-8 Turkish (437T)             | PC-861 Icelandic               | Ventura International           |
| PC-8 Latin/Greek                | PC-863 Canadian French         | Ventura Math                    |
| PC-8 PC Nova                    | PC-865 Nordic                  | Ventura US                      |
| PC-8 Polish Mazovia             | PC-866 Cyrillic                | Windows 3,0 Latin 1             |
| PC-8 Code Page 437              | PC-869 Greek                   | Windows 98 Cyrillic             |
| PC-775 Baltic (PC-8 Latin 6)    | PC-911 Katakana                | Windows 98 Greek                |
| PC-850 Multilingual             | PC-1004 OS/2                   | Windows 98 Latin 1              |
| PC-851 Greek                    | Math-8                         | Windows 98 Latin 2              |
| PC-852 Latin 2                  | Greek-8                        | Windows 98 Latin 5              |
| PC-853 Latin 3 (Turkish)        | Turkish-8                      | Windows 98 Latin 6 (Baltic)     |
| PC-855 Cyrillic                 | Roman-8                        |                                 |

Con l'emulazione PostScript 3 è possibile trasferire font trasferibili, mentre con l'emulazione PCL 6 è possibile trasferire sia font bitmap che font scalabili. I font possono essere trasferiti nella memoria della stampante oppure nella memoria Flash o nel disco fisso opzionali. I font trasferiti nella memoria Flash o nel disco fisso rimangono in memoria anche dopo la modifica della lingua, il ripristino o lo spegnimento della stampante.

### Supporto Euro

Sia in emulazione PCL che in emulazione PostScript viene fornito il supporto per il carattere della la valuta Euro in tutti i font applicabili. Dodici set di simboli PCL, inclusi tutti i sette set di simboli Windows, supportano il carattere Euro.

### Font ebraici e arabi

Il CD fornito con la stampante include numerosi font trasferibili per l'ebraico e l'arabo.

### **FontVision**

Il CD include inoltre il programma di utilità FontVision<sup>™</sup> Management e i font dello schermo corrispondi ai font trasferibili residenti. Per gli utenti che registrano la stampante, sul sito Web Lexmark sono inoltre disponibili 48 font aggiuntivi TrueType.

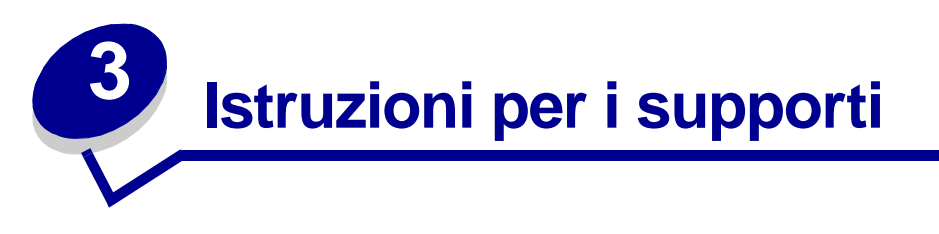

L'uso dei supporti consigliati (carta, buste, lucidi, cartoncini ed etichette) consente di evitare i più comuni problemi di stampa. Per ulteriori informazioni sulle caratteristiche dei supporti, consultare la *Card Stock & Label Guide* disponibile sul sito Web Lexmark **www.lexmark.com**. Di seguito sono riportate alcune indicazioni utili per la scelta della carta e degli altri tipi di supporto.

| Origine                                                                                                    | Dimensioni carta                                                                                                    | Tipi di carta                                                                                                    | Capacità                                                                                                    |
|----------------------------------------------------------------------------------------------------|----------------------------------------------------------------------------------------------------|----------------------------------------------------------------------------------------------------|----------------------------------------------------------------------------------------------------|
| Vassoio 1                                                                                                    | Letter, A4, Legal,<br>Tabloid <sup>1</sup> , A3, JIS B4                                                                                                    | Carta, carta lucida                                                                                                    | 550 fogli di carta da 20 libbre<br>200 fogli di carta da 24 libbre Legal,<br>Tabloid, A3 o JIS B4<br>130 fogli di carta lucida                                                                                                    |
| Vassoi 2-4                                                                                                    | Letter, A4, Legal,<br>Tabloid <sup>1</sup> , A3, JIS B4                                                                                                    | Carta                                                                                                    | 550 fogli di carta da 20 libbre<br>200 fogli di carta da 24 libbre Legal,<br>Tabloid, A3 o JIS B4                                                                                                    |
| Vassoio per<br>supporti pesanti                                                                                                    | Letter, A4, A5, Legal,<br>Tabloid <sup>1</sup> , A3, JIS B4                                                                                                    | Carta, carta lucida,<br>lucidi, etichette                                                                                                    | 300 fogli di carta da 32 libbre<br>150 lucidi<br>200 fogli di etichette<br>360 fogli di carta lucida                                                                                                    |
| <ol> <li><sup>1</sup> La carta Tabloid<br/>(11 x 17 poll.)</li> <li><sup>2</sup> La misura della d<br/>corrisponde a ur<br/>selezionabili da<br/>297,2 x 914,4 m</li> <li><sup>3</sup> La carta per stris<br/>driver di sistema<br/>PCL e Windows</li> </ol> | è 278,8 x 430,8 mm<br>carta per striscioni<br>na delle dimensioni<br>Universale:<br>m (11,69 x 36 poll.)<br>scioni non è supportata sui<br>personalizzati Windows 9x<br>NT 4.0. | <ul> <li><sup>4</sup> L'impostazione Universeguenti dimensioni p<br/>– da 70 x 127 mm a<br/>(da 2,8 x 5 a 9 x 14 p<br/>– da 148 x 182 mm a<br/>(da 5,8 x 7 8,5 x 14 p<br/>– 304,8 x 457,2 mm (<br/>– da 210 x 432 mm a<br/>(da 8,3 x 17 a 11,69 x)</li> <li><sup>5</sup> La carta Universale o<br/>dall'alimentatore multi<br/>supporta questo tipo</li> </ul> | ersale consente di selezionare le<br>bersonalizzate:<br>229 x 356 mm<br>oll.)<br>a 216 x 356 mm<br>oll.)<br>(12 x 18 poll.)<br>a 297 x 914 mm<br>x 36 poll.)<br>leve essere alimentata<br>iuso; nessun altro tipo di vassoio<br>di carta. |

#### Istruzioni per i supporti

| Origine                                                                                                    | Dimensioni carta                                                                                                    | Tipi di carta                                                                                                    | Capacità                                                                                                    |
|----------------------------------------------------------------------------------------------------|----------------------------------------------------------------------------------------------------|----------------------------------------------------------------------------------------------------|----------------------------------------------------------------------------------------------------|
| Alimentatore<br>multiuso                                                                                                    | Letter, A4, A5, Legal,<br>Tabloid <sup>1</sup> , A3, Executive,<br>JIS B4, JIS B5, 12x18,<br>Striscioni <sup>2, 3</sup><br>Universale <sup>4, 5</sup> | Carta, carta lucida,<br>lucidi, etichette,<br>cartoncino                                                                                                    | <ul> <li>100 fogli di carta da 20 libbre</li> <li>50 lucidi</li> <li>55 fogli di etichette</li> <li>55 fogli di cartoncini</li> <li>80 fogli di carta 12x18 da 24 libbre</li> <li>1 foglio di carta lucida</li> <li>1 foglio di carta per striscioni</li> </ul> |
|                                                                                                    | 7¾, 9, 10, DL, C4, C5, B5                                                                                                    | Buste                                                                                                    | 10 buste                                                                                                    |
| Alimentatore ad alta capacità                                                                                                    | Letter, A4                                                                                                    | Carta                                                                                                    | 3000 fogli di carta da 20 libbre                                                                                                    |
| <ul> <li><sup>1</sup> La carta Tabloid è 278,8 x 430,8 mm<br/>(11 x 17 poll.)</li> <li><sup>2</sup> La misura della carta per striscioni<br/>corrisponde a una delle dimensioni<br/>selezionabili da Universale:<br/>297,2 x 914,4 mm (11,69 x 36 poll.)</li> <li><sup>3</sup> La carta per striscioni non è supportata sui<br/>driver di sistema personalizzati Windows 9x<br/>PCL e Windows NT 4.0.</li> </ul> |                                                                                                    | <ul> <li><sup>4</sup> L'impostazione Universale consente di selezionare le seguenti dimensioni personalizzate:</li> <li>da 70 x 127 mm a 229 x 356 mm (da 2,8 x 5 a 9 x 14 poll.)</li> <li>da 148 x 182 mm a 216 x 356 mm (da 5,8 x 7 8,5 x 14 poll.)</li> <li>304,8 x 457,2 mm (12 x 18 poll.)</li> <li>da 210 x 432 mm a 297 x 914 mm (da 8,3 x 17 a 11,69 x 36 poll.)</li> <li><sup>5</sup> La carta Universale deve essere alimentata dall'alimentatore multiuso; nessun altro tipo di vassoio supporta questo tipo di carta.</li> </ul> |                                                                                                    |

La stampante supporta carta di tipo, dimensioni e peso diversi nel vassoio standard (vassoio 1) e nei vassoi opzionali 2, 3 e 4. Le lettere A, B, C indicano il limite di caricamento. Il limite per il vassoio opzionale per supporti pesanti è invece contrassegnato dalle lettere D, E e F.

Per ulteriori informazioni sulle caratteristiche dei supporti, consultare la Card Stock and Label Guide disponibile sul sito Web Lexmark all'indirizzo www.lexmark.com

Nella tabella riportata di seguito sono elencati i supporti consigliati, i pesi e l'indicatore di altezza della risma da utilizzare durante il caricamento dei vassoi carta.

| Lettera indicante<br>l'altezza della<br>risma                                                                                                    | Supporti consigliati                                                                                                    |
|----------------------------------------------------------------------------------------------------|----------------------------------------------------------------------------------------------------|
| Α                                                                                                    | Carta lucida Lexmark <sup>*</sup> : Letter (codice 12A5950), A4 (codice 12A5951)                                                                                    |
| В                                                                                                    | 11x17, Legal, B4, A3 (carta di qualità da 90 - 105 g/m <sup>2</sup> , 24 - 28 libbre)                                                                               |
| С                                                                                                    | Letter, A4 (carta di qualità da 60 - 105 g/m <sup>2</sup> , 16 - 28 libbre)<br>11x17, Legal, B4, A3 (carta di qualità da 60 - 90 g/m <sup>2</sup> , 16 - 24 libbre) |
| D                                                                                                    | Lucidi Lexmark**: Letter (codice 12A5940), A4 (codice 12A5941)                                                                                                    |
| <ul> <li>* La carta lucida Lexmark è da 120 g/m<sup>2</sup>, la carta uso mano è da 80 libbre,<br/>la carta di qualità è da 32 libbre.</li> <li>** Il peso dei lucidi Lexmark è di 170 g/m<sup>2</sup>.</li> </ul> |                                                                                                    |

#### Istruzioni per i supporti

| Lettera indicante<br>l'altezza della<br>risma                                                                                                    | Supporti consigliati                                                                                                    |
|----------------------------------------------------------------------------------------------------|----------------------------------------------------------------------------------------------------|
| E                                                                                                    | Carta lucida Lexmark <sup>*</sup> : Letter (codice 12A5950), A4 (codice 12A5951)<br>Etichette di carta: Letter, A4 (carta di qualità fino 180 g/m <sup>2</sup> , 48 libbre) |
| F                                                                                                    | Letter, A4 (carta di qualità da 105-128 g/m <sup>2</sup> , 28-34 libbre)                                                                                                    |
| * La carta lucida Lexmark è da 120 g/m <sup>2</sup> , la carta uso mano è da 80 libbre,<br>la carta di qualità è da 32 libbre. ** Il peso dei lucidi Lexmark è di 170 g/m <sup>2</sup> . |                                                                                                    |

## Carta

**Nota:** L'uso di carta di qualità scadente può determinare prestazioni insoddisfacenti e compromettere la qualità di stampa.

Quando si stampano immagini di qualità fotografica, utilizzare carta per stampanti laser di qualità elevata. Per ottenere risultati ottimali, si consiglia di utilizzare il seguente tipo di carta:

| Carta                                    | Peso                             | Formato | Codice  |
|------------------------------------------|----------------------------------|---------|---------|
| Hammermill Laser Print                   | 90 g/m <sup>2</sup> (24 libbre)  | Letter  | 12A5950 |
| Carta lucida Lexmark per stampanti laser | 120 g/m <sup>2</sup> (32 libbre) | A4      | 12A5951 |

Per la stampa di testo e immagini grafiche professionali, la carta da 75 g/m<sup>2</sup> (20 libbre) per stampanti laser o fotocopiatrici consente di ottenere una qualità di stampa soddisfacente. Prima di acquistare grandi quantità di un determinato tipo di carta, si consiglia di eseguire una prova di stampa su un campione.

Prima di caricare la carta, controllare il lato di stampa consigliato riportato sulla confezione. Caricare la carta nei vassoi con il lato di stampa consigliato rivolto verso il basso. Per informazioni sul caricamento della carta, vedere **Caricamento di un vassoio carta**.

Si consiglia di non utilizzare i seguenti tipi di carta con la stampante:

- carta ad alto contenuto di cotone
- carta con superficie ruvida o poco levigata
- carta patinata (qualità cancellabile)
- carta prestampata contenente sostanze chimiche che potrebbero danneggiare la stampante
- carta specifica per stampanti a getto d'inchiostro
- carta deformata o danneggiata
- carta bagnata o umida
- carta perforata o lavorata in rilievo
- moduli a più copie
- carte sintetiche
- carta termica
- carta riciclata di peso inferiore a 75 g/m<sup>2</sup> (20 libbre)

La carta prestampata, ad esempio la carta intestata, deve resistere a temperature che possono raggiungere i 180 °C (356 °F) senza sciogliersi o emettere sostanze nocive. Utilizzare inchiostri che non risentano dell'eventuale presenza di resina nel toner o di silicone nell'unità di fusione. Gli inchiostri stabilizzati per ossidazione od oleosi dovrebbero soddisfare tali requisiti. Gli inchiostri al lattice potrebbero sciogliersi.

### Unità fronte/retro

L'opzione fronte/retro non può essere utilizzata con cartoncini, lucidi, etichette o buste.

| Orientamento                    | Dimensioni carta | Peso             |  |  |  |  |
|---------------------------------|------------------|------------------|--|--|--|--|
| Alimentazione dal<br>lato corto | A3               |                  |  |  |  |  |
|                                 | JIS B4           |                  |  |  |  |  |
|                                 | Legal            | $80, 105  a/m^2$ |  |  |  |  |
|                                 | Tabloid          | (20 - 28 libbre) |  |  |  |  |
| Alimentazione dal<br>lato lungo | A4               |                  |  |  |  |  |
|                                 | A5               |                  |  |  |  |  |
|                                 | JIS B5           |                  |  |  |  |  |
|                                 | Letter           |                  |  |  |  |  |

## Lucidi

Per risultati ottimali, utilizzare i seguenti lucidi Lexmark:

| Descrizione                         | Formato | Codice  |
|-------------------------------------|---------|---------|
| Lucidi per stampanti laser a colori | Letter  | 12A5940 |
| professionali                       | A4      | 12A5941 |

Questi lucidi sono progettati per garantire una qualità di stampa ottimale. L'uso di altri lucidi per stampanti laser potrebbe produrre risultati di stampa indesiderati e danneggiare la stampante.

I lucidi devono resistere a temperature che possono raggiungere i 180 °C (356 °F) senza sciogliersi, scolorirsi, deformarsi o emettere sostanze nocive.

Per ordinare i lucidi negli Stati Uniti, chiamare il numero 1-800-438-2468. Negli altri Paesi o regioni, visitare il sito Web **www.lexmark.com**.

Per informazioni sul caricamento dei lucidi, vedere Caricamento della carta.

## Buste

È possibile caricare fino a 10 buste nell'alimentatore multiuso. Le buste devono essere caricate con il lato dell'apertura rivolto verso il basso e con l'aletta chiusa in modo che l'area destinata all'indirizzo del mittente si trovi sulla destra. Orientare le buste in modo che il bordo contenente l'area per l'indirizzo del mittente e per il francobollo sia rivolta verso l'esterno dell'alimentatore multiuso. Non caricare buste già affrancate. Prima di inserire le buste, flettere la risma per separare le buste. Per informazioni sul caricamento delle buste, vedere **Caricamento di buste**.

Per garantire una qualità di stampa ottimale, impostare Tipo di carta (o Tipo di supporto nel driver) su **Busta** e selezionare le dimensioni di busta corrette prima di inviare il processo in stampa.

Per la stampa su buste:

- Prima di acquistare grandi quantità di un determinato tipo di carta, si consiglia di eseguire una prova di stampa su un campione.
- Utilizzare buste da 90 105 g/m<sup>2</sup> (24 28 libbre) di qualità. *Non* utilizzare buste:
  - eccessivamente curvate
  - non separate correttamente
  - danneggiate
  - con finestre, fori, perforazioni, ritagli o stampe in rilievo
  - con fermagli di metallo o cordoncini
  - con francobolli applicati
  - con parti adesive esposte quando l'aletta è chiusa
- Utilizzare buste in grado di resistere a temperature di circa 180° C (356° F) senza incollarsi, arricciarsi eccessivamente, piegarsi o emettere sostanze nocive.
- Regolare entrambe le guide dell'alimentatore multiuso in base alla larghezza della busta.

## Etichette

Utilizzare etichette progettate unicamente per stampanti laser e fogli senza spazi tra le singole etichette, come riportato nella figura. Prima di acquistare grandi quantità di un determinato tipo di etichetta, effettuare una prova di stampa su un campione.

Etichette supportate

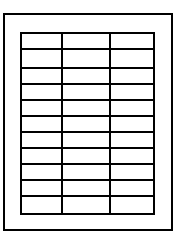

Etichette non supportate

| $\square$ |  |
|-----------|--|
|           |  |

Le etichette devono resistere a temperature che possono raggiungere i 180 °C (356 °F) senza sciogliersi, scolorirsi, deformarsi o emettere sostanze nocive. Per informazioni dettagliate sulla stampa su etichette, le caratteristiche e il design, consultare la *Card Stock & Label Guide*, disponibile sul sito Web Lexmark.

Caricare le etichette solo nell'alimentatore multiuso. Durante la stampa su etichette:

- utilizzare esclusivamente etichette di carta (non utilizzare etichette in vinile)
- non stampare grandi quantità di etichette consecutivamente
- non utilizzare etichette con adesivo esposto
- non utilizzare etichette rese impermeabili tramite processi di patinatura o collatura
- dal pannello operatore, in MarkVision Professional o utilizzando il driver della stampante, impostare Tipo di carta (o Tipo di supporto nel driver) su **Etichette**.

Per informazioni sul caricamento delle etichette, vedere Caricamento della carta.

## Cartoncini

Caricare i cartoncini solo dall'alimentatore multiuso. Se si utilizza l'origine carta errata, è possibile che si verifichino inceppamenti della carta o che la carta non venga alimentata. Le proprietà del cartoncino, ad esempio l'orientamento delle fibre di carta, il contenuto di umidità, lo spessore e la trama, influiscono sulla qualità di stampa.

Per ottenere risultati ottimali, si consiglia di utilizzare il cartoncino Springhill Index Plus da 90 libbre.

Il cartoncino deve resistere a temperature che possono raggiungere i 180 °C (356 °F) senza sciogliersi o emettere sostanze nocive.

Per ulteriori informazioni sul tipo di cartoncino supportato dalla stampante, consultare la Card Stock & Label Guide disponibile sul sito Web Lexmark.

Quando si stampa su carta di peso superiore, impostare Tipo di carta (o Tipo di supporto) su **Cartoncino**. La temperatura dell'unità di fusione e la velocità del motore vengono regolate in modo da garantire una qualità di stampa ottimale.

Per informazioni sul caricamento dei cartoncini, vedere Caricamento della carta.

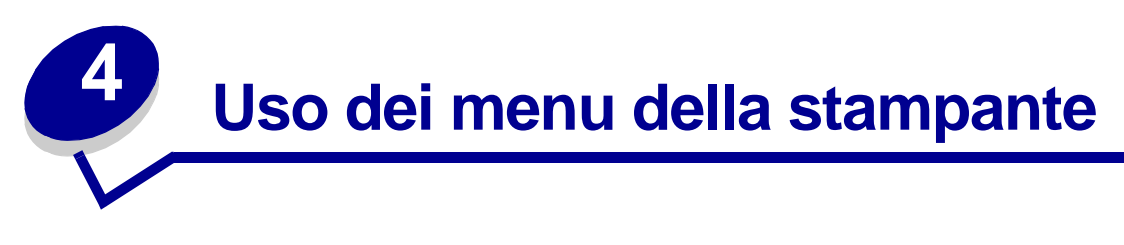

Per ulteriori dettagli, selezionare un menu o una voce di menu.

| Menu Colore<br>Correz. colore<br>Colore manuale<br>Modalità stampa<br>Intensità toner                                                                  | Menu Processo<br>Riprist. stamp.<br>Annulla<br>processo<br>Annulla fax<br>Processo riserv.<br>Proc. in attesa<br>Reimp. racc. att.<br>Attivare cucitr. | Menu Emulaz.<br>PCL<br>Origine font<br>Nome font<br>Dimens. in punti<br>Passo<br>Set di simboli<br>Orientamento<br>Righe per pagina                                           | Menu Seriale<br>SmartSwitch PCL<br>SmartSwitch PS<br>Modo NPA<br>Buffer seriale<br>Buffer. processo<br>Protoc. seriale<br>Robust XON<br>Baud                                            | Menu Mat. di<br>consumo<br>Toner <colore><br/>Fotosv. colore<br/>Fotosv. nero<br/>Unità di fusione<br/>Nastro<br/>Durata mat. cons.<br/>Sost. mat. cons.</colore>        |
|----------------------------------------------------------------------------------------------------|----------------------------------------------------------------------------------------------------|----------------------------------------------------------------------------------------------------|----------------------------------------------------------------------------------------------------|----------------------------------------------------------------------------------------------------|
| Fascicolaz.Numero copieFronte/retroRilegatura f/rPagine biancheFascicolazioneFogli separatoriOrig. separatore                                          | Menu Rete<br>SmartSwitch PCL<br>SmartSwitch PS<br>PS binario MAC<br>Modo NPA<br>Buffer di rete                                                         | Larghezza A4<br>CR auto. dopo LF<br>LF auto. dopo CR<br>Rinumera<br>vassoio                                                                                                   | Bit di dati<br>Parità<br>RS-232/ RS-422<br>Polarità RS-422<br>Esegui DSR                                                                                                    | Menu USB<br>SmartSwitch PCL<br>SmartSwitch PS<br>PS binario MAC<br>Modo NPA<br>Buffer USB<br>Buffer. processo                                                            |
| Perforazione<br>Pag. sfalsate<br>Proces. cucitura<br>Origine cucitura<br>Stampa<br>multipag.<br>Ordine multipag.<br>Vista multipag.<br>Bordo multipag. | Buffer. processo<br>Impostaz. rete<br><x><br/>Impost. rete std<br/>Menu Parallelo<br/>SmartSwitch PCL<br/>SmartSwitch PS<br/>Modo NPA</x>              | Dingine carta<br>Dimensioni<br>carta<br>Tipo di carta<br>Tipi personaliz.<br>Racc. di uscita<br>Configura racc.<br>Assegna tipo/<br>rac.<br>Sostit. dimens.<br>Config. al. m. | Linguaggio stamp.<br>Uso stampante<br>Risparm. energia<br>Salva risorsa<br>Destinaz. trasf.<br>Timeout stampa<br>Proseg. autom.<br>Timeout attesa<br>Rimoz. inceppam.<br>Protez. pagina | Menu Utilità<br>Stampa menu<br>Stampa imp. rete<br>≤x><br>Stampa font<br>Stampa directory<br>Stampa demo<br>Esempi a colori<br>Impost di fabb                            |
| Menu Infrarossi<br>Porta infrarossi<br>SmartSwitch PCL<br>SmartSwitch PS<br>Modo NPA<br>Buffer IR<br>Buffer. processo                                  | Buffer parallelo<br>Buffer. processo<br>Stato avanzato<br>Protocollo<br>Esegui inizial.<br>Modo parallelo 1<br>Modo parallelo 2<br>PS binario MAC      | <u>Uso</u><br><u>Peso carta</u><br><u>Caricam. carta</u><br><u>Impost.</u><br><u>generale</u><br><u>Menu Fax</u><br><u>Impostazione</u><br>fax                                | Lingua schermo<br>Control. allarme<br>Allarme perfor.<br>Allarme graffet.<br>Inform. processo<br>Pagina iniziale                                                                        | Rimuovi<br><u>Formatta Flash</u><br><u>Deframmen. Flash</u><br><u>Formatta disco</u><br><u>Stat. inf. proc.</u><br><u>Traccia esadecim.</u><br><u>Allinemento stampa</u> |
| Dimens. finestra<br>Ritardo trasmis.<br>Veloc. baud max.                                                                                               |                                                                                                    | Giornale fax<br>Invio fax<br>Ricezione fax                                                                                                    |                                                                                                    | Menu PostScript<br>Errore stampa PS<br>Priorità font<br>Regol. immag.                                                                                                    |

---

## Disattivazione dei menu del pannello operatore

Per disattivare i menu del pannello operatore in modo da impedire eventuali modifiche alle impostazioni predefinite della stampante:

**1** Spegnere la stampante.

**Nota:** La disattivazione dei menu del pannello operatore non impedisce l'accesso al menu Processo o alla funzione Stampa e mantieni.

- 2 Accendere la stampante tenendo premuti i pulsanti Seleziona e Ritorna.
- 3 Rilasciare i pulsanti quando viene visualizzato il messaggio **Prova automatica in corso**. Sulla prima riga del display viene visualizzato il **Menu Config**.
- 4 Premere Menu fino a visualizzare Menu pann. oper., quindi premere Seleziona.
- 5 Premere i pulsanti Menu fino a visualizzare Disabilita sulla seconda riga del display.
- 6 Premere Seleziona.

Per alcuni secondi viene visualizzato il messaggio Disabilitazione menu.

7 Premere Menu fino a visualizzare Esci menu conf., quindi premere Seleziona.

I menu sono disabilitati. Se si preme Menu, viene visualizzato il messaggio Menu disabilitati.

## Attivazione dei menu del pannello operatore

- 1 Ripetere i passi da 1 a 4.
- 2 Premere Menu fino a visualizzare Abilita.
- **3** Continuare con i passi 5, 6 e 7.

## Menu Colore

Il menu Colore consente di selezionare la qualità di stampa e personalizzare la stampa a colori.

**Nota:** I valori contrassegnati da un asterisco (\*) rappresentano le impostazioni di fabbrica.

| Voce di menu      | Funzione                                                                                                    | Valori      |                                                                                                    |
|-------------------|----------------------------------------------------------------------------------------------------|-------------|----------------------------------------------------------------------------------------------------|
| Correz.<br>colore | <ul> <li>Consente di regolare i colori della stampa in modo da aumentarne la corrispondenza con i colori di altri dispositivi di stampa o di sistemi di colore standard.</li> <li>Nota: A causa delle differenze fra</li> </ul> | Automatico* | Viene applicata una diversa<br>tabella di conversione del<br>colore a ciascun oggetto sulla<br>pagina stampata in base al<br>tipo di oggetto e al modo in cui<br>il colore viene specificato per<br>ciascun oggetto.                                                                                                    |
|                   | visualizzati sul monitor non possono<br>essere riprodotti dalla stampante.                                                                                                    |             | Non viene applicata alcuna correzione del colore.                                                                                                    |
|                   |                                                                                                    | Manuale     | Consente di personlizzare le<br>tabelle di conversione del<br>colore a ciascun oggetto sulla<br>pagina stampata in base al<br>tipo di oggetto e al modo in cui<br>il colore viene specificato per<br>ciascun oggetto. La<br>personalizzazione viene<br>eseguita utilizzando le<br>selezioni disponibili all'interno<br>per la voce di menu Colore<br>manuale. |

| Voce di menu                                                              | Funzione                                                                                                    | Valori          |                                                                                                    |  |  |  |
|---------------------------------------------------------------------------|----------------------------------------------------------------------------------------------------|-----------------|----------------------------------------------------------------------------------------------------|--|--|--|
| Colore<br>manuale                                                         | Consente agli utenti di personalizzare<br>le conversioni di colore RGB o CMYK<br>applicate a ciascun oggetto sulla<br>pagina stampata. La conversione del<br>colore dei dati specificata utilizzando le<br>combinazioni RGB può essere<br>personalizzata in base al tipo di<br>oggetto (testo, grafica o immagine). | Immagine<br>RGB | <ul> <li>Schermo sRGB*: consente<br/>di applicare una tabella di<br/>conversione del colore per<br/>ottenere colori simili a quelli<br/>visualizzati sullo schermo<br/>del computer.</li> <li>Vivace sRGB: consente di<br/>aumentare la saturazione<br/>del colore per la tabella di<br/>conversione dello Schermo<br/>sRGB. Consigliata per testo<br/>e grafica professionale.</li> <li>Disabilitato: non viene<br/>applicata alcuna<br/>conversione del colore.</li> <li>Vivace: consente di<br/>applicare una tabella di<br/>correzione del colore che<br/>produce colori più brillanti e<br/>saturi.</li> </ul>                    |  |  |  |
|                                                                           |                                                                                                    | Testo RGB       | Schermo sRGB                                                                                                    |  |  |  |
|                                                                           |                                                                                                    | Grafica RGB     | <ul> <li>Vivace sRGB*</li> <li>Disabilitato</li> <li>Vivace</li> </ul>                                                                                                    |  |  |  |
|                                                                           |                                                                                                    | СМҮК            | <ul> <li>US CMYK (impostazione<br/>predefinita su dispositivi a<br/>120 V): consente di<br/>applicare una tabella di<br/>conversione del colore in<br/>modo da ottenere una resa<br/>del colore SWOP.</li> <li>US CMYK (impostazione<br/>predefinita su dispositivi a<br/>220 V): consente di<br/>applicare una tabella di<br/>conversione del colore in<br/>modo da ottenere una resa<br/>del colore EuroScale.</li> <li>Vivace CMYK: consente di<br/>aumentare la saturazione<br/>dei colori per la tabella di<br/>conversione US CMYK.</li> <li>Disabilitato: non viene<br/>applicata alcuna<br/>conversione del colore.</li> </ul> |  |  |  |
| Modalità                                                                  | Consente di determinare se le<br>immagini sono stampate in scala di                                                                                                    | Colore*         |                                                                                                    |  |  |  |
| stampa Immagini sono stampate in scala di grigi monocromatica o a colori. |                                                                                                    | Bianco e nero   | ro                                                                                                    |  |  |  |

| Voce di menu       | Funzione                                                                                                    | Valori |                                                                                                    |
|--------------------|----------------------------------------------------------------------------------------------------|--------|----------------------------------------------------------------------------------------------------|
| Intensità<br>toner | ntensità<br>oner<br>Nota: È possibile impostare<br>un'Intensità colore di 1, 2 o 3 solo<br>quando si utilizza il driver PostScript. |        | Se Modalità stampa è<br>impostata su Bianco e nero,<br>selezionare 5 per aumentare<br>la densità e l'intensità del toner<br>in tutti i processi di stampa<br>(PCL o PostScript). Se<br>Modalità stampa è impostata<br>su Colore, si ottengono gli<br>stessi risultati anche<br>impostando il valore 4. |
|                    |                                                                                                    | 4*     | Impostazione predefinita per<br>l'intensità del toner.                                                                                                    |
|                    |                                                                                                    | 3      | Riduzione del consumo di toner.                                                                                                    |
|                    |                                                                                                    | 2      | Ulteriore riduzione del<br>consumo di toner.                                                                                                    |
|                    |                                                                                                    | 1      | Massima riduzione del<br>consumo di toner.                                                                                                    |

# Menu Fascicolaz.

Il menu Fascicolaz. consente di definire il modo in cui vengono ordinate le stampe.

| Voce di menu        | Funzione                                                                                                    | Valori           |                                                                                                    |
|---------------------|----------------------------------------------------------------------------------------------------|------------------|----------------------------------------------------------------------------------------------------|
| Pagine<br>bianche   | Consente di specificare se<br>includere le pagine bianche<br>generate dall'applicazione nelle                                                                                                    | Non<br>stampare* | Le pagine bianche generate<br>dall'applicazione non vengono<br>incluse nel processo di stampa.                                                                                                    |
|                     | stampe.                                                                                                    |                  | Le pagine bianche generate<br>dall'applicazione vengono incluse<br>nel processo di stampa.                                                                                                    |
| Fascicola-<br>zione | Consente di ordinare in sequenza<br>le pagine di un processo di stampa<br>ed è particolarmente utile durante<br>la stampa di più copie di un<br>processo.                                                                                                    | Disabilitato*    | Stampa ciascuna pagina del<br>processo per il numero di volte<br>indicato nella voce di menu<br>Numero copie. Ad esempio, se si<br>stampano tre pagine e Numero<br>copie è impostato su 2, la<br>sequenza delle pagine stampata<br>sarà: pagina 1, pagina 1, pagina 2,<br>pagina 2, pagina 3, pagina 3. |
|                     |                                                                                                    | Abilitato        | Stampa l'intero processo per il<br>numero di volte indicato nella voce<br>di menu Numero copie. Ad<br>esempio, se si stampano tre<br>pagine e Numero copie è<br>impostato su 2, la sequenza delle<br>pagine stampate sarà: pagina 1,<br>pagina 2, pagina 3, pagina 1,<br>pagina 2, pagina 3.            |
| Numero<br>copie     | Consente di impostare il numero di<br>copie predefinito per la stampante.<br>Per impostare il numero di copie<br>per un processo specifico,<br>utilizzare il driver della stampante.<br>I valori selezionati nel driver della<br>stampante hanno sempre la<br>priorità su quelli impostati dal<br>pannello operatore. | 1999 (1*)        |                                                                                                    |
| Fronte/retro        | Consente di selezionare la                                                                                                    | Disabilitato*    | Stampa su un solo lato del foglio.                                                                                                    |
|                     | impostazione predefinita per tutti i<br>processi di stampa. Selezionare<br>Fronte/retro dal driver della<br>stampante per eseguire stampe<br>fronte/retro di processi specifici.                                                                                                    | Abilitato        | Stampa su entrambi i lati del foglio.                                                                                                    |

Nota: I valori contrassegnati da un asterisco (\*) rappresentano le impostazioni di fabbrica.

| Voce di menu       | I Funzione                                                                                                    |                                                                                                    |                                     |                |                          |                | Valori                                               |                                                                                                    |                                                                                                    |                                          |                                                             |                                    |                  |    |
|--------------------|----------------------------------------------------------------------------------------------------|----------------------------------------------------------------------------------------------------|-------------------------------------|----------------|--------------------------|----------------|------------------------------------------------------|----------------------------------------------------------------------------------------------------|----------------------------------------------------------------------------------------------------|------------------------------------------|-------------------------------------------------------------|------------------------------------|------------------|----|
| Rilegatura f/r     | Co<br>rile<br>froi<br>l'or<br>fac                                                                                                    | Consente di definire la modalità di<br>rilegatura delle pagine stampate in<br>fronte/retro e di scegliere<br>l'orientamento di stampa sulla<br>facciata posteriore delle pagine |                                     |                |                          | Bordo lungo*   |                                                      | Esegu<br>lungo<br>per l'o<br>bordo<br>orizzo                                                                                                    | Esegue la rilegatura sul bordo<br>lungo della pagina (bordo sinistro<br>per l'orientamento verticale e<br>bordo superiore per l'orientamento<br>orizzontale). |                                          |                                                             | ordo<br>sinistro<br>e e<br>tamento |                  |    |
|                    | (nu<br>all'e<br>ant                                                                                                    | (numeri pari) rispetto<br>all'orientamento sulle facciate<br>anteriori (numeri dispari).                                                                                        |                                     |                | Bordo corto              |                | Esegu<br>corto o<br>superi<br>vertica<br>l'orien     | Esegue la rilegatura sul bordo<br>corto della pagina (bordo<br>superiore per l'orientamento<br>verticale e bordo sinistro per<br>l'orientamento orizzontale). |                                                                                                    |                                          | ordo<br>to<br>er                                            |                                    |                  |    |
| Perforazione       | Consente di eseguire operazioni di<br>perforazione lungo il bordo del<br>materiale di stampa. Selezionare<br>Perforazione dal driver della<br>stampante per stampare processi<br>specifici in questa modalità. |                                                                                                    |                                     | i di<br>e      | Dis                      | abi            | litato*                                              | Non v<br>di perf<br>stamp                                                                                                    | Non vengono eseguite operazioni<br>di perforazione sul materiale di<br>stampa.                                                                                |                                          |                                                             |                                    |                  |    |
|                    |                                                                                                    |                                                                                                    |                                     | si             | Abilitato                |                |                                                      | Vengo<br>perfora<br>stamp                                                                                                    | Vengono eseguite operazioni di<br>perforazione su ciascuna pagina<br>stampata.                                                                                |                                          |                                                             |                                    |                  |    |
| Bordo<br>multipag. | Consente di stampare un bordo<br>intorno a ciascuna pagina quando                                                                                                    |                                                                                                    |                                     |                |                          | do             | Nessuno*                                             |                                                                                                    |                                                                                                    | Non stampa il bordo intorno alle pagine. |                                                             |                                    |                  |    |
|                    | si u<br>mu                                                                                                    | si utilizza l'opzione Stampa<br>multipag.                                                                                                    |                                     |                |                          |                | Linea<br>continua                                    |                                                                                                    |                                                                                                    | Stamp<br>intorno                         | Stampa un bordo a linea continua intorno a ciascuna pagina. |                                    |                  |    |
| Ordine             | Со                                                                                                    | nsente c                                                                                                    | li determ                           | inar           | e l'ordin                | е              | Orizzontale*                                         |                                                                                                    |                                                                                                    |                                          |                                                             |                                    |                  |    |
| multipag.          | l'op                                                                                                    | ile pagin<br>ozione S                                                                                                    | e quando<br>tampa m                 | o si<br>iultip | utilizza<br>bag.         |                | Verticale                                            |                                                                                                    |                                                                                                    |                                          |                                                             |                                    |                  |    |
|                    | L'o<br>pag                                                                                                    | rdine dip<br>gine e da                                                                                                    | ende da<br>all'orienta              | il nu<br>ame   | mero di<br>nto           |                | Orizz. inverso                                       |                                                                                                    |                                                                                                    |                                          |                                                             |                                    |                  |    |
|                    | oriz                                                                                                    | zzontale                                                                                                    | o vertica                           | ale.           |                          |                | Vert. inverso                                        |                                                                                                    |                                                                                                    |                                          |                                                             |                                    |                  |    |
|                    | Ad<br>I'or<br>Ore                                                                                                    | esempio<br>ientame<br>dine mul                                                                                                    | o, se si s<br>nto vertio<br>tipag.: | elez<br>cale   | iona la s<br>, i risulta | stam<br>ti dif | pa multipagina di quattro<br>feriscono a seconda del |                                                                                                    |                                                                                                    |                                          | o paę<br>valo                                               | gine in u<br>ore selez             | na e<br>ionato p | er |
|                    |                                                                                                    | Orizz                                                                                                    | ontale                              |                | Orizzonta<br>inverso     |                |                                                      | (<br>0                                                                                                    | Ordine v<br>rdine ori                                                                                                    | erticale<br>zzontal                      | е                                                           | Vertica                            | le invers        | 50 |
|                    |                                                                                                    | 1                                                                                                    | 2                                   |                | 1                        | ~~             | 3                                                    |                                                                                                    | 2                                                                                                    | 1                                        |                                                             | 3                                  | 1                |    |
|                    |                                                                                                    | 3                                                                                                    | 4                                   |                | 2 4                      |                | 4                                                    |                                                                                                    | 4                                                                                                    | 3                                        |                                                             | 4                                  | 2                |    |

| Voce di menu       | Funzione                                                                                        | Valori         |                                                                                                    |
|--------------------|-------------------------------------------------------------------------------------------------|----------------|----------------------------------------------------------------------------------------------------|
| Stampa             | Consente di stampare più pagine                                                                 | Disabilitato*  | Stampa una pagina per lato.                                                                                                    |
| multipag.          | funzione viene anche definita<br>stampa <i>N in 1</i> o <i>Risparmio carta.</i>                 | 2 pagine in 1  | Stampa due pagine su ciascuna facciata.                                                                                                    |
|                    |                                                                                                 | 3 pagine in 1  | Stampa tre pagine su ciascuna facciata.                                                                                                    |
|                    |                                                                                                 | 4 pagine in 1  | Stampa quattro pagine su ciascuna facciata.                                                                                                    |
|                    |                                                                                                 | 6 pagine in 1  | Stampa sei pagine su ciascuna facciata.                                                                                                    |
|                    |                                                                                                 | 9 pagine in 1  | Stampa nove pagine su ciascuna facciata.                                                                                                    |
|                    |                                                                                                 | 12 pagine in 1 | Stampa dodici pagine su ciascuna facciata.                                                                                                    |
|                    |                                                                                                 |                | Stampa sedici pagine su ciascuna facciata.                                                                                                    |
| Vista<br>multipag. | Consente di determinare<br>l'orientamento di un foglio<br>multipagina.                          | Automatico*    | Consente di selezionare<br>automaticamente l'orientamento<br>orizzontale o verticale.                                                                                                    |
|                    |                                                                                                 | Bordo lungo    | Imposta il lato lungo del foglio come lato superiore (orizzontale).                                                                                                    |
|                    |                                                                                                 |                | Imposta il lato corto del foglio come lato superiore (verticale).                                                                                                    |
| Pag. sfalsate      | Consente di non allineare le                                                                    | Nessuno*       | I fogli vengono allineati.                                                                                                    |
|                    | copie di uno stesso processo per<br>facilitarne l'individuazione nel<br>raccoglitore di uscita. | Tra copie      | Le stampe delle diverse copie di<br>un processo vengono separate.                                                                                                    |
|                    |                                                                                                 | Tra processi   | Le stampe dei diversi processi vengono separate.                                                                                                    |
| Fogli              | Consente di inserire fogli bianchi di                                                           | Nessuno*       | Non inserisce fogli separatori.                                                                                                    |
| separatori         | copie di un processo o tra le<br>pagine di un processo.                                         | Tra copie      | Inserisce un foglio bianco fra le<br>varie copie di un processo. Se<br>l'impostazione Fascicolazione è<br>disabilitata, viene inserita una<br>pagina bianca tra ciascuna serie di<br>pagine stampate (tutte le prime<br>pagine, tutte le seconde e così<br>via). In caso contrario, viene<br>inserita una pagina bianca tra una<br>copia e l'altra del processo. |
|                    |                                                                                                 |                | Inserisce un foglio bianco fra i processi.                                                                                                    |
|                    |                                                                                                 | Tra pagine     | Inserisce un foglio bianco fra le<br>pagine di un processo. Questa<br>funzione risulta utile nella stampa<br>di lucidi o per inserire in un<br>documento pagine bianche per<br>eventuali note.                                                                                                    |

| Voce di menu        | Funzione                                                                                                    | Valori                           |                                                                                                    |  |
|---------------------|----------------------------------------------------------------------------------------------------|----------------------------------|----------------------------------------------------------------------------------------------------|--|
| Orig.<br>separatore | Consente di specificare l'origine da cui prelevare i fogli separatori.                                                                                                    | Vassoio <x><br/>(Vassoio 1*)</x> | Preleva i fogli separatori dal vassoio specificato.                                                                                      |  |
|                     |                                                                                                    | Alim. multiuso                   | Preleva i fogli separatori<br>dall'alimentatore multiuso.<br>In questo caso, è necessario<br>impostare Config. al. m.uso su<br>Cassetto. |  |
| Proces.<br>cucitura | Consente di specificare la modalità<br>di cucitura come impostazione                                                                                                    | Disabilitato*                    | Non viene effettuata la cucitura dei processi di stampa.                                                                                 |  |
|                     | predefinita per tutti i processi di<br>stampa. Selezionare la modalità di<br>cucitura dal driver della stampante<br>se si desidera stampare solo<br>alcuni processi in questa modalità.                                   |                                  | Viene effettuata la cucitura di<br>ciascun processo inviato in<br>stampa.                                                                |  |
| Origine<br>cucitura | Consente di specificare l'origine carta da utilizzare quando viene                                                                                                    | Vassoio <x><br/>(Vassoio 1*)</x> | Preleva i fogli dal vassoio specificato.                                                                                                 |  |
|                     | attivata la cucitrice. Quando viene<br>sostituita una cartuccia di graffette<br>o viene eliminato un inceppamento<br>di graffette, è possibile che<br>vengano effettuati più tentativi<br>prima di attivare la cucitrice. |                                  | Preleva i fogli dall'alimentatore multiuso.                                                                                              |  |

## Menu Infrarossi

Il menu Infrarossi viene visualizzato solo quando la stampante dispone di almeno una interfaccia infrarossi.

**Nota:** I valori contrassegnati con un asterisco (\*) rappresentano le impostazioni di fabbrica.

| Voce di menu     | Funzione                                                                                                    |
|------------------|----------------------------------------------------------------------------------------------------|
| Porta infrarossi | Quando i valori di Modo NPA, Porta infrarossi e Buffer processo vengono modificati dal pannello operatore, la stampante, al fine di riconfigurare la memoria, si riavvia automaticamente subito dopo la chiusura dei menu.                                              |
|                  | <b>Nota:</b> Viene visualizzata solo una delle porte infrarossi. Se le porte infrarossi disponibili sono più di una, l'utente non può specificare quale attivare. La prima opzione è sempre abilitata (ad esempio, l'opzione con il numero più basso di alloggiamenti). |
|                  | =Disattivato*                                                                                                    |
|                  | =IR Opzione X                                                                                                    |
| SmartSwitch PCL  | Nota: Viene visualizzata solo quando sono disponibili entrambi i linguaggi PCL e PostScript E Porta infrarossi non è impostata su Disabilitata.                                                                                                    |
|                  | =Disabilitato                                                                                                    |
|                  | =Abilitato*                                                                                                    |

| Voce di menu     | Funzione                                                                                                    |  |
|------------------|----------------------------------------------------------------------------------------------------|--|
| SmartSwitch PS   | <b>Nota:</b> Viene visualizzata solo quando sono disponibili entrambi i linguaggi PCL e PostScript E Porta infrarossi non è impostata su Disabilitata.                                                                     |  |
|                  | =Disabilitato                                                                                                    |  |
|                  | =Abilitato*                                                                                                    |  |
| Modo NPA         | Quando i valori di Modo NPA, Porta infrarossi e Buffer processo vengono modificati dal pannello operatore, la stampante, al fine di riconfigurare la memoria, si riavvia automaticamente subito dopo la chiusura dei menu. |  |
|                  | <b>Nota:</b> Viene visualizzata solo quando Porta infrarossi non è impostata su Disabilitata.                                                                                                    |  |
|                  | =Disabilitato                                                                                                    |  |
|                  | =Automatico*                                                                                                    |  |
| Buffer IR        | Quando i valori di Modo NPA, Porta infrarossi e Buffer processo vengono modificati dal pannello operatore, la stampante, al fine di riconfigurare la memoria, si riavvia automaticamente subito dopo la chiusura dei menu. |  |
|                  | <b>Nota:</b> Viene visualizzata solo quando Porta infrarossi non è impostata su Disabilitata.                                                                                                    |  |
|                  | =Disattivato*                                                                                                    |  |
|                  | =Automatico*                                                                                                    |  |
|                  | =36 K (massima dimensione consentita)                                                                                                    |  |
| Buffer. processo | Quando i valori di Modo NPA, Porta infrarossi e Buffer processo vengono modificati dal pannello operatore, la stampante, al fine di riconfigurare la memoria, si riavvia automaticamente subito dopo la chiusura dei menu. |  |
|                  | <b>Nota:</b> Viene visualizzata solo quando Porta infrarossi non è impostata su Disabilitata.                                                                                                    |  |
|                  | Nota: Viene visualizzata solo dopo l'installazione di un disco formattato.                                                                                                    |  |
|                  | =Disabilitato*                                                                                                    |  |
|                  | =Abilitato*                                                                                                    |  |
|                  | =Automatico*                                                                                                    |  |
| Dimens. finestra | <b>Nota:</b> Viene visualizzata solo quando Porta infrarossi non è impostata su Disabilitata.                                                                                                    |  |
|                  | =Automatico*                                                                                                    |  |
|                  | =1                                                                                                    |  |

| Voce di menu     | Funzione                                                                                      |
|------------------|-----------------------------------------------------------------------------------------------|
| Ritardo trasmis. | <b>Nota:</b> Viene visualizzata solo quando Porta infrarossi non è impostata su Disabilitata. |
|                  | =Automatico*                                                                                  |
|                  | =Nessuno                                                                                      |
|                  | =115                                                                                          |
| Veloc. baud max. | <b>Nota:</b> Viene visualizzata solo quando Porta infrarossi non è impostata su Disabilitata. |
|                  | =2400                                                                                         |
|                  | =9600                                                                                         |
|                  | =19200                                                                                        |
|                  | =38400                                                                                        |
|                  | =57600                                                                                        |
|                  | =115200                                                                                       |
|                  | =576000                                                                                       |
|                  | =1152000*                                                                                     |
|                  | =4000000                                                                                      |

## Menu Processo

Il menu Processo è disponibile solo quando la stampante sta elaborando o stampando un processo, quando viene visualizzato un messaggio o è attiva la modalità Traccia esadecim. Premere **Menu** per accedere al menu Processo.

| Voce di men                                                                                                    | u Funzione | Valori                                                                                                    |                                                                                                    |
|----------------------------------------------------------------------------------------------------|------------|----------------------------------------------------------------------------------------------------|----------------------------------------------------------------------------------------------------|
| Annulla fax Consente di annullare i fax in uscita prima che vengano trasmessi o annullare i fax in arrivo prima che la stampa sia terminata. | R          | Annulla un fax in arrivo. Quando<br>viene visualizzato il numero del fax<br>che sta inviando il documento,<br>premere <b>Seleziona</b> per annullare il<br>fax in arrivo. |                                                                                                    |
|                                                                                                    |            | D                                                                                                    | Annulla un fax in uscita. Quando<br>viene visualizzato il numero del fax<br>che sta ricevendo il documento,<br>premere <b>Seleziona</b> per annullare il<br>fax. Se il numero telefonico del fax<br>da annullare non è visualizzato,<br>utilizzare il pulsante <b>Menu</b> per<br>scorrere l'elenco. Nella coda dei<br>fax in uscita si possono<br>visualizzare fino a cinque numeri<br>di fax. Se in coda vi sono più di<br>cinque fax, quello successivo<br>diventa visibile quando un fax in<br>uscita viene inviato o annullato. |

| Voce di menu        | Funzione                                                                                          | Valori              |                                                                                                    |
|---------------------|---------------------------------------------------------------------------------------------------|---------------------|----------------------------------------------------------------------------------------------------|
| Annulla<br>processo | Consene di annullare il processo<br>di stampa corrente.                                           |                     | Annulla processo viene<br>visualizzato se la stampante sta<br>elaborando un processo o se<br>questo è stato memorizzato.                                                                                                    |
| Processo            | Consente di stampare i processi ris                                                               | ervati contenuti i  | nella memoria della stampante.                                                                                                    |
| 11501 V.            | <b>Nota:</b> Dopo la stampa, il messaggio<br>memoria.                                             | o riservato viene   | automaticamente eliminato dalla                                                                                                    |
|                     | 1 Immettere il numero PIN<br>(Personal Identification Number)<br>associato al processo riservato: | Immetti PIN         | Utilizzare i pulsanti del pannello<br>operatore per immettere il numero<br>PIN associato al processo<br>riservato.                                                                                                    |
|                     | 2 Selezionare un valore:                                                                          | Stampa tutto        | Stampa tutti i processi associati al numero PIN immesso.                                                                                                    |
|                     |                                                                                                   | Stampa<br>processo  | Stampa il processo riservato<br>specificato. Premere <b>Menu</b> per<br>scorrere l'elenco dei processi<br>riservati associati al numero PIN.<br>Premere <b>Seleziona</b> per stampare<br>un processo specifico.                                                                                                    |
|                     |                                                                                                   | Annulla tutto       | Elimina tutti i processi associati al numero PIN immesso.                                                                                                    |
|                     |                                                                                                   | Annulla<br>processo | Elimina il processo riservato<br>specificato. Premere <b>Menu</b> per<br>scorrere l'elenco dei processi<br>riservati associati al numero PIN.<br>Premere <b>Seleziona</b> per eliminare<br>un processo specifico.                                                                                                    |
|                     |                                                                                                   | Numero<br>copie     | Determina il numero di copie<br>stampato per ciascun processo<br>riservato. Premere <b>Menu</b> per<br>scorrere l'elenco dei processi<br>riservati associati al numero PIN.<br>Premere <b>Seleziona</b> per<br>specificare il processo da<br>stampare. Premere <b>Menu</b> per<br>aumentare o diminuire il numero di<br>copie da stampare, quindi premere<br><b>Seleziona</b> . |

| Voce di menu         | Funzione                                                                                                    | Valori              |                                                                                                    |
|----------------------|----------------------------------------------------------------------------------------------------|---------------------|----------------------------------------------------------------------------------------------------|
| Proc. in             | Consente di stampare i processi<br>Posponi stampa, Ripeti stampa o<br>Verifica stampa memorizzati nella<br>stampante.                                                                                                    | Stampa tutto        | Stampa tutti i processi in attesa.                                                                                                    |
| attesa               |                                                                                                    | Stampa<br>processo  | Stampa il processo in attesa<br>specificato. Premere <b>Menu</b> per<br>scorrere l'elenco dei processi in<br>attesa. Premere <b>Seleziona</b> per<br>stampare il processo specifico.                                                                                                    |
|                      |                                                                                                    | Annulla tutto       | Elimina tutti i processi in attesa.                                                                                                    |
|                      |                                                                                                    | Annulla<br>processo | Elimina il processo in attesa<br>specificato. Premere <b>Menu</b> per<br>scorrere l'elenco dei processi in<br>attesa. Premere <b>Seleziona</b> per<br>eliminare il processo.                                                                                                    |
|                      |                                                                                                    | Numero<br>copie     | Determina il numero di copie<br>stampato per ciascun processo in<br>attesa. Premere <b>Menu</b> per<br>scorrere l'elenco dei processi in<br>attesa. Premere <b>Seleziona</b> per<br>specificare il processo da<br>stampare. Premere <b>Menu</b> per<br>aumentare o diminuire il numero di<br>copie da stampare, quindi premere<br><b>Seleziona</b> . |
| Reimp. racc.<br>att. | Consente di impostare il raccoglitore attivo come primo raccoglitore (il primo a ricevere le stampe) in un gruppo di raccoglitori collegati.                                                                                                    |                     |                                                                                                    |
| Attivare<br>cucitr.  | L'attivazione della cucitrice viene eseguita quando si carica una nuova cartuccia di graffette nell'apposito alloggiamento. Tuttavia, tale funzione è richiesta anche durante una procedura di rimozione di un inceppamento di graffette.                                                                                                    |                     |                                                                                                    |
| Riprist.<br>stamp.   | Consente di ripristinare i valori predefiniti dall'utente per ciascuna voce di menu,<br>eliminare tutte le risorse trasferite (font, macro e simboli) e memorizzate nella RAM della<br>stampante nonché eliminare tutti i dati del buffer di collegamento dell'interfaccia.<br>Prima di selezionare Riprist. stamp., uscire dall'applicazione software in uso. |                     |                                                                                                    |

## Menu Rete

Il menu Rete consente di modificare le impostazioni relative ai processi inviati alla stampante tramite una porta di rete (Rete standard o Opz. rete <x>).

| Nota: | l valori contrassegnati con un asterisco (*) rappresentano le impostazioni di |
|-------|-------------------------------------------------------------------------------|
|       | fabbrica.                                                                     |

| Voce di menu                                                                                                    | Funzione                                                                                                    | Valori                                                                                                    |                                                                                                    |
|----------------------------------------------------------------------------------------------------|----------------------------------------------------------------------------------------------------|----------------------------------------------------------------------------------------------------|----------------------------------------------------------------------------------------------------|
| Buffer.<br>processo                                                                                                    | Consente di memorizzare<br>temporaneamente i processi sul<br>disco fisso della stampante, prima<br>di avviare la stampa.<br><b>Nota:</b> Modificando questa voce di<br>menu si ripristina<br>automaticamente la stampante. | Disabilitato*                                                                                                    | Non esegue il buffering dei<br>processi sul disco fisso.                                                                                          |
|                                                                                                    |                                                                                                    | Abilitato                                                                                                    | Esegue il buffering dei processi di stampa sul disco fisso.                                                                                       |
|                                                                                                    |                                                                                                    | Automatico                                                                                                    | Esegue il buffering dei processi di<br>stampa solo se è in corso<br>l'elaborazione di dati provenienti<br>da un'altra porta di ingresso.          |
| PS binario<br>MAC                                                                                                    | Consente di configurare la<br>stampante per elaborare processi<br>di stampa di tipo PostScript binario<br>Macintosh.                                                                                                    | Abilitato                                                                                                    | La stampante elabora i processi di<br>stampa di tipo PostScript binario<br>inviati dai computer che utilizzano<br>il sistema operativo Macintosh. |
|                                                                                                    |                                                                                                    |                                                                                                    | <b>Nota:</b> Tale impostazione causa spesso un errore nei processi di stampa Windows.                                                             |
|                                                                                                    |                                                                                                    | Disabilitato                                                                                                    | I processi di stampa PostScript<br>vengono filtrati attraverso il<br>protocollo standard.                                                         |
|                                                                                                    |                                                                                                    | Automatico*                                                                                                    | La stampante elabora i processi di<br>stampa inviati sia dal sistema<br>operativo Windows che Macintosh.                                          |
| Buffer di rete       Consente di configurare la dimensione del buffer di ingresso di rete.         Nota: Modificando l'impostazione della voce di menu Buffer di rete s ripristina automaticamente la stampante. | Consente di configurare la<br>dimensione del buffer di ingresso<br>di rete.                                                                                                    | Automatico*                                                                                                    | La stampante calcola in modo<br>automatico la dimensione del<br>buffer di rete (impostazione<br>consigliata).                                     |
|                                                                                                    | Da 3 K alla<br>massima<br>dimensione<br>consentita                                                                                                    | La dimensione del buffer di rete<br>viene specificata dall'utente. La<br>dimensione massima dipende<br>dalla quantità di memoria della<br>stampante, dalle dimensioni degli<br>altri buffer di collegamento e<br>dall'impostazione di Salva risorsa<br>su Abilitato o Disabilitato. Per<br>impostare la dimensione del buffer<br>di rete sul livello massimo<br>consentito, è possibile disattivare il<br>buffer parallelo, seriale e USB o<br>ridurne la dimensione. |                                                                                                    |

| Voce di menu                                                                                      | Funzione                                                                                                    | Valori                                                                                                    | Valori                                                                                                    |  |  |
|---------------------------------------------------------------------------------------------------|----------------------------------------------------------------------------------------------------|----------------------------------------------------------------------------------------------------|----------------------------------------------------------------------------------------------------|--|--|
| Impostaz.<br>rete <x></x>                                                                         | Consente di configurare un server<br>di stampa interno.                                                                                                    | I valori di questa voce di menu dipendono dal<br>server di stampa utilizzato. Selezionare la voce di<br>menu per visualizzare i valori disponibili.<br><b>Nota:</b> Per ulteriori informazioni, consultare la<br>documentazione contenuta nel CD Driver. |                                                                                                    |  |  |
|                                                                                                   |                                                                                                    |                                                                                                    |                                                                                                    |  |  |
| Modo NPA                                                                                          | Consente di specificare<br>l'esecuzione dell'elaborazione<br>speciale richiesta per le<br>comunicazioni bidirezionali, in<br>conformità alle convenzioni<br>definite nel protocollo NPA<br>(Network Printing Alliance).           | Disabilitato                                                                                                    | La stampante non esegue<br>l'elaborazione NPA.                                                                                                    |  |  |
|                                                                                                   |                                                                                                    | Automatico*                                                                                                    | Il formato dei dati viene<br>determinato automaticamente e<br>viene eseguita l'elaborazione<br>appropriata.                                                                                                    |  |  |
|                                                                                                   | <b>Nota:</b> Modificando questa voce di menu si ripristina automaticamente la stampante.                                                                                                    |                                                                                                    |                                                                                                    |  |  |
| SmartSwitch<br>PCL                                                                                | Consente di configurare<br>l'attivazione automatica<br>dell'emulazione PCL, se richiesta<br>da un processo di stampa ricevuto<br>tramite la porta di rete, a<br>prescindere dal linguaggio<br>predefinito della stampante.        | Abilitato*                                                                                                    | I dati provenienti dall'interfaccia di<br>rete vengono verificati e viene<br>selezionata l'emulazione PCL se i<br>dati indicano che si tratta del<br>linguaggio richiesto.                                                                                                    |  |  |
|                                                                                                   |                                                                                                    | Disabilitato                                                                                                    | I dati in entrata non vengono<br>verificati dalla stampante. Se<br>SmartSwitch PS è abilitato, la<br>stampante utilizza l'emulazione<br>PostScript per elaborare il<br>processo. Se SmartSwitch PS è<br>disabilitato, viene utilizzato il<br>linguaggio predefinito specificato<br>nel menu Impostaz. |  |  |
| SmartSwitch<br>PS<br>Conser<br>l'attivaz<br>dell'em<br>richiest<br>ricevute<br>prescin<br>predefi | Consente di configurare<br>l'attivazione automatica<br>dell'emulazione PostScript, se<br>richiesta da un processo di stampa<br>ricevuto tramite la porta di rete, a<br>prescindere dal linguaggio<br>predefinito della stampante. | Abilitato*                                                                                                    | I dati provenienti dall'interfaccia di<br>rete vengono verificati e viene<br>selezionata l'emulazione<br>PostScript se i dati indicano che si<br>tratta del linguaggio richiesto.                                                                                                    |  |  |
|                                                                                                   |                                                                                                    | Disabilitato                                                                                                    | I dati in entrata non vengono<br>verificati dalla stampante. Se<br>SmartSwitch PCL è abilitato, la<br>stampante utilizza<br>l'emulazione PCL per elaborare il<br>processo. Se SmartSwitch PCL è<br>disabilitato, viene utilizzato il<br>linguaggio predefinito specificato<br>nel menu Impostaz.      |  |  |
| Impost.<br>rete std                                                                               | Configurare un server di stampa interno.                                                                                                    | I valori di questa voce di menu dipendono dal<br>server di stampa utilizzato. Selezionare la vo<br>menu per visualizzare i valori disponibili.                                                                                                    |                                                                                                    |  |  |
|                                                                                                   |                                                                                                    | Nota: Per ulter documentazior                                                                                                    | iori informazioni, consultare la<br>le contenuta nel CD Driver.                                                                                                    |  |  |

## Menu Parallelo

Il menu Parallelo consente di modificare le impostazioni relative ai processi inviati alla stampante tramite una porta parallela (Parallela std o Opz. parallela <x>).

| Voce di menu                                                       | Funzione                                                                                                    | Valori        |                                                                                                    |
|--------------------------------------------------------------------|----------------------------------------------------------------------------------------------------|---------------|----------------------------------------------------------------------------------------------------|
| Stato<br>avanzato                                                  | Consente di abilitare la<br>comunicazione bidirezionale<br>tramite la porta parallela.                                                                                                    | Disabilitato  | Disabilita la comunicazione tramite porta parallela.                                                                                              |
|                                                                    |                                                                                                    | Abilitato*    | Abilita la comunicazione<br>bidirezionale tramite l'interfaccia<br>parallela.                                                                     |
| Esegui<br>inizial.                                                 | Consente di specificare<br>l'esecuzione dell'inizializzazione<br>hardware richiesta dal computer. Il                                                                                                    | Disabilitato* | Le richieste di inizializzazione<br>hardware provenienti dal computer<br>vengono ignorate.                                                        |
| compute<br>attivand<br>sull'inter<br>persona<br>segnale<br>vengono | attivando il segnale INIT<br>sull'interfaccia parallela. Molti<br>personal computer attivano il<br>segnale INIT ogni volta che<br>vengono accesi o spenti.                                                                 | Abilitato     | La stampante esegue<br>l'inizializzazione hardware<br>richiesta dal computer.                                                                     |
| Buffer.<br>processo                                                | Consente di memorizzare<br>temporaneamente i processi sul<br>disco fisso della stampante, prima<br>di avviare la stampa.<br><b>Nota:</b> Modificando questa voce di<br>menu si ripristina<br>automaticamente la stampante. | Disabilitato* | Non esegue il buffering dei<br>processi di stampa sul disco fisso.                                                                                |
|                                                                    |                                                                                                    | Abilitato     | Esegue il buffering dei processi di stampa sul disco fisso.                                                                                       |
|                                                                    |                                                                                                    | Automatico    | Esegue il buffering dei processi di<br>stampa solo se è in corso<br>l'elaborazione di dati provenienti<br>da un'altra porta di ingresso.          |
| PS binario<br>MAC                                                  | Consente di configurare la<br>stampante per elaborare processi<br>di stampa di tipo PostScript binario<br>Macintosh.                                                                                                    | Abilitato     | La stampante elabora i processi di<br>stampa di tipo PostScript binario<br>inviati dai computer che utilizzano<br>il sistema operativo Macintosh. |
|                                                                    |                                                                                                    |               | <b>Nota:</b> Tale impostazione causa spesso un errore nei processi di stampa Windows.                                                             |
|                                                                    |                                                                                                    | Disabilitato  | l processi di stampa PostScript<br>vengono filtrati attraverso il<br>protocollo standard.                                                         |
|                                                                    |                                                                                                    | Automatico*   | La stampante elabora i processi di<br>stampa inviati sia dal sistema<br>operativo Windows che Macintosh.                                          |

**Nota:** I valori contrassegnati da un asterisco (\*) rappresentano le impostazioni di fabbrica.

| Voce di menu                                                                        | Funzione                                                                                                    | Valori                                                 |                                                                                                    |
|-------------------------------------------------------------------------------------|----------------------------------------------------------------------------------------------------|--------------------------------------------------------|----------------------------------------------------------------------------------------------------|
| Modo NPA                                                                            | Consente di specificare<br>l'esecuzione dell'elaborazione<br>speciale richiesta per le<br>comunicazioni bidirezionali, in<br>conformità alle convenzioni<br>definite nel protocollo NPA<br>(Network Printing Alliance).<br><b>Nota:</b> Modificando questa voce di<br>menu si ripristina<br>automaticamente la stampante. | Abilitato                                              | La stampante esegue<br>l'elaborazione NPA. I dati che non<br>sono in formato NPA vengono<br>rifiutati.                                                                                                    |
|                                                                                     |                                                                                                    | Disabilitato                                           | La stampante non esegue<br>l'elaborazione NPA.                                                                                                    |
|                                                                                     |                                                                                                    | Automatico*                                            | Il formato dei dati viene<br>determinato automaticamente e<br>viene eseguita l'elaborazione<br>appropriata.                                                                                                    |
| Buffer<br>parallelo                                                                 | Consente di configurare la<br>dimensione del buffer di ingresso<br>parallelo.<br><b>Nota:</b> Modificando questa voce di<br>menu si ripristina<br>automaticamente la stampante.                                                                                                    | Disattivato                                            | Disattiva il buffering dei processi. I<br>processi già sottoposti a buffering<br>sul disco vengono stampati prima<br>di riprendere la normale<br>elaborazione dei processi in<br>attesa.                                                                                                    |
|                                                                                     |                                                                                                    | Automatico*                                            | La stampante calcola in modo<br>automatico la dimensione del<br>buffer parallelo (impostazione<br>consigliata).                                                                                                    |
|                                                                                     |                                                                                                    | Da 3K fino alla<br>dimensione<br>massima<br>consentita | La dimensione del buffer parallelo<br>viene specificata dall'utente. La<br>dimensione massima dipende<br>dalla quantità di memoria della<br>stampante, dalle dimensioni degli<br>altri buffer di collegamento e<br>dall'impostazione di Salva risorsa<br>su Abilitato o Disabilitato. Per<br>impostare la dimensione del buffer<br>parallelo sul livello massimo<br>consentito, è possibile disattivare il<br>buffer seriale e USB o ridurne la<br>dimensione. |
| Modo                                                                                | Consente di specificare                                                                                                    | Abilitato                                              | Disabilita i resistori.                                                                                                    |
| parallelo 1 l'abilitaz<br>sui segr<br>Questa<br>per i per<br>a collette<br>porta pa | sui segnali della porta parallela.<br>Questa voce di menu risulta utile<br>per i personal computer con uscite<br>a collettore aperto sui segnali della<br>porta parallela.                                                                                                    | Disabilitato*                                          | Abilita i resistori.                                                                                                    |
| Modo<br>parallelo 2                                                                 | Consente di specificare se i dati<br>della porta parallela vengono<br>campionati sul fronte di salita o di<br>discesa dello strobe.                                                                                                    | Abilitato*                                             | Campiona i dati della porta<br>parallela sul fronte di salita dello<br>strobe.                                                                                                    |
|                                                                                     |                                                                                                    | Disabilitato                                           | Campiona i dati della porta<br>parallela sul fronte di discesa dello<br>strobe.                                                                                                    |

| Voce di menu       | Funzione                                                                                                    | Valori       |                                                                                                    |
|--------------------|----------------------------------------------------------------------------------------------------|--------------|----------------------------------------------------------------------------------------------------|
| SmartSwitch<br>PCL | Consente di configurare<br>l'attivazione automatica<br>dell'emulazione PCL se richiesta<br>da un processo di stampa ricevuto<br>tramite la porta parallela, a<br>prescindere dal linguaggio<br>predefinito della stampante.         | Abilitato*   | I dati provenienti dall'interfaccia<br>parallela vengono verificati e viene<br>selezionata l'emulazione PCL se i<br>dati indicano che si tratta del<br>linguaggio richiesto.                                                                                                    |
|                    |                                                                                                    | Disabilitato | I dati in entrata non vengono<br>verificati dalla stampante. Se<br>SmartSwitch PS è abilitato, la<br>stampante utilizza l'emulazione<br>PostScript per elaborare il<br>processo. Se SmartSwitch PS è<br>disabilitato, viene utilizzato il<br>linguaggio predefinito specificato<br>nel menu Impostaz. |
| SmartSwitch<br>PS  | Consente di configurare<br>l'attivazione automatica<br>dell'emulazione PostScript, se<br>richiesta da un processo di stampa<br>ricevuto tramite la porta parallela,<br>a prescindere dal linguaggio<br>predefinito della stampante. | Abilitato*   | I dati provenienti dall'interfaccia<br>parallela vengono verificati e viene<br>selezionata l'emulazione<br>PostScript se i dati indicano che si<br>tratta del linguaggio richiesto.                                                                                                    |
|                    |                                                                                                    | Disabilitato | I dati in entrata non vengono<br>verificati dalla stampante. Se<br>SmartSwitch PCL è abilitato, la<br>stampante utilizza l'emulazione<br>PCL per elaborare il processo. Se<br>SmartSwitch PCL è disabilitato,<br>viene utilizzato il linguaggio<br>predefinito specificato nel menu<br>Impostaz.      |
| Protocollo         | Consente di specificare il<br>protocollo per l'interfaccia<br>parallela.                                                                                                    | Standard     | Generalmente, consente di<br>risolvere i problemi relativi<br>all'interfaccia parallela.                                                                                                    |
|                    |                                                                                                    | Fastbytes*   | Fornisce la compatibilità con gran<br>parte delle implementazioni per<br>interfaccia parallela (impostazione<br>consigliata).                                                                                                    |

# Menu Emulaz. PCL

Il menu Emulaz. PCL consente di modificare le impostazioni relative ai processi che usano l'emulazione PCL.

| Nota: | I valori contrassegnati da un asterisco (*) rappresentano le impostazioni di |
|-------|------------------------------------------------------------------------------|
|       | fabbrica.                                                                    |

| Voce di menu        | Funzione                                                                                                    | Valori         |                                                                                                    |
|---------------------|----------------------------------------------------------------------------------------------------|----------------|----------------------------------------------------------------------------------------------------|
| Larghezza A4        | Consente di selezionare la<br>larghezza della pagina logica per<br>un foglio di formato A4.                        | 198 mm*        | Se si seleziona questo valore, la<br>pagina logica è compatibile con la<br>stampante Hewlett-Packard<br>LaserJet 5.                                                                                     |
|                     |                                                                                                    | 203 mm         | Se si seleziona questo valore, la pagina logica può contenere 80 caratteri con passo 10.                                                                                                    |
| CR auto.<br>dopo LF | Consente di specificare<br>l'esecuzione automatica di un<br>ritorno a capo dopo un comando di<br>avanzamento riga. | Disabilitato*  | La stampante non esegue un ritorno a capo dopo un comando di avanzamento riga.                                                                                                    |
|                     |                                                                                                    | Abilitato      | La stampante esegue un ritorno a capo dopo un comando di avanzamento riga.                                                                                                    |
| LF auto.<br>dopo CR | Consente di specificare<br>l'esecuzione automatica di un<br>avanzamento riga dopo un<br>comando di ritorno a capo. | Disabilitato*  | La stampante non esegue un<br>avanzamento riga dopo un<br>comando di ritorno a capo.                                                                                                    |
|                     |                                                                                                    | Abilitato      | La stampante esegue un<br>avanzamento riga dopo un<br>comando di ritorno a capo.                                                                                                    |
| Nome font           | Consente di scegliere un font<br>dall'origine font specificata.                                                    | R0 Courier 10* | Vengono visualizzati l'ID e il nome<br>di tutti i font dell'origine<br>selezionata. L'abbreviazione<br>dell'origine font è R per residente,<br>F per Flash, K per disco fisso e D<br>per trasferimento. |
| Origine font        | ont Consente di specificare il set di caratteri visualizzati nella voce di menu Nome font.                         | Residente*     | Visualizza tutti i font predefiniti di<br>fabbrica residenti nella RAM della<br>stampante.                                                                                                    |
|                     |                                                                                                    | Trasferisci    | Visualizza tutti i font trasferiti nella<br>RAM della stampante.                                                                                                    |
|                     |                                                                                                    | Flash          | Visualizza tutti i font presenti nella memoria Flash.                                                                                                    |
|                     |                                                                                                    | Disco fisso    | Visualizza tutti i font presenti nel disco fisso della stampante.                                                                                                    |
|                     |                                                                                                    | Tutti          | Visualizza tutti i font disponibili per<br>la stampante, qualunque sia la loro<br>origine.                                                                                                    |

| Voce di menu        | Funzione                                                                              | Valori                                                                                                    |                                                                                                    |
|---------------------|---------------------------------------------------------------------------------------|----------------------------------------------------------------------------------------------------|----------------------------------------------------------------------------------------------------|
| Righe per           | er Consente di specificare il numero<br>di righe stampate su ciascuna<br>pagina.      | 1255                                                                                                    | Lo spazio tra ciascuna riga<br>(spaziatura verticale delle righe)<br>viene impostato in base ai valori di<br>Righe per pagina, Dimensioni<br>carta e Orientamento. Prima di<br>modificare le impostazioni di Righe<br>per pagina, è opportuno<br>selezionare correttamente le<br>dimensioni carta e l'orientamento.                                                                                                    |
| pagina              |                                                                                       | 60*<br>(valori predefiniti<br>di fabbrica<br>specifici per il<br>paese)                                                                                          |                                                                                                    |
|                     |                                                                                       | 64*<br>(valori predefiniti<br>di fabbrica<br>specifici per il<br>paese)                                                                                          |                                                                                                    |
| Orienta-<br>mento   | Consente di specificare<br>l'orientamento di testo e immagini<br>sulla pagina.        | Verticale*                                                                                                    | Stampa testo e immagini<br>parallelamente al bordo corto del<br>foglio.                                                                                                    |
|                     |                                                                                       | Orizzontale                                                                                                    | Stampa testo e immagini<br>parallelamente al bordo lungo del<br>foglio.                                                                                                    |
| Passo               | Consente di specificare il passo<br>per i font scalabili a spaziatura<br>fissa.       | 0.08100<br>(con incrementi di<br>0,01 cpi)<br>10*                                                                                                    | Il passo specifica il numero di<br>caratteri a spaziatura fissa<br>contenuti in un pollice orizzontale.<br>La gamma dei valori disponibili va<br>da 0,08 a 100 caratteri per pollice<br>(cpi) con incrementi di 0,01 cpi.<br>Per i font non scalabili a spaziatura<br>fissa, il passo viene visualizzato<br>ma non può essere modificato.<br><b>Nota:</b> Il passo viene visualizzato<br>solo per i font fissi o a spaziatura<br>fissa. |
| Dimens. in<br>punti | Consente di modificare la<br>dimensione in punti per i font<br>tipografici scalabili. | 11008<br>(con incrementi di<br>0,25 punti)<br>12*                                                                                                    | La dimensione in punti si riferisce<br>all'altezza dei caratteri del font. Un<br>punto corrisponde<br>approssimativamente a 1/72 di<br>pollice. È possibile selezionare<br>dimensioni da 1 a 1008 punti con<br>incrementi di 0,25 punti.<br><b>Nota:</b> La dimensione in punti viene<br>visualizzata solo per i font<br>tipografici.                                                                                                   |
| Set di<br>simboli   | Consente di scegliere un set di<br>simboli per il nome font<br>selezionato.           | 10U PC-8*<br>(valori predefiniti<br>di fabbrica<br>specifici per il<br>paese)<br>10U PC-850*<br>(valori predefiniti<br>di fabbrica<br>specifici per il<br>paese) | Per set di simboli si intende una<br>serie di caratteri alfanumerici,<br>segni di punteggiatura e simboli<br>speciali utilizzati durante la stampa<br>con un font selezionato. I set di<br>simboli supportano i requisiti di<br>linguaggi o applicazioni specifiche,<br>quali simboli matematici per testi<br>scientifici. Vengono visualizzati<br>solo i set di simboli supportati per il<br>nome font selezionato                     |
| Voce di menu        | Funzione                                                                                                    | Valori                                                                                           |                                                                                                    |
|---------------------|----------------------------------------------------------------------------------------------------|--------------------------------------------------------------------------------------------------|----------------------------------------------------------------------------------------------------|
| Rinumera<br>vassoio | Consente di configurare la stampan<br>assegnazioni di origini diverse per i                                                   | e la stampante per l'uso con driver o applicazioni che utilizzano<br>diverse per i vassoi carta. |                                                                                                    |
|                     | <b>Nota:</b> Per ulteriori informazioni sull'assegnazione dei numeri alle origini, consultare il <i>Technical Reference</i> . |                                                                                                  |                                                                                                    |
|                     | 1 Selezionare un'origine carta.                                                                                               | Assegna vass. <x></x>                                                                            |                                                                                                    |
|                     |                                                                                                    | Ass. alim. m. uso                                                                                |                                                                                                    |
|                     |                                                                                                    | Ass. busta man.                                                                                  |                                                                                                    |
|                     |                                                                                                    | Ass. carta man.                                                                                  |                                                                                                    |
|                     | 2 Selezionare un valore.                                                                                                    | Disabilitato*                                                                                    | La stampante utilizza le<br>assegnazioni predefinite per le<br>origini carta.                                       |
|                     |                                                                                                    | 0199                                                                                             | Selezionare un valore numerico<br>per assegnare un valore<br>personalizzato a un'origine carta.                     |
|                     |                                                                                                    | Nessuno                                                                                          | Il comando per la selezione<br>dell'alimentazione carta viene<br>ignorato dall'origine carta.                       |
|                     | Altre selezioni di Rinumera vassoio                                                                                           | Visual. imp.<br>fabb.                                                                            | Premere <b>Menu</b> per visualizzare il<br>valore predefinito di fabbrica<br>assegnato a ciascuna origine<br>carta. |
|                     |                                                                                                    | Ripris. val. pred.                                                                               | Selezionare <b>S</b> ì per ripristinare i<br>valori predefiniti per tutte le<br>assegnazioni dei vassoi.            |

# Menu Carta

Il menu Carta consente di specificare il tipo di carta caricato in ciascun vassoio, l'origine carta e il raccoglitore di uscita predefiniti.

**Nota:** I valori contrassegnati da un asterisco (\*) rappresentano le impostazioni di fabbrica.

| Voce di menu | Funzione                                                                                                    | Valori                                                               |
|--------------|----------------------------------------------------------------------------------------------------|----------------------------------------------------------------------|
| Assegna      | Consente di inviare i processi di<br>stampa a un raccoglitore di uscita<br>specifico in base al tipo di carta                                                                  | Racc. carta norm.                                                    |
| tipo/rac.    |                                                                                                    | Racc. cartoncino                                                     |
|              | utilizzato.                                                                                                    | Racc. lucidi                                                         |
|              | nome definito dall'utente, questo                                                                                                    | Racc. c. lucida                                                      |
|              | viene visualizzato al posto di Racc.                                                                                                    | Racc. etichette                                                      |
|              | in modo da non superare i 14                                                                                                    | Racc. carta qual.                                                    |
|              | caratteri. Se due o più raccoglitori<br>hanno lo stesso nome, il nome<br>condiviso viene visualizzato una<br>sola volta nell'elenco dei valori<br>relativi a Assegna tipo/rac. | Racc. buste                                                          |
|              |                                                                                                    | Racc. carta intes.                                                   |
|              |                                                                                                    | Racc. c. prestamp.                                                   |
|              |                                                                                                    | Racc. c. colorata                                                    |
|              |                                                                                                    | Racc. pers. <x> (dove <x> rappresenta i valori da 1<br/>a 6)</x></x> |
|              |                                                                                                    | Disattivato*                                                         |

| Voce di menu                   | Funzione                                                                                    | Valori                  |                                                                                                    |
|--------------------------------|---------------------------------------------------------------------------------------------|-------------------------|----------------------------------------------------------------------------------------------------|
| Configura Co<br>racc. ra<br>pa | Consente di determinare il raccoglitore da utilizzare per un                                | Mailbox*                | l processi vengono inviati al raccoglitore designato allo scopo.                                                                                                    |
|                                | particolare processo.                                                                       | Collegamento            | Vengono collegati due o più<br>raccoglitori creando un unico<br>grande raccoglitore. Quando uno<br>dei raccoglitori collegati è pieno, la<br>stampante inizia a riempire il<br>successivo raccoglitore collegato<br>proseguendo con tutti i raccoglitori<br>aggiuntivi. |
|                                |                                                                                             | Posta in<br>eccesso     | I processi vengono inviati al<br>raccoglitore specificato dall'utente<br>finché questo non si riempie,<br>quindi vengono inviati al<br>raccoglitore indicato mediante<br>questa impostazione.                                                                           |
|                                |                                                                                             | Collegam. opz.          | Consente di collegare tutti i<br>raccoglitori di uscita opzionali in<br>modo da creare un unico grande<br>raccoglitore, lasciando il<br>raccoglitore standard indirizzabile<br>singolarmente.                                                                           |
|                                |                                                                                             | Assegnam.<br>tipo       | Ciascun processo viene inviato al raccoglitore di uscita specifico per il tipo di carta utilizzato.                                                                                                    |
| Config. al. m.<br>uso          | Consente di specificare la<br>selezione della carta caricata<br>nell'alimentatore multiuso. | Cassetto*               | L'alimentatore multiuso viene<br>considerato come un comune<br>vassoio carta. Se un processo<br>richiede un formato o un tipo di<br>carta presente solo<br>nell'alimentatore multiuso,<br>quest'ultimo viene utilizzato come<br>origine.                                |
|                                |                                                                                             | Manuale                 | L'alimentatore multiuso viene<br>utilizzato come un normale<br>vassoio e quando si inserisce un<br>singolo foglio di carta<br>nell'alimentatore viene visualizzato<br>il messaggio Carica manuale.                                                                      |
|                                |                                                                                             | Primo                   | La carta viene prelevata<br>dall'alimentatore multiuso finché<br>questo non è vuoto, a prescindere<br>dall'origine carta e dalle<br>dimensioni richieste per il<br>processo.                                                                                            |
|                                |                                                                                             | Cassetto della<br>carta | L'alimentatore multiuso viene<br>considerato come un comune<br>vassoio carta, con l'unica<br>differenza che le buste non sono<br>supportate automaticamente.                                                                                                    |

| Voce di menu        | Funzione                                                                                                    | Valori                                       |                                                                                                    |
|---------------------|----------------------------------------------------------------------------------------------------|----------------------------------------------|----------------------------------------------------------------------------------------------------|
| Tipi<br>personaliz. | Consente di specificare il tipo di<br>carta associato a ciascuno dei tipi<br>personalizzati disponibili nella voce<br>di menu Tipo di carta.                                                                                                  | Valori (per C. pers<br>2, 3, 4, 6 solo per   | . tipo <x>, dove <x> indica il valore 1,<br/>la carta o 5 solo per i lucidi):</x></x>                                                                                                    |
|                     |                                                                                                    | Carta*                                       | Nota: Nel caso sia disponibile un                                                                                                    |
|                     |                                                                                                    | Cartoncino                                   | viene visualizzato al posto di C.                                                                                                    |
|                     |                                                                                                    | Lucidi                                       | pers. tipo <x>. Il nome definito<br/>dall'utente viene troncato in modo da</x>                                                                                                    |
|                     |                                                                                                    | Carta lucida                                 | non superare i 14 caratteri. Se due<br>tipi personalizzati hanno lo stesso<br>nome, il nome condiviso viene<br>visualizzato una sola volta                                                                                                    |
|                     |                                                                                                    | Etichette                                    |                                                                                                    |
|                     |                                                                                                    | Busta                                        | nell'elenco dei valori relativi ai tipi personalizzati.                                                                                                    |
| Racc.               | Consente di specificare il                                                                                                    | Raccogl. std.*                               | Nota: Nel caso sia disponibile un                                                                                                    |
| di uscita           | materiale stampato.                                                                                                    | Raccoglitore <x<br>&gt;</x<br>               | viene visualizzato al posto di<br>Raccoglitore <x>. Il nome viene<br/>troncato in modo da non superare i<br/>14 caratteri. Se due o più raccoglitori<br/>hanno lo stesso nome, questo<br/>appare una sola volta nell'elenco dei<br/>valori di Racc. di uscita.</x>                                                                                                    |
| Caricam.<br>carta   | Consente di gestire in modo corretto i moduli prestampati caricati in un vassoio, sia per i processi fronte/retro sia per quelli stampati su una sola facciata.                                                                               |                                              |                                                                                                    |
|                     | 1 Selezionare un tipo di carta.<br>Nota: Nel caso sia disponibile un<br>nome definito dall'utente, questo<br>viene visualizzato al posto di Caric.<br>c. pers. <x>. Il nome viene troncato<br/>in modo da non superare i 14<br/>carattori</x> | Caric. cartoncino                            | )                                                                                                    |
|                     |                                                                                                    | Caric. c. lucida                             |                                                                                                    |
|                     |                                                                                                    | Caric. c. colorata                           | l                                                                                                    |
|                     |                                                                                                    | Caric. c. pers. <x< td=""><td>&gt;</td></x<> | >                                                                                                    |
|                     |                                                                                                    | Caric. c. intest.                            |                                                                                                    |
|                     |                                                                                                    | Caric. c. prestamp                           |                                                                                                    |
|                     |                                                                                                    | Caric. car. qual.                            |                                                                                                    |
|                     | 2 Selezionare un valore.                                                                                                    | Fronte/retro                                 | Questa impostazione consente di<br>indicare che il tipo di carta<br>specificato è stato caricato<br>correttamente per la stampa fronte/<br>retro. Se viene inviato un processo di<br>stampa su singola facciata che<br>utilizza quel tipo di carta, le pagine<br>necessarie per la stampa del<br>processo su moduli prestampati<br>vengono automaticamente inserite.<br>Questa impostazione può rallentare<br>la stampa dei processi su una sola<br>facciata. |
|                     |                                                                                                    | Disabilitato*                                | Il materiale prestampato viene<br>considerato caricato per la stampa<br>su una sola facciata. I processi<br>fronte/retro potrebbero essere<br>stampati in modo non corretto.                                                                                                    |

| Voce di menu        | Funzione                                                                                                    | Valori                                                          |                                                                                                    |
|---------------------|----------------------------------------------------------------------------------------------------|-----------------------------------------------------------------|----------------------------------------------------------------------------------------------------|
| Dimensioni<br>carta | Consente di identificare le dimensio<br>vassoi che dispongono della funzior<br>visualizzato soltanto il valore rilevato | ni carta predefinite<br>ne di rilevamento a<br>o dall'hardware. | e per ciascuna origine carta. Per i<br>utomatico delle dimensioni, viene                                                                                                    |
|                     | 1 Selezionare un'origine carta.                                                                                         | Dimen. vassoio                                                  | <x></x>                                                                                                    |
|                     |                                                                                                    | Dim. carta man.                                                 |                                                                                                    |
|                     |                                                                                                    | Dim. alim. m. us                                                | 0                                                                                                    |
|                     |                                                                                                    | Dim. busta man.                                                 |                                                                                                    |
|                     | 2 Selezionare un valore.                                                                                                | Letter*                                                         |                                                                                                    |
|                     | (Il simbolo * indica i valori<br>predefiniti specifici per un                                                           | Legal                                                           |                                                                                                    |
|                     | paese)                                                                                                    | Executive                                                       |                                                                                                    |
|                     | <b>Nota:</b> Per visualizzare i valori<br>Statement e Folio, è necessario                                               | Statement                                                       |                                                                                                    |
|                     | disattivare la funzione di                                                                                              | A4*                                                             |                                                                                                    |
|                     | rilevamento automatico delle<br>dimensioni.                                                                             | A5                                                              |                                                                                                    |
|                     |                                                                                                    | B5                                                              |                                                                                                    |
|                     |                                                                                                    | Folio                                                           |                                                                                                    |
|                     |                                                                                                    | Busta 10* (US)                                                  |                                                                                                    |
|                     |                                                                                                    | Busta 9                                                         |                                                                                                    |
|                     |                                                                                                    | Busta B5                                                        |                                                                                                    |
|                     |                                                                                                    | Altri formati                                                   |                                                                                                    |
|                     |                                                                                                    | Busta 7 3/4                                                     |                                                                                                    |
|                     |                                                                                                    | Busta DL* (form                                                 | ato non USA)                                                                                                    |
|                     |                                                                                                    | Busta C5                                                        |                                                                                                    |
|                     |                                                                                                    | Universale                                                      | Selezionare Universale quando si<br>carica carta di formato diverso da<br>tutti i formati disponibili. La pagina<br>viene automaticamente adattata<br>alle massime dimensioni possibili.<br>È possibile impostare le<br>dimensioni della pagina<br>dall'applicazione software<br>utilizzata. |
| Origine carta       | Consente di specificare l'origine                                                                                       | Vassoio <x></x>                                                 | Se in due origini diverse si è                                                                                                    |
|                     | carta predefinita.                                                                                                    |                                                                 | dimensioni e le voci di menu                                                                                                    |
|                     |                                                                                                    | Aliment buste                                                   | sono impostate correttamente, i                                                                                                    |
|                     |                                                                                                    | Carta manuale                                                   | vassoi vengono collegati<br>automaticamente. Quando                                                                                                    |
|                     |                                                                                                    | Busta manuale                                                   | un'origine carta risulta vuota, i fogli vengono prelevati                                                                                                    |
|                     |                                                                                                    |                                                                 | automaticamente dall'origine collegata successiva.                                                                                                    |

| Voce di menu  | Funzione                                                                                                    | Valori                                                                                                    |
|---------------|----------------------------------------------------------------------------------------------------|----------------------------------------------------------------------------------------------------|
| Tipo di carta | Consente di specificare il tipo di car<br>Questa voce di menu consente di:                                                                                                    | ta caricato in ciascuna origine carta.                                                                                                    |
|               | <ul> <li>Ottimizzare la qualità di stampa p</li> <li>Selezionare le origini carta tramit</li> <li>Collegare automaticamente le ori<br/>Tipo di carta sono corrette, tutte le<br/>vengono automaticamente colleg</li> </ul>                                                                                                    | er la carta specificata.<br>e l'applicazione software, indicando tipo e dimensioni.<br>gini carta. Se le impostazioni di Dimensioni carta e<br>e origini contenenti carta dello stesso tipo e dimensioni<br>ate. |
|               | 1 Selezionare un'origine carta.                                                                                                    | Tipo vassoio <x></x>                                                                                                    |
|               |                                                                                                    | Tipo carta man.                                                                                                    |
|               |                                                                                                    | Tipo alim. m. uso                                                                                                    |
|               |                                                                                                    | Tipo busta man.                                                                                                    |
|               | 2 Selezionare un valore.                                                                                                    | Carta normale                                                                                                    |
|               |                                                                                                    | Cartoncino                                                                                                    |
|               |                                                                                                    | Lucidi                                                                                                    |
|               |                                                                                                    | Etichette                                                                                                    |
|               |                                                                                                    | Carta di qual.                                                                                                    |
|               |                                                                                                    | Carta intestata                                                                                                    |
|               |                                                                                                    | Carta prestamp.                                                                                                    |
|               |                                                                                                    | C. pers. tipo <x></x>                                                                                                    |
|               |                                                                                                    | Carta lucida                                                                                                    |
|               |                                                                                                    | Busta                                                                                                    |
|               |                                                                                                    | Carta colorata                                                                                                    |
|               | Il tipo di carta predefinito per tutte                                                                                                    | Vassoio 1 Carta normale                                                                                                    |
|               | carta predefinito per ciascun                                                                                                    | Vassoio 2 C. pers. tipo 2                                                                                                    |
|               | vassolo e:                                                                                                    | Vassoio 3 C. pers. tipo 3                                                                                                    |
|               | nome definito dall'utente, questo                                                                                                    | Vassoio 4 C. pers. tipo 4                                                                                                    |
|               | viene visualizzato al posto di C.<br>pers. tipo <x>. Il nome definito<br/>dall'utente viene troncato in modo<br/>da non superare i 14 caratteri. Se<br/>due tipi personalizzati hanno lo<br/>stesso nome, il nome condiviso<br/>viene visualizzato una sola volta<br/>nell'elenco dei valori relativi al tipo<br/>di carta</x> | <b>Dim. carta man.</b> - Tipi personaliz. 6                                                                                                    |

| Voce di menu       | Funzione                                                                                                    | Valori                                     |                                                                                                    |
|--------------------|----------------------------------------------------------------------------------------------------|--------------------------------------------|----------------------------------------------------------------------------------------------------|
| Peso carta         | Consente di identificare il peso della carta caricata in un'origine e garantire che il toner aderisca correttamente alla pagina stampata. |                                            |                                                                                                    |
|                    | 1 Selezionare un tipo di carta.                                                                                                    | Peso c. normale                            |                                                                                                    |
|                    | Nota: Nel caso sia disponibile un                                                                                                    | Peso cartoncino                            |                                                                                                    |
|                    | viene visualizzato al posto di Peso.                                                                                                    | Peso lucidi                                |                                                                                                    |
|                    | c. pers. <x> . Il nome viene<br/>troncato in modo da non superare i</x>                                                                   | Peso c. prestam                            | p.                                                                                                    |
|                    | 14 caratteri.                                                                                                    | Peso c. colorata                           |                                                                                                    |
|                    |                                                                                                    | Peso c. pers. <x< td=""><td>&gt;</td></x<> | >                                                                                                    |
|                    |                                                                                                    | Peso c. qualità                            |                                                                                                    |
|                    |                                                                                                    | Peso busta                                 |                                                                                                    |
|                    |                                                                                                    | Peso carta lucida                          |                                                                                                    |
|                    |                                                                                                    | Peso etichette                             |                                                                                                    |
|                    |                                                                                                    | Peso c. intest.                            |                                                                                                    |
|                    | 2 Selezionare un valore.                                                                                                    | Leggera                                    |                                                                                                    |
|                    |                                                                                                    | Normale*                                   |                                                                                                    |
|                    |                                                                                                    | Pesante                                    |                                                                                                    |
| Sostit.<br>dimens. | Consente alla stampante di<br>utilizzare carta di dimensioni<br>diverse da quelle specificate se la<br>carta desiderata non è caricata.   | Disabilitato                               | Viene richiesto di caricare le<br>dimensioni carta impostate.                                                                                                    |
|                    |                                                                                                    | Statement/A5                               | Stampa i processi A5 su carta di<br>formato Statement e i processi<br>Statement su carta di formato A5,<br>se è caricata rispettivamente solo<br>carta di formato Statement o A5. |
|                    |                                                                                                    | Letter/A4                                  | Stampa i processi A4 su carta di<br>formato Letter e i processi Letter<br>su carta di formato A4, se è<br>caricata rispettivamente solo carta<br>di formato Letter o A4.          |
|                    |                                                                                                    | Intero elenco*                             | Sostituisce i formati Letter con A4 e Statement con A5.                                                                                                    |

| Voce di menu        | Funzione                                                                                                    | Valori          |                                     |
|---------------------|----------------------------------------------------------------------------------------------------|-----------------|-------------------------------------|
| Impost.<br>generale | <b>npost.</b><br><b>enerale</b> Consente di determinare le dimensioni predefinite quando l'impostazione per le dimensioni carta di un vassoio o alimentatore è Universale. |                 | ndo l'impostazione per le<br>sale.  |
|                     | 1 Selezionare un'unità di misura.                                                                                                    | Pollici*        |                                     |
|                     | (II simbolo * indica i valori<br>predefiniti specifici per un<br>paese)                                                                                                    | Millimetri*     |                                     |
|                     | 2 Selezionare i valori.                                                                                                    | Larghezza vert. | =76-360 mm (216 mm*)                |
|                     |                                                                                                    |                 | =3,00-14,17 poll. (8,5 poll.*)      |
|                     |                                                                                                    | Altezza vertic. | =76-360 mm (360 mm*)                |
|                     |                                                                                                    |                 | =3,00-14,17 poll. (14,17 cm poll.*) |
|                     |                                                                                                    | Direzione alim. | =Bordo corto*                       |
|                     |                                                                                                    |                 | =Bordo lungo                        |

# Menu Fax

Il menu Fax consente di modificare le impostazioni fax della stampante.

**Nota:** I valori contrassegnati da un asterisco (\*) rappresentano le impostazioni di fabbrica.

| Voce di menu | Funzione | Valore                                                                                                    |
|--------------|----------|----------------------------------------------------------------------------------------------------|
| Impostazione |          | Nome stazione                                                                                                    |
| fax          |          | <ul> <li>Valore alfanumerico composto da 20 caratteri.</li> <li>Il valore viene visualizzato utilizzando la codifica<br/>determinata dal valore di Lingua schermo.</li> </ul> |
|              |          | Numero stazione                                                                                                    |
|              |          | <ul> <li>Valore alfanumerico composto da 20 caratteri.</li> <li>Il valore viene visualizzato utilizzando la codifica<br/>determinata dal valore di Lingua schermo.</li> </ul> |
|              |          | Altoparlante                                                                                                    |
|              |          | =Disabilitato                                                                                                    |
|              |          | =Abilitato*                                                                                                    |
|              |          | Dietro PABX                                                                                                    |
|              |          | =Sì                                                                                                    |
|              |          | =No                                                                                                    |
|              |          | Abilitare ECM                                                                                                    |
|              |          | =Sì*                                                                                                    |
|              |          | =No                                                                                                    |

| Voce di menu | Funzione | Valore                                                                                                    |
|--------------|----------|----------------------------------------------------------------------------------------------------|
| Giornale fax |          | <ul> <li>Giornale invio</li> <li>Giornale ricez.</li> <li>Giornale autom. <ul> <li>No</li> <li>Sì*</li> </ul> </li> <li>Cancel. giornale</li> <li>Sì</li> <li>Conferma trasmissione fax</li> <li>Stampa sempre</li> <li>Non stampare</li> <li>Stampa su errore*</li> <li>Dim. carta giorn.</li> </ul> <li>Nota: Vengono visualizzati solo i formati carta installati. <ul> <li>A4* (formato non USA)</li> <li>A5</li> <li>JIS B5</li> <li>Letter* (formato USA)</li> </ul> </li> <li>Executive <ul> <li>JIS B4</li> <li>A3</li> <li>=11x17</li> <li>Folio</li> <li>Statement</li> <li>Universale</li> </ul> </li> |
|              |          | <ul> <li>=NO</li> <li>=Si*</li> <li>Cancel. giornale</li> <li>=Si</li> <li>Conferma trasmissione fax</li> <li>=Stampa sempre</li> <li>=Non stampare</li> <li>=Stampa su errore*</li> <li>Dim. carta giorn.</li> <li>Nota: Vengono visualizzati solo i formati carta installati.</li> <li>=A4* (formato non USA)</li> <li>=A5</li> <li>=JIS B5</li> <li>=Letter* (formato USA)</li> <li>=Legal</li> <li>=Executive</li> <li>=JIS B4</li> <li>=A3</li> <li>=11x17</li> <li>=Folio</li> <li>=Statement</li> <li>=Universale</li> </ul>                                                                               |

| Voce di menu | Funzione | Valore                                                                                                    |
|--------------|----------|----------------------------------------------------------------------------------------------------|
| Giornale fax |          | Tipo carta giorn.                                                                                                    |
| (continua)   |          | <b>Nota:</b> Vengono visualizzati solo i tipi di carta<br>installati. Se il nome definito dall'utente è<br>disponibile per Tipi personaliz., il nome visualizzato<br>sarà "C.pers. tipo x". Il nome viene ridotto a 14<br>caratteri.                                                                                                    |
|              |          | =Carta normale*                                                                                                    |
|              |          | =Cartoncino                                                                                                    |
|              |          | =Lucidi                                                                                                    |
|              |          | =Etichette                                                                                                    |
|              |          | =Carta di qual.                                                                                                    |
|              |          | =Carta intestata                                                                                                    |
|              |          | =Carta prestamp.                                                                                                    |
|              |          | =Carta colorata                                                                                                    |
|              |          | =C. pers. tipo 1                                                                                                    |
|              |          | =C. pers. tipo 2                                                                                                    |
|              |          | =C. pers. tipo 3                                                                                                    |
|              |          | =C. pers. tipo 4                                                                                                    |
|              |          | =C. pers. tipo 5                                                                                                    |
|              |          | =C. pers. tipo 6                                                                                                    |
|              |          | Racc. usc. giorn.                                                                                                    |
|              |          | <b>Nota:</b> Vengono visualizzati solo i raccoglitori di<br>uscita installati. Se l'utente ha definito un nome per<br>il raccoglitore di uscita, viene visualizzato questo<br>nome. Il nome viene troncato in modo da non<br>superare i 14 caratteri. Se due o più raccoglitori di<br>uscita hanno lo stesso nome, questo appare una<br>sola volta nell'elenco dei valori di Racc. di uscita. |
|              |          | <b>Nota:</b> Se installato, il raccoglitore 2 viene impostato come raccoglitore predefinito. Altrimenti, viene impostato come predefinito il raccoglitore standard.                                                                                                    |
|              |          | =Raccoglit. std.*                                                                                                    |
|              |          | =Racc. 1                                                                                                    |
|              |          | =Racc. 2                                                                                                    |
|              |          | =Racc. 3                                                                                                    |
|              |          | =Racc. 4                                                                                                    |
|              |          | =Racc. 5                                                                                                    |
|              |          | =Racc. 6                                                                                                    |

| Voce di menu | Funzione | Valore                                                              |
|--------------|----------|---------------------------------------------------------------------|
| Invio fax    |          | Ricomp. auto.                                                       |
|              |          | =0 14 (5*)                                                          |
|              |          | <b>Nota:</b> Il valore 0 indica che questa funzione è disabilitata. |
|              |          | Freq. ricomp.                                                       |
|              |          | =1 200 (3*)                                                         |
|              |          | Risoluzione fax                                                     |
|              |          | =Standard*                                                          |
|              |          | =Fine                                                               |
|              |          | =Super Fine                                                         |
|              |          | =Ultra Fine                                                         |
|              |          | Modalità comp.                                                      |
|              |          | =Toni*                                                              |
|              |          | =Impulsi                                                            |

| Voce di menu  | Funzione | Valore                                                                                                    |
|---------------|----------|----------------------------------------------------------------------------------------------------|
| Ricezione fax |          | Memoriz. fax                                                                                                    |
|               |          | =Disabilitato                                                                                                    |
|               |          | =Abilitato*                                                                                                    |
|               |          | Dimen. carta fax                                                                                                    |
|               |          | <b>Nota:</b> Vengono visualizzati solo i formati carta installati.                                                                                                    |
|               |          | =A4* (Non-US)                                                                                                    |
|               |          | =A5                                                                                                    |
|               |          | =JIS B5                                                                                                    |
|               |          | =Letter* (US)                                                                                                    |
|               |          | =Legal                                                                                                    |
|               |          | =Executive                                                                                                    |
|               |          | =JIS B4                                                                                                    |
|               |          | =A3                                                                                                    |
|               |          | =11x17                                                                                                    |
|               |          | =Folio                                                                                                    |
|               |          | =Statement                                                                                                    |
|               |          | =Universale                                                                                                    |
|               |          | Tipo carta fax                                                                                                    |
|               |          | <b>Nota:</b> Vengono visualizzati solo i tipi di carta installati. Nel caso sia disponibile un nome definito dall'utente per i tipi personalizzati, tale nome viene visualizzato al posto di C. pers. tipo x. Il nome viene troncato in modo da non superare i 14 caratteri. |
|               |          | =Carta normale*                                                                                                    |
|               |          | =Cartoncino                                                                                                    |
|               |          | =Lucidi                                                                                                    |
|               |          | =Etichette                                                                                                    |
|               |          | =Carta di qual.                                                                                                    |
|               |          | =Carta intestata                                                                                                    |
|               |          | =Carta prestamp.                                                                                                    |
|               |          | =Carta colorata                                                                                                    |
|               |          | =C. pers. tipo 1                                                                                                    |
|               |          | =C. pers. tipo 2                                                                                                    |
|               |          | =C. pers. tipo 3                                                                                                    |
|               |          | =C. pers. tipo 4                                                                                                    |
|               |          | =C. pers. tipo 5                                                                                                    |
|               |          | =C. pers. tipo 6                                                                                                    |

| Voce di menu  | Funzione | Valore                                                                                                    |
|---------------|----------|----------------------------------------------------------------------------------------------------|
| Ricezione fax |          | Racc. uscita fax                                                                                                    |
| (continua)    |          | <b>Nota:</b> Vengono visualizzati solo i raccoglitori di<br>uscita installati. Se l'utente ha definito un nome per<br>il raccoglitore di uscita, viene visualizzato questo<br>nome. Il nome viene troncato in modo da non<br>superare i 14 caratteri. |
|               |          | <b>Nota:</b> Se due o più raccoglitori di uscita hanno lo stesso nome, questo appare una sola volta nell'elenco dei valori di Racc. di uscita.                                                                                                    |
|               |          | <b>Nota:</b> Se installato, il raccoglitore 2 viene impostato come raccoglitore predefinito. Altrimenti, viene impostato come predefinito il raccoglitore standard.                                                                                   |
|               |          | =Raccoglit. std.*                                                                                                    |
|               |          | =Racc. 1                                                                                                    |
|               |          | =Racc. 2                                                                                                    |
|               |          | =Racc. 3                                                                                                    |
|               |          | =Racc. 4                                                                                                    |
|               |          | =Racc. 5                                                                                                    |
|               |          | =Racc. 6                                                                                                    |
|               |          | Riduzione autom.                                                                                                    |
|               |          | =Disabilitato                                                                                                    |
|               |          | =Abilitato*                                                                                                    |
|               |          | Squilli risposta                                                                                                    |
|               |          | =1 25 (1*)                                                                                                    |

# Menu PostScript

Il menu PostScript consente di modificare le impostazioni relative ai processi che usano l'emulazione PostScript.

**Nota:** I valori contrassegnati da un asterisco (\*) rappresentano le impostazioni di fabbrica.

| Voce di menu                                                                         | Funzione                                                                                                    | Valori                                                                               |                                                                                                    |
|--------------------------------------------------------------------------------------|----------------------------------------------------------------------------------------------------|--------------------------------------------------------------------------------------|----------------------------------------------------------------------------------------------------|
| Priorità font                                                                        | Priorità fontConsente di specificare l'ordine di<br>ricerca dei font.Nota: L'opzione Priorità font viene<br>visualizzata solo quando si installa<br>una memoria Flash o un disco<br>fisso formattato non difettosi,<br>protetti da lettura/scrittura o da<br>scrittura e quando Dim. buffer<br>proc. è impostato su un valore<br>diverso da 100%. | Residente*                                                                           | Prima di cercare il font richiesto<br>nella memoria Flash o nel disco<br>fisso, viene eseguita una ricerca<br>nella memoria della stampante. |
|                                                                                      |                                                                                                    | Flash/Disco                                                                          | Prima di cercare il font richiesto<br>nella memoria della stampante,<br>viene eseguita una ricerca nel<br>disco fisso e nella memoria Flash. |
| Regol.<br>immag.Consente di migliorare il contrasto<br>e la nitidezza delle immagini | Disabilitato*                                                                                                    | Utilizza la risoluzione predefinita per stampare tutte le immagini.                  |                                                                                                    |
|                                                                                      | bitmap a bassa risoluzione (ad<br>esempio immagini scaricate dal<br>Web) nonché l'uniformità delle<br>diverse tonalità di colore.<br><b>Nota:</b> L'opzione Regol. immag.<br>non ha alcun effetto sulle immagini<br>con una risoluzione di 300 dpi o<br>superiore.                                                                                | Abilitato                                                                            | Ottimizza le immagini a bassa<br>risoluzione, ad esempio gli<br>elementi grafici con una<br>risoluzione di 72 dpi.                           |
| Errore<br>stampa PS                                                                  | Consente di stampare una pagina<br>contenente la descrizione di<br>eventuali errori di emulazione                                                                                                    | <b>Disabilitato</b> * Elimina il processo di stamp senza stampare messaggi o errore. | Elimina il processo di stampa<br>senza stampare messaggi di<br>errore.                                                                       |
|                                                                                      | PostScript.                                                                                                    | Abilitato                                                                            | Stampa un messaggio di errore<br>prima di eliminare il processo di<br>stampa.                                                                |

# Menu Seriale

Il menu Seriale consente di modificare le impostazioni relative ai processi inviati alla stampante tramite una porta seriale (Seriale standard o Opz. seriale <x>).

**Nota:** I valori contrassegnati da un asterisco (\*) rappresentano le impostazioni di fabbrica.

| Voce di menu | Funzione                                                                                                    | Valori        |                                                                                     |
|--------------|----------------------------------------------------------------------------------------------------|---------------|-------------------------------------------------------------------------------------|
| Baud         | Consente di specificare la velocità                                                                                                    | 1200          |                                                                                     |
|              | tramite la porta seriale.                                                                                                    | 2400          |                                                                                     |
|              |                                                                                                    | 4800          |                                                                                     |
|              |                                                                                                    | 9600*         |                                                                                     |
|              |                                                                                                    | 19200         |                                                                                     |
|              |                                                                                                    | 38400         |                                                                                     |
|              |                                                                                                    | 57600         |                                                                                     |
|              |                                                                                                    | 115200        |                                                                                     |
|              |                                                                                                    | 138200        |                                                                                     |
|              |                                                                                                    | 172800        |                                                                                     |
|              |                                                                                                    | 230400        |                                                                                     |
|              |                                                                                                    | 345600        |                                                                                     |
| Bit di dati  | Consente di selezionare il numero                                                                                                    | 7             |                                                                                     |
|              | di trasmissione.                                                                                                    | 8*            |                                                                                     |
| Esegui DSR   | Consente di impostare l'uso del<br>segnale DSR (Data Set Ready).                                                                                                    | Disabilitato* | Tutti i dati ricevuti sulla porta seriale sono considerati validi.                  |
|              | DSR è uno dei segnali di<br>handshaking utilizzati per la<br>maggior parte dei cavi di<br>interfaccia seriale.                                                                                                    | Abilitato     | Solo i dati ricevuti mentre il<br>segnale DSR è elevato sono<br>considerati validi. |
|              | L'interfaccia seriale utilizza il<br>segnale DSR per distinguere i dati<br>inviati dal computer da quelli creati<br>da interferenze elettriche sul cavo<br>seriale. Tali interferenze possono<br>provocare la stampa di caratteri<br>casuali. Selezionare Abilitato per<br>impedire la stampa di caratteri<br>casuali. |               |                                                                                     |

| Voce di menu        | Funzione                                                                                                    | Valori        |                                                                                                    |
|---------------------|----------------------------------------------------------------------------------------------------|---------------|----------------------------------------------------------------------------------------------------|
| Buffer.<br>processo | Consente di memorizzare<br>temporaneamente i processi sul                                                                                  | Disabilitato* | Non esegue il buffering dei processi di stampa sul disco fisso.                                                                          |
|                     | di avviare la stampa.                                                                                                    | Abilitato     | Esegue il buffering dei processi di stampa sul disco fisso.                                                                              |
|                     | <b>Nota:</b> Modificando l'impostazione<br>della voce di menu Buffer.<br>processo si ripristina<br>automaticamente la stampante.           | Automatico    | Esegue il buffering dei processi di<br>stampa solo se è in corso<br>l'elaborazione di dati provenienti<br>da un'altra porta di ingresso. |
| Modo NPA            | Consente di specificare<br>l'esecuzione dell'elaborazione<br>speciale richiesta per le<br>comunicazioni bidirezionali, in                  | Abilitato     | La stampante esegue<br>l'elaborazione NPA. I dati che non<br>sono in formato NPA vengono<br>rifiutati.                                   |
|                     | definite nel protocollo NPA<br>(Network Printing Alliance).                                                                                | Disabilitato  | La stampante non esegue<br>l'elaborazione NPA.                                                                                           |
|                     | <b>Nota:</b> Modificando questa voce di<br>menu si ripristina<br>automaticamente la stampante.                                             | Automatico*   | Il formato dei dati viene<br>determinato automaticamente e<br>viene eseguita l'elaborazione<br>appropriata.                              |
| Parità              | Consente di selezionare la parità<br>per i frame di dati seriali in entrata<br>e in uscita.                                                | Pari          |                                                                                                    |
|                     |                                                                                                    | Dispari       |                                                                                                    |
|                     |                                                                                                    | Nessuno*      |                                                                                                    |
|                     |                                                                                                    | Ignora        |                                                                                                    |
| RS-232/             | Specifica la configurazione di                                                                                                    | =RS-232*      |                                                                                                    |
| RS-422              | RS422.                                                                                                    | =RS-422       |                                                                                                    |
| Polarità            | Consente all'utente di specificare                                                                                                    | =Normale*     |                                                                                                    |
| RS-422              | la polarità RS-422 quando le<br>comunicazioni RS-422 sono attive<br>per la porta seriale.                                                  | =Invertita    |                                                                                                    |
|                     | <b>Nota:</b> Viene visualizzata solo se la porta supporta una configurazione RS-422. Ad esempio, la porta hardware fisica supporta RS-422. |               |                                                                                                    |
|                     | <b>Nota:</b> Viene visualizzata solo<br>quando la porta RS-232/RS-422<br>della stampante è impostata su<br>RS-422.                         |               |                                                                                                    |

| Voce di menu                                                                                                    | Funzione                                                                                                    | Valori                                                                                                    |                                                                                                    |
|----------------------------------------------------------------------------------------------------|----------------------------------------------------------------------------------------------------|----------------------------------------------------------------------------------------------------|----------------------------------------------------------------------------------------------------|
| SmartSwitch<br>PCL                                                                                                    | SmartSwitch<br>PCL Consente di configurare<br>l'attivazione automatica<br>dell'emulazione PCL, se richiesta<br>da un processo di stampa ricevuto<br>tramite la porta seriale, a          | Abilitato*                                                                                                    | I dati provenienti dall'interfaccia<br>seriale vengono verificati e viene<br>selezionata l'emulazione PCL se i<br>dati indicano che si tratta del<br>linguaggio richiesto.                                                                                                    |
|                                                                                                    | predefinito della stampante.                                                                                                    | Disabilitato                                                                                                    | I dati in entrata non vengono<br>verificati dalla stampante. Se<br>SmartSwitch PS è abilitato, la<br>stampante utilizza l'emulazione<br>PostScript per elaborare il<br>processo. Se SmartSwitch PS è<br>disabilitato, viene utilizzato il<br>linguaggio predefinito specificato<br>nel menu Impostaz. |
| SmartSwitch<br>PS                                                                                                    | SmartSwitch<br>PS<br>Consente di configurare<br>l'attivazione automatica<br>dell'emulazione PostScript, se<br>richiesta da un processo di stampa<br>ricevuto tramite la porta seriale, a | Abilitato*                                                                                                    | I dati provenienti dall'interfaccia<br>seriale vengono verificati e viene<br>selezionata l'emulazione<br>PostScript se i dati indicano che si<br>tratta del linguaggio richiesto.                                                                                                    |
|                                                                                                    | prescindere dal linguaggio<br>predefinito della stampante.                                                                                                    | Disabilitato                                                                                                    | I dati in entrata non vengono<br>verificati dalla stampante. Se<br>SmartSwitch PCL è abilitato, la<br>stampante utilizza l'emulazione<br>PCL per elaborare il processo. Se<br>SmartSwitch PCL è disabilitato,<br>viene utilizzato il linguaggio<br>predefinito specificato nel menu<br>Impostaz.      |
| Robust XON                                                                                                    | Consente di specificare se la<br>disponibilità della stampante viene                                                                                                    | Disabilitato*                                                                                                    | La stampante attende di ricevere dati dal computer.                                                                                                    |
| notificata al computer.<br>Questa voce di menu è applicabile<br>alla porta seriale solo se Protoc.<br>seriale è impostato su XON/XOFF. | Abilitato                                                                                                    | La stampante invia un flusso<br>continuo di XON al computer host<br>per indicare che la porta seriale è<br>pronta per la ricezione di altri dati. |                                                                                                    |

| Voce di menu                                                                                                    | Funzione                            | Valori                                                                                                    |                                                                                                    |
|----------------------------------------------------------------------------------------------------|-------------------------------------|----------------------------------------------------------------------------------------------------|----------------------------------------------------------------------------------------------------|
| Buffer seriale       Consente di configurare la dimensione del buffer di ingresso seriale.         Nota:       Modificando l'impostazione della voce di menu Buffer seriale si ripristina automaticamente la stampante. | Disattivato                         | Disattiva il buffering dei processi. I<br>processi già sottoposti a buffering<br>sul disco vengono stampati prima<br>di riprendere la normale<br>elaborazione dei processi in<br>attesa. |                                                                                                    |
|                                                                                                    | Automatico*                         | La stampante calcola in modo<br>automatico la dimensione del<br>buffer seriale (impostazione<br>consigliata).                                                                            |                                                                                                    |
|                                                                                                    |                                     | Da 3K fino<br>alla<br>dimensione<br>massima<br>consentita                                                                                                    | La dimensione del buffer seriale<br>viene specificata dall'utente. La<br>dimensione massima dipende<br>dalla quantità di memoria della<br>stampante, dalle dimensioni degli<br>altri buffer di collegamento e<br>dall'impostazione di Salva risorsa<br>su Abilitato o Disabilitato. Per<br>impostare la dimensione del buffer<br>seriale sul livello massimo<br>consentito, è possibile disattivare il<br>buffer parallelo e USB o ridurne la<br>dimensione. |
| Protoc.                                                                                                    | Consente di selezionare i valori di | DTR*                                                                                                    | Handshaking hardware                                                                                                    |
| seriale                                                                                                    | per l'interfaccia seriale.          | DTR/DSR                                                                                                    | Handshaking hardware                                                                                                    |
|                                                                                                    |                                     | XON/XOFF                                                                                                    | Handshaking software                                                                                                    |
|                                                                                                    |                                     | XON/XOFF/<br>DTR                                                                                                    | Handshaking combinato hardware e software                                                                                                    |
|                                                                                                    |                                     | XONXOFF/<br>DTRDSR                                                                                                    | Handshaking combinato hardware e software                                                                                                    |

# Menu Impostaz.

Il menu Impostaz. consente di configurare numerose funzioni della stampante.

**Nota:** I valori contrassegnati da un asterisco (\*) rappresentano le impostazioni di fabbrica.

| Voce di menu                                                                 | Funzione                                                                                                | Valori                                          |                                                                                                    |
|------------------------------------------------------------------------------|----------------------------------------------------------------------------------------------------|-------------------------------------------------|----------------------------------------------------------------------------------------------------|
| Control.Consente di impostare l'emissione<br>di un segnale acustico quando è | Disabilitato                                                                                            | La stampante non emette alcun segnale acustico. |                                                                                                    |
|                                                                              | nchiesto l'intervento dell'operatore.                                                                   | Singolo*                                        | La stampante emette tre segnali acustici in rapida sequenza.                                                                                                    |
|                                                                              |                                                                                                    | Continuo                                        | La stampante ripete i tre segnali acustici ogni 10 secondi.                                                                                                    |
| Proseg.<br>autom.                                                            | Consente di specificare il tempo di<br>attesa (in secondi) prima che<br>venga ripresa la stampa dopo la | Disattivato*                                    | La stampa non viene ripresa<br>finché non viene eliminato il<br>messaggio di errore.                                                                                                    |
|                                                                              | visualizzazione di un messaggio di<br>errore che richiede l'intervento<br>dell'operatore.               | 5255                                            | La stampante attende per<br>l'intervallo di tempo specificato,<br>quindi riprende automaticamente<br>la stampa. Il valore di timeout è<br>valido per l'intervallo di tempo<br>specificato anche se i menu sono<br>visualizzati e la stampante è fuori<br>linea. |

| Voce di menu                                                                                                    | Funzione                                                                                                    | Valori                                                                                  |                                                                                                    |
|----------------------------------------------------------------------------------------------------|----------------------------------------------------------------------------------------------------|-----------------------------------------------------------------------------------------|----------------------------------------------------------------------------------------------------|
| Lingua                                                                                                    | Consente di specificare la lingua                                                                                                    | English                                                                                 | Nota: Alcuni valori potrebbero non                                                                      |
| schermo                                                                                                    | operatore.                                                                                                    | Français                                                                                | essere disponibili.                                                                                     |
|                                                                                                    |                                                                                                    | Deutsch                                                                                 |                                                                                                    |
|                                                                                                    |                                                                                                    | Italiano                                                                                |                                                                                                    |
|                                                                                                    |                                                                                                    | Español                                                                                 |                                                                                                    |
|                                                                                                    |                                                                                                    | Dansk                                                                                   |                                                                                                    |
|                                                                                                    |                                                                                                    | Norsk                                                                                   |                                                                                                    |
|                                                                                                    |                                                                                                    | Nederlands                                                                              |                                                                                                    |
|                                                                                                    |                                                                                                    | Svenska                                                                                 |                                                                                                    |
|                                                                                                    |                                                                                                    | Português                                                                               |                                                                                                    |
|                                                                                                    |                                                                                                    | Suomi                                                                                   |                                                                                                    |
|                                                                                                    |                                                                                                    | Japanese                                                                                |                                                                                                    |
|                                                                                                    |                                                                                                    | Russian                                                                                 |                                                                                                    |
|                                                                                                    |                                                                                                    | Polski                                                                                  |                                                                                                    |
|                                                                                                    |                                                                                                    | Hungarian                                                                               |                                                                                                    |
|                                                                                                    |                                                                                                    | Turkish                                                                                 |                                                                                                    |
|                                                                                                    |                                                                                                    | Czech                                                                                   |                                                                                                    |
| Destinaz.<br>trasf.                                                                                                    | Consente di specificare la posizione di memorizzazione delle risorse trasferite.                                                           | RAM*                                                                                    | Tutte le risorse trasferite vengono<br>automaticamente inserite nella<br>memoria della stampante (RAM). |
| La memorizzazione delle risorse<br>trasferite nella memoria Flash o<br>sul disco fisso è permanente, a<br>differenza della memorizzazione | Flash                                                                                                    | Tutte le risorse trasferite vengono<br>automaticamente inserite nella<br>memoria Flash. |                                                                                                    |
|                                                                                                    | temporanea fornita dalla RAM. Le<br>risorse restano nella memoria<br>Flash o sul disco fisso anche<br>quando la stampante viene<br>spenta. | Disco fisso                                                                             | Tutte le risorse trasferite vengono<br>automaticamente memorizzate nel<br>disco fisso.                  |

| Voce di menu                                                                                                    | Funzione                                                                                                    | Valori                                                                                                    |                                                                                                    |
|----------------------------------------------------------------------------------------------------|----------------------------------------------------------------------------------------------------|----------------------------------------------------------------------------------------------------|----------------------------------------------------------------------------------------------------|
| Allarme<br>perfor.<br>Consente di specificare<br>l'operazione eseguita dalla<br>stampante quando il raccoglitore<br>dei residui della perforazione è<br>pieno. | Disabilitato*                                                                                                    | Il messaggio Cont. scarti<br>perforaz. pieno resta<br>visualizzato finché il raccoglitore<br>dei residui della perforazione non<br>viene svuotato. Se nel menu<br>Impostaz. viene selezionato un<br>valore per l'opzione Proseg.<br>autom., la stampa viene ripresa<br>dopo l'intervallo di timeout<br>specificato. |                                                                                                    |
|                                                                                                    |                                                                                                    | Singolo                                                                                                    | La stampa si arresta, viene<br>visualizzato il messaggio Cont.<br>scarti perforaz. pieno,<br>quindi vengono emessi tre brevi<br>segnali acustici.                                                                                   |
|                                                                                                    |                                                                                                    | Continuo                                                                                                    | La stampa si arresta, viene<br>visualizzato il messaggio Cont.<br>scarti perforaz. pieno e i<br>segnali acustici vengono ripetuti<br>ogni 10 secondi finché il<br>contenitore dei residui della<br>perforazione non viene svuotato. |
| Rimoz.<br>inceppam.                                                                                                    | <b>Limoz.</b> Consente di specificare se le pagine inceppate devono essere                                                                                                    | Abilitato                                                                                                    | Le pagine inceppate vengono ristampate.                                                                                                    |
|                                                                                                    | ristampate.                                                                                                    | Disabilitato                                                                                                    | Le pagine inceppate non vengono ristampate.                                                                                                    |
|                                                                                                    |                                                                                                    | Automatico*                                                                                                    | Le pagine inceppate vengono<br>sempre ristampate, a meno che la<br>quantità di memoria richiesta per<br>conservare la pagina non sia<br>necessaria per altre attività della<br>stampante.                                           |
| Inform.<br>processo                                                                                                    | Consente di memorizzare sul<br>disco fisso le informazioni                                                                                                    | Disabilitato*                                                                                                    | La stampante non memorizza le statistiche dei processi su disco.                                                                                                    |
|                                                                                                    | statistiche sui processi di stampa<br>più recenti. Le statistiche indicano<br>se durante la stampa del processo<br>si sono verificati o meno degli<br>errori, il tempo di stampa, le<br>dimensioni in byte del processo, il<br>tipo di carta e il formato richiesto, il<br>numero totale di pagine stampate<br>e il numero di copie richieste.<br><b>Nota:</b> L'opzione Inform. processo<br>viene visualizzata quando si<br>installa un disco fisso non<br>difettoso, protetto da lettura/<br>scrittura o da scrittura e quando<br>Dim. buffer proc. è impostato su un<br>valore diverso da 100% | Abilitato                                                                                                    | La stampante memorizza le<br>statistiche dei processi di stampa<br>più recenti.                                                                                                    |

| Voce di menu      | Funzione                                                                                                    | Valori               |                                                                                                    |
|-------------------|----------------------------------------------------------------------------------------------------|----------------------|----------------------------------------------------------------------------------------------------|
| Protez.<br>pagina | Consente di stampare<br>correttamente una pagina che<br>potrebbe altrimenti generare errori<br>di Pagina complessa.                                                                                                    | <b>Disabilitato*</b> | Stampa una pagina parziale dei<br>dati se la memoria non è<br>sufficiente a elaborare l'intera<br>pagina. |
|                   | Se dopo avere selezionato<br>Abilitato non è ancora possibile<br>stampare la pagina, potrebbe<br>essere necessario ridurre le<br>dimensioni e il numero di font della<br>pagina o aumentare la quantità di<br>memoria installata nella<br>stampante. | Abilitato            | Consente l'elaborazione dell'intera<br>pagina prima che venga stampata.                                   |
|                   | Per la maggior parte dei processi<br>di stampa, non è necessario<br>selezionare Abilitato. Se è<br>selezionato Abilitato, la stampa<br>potrebbe richiedere più tempo.                                                                                |                      |                                                                                                    |

| Voce di menu        | Funzione                                                                                                  | Valori        |                                                                                                    |
|---------------------|----------------------------------------------------------------------------------------------------|---------------|----------------------------------------------------------------------------------------------------|
| Risparm.<br>energia | Consente di specificare il tempo di<br>attesa (in minuti) al termine della<br>stampa di un processo prima | Disattivato   | Questo valore non viene<br>visualizzato se Risp. energia è<br>stato disabilitato.                                                                                                    |
|                     | energetico.                                                                                               | 1240          | Specifica il tempo di attesa al<br>termine della stampa di un<br>processo prima che la stampante<br>entri in modalità di risparmio<br>energetico. Alcune stampanti non<br>supportano l'intera gamma di<br>valori.                                                                                                    |
|                     |                                                                                                    |               | L'impostazione predefinita per la<br>modalità Risparm. energia varia a<br>seconda del modello della<br>stampante. Per controllare<br>l'impostazione di Risparm. energia<br>corrente, stampare la pagina delle<br>impostazioni dei menu. La<br>stampante può ricevere i processi<br>di stampa anche se si trova in<br>modalità di risparmio energetico.                                                 |
|                     |                                                                                                    |               | Selezionare 1 se si desidera<br>attivare la modalità di risparmio<br>energetico un minuto dopo il<br>termine della stampa di un<br>processo. Tale impostazione<br>riduce il consumo di energia, ma<br>richiede tempi di riscaldamento più<br>lunghi. Selezionare 1 se la<br>stampante utilizza lo stesso<br>circuito elettrico dell'impianto di<br>illuminazione e le luci risultano<br>intermittenti. |
|                     |                                                                                                    |               | Selezionare un valore alto se la<br>stampante viene utilizzata con<br>estrema frequenza. Nella maggior<br>parte dei casi, un valore elevato<br>richiede un tempo minimo di<br>riscaldamento della stampante.<br>Selezionare un valore compreso<br>fra 1 e 240 minuti per ottenere un<br>equilibrio ottimale tra consumo<br>energetico e tempi di<br>riscaldamento.                                     |
| Area di             | Consente di modificare l'area                                                                             | Normale*      | Nota: L'impostazione Pagina                                                                                                    |
| stampa              | stampablie lisica e logica.                                                                               | Adatta a pag. | pagine stampate utilizzando il                                                                                                    |
|                     |                                                                                                    | Pagina intera | Inguaggio PCL 5 ma non alle<br>pagine stampate utilizzando i<br>linguaggi PCL XL o PostScript. Se<br>si tenta di stampare i dati nell'area<br>non stampabile (definita dall'area<br>di stampa normale), l'immagine<br>verrà ritagliata in modo da<br>adeguarla ai margini indicati<br>dall'area stampabile normale.                                                                                    |

| Voce di menu                                                                                                    | Funzione                                                                                                    | Valori                                                                                                    |                                                                                                    |
|----------------------------------------------------------------------------------------------------|----------------------------------------------------------------------------------------------------|----------------------------------------------------------------------------------------------------|----------------------------------------------------------------------------------------------------|
| Timeout<br>stampaConsente di specificare il tempo di<br>attesa (in secondi) prima che<br>venga stampata l'ultima pagina di<br>un processo che non termina con<br>un comando di stampa della<br>pagina. Il contatore del timeout di<br>stampa non si avvia finché non<br>viene visualizzato In attesa. | Disattivato                                                                                                    | <ul> <li>L'ultima pagina di un processo non<br/>viene stampata finché non si<br/>verifica una delle seguenti<br/>situazioni:</li> <li>La stampante riceve<br/>informazioni sufficienti a<br/>riempire la pagina.</li> <li>La stampante riceve un<br/>comando di avanzamento<br/>modulo.</li> <li>Si seleziona Buffer di stampa<br/>nel menu Processo.</li> </ul> |                                                                                                    |
|                                                                                                    |                                                                                                    | 1255 (90*)                                                                                                    | L'ultima pagina viene stampata<br>dopo l'intervallo di tempo<br>specificato. Alcune stampanti non<br>supportano l'intera gamma di<br>valori.                                                                                                    |
| Linguaggio<br>stamp.                                                                                                    | Consente di specificare il<br>linguaggio predefinito per la                                                                                                    | Emulazione<br>PCL                                                                                                    | Emulazione PCL, compatibile con le stampanti Hewlett-Packard.                                                                                                    |
| comunicazione tra il computer e la<br>stampante.<br><b>Nota:</b> La selezione di un<br>linguaggio predefinito non<br>impedisce al programma software<br>di inviare processi di stampa che<br>utilizzano l'altro linguaggio.                                                                           | Emulazione<br>PS*                                                                                                    | Emulazione PostScript,<br>compatibile con il linguaggio<br>Adobe PostScript.                                                                                                    |                                                                                                    |
| Uso<br>stampante                                                                                                    | Consente di specificare il<br>funzionamento dell'unità di<br>trasferimento dell'immagine<br>durante la stampa.                                                                                                   | Velocità max                                                                                                    | L'unità di trasferimento<br>dell'immagine è in funzione<br>durante tutto il processo di<br>stampa.                                                                                                    |
|                                                                                                    |                                                                                                    | Massima<br>resa*                                                                                                    | La posizione dell'unità di<br>trasferimento dell'immagine<br>dipende dal contenuto della<br>pagina. Ciò consente di prolungare<br>la durata di alcuni materiali di<br>consumo.                                                                                         |
| Salva risorsa Consente<br>gestione c<br>esempio fe<br>memorizza<br>processo o<br>quantità d<br>quella disp                                                                                                    | Consente di stabilire la modalità di<br>gestione delle risorse trasferite, ad<br>esempio font e macro<br>memorizzate nella RAM, qualora il<br>processo di stampa richieda una<br>quantità di memoria superiore a | Disabilitato*                                                                                                    | Le risorse trasferite vengono<br>mantenute solo fino a quando non<br>è necessaria ulteriore memoria. Le<br>risorse associate al linguaggio<br>della stampante inattivo vengono<br>quindi eliminate.                                                                    |
|                                                                                                    | queila disponibile.                                                                                                    | Abilitato                                                                                                    | Tutte le risorse trasferite per tutti i<br>linguaggi stampante vengono<br>mantenute durante le eventuali<br>modifiche del linguaggio e il<br>ripristino della stampante. Se la<br>stampante esaurisce la memoria,<br>viene visualizzato il messaggio<br>Memoria piena. |

| Voce di menu                                                                                                    | Funzione     | Valori                                                                                                    |                                                                                                    |
|----------------------------------------------------------------------------------------------------|--------------|----------------------------------------------------------------------------------------------------|----------------------------------------------------------------------------------------------------|
| Allarme<br>graffet. Consente di impostare<br>l'operazione eseguita dalla<br>stampante in caso di esaurimento<br>delle graffette. | Disabilitato | Il messaggio Carica graffette<br>resta visualizzato finché le<br>graffette non vengono caricate. Se<br>nel menu Impostaz. viene<br>selezionato un valore per l'opzione<br>Proseg. autom., la stampa viene<br>ripresa dopo l'intervallo di timeout<br>specificato.   |                                                                                                    |
|                                                                                                    |              | Singolo*                                                                                                    | La stampa si arresta, viene<br>visualizzato il messaggio Carica<br>graffette e vengono emessi tre<br>brevi segnali acustici.                                                                         |
|                                                                                                    |              | Continuo                                                                                                    | La stampa si arresta, viene<br>visualizzato il messaggio Carica<br>graffette e vengono emessi tre<br>brevi segnali acustici ogni 10<br>secondi finché non viene installata<br>una nuova cartuccia.   |
| Allarme<br>toner Consente di impostare<br>l'operazione eseguita dalla<br>stampante in caso di esaurimento<br>del toner.          | Disabilitato | Viene visualizzato un messaggio<br>di errore finché la cartuccia di<br>toner non viene sostituita. Se nel<br>menu Impostaz. viene selezionato<br>un valore per l'opzione Proseg.<br>autom., la stampa viene ripresa<br>dopo l'intervallo di timeout<br>specificato. |                                                                                                    |
|                                                                                                    |              | Singolo*                                                                                                    | La stampa si arresta, viene<br>visualizzato un messaggio di<br>errore e vengono emessi tre brevi<br>segnali acustici.                                                                                |
|                                                                                                    |              | Continuo                                                                                                    | La stampa si arresta, viene<br>visualizzato un messaggio di<br>errore e vengono emessi tre brevi<br>segnali acustici ogni 10 secondi<br>finché non viene installata una<br>nuova cartuccia di toner. |

| Voce di menu                                                                                                    | Funzione                                                                                                    | Valori                                                                                                    |                                     |
|----------------------------------------------------------------------------------------------------|----------------------------------------------------------------------------------------------------|----------------------------------------------------------------------------------------------------|-------------------------------------|
| Timeout<br>attesaConsente di specificare il tempo di<br>attesa (in secondi) prima che la<br>stampante riceva altri byte di dati<br>dal computer. Al termine di tale<br>intervallo, il processo di stampa<br>viene annullato.L'opzione Timeout attesa è<br>disponibile solo quando si utilizza<br>l'emulazione PostScript. Questa<br>voce di menu non è applicabile ai<br>processi di stampa in emulazione<br>PCL. | Consente di specificare il tempo di                                                                                                    | Disattivato                                                                                                    | Disattiva l'opzione Timeout attesa. |
|                                                                                                    | 1565535<br>(40*)                                                                                                    | Specifica il tempo di attesa di<br>ulteriori dati da parte della<br>stampante prima che il processo di<br>stampa venga annullato. |                                     |
|                                                                                                    | L'opzione Timeout attesa è<br>disponibile solo quando si utilizza<br>l'emulazione PostScript. Questa<br>voce di menu non è applicabile ai<br>processi di stampa in emulazione<br>PCL.                                                                                     |                                                                                                    |                                     |
| Pagina<br>iniziale                                                                                                    | Questa pagina consente di pulire<br>l'unità di fusione da eventuali<br>residui di olio, migliorando così la<br>qualità dei lucidi OHP quando<br>viene stampata dopo una<br>sequenza di inizializzazione della<br>stampante. L'impostazione<br>predefinita è Disabilitato. | =Abilitato*<br>=Disabilitato*                                                                                                    |                                     |

# Menu Mat. di consumo

Il menu Mat. di consumo fornisce informazioni utili sui materiali di consumo della stampante, indicando quando sono in esaurimento o quando è necessario sostituirli.

| Voce di menu               | Funzione                                                             | Valori                             |
|----------------------------|----------------------------------------------------------------------|------------------------------------|
| Toner<br><colore></colore> | Consente di visualizzare lo stato delle cartucce di stampa a colori. | In esaurimento<br>Cambia cartuccia |
| Fotosv.<br>colore          | Consente di visualizzare lo stato del fotoconduttore a colori.       | =In esaurimento<br>=Esaurita       |
| Fotosv. nero               | Consente di visualizzare lo stato del fotoconduttore nero.           | =In esaurimento<br>=Esaurita       |
| Unità di<br>fusione        | Consente di visualizzare lo stato dell'unità di fusione.             | =In esaurimento<br>=Esaurita       |
| Nastro                     | Consente di visualizzare lo stato del nastro di trasferimento.       | =In esaurimento<br>=Esaurita       |

| Voce di menu         | Funzione                                                                                                    | Valori                                                                                                    |
|----------------------|----------------------------------------------------------------------------------------------------|----------------------------------------------------------------------------------------------------|
| Durata mat.<br>cons. | Consente di visualizzare lo stato<br>dei materiali di consumo della<br>stampante.                                                                                            | <b>Nota:</b> Le voci Conten. perfor. e Graffette vengono visualizzate nel menu solo se sulla stampante è stato installato un fascicolatore. |
|                      |                                                                                                    | Nota: Questo menu è costituito da due livelli.                                                                                              |
|                      |                                                                                                    | Toner ciano                                                                                                    |
|                      |                                                                                                    | • Toner giallo                                                                                                    |
|                      |                                                                                                    | Ioner magenta     Toner nero                                                                                                    |
|                      |                                                                                                    |                                                                                                    |
|                      |                                                                                                    | =Vuoto                                                                                                    |
|                      |                                                                                                    | =xxx%                                                                                                    |
|                      |                                                                                                    | Fotosv. colore                                                                                                    |
|                      |                                                                                                    | Fotosv. nero                                                                                                    |
|                      |                                                                                                    | Unità di fusione                                                                                                    |
|                      |                                                                                                    | • Nastro                                                                                                    |
|                      |                                                                                                    | =In esaurimento                                                                                                    |
|                      |                                                                                                    |                                                                                                    |
|                      |                                                                                                    | Graffette                                                                                                    |
|                      |                                                                                                    | =In esaurimento                                                                                                    |
|                      |                                                                                                    | =Vuoto                                                                                                    |
|                      |                                                                                                    | =Mancante                                                                                                    |
|                      |                                                                                                    | =OK                                                                                                    |
|                      |                                                                                                    | Conten. perfor.                                                                                                    |
|                      |                                                                                                    | =Pieno                                                                                                    |
|                      |                                                                                                    | =Mancante                                                                                                    |
|                      |                                                                                                    | =OK                                                                                                    |
| Sost. mat.           | Consente di visualizzare le                                                                                                    | Unità di fusione                                                                                                    |
| cons.                | schermate per la sostituzione dei<br>materiali di consumo.<br>L'opzione "Sostituito" indica alla<br>stampante che l'elemento è stato<br>sostituito e azzera i corrispondenti | Nastro                                                                                                    |
|                      |                                                                                                    | =Non sostituito                                                                                                    |
|                      |                                                                                                    | =Sostituito                                                                                                    |
|                      | contatori.                                                                                                    | =Sostituire ora?                                                                                                    |

# Menu USB

Il menu USB consente di modificare le impostazioni della stampante relative a una porta USB (Universal Serial Bus) (Opzione USB <x>).

| Nota: | I valori contrassegnati da un asterisco (* | ) rappresentano le impostazioni di |
|-------|--------------------------------------------|------------------------------------|
|       | fabbrica.                                  |                                    |

| Voce di menu                                                | Funzione                                                                                                    | Valori        |                                                                                                    |
|-------------------------------------------------------------|----------------------------------------------------------------------------------------------------|---------------|----------------------------------------------------------------------------------------------------|
| Buffer.<br>processo                                         | Consente di memorizzare temporaneamente i processi sul                                                                             | Disabilitato* | Non esegue il buffering dei processi di stampa sul disco fisso.                                                                                   |
|                                                             | di avviare la stampa.                                                                                                    | Abilitato     | Esegue il buffering dei processi di stampa sul disco fisso.                                                                                       |
|                                                             | Nota: Modificando l'impostazione<br>della voce di menu Buffer.<br>processo si ripristina<br>automaticamente la stampante.          | Automatico    | Esegue il buffering dei processi di<br>stampa solo se è in corso<br>l'elaborazione di dati provenienti<br>da un'altra porta di ingresso.          |
| PS binario<br>MAC                                           | Consente di configurare la<br>stampante per elaborare processi<br>di stampa di tipo PostScript binario<br>Macintosh.               | Disabilitato  | La stampante elabora i processi di<br>stampa di tipo PostScript binario<br>inviati dai computer che utilizzano<br>il sistema operativo Macintosh. |
|                                                             |                                                                                                    |               | <b>Nota:</b> Tale impostazione causa spesso un errore nei processi di stampa Windows.                                                             |
|                                                             |                                                                                                    | Abilitato     | I processi di stampa PostScript<br>vengono filtrati attraverso il<br>protocollo standard.                                                         |
|                                                             |                                                                                                    | Automatico*   | La stampante elabora i processi di<br>stampa inviati sia dal sistema<br>operativo Windows che Macintosh.                                          |
| Modo NPA                                                    | Modo NPA Consente di specificare<br>l'esecuzione dell'elaborazione<br>speciale richiesta per le<br>comunicazioni bidirezionali, in | Disabilitato  | La stampante esegue<br>l'elaborazione NPA. I dati che non<br>sono in formato NPA vengono<br>rifiutati.                                            |
| definite nel protocollo NPA<br>(Network Printing Alliance). | definite nel protocollo NPA<br>(Network Printing Alliance).                                                                        | Abilitato     | La stampante non esegue<br>l'elaborazione NPA.                                                                                                    |
|                                                             | <b>Nota:</b> Modificando questa voce di<br>menu si ripristina<br>automaticamente la stampante.                                     | Automatico*   | Il formato dei dati viene<br>determinato automaticamente e<br>viene eseguita l'elaborazione<br>appropriata.                                       |

| Voce di menu       | Funzione                                                                                                    | Valori                                             |                                                                                                    |
|--------------------|----------------------------------------------------------------------------------------------------|----------------------------------------------------|----------------------------------------------------------------------------------------------------|
| SmartSwitch<br>PCL | SmartSwitch<br>PCL<br>Consente di configurare<br>l'attivazione automatica<br>dell'emulazione PCL, se richiesta<br>da un processo di stampa ricevuto<br>tramite la porta USB, a<br>prescindere dal linguaggio<br>predefinito della stampante. | Abilitato*                                         | I dati provenienti dall'interfaccia<br>USB vengono verificati e viene<br>selezionata l'emulazione PCL se i<br>dati indicano che si tratta del<br>linguaggio richiesto.                                                                                                    |
|                    |                                                                                                    | Disabilitato                                       | I dati in entrata non vengono<br>verificati dalla stampante. Se<br>SmartSwitch PS è abilitato, la<br>stampante utilizza<br>l'emulazione PostScript per<br>elaborare il processo. Se<br>SmartSwitch PS è disabilitato,<br>viene utilizzato il linguaggio<br>predefinito specificato nel menu<br>Impostaz.                                                                                                    |
| SmartSwitch<br>PS  | Consente di configurare<br>l'attivazione automatica<br>dell'emulazione PostScript, se<br>richiesta da un processo di stampa<br>ricevuto tramite la porta USB, a                                                                              | Abilitato*                                         | I dati provenienti dall'interfaccia<br>USB vengono verificati e viene<br>selezionata l'emulazione<br>PostScript se i dati indicano che si<br>tratta del linguaggio richiesto.                                                                                                    |
|                    | prescindere dal linguaggio<br>predefinito della stampante.                                                                                                    | Disabilitato                                       | I dati in entrata non vengono<br>verificati dalla stampante. Se<br>SmartSwitch PCL è abilitato, la<br>stampante utilizza<br>l'emulazione PCL per elaborare il<br>processo. Se SmartSwitch PCL è<br>disabilitato, viene utilizzato il<br>linguaggio predefinito specificato<br>nel menu Impostaz.                                                                                                    |
| Buffer USB         | Buffer USBConsente di configurare la<br>dimensione del buffer di ingresso<br>USB.Nota: Modificando l'impostazione<br>della voce di menu Buffer USB si<br>ripristina automaticamente la<br>stampante.                                         | Disattivato                                        | Il buffering dei processi è<br>disabilitato. I processi già<br>sottoposti a buffering sul disco<br>vengono stampati prima di<br>riprendere la normale<br>elaborazione dei processi in<br>attesa.                                                                                                    |
|                    |                                                                                                    | Automatico*                                        | La stampante calcola in modo<br>automatico la dimensione del<br>buffer USB (impostazione<br>consigliata).                                                                                                    |
|                    |                                                                                                    | Da 3 K alla<br>massima<br>dimensione<br>consentita | La dimensione del buffer USB<br>viene specificata dall'utente. La<br>dimensione massima dipende<br>dalla quantità di memoria della<br>stampante, dalle dimensioni degli<br>altri buffer di collegamento e<br>dall'impostazione di Salva risorsa<br>su Abilitato o Disabilitato. Per<br>impostare la dimensione del buffer<br>USB sul livello massimo<br>consentito, è possibile disattivare il<br>buffer parallelo, seriale e di rete o<br>ridurne la dimensione. |

# Menu Utilità

Il menu Utilità consente di stampare alcuni elenchi relativi alle risorse disponibili, alle impostazioni della stampante e ai processi di stampa. Altre voci di menu consentono di impostare l'hardware della stampante e di risolvere eventuali problemi di stampa.

| Voce di menu                                                               | Funzione                                                                                                    | Valori                                                                                                    |                                                                                                    |
|----------------------------------------------------------------------------|----------------------------------------------------------------------------------------------------|----------------------------------------------------------------------------------------------------|----------------------------------------------------------------------------------------------------|
| Deframmen.<br>Flash<br>Con<br>men<br>l'elin<br>men<br>Avv<br>stan<br>defra | Consente di recuperare l'area di<br>memorizzazione persa dopo<br>l'eliminazione delle risorse dalla<br>memoria Flash.<br>Avvertenza: Non spegnere la<br>stampante durante la<br>deframmentazione della memoria | Sì                                                                                                    | Tutte le risorse della memoria<br>Flash vengono trasferite nella<br>memoria della stampante e la<br>memoria Flash viene nuovamente<br>formattata. Al termine della<br>formattazione, le risorse vengono<br>nuovamente caricate nella<br>memoria Flash.                                                                                                    |
|                                                                            |                                                                                                    | Νο                                                                                                    | La richiesta di deframmentazione<br>della memoria Flash viene<br>annullata.                                                                                                    |
| Impost. di<br>fabb.                                                        | Consente di ripristinare le<br>impostazioni di fabbrica della<br>stampante.                                                                                                    | Ripristina                                                                                                    | <ul> <li>Tutte le voci di menu tornano ai valori predefiniti di fabbrica tranne: <ul> <li>Lingua schermo</li> <li>Tutte le impostazioni dei menu Parallelo, Seriale, Rete e USB</li> </ul> </li> <li>Tutte le risorse trasferite (font, macro e set di simboli) nella memoria della stampante (RAM) vengono eliminate. Le risorse residenti nella memoria Flash o sul disco fisso non subiscono variazioni.</li> </ul> |
|                                                                            |                                                                                                    | Non ripristin.                                                                                                    | Le impostazioni definite dall'utente non subiscono variazioni.                                                                                                    |
| Rimuovi<br>pr. att.                                                        | La funzione Rimuovi pr. att. viene<br>utilizzata per rimuovere dal disco i<br>processi Stampa e mantieni non<br>più necessari per evitarne<br>l'accumulo.                                                      | <ul> <li>Riservato - Rimuove tutti i processi riser<br/>Stampa e mantieni (anche se non riprist<br/>disco).</li> <li>In attesa - Rimuove tutti i processi riserv<br/>Stampa e mantieni (anche se non riprist<br/>disco).</li> <li>Non ripristinati - Elimina dal disco tutti i<br/>processi Stampa e mantieni non ripristin<br/>Questo sistema è utile per liberare spazi<br/>disco quando i processi non sono stati rij<br/>a causa una modifica permanente nella<br/>configurazione.</li> <li>Tutti - Elimina TUTTI i processi Stampa<br/>mantieni (anche se non ripristinati dal di</li> </ul> |                                                                                                    |

| Voce di menu          | Funzione                                                                                                    | Valori                                                                                                    |                                                                                                    |  |
|-----------------------|----------------------------------------------------------------------------------------------------|----------------------------------------------------------------------------------------------------|----------------------------------------------------------------------------------------------------|--|
| Formatta<br>disco     | Consente di formattare il disco<br>fisso della stampante.<br>Avvertenza: Non spegnere la                                                                                                    | Sì                                                                                                    | Elimina i dati memorizzati nel<br>disco fisso e prepara la periferica a<br>ricevere nuove risorse.                   |  |
|                       | stampante durante la formattazione del disco fisso.                                                                                                    | No                                                                                                    | Annulla la richiesta di<br>formattazione del disco fisso e<br>mantiene nel disco le risorse<br>correnti memorizzate. |  |
| Formatta<br>Flash     | Consente di formattare la memoria<br>Flash.<br>Avvertenza: Non spegnere la                                                                                                    | Sì                                                                                                    | Elimina i dati dalla memoria Flash<br>e la prepara a ricevere nuove<br>risorse.                                      |  |
|                       | stampante durante la<br>formattazione della memoria<br>Flash.                                                                                                    | No                                                                                                    | Annulla la richiesta di<br>formattazione e mantiene le<br>risorse correnti nella memoria<br>Flash.                   |  |
| Traccia<br>esadecim.  | Consente di individuare la causa di<br>tutti i dati inviati alla stampante veno<br>caratteri. I codici di controllo non ve                                                                                                    | e di individuare la causa di un problema di stampa. Se l'opzione è selezionata,<br>ti inviati alla stampante vengono stampati in formato esadecimale o come<br>. I codici di controllo non vengono eseguiti. |                                                                                                    |  |
|                       | Per uscire da Traccia esadecim., spegnere o ripristinare la stampante dal mel<br>Processo.                                                                                                    |                                                                                                    |                                                                                                    |  |
| Allinemento<br>stampa | Quando si seleziona questa voce<br>di menu, vengono stampate le<br>pagine di allineamento.                                                                                                    |                                                                                                    |                                                                                                    |  |
| Stat. inf.<br>proc.   | Consente di stampare un elenco di<br>tutte le statistiche dei processi<br>memorizzate nel disco fisso o<br>eliminare tutte le statistiche dal<br>disco.                                                                                                    | Stampa                                                                                                    | Stampa tutte le statistiche<br>disponibili per i processi di stampa<br>più recenti.                                  |  |
|                       |                                                                                                    | Cancella                                                                                                    | Elimina tutte le statistiche del processo dal disco fisso.                                                           |  |
| Stampa<br>directory   | Consente di stampare un elenco di tutte le risorse contenute nella memoria Flash o nel disco fisso.                                                                                                    |                                                                                                    |                                                                                                    |  |
|                       | <b>Nota:</b> L'opzione Stampa directory è disco fisso o una memoria Flash no 100%.                                                                                                    | disponibile solo<br>n difettosi e se [                                                                                                    | se vengono installati e formattati un<br>Dim. buffer proc. non è impostato su                                        |  |
| Stampa<br>demo        | Il menu Stampa demo contiene un<br>elenco dei file demo disponibili nel<br>codice RIP SIMM, nell'opzione<br>Flash e nell'opzione disco.                                                                                                    |                                                                                                    |                                                                                                    |  |
| Esempi a<br>colori    | Le pagine degli esempi a colori<br>vengono stampate con lo stesso<br>metodo di selezione della carta e<br>le stesse impostazioni utilizzate<br>per stampare la pagina demo<br>residente, ad eccezione della<br>modalità di stampa che è sempre<br>impostata su Colore.<br>Gli esempi a colori di più pagine<br>possono essere utilizzati per<br>selezionare i colori delle<br>applicazioni. Le percentuali RGB<br>vengono stampate sul grafico per<br>una più facile identificazione. |                                                                                                    |                                                                                                    |  |

| Voce di menu                | Funzione                                                                                                    | Valori   |                                                                                                  |
|-----------------------------|----------------------------------------------------------------------------------------------------|----------|--------------------------------------------------------------------------------------------------|
| Stampa font                 | Consente di stampare un esempio<br>di tutti i font disponibili per il<br>linguaggio stampante selezionato.                                                                                        | Font PCL | Stampa un esempio di tutti i font<br>della stampante disponibili per<br>l'emulazione PCL.        |
|                             |                                                                                                    | Font PS  | Stampa un esempio di tutti i font<br>della stampante disponibili per<br>l'emulazione PostScript. |
| Stampa<br>menu              | Consente di stampare un elenco delle impostazioni predefinite dall'utente, delle opzioni installate, della quantità di memoria installata nella stampante e dello stato dei materiali di consumo. |          |                                                                                                  |
| Stampa imp.<br>rete <x></x> | Consente di stampare le informazioni relative al server interno di stampa e alle impostazioni di rete definite alla voce di menu Stampa imp. rete <x> nel menu Rete.</x>                          |          |                                                                                                  |

# **5** Informazioni sui messaggi della stampante

Sul pannello operatore viene visualizzata una serie di messaggi che indicano lo stato corrente della stampante ed eventuali problemi che è necessario correggere. Questa sezione fornisce un elenco e una descrizione di tutti i messaggi della stampante e illustra le procedure per eliminarli. Per ulteriori informazioni sui messaggi di errore del fascicolatore, consultare il relativo manuale.

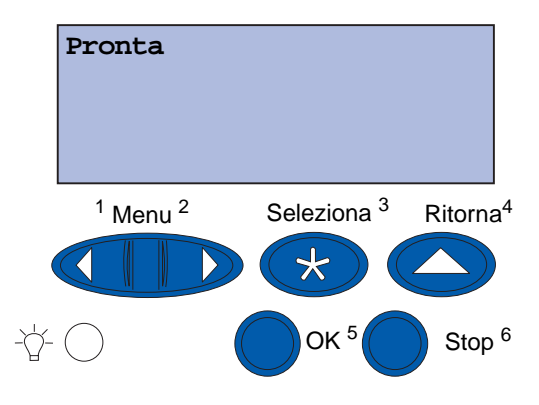

| Messaggio                         | Descrizione                                                                       | Cosa fare                                                                                                    |
|-----------------------------------|-----------------------------------------------------------------------------------|----------------------------------------------------------------------------------------------------|
| Attiv. modifiche menu<br>in corso | Vengono applicate le modifiche<br>apportate alle impostazioni della<br>stampante. | Attendere l'annullamento del<br>messaggio.<br>Vedere inoltre:<br>Disattivazione dei menu del                                                                                          |
|                                   |                                                                                   | pannello operatore                                                                                                    |
| Raccogl. <x> pieno</x>            | Il raccoglitore specificato è pieno.                                              | Per annullare il messaggio,<br>rimuovere la risma di carta dal<br>raccoglitore. Se al raccoglitore è<br>stato assegnato un nome, questo<br>viene visualizzato al posto del<br>numero. |
| Occupata                          | È in corso la ricezione,<br>l'elaborazione o la stampa dei<br>dati.               | <ul> <li>Attendere l'annullamento del messaggio.</li> <li>Premere Menu per accedere al menu Processo e annullare il processo corrente.</li> </ul>                                     |
| Annullamento<br>processo fax      | È in corso l'elaborazione della richiesta di annullamento di un fax.              | Attendere l'annullamento del messaggio.                                                                                                    |

## Informazioni sui messaggi della stampante

| Messaggio                                       | Descrizione                                                                                                    | Cosa fare                                                                                                    |
|-------------------------------------------------|----------------------------------------------------------------------------------------------------|----------------------------------------------------------------------------------------------------|
| Annullamento processo                           | È in corso l'elaborazione della<br>richiesta di annullamento del<br>processo di stampa corrente.                                   | Attendere l'annullamento del<br>messaggio.<br>Vedere inoltre:                                                                                                    |
|                                                 |                                                                                                    | Annullamento processo                                                                                                    |
| Cambia <x></x>                                  | È necessario caricare un tipo di carta diverso in una delle origini.                                                               | Sostituire il tipo di carta nell'origine specificata.                                                                                                    |
|                                                 |                                                                                                    | Vedere inoltre:                                                                                                    |
|                                                 |                                                                                                    | <b>Caricamento di un vassoio carta</b> ;<br><i>Guida all'installazione</i>                                                                                                    |
| Verifica colleg.<br><dispositivo></dispositivo> | Il dispositivo specificato non è<br>collegato correttamente alla<br>stampante o potrebbe essersi<br>verificato un errore hardware. | <ul> <li>Ristabilire la comunicazione<br/>rimuovendo il dispositivo<br/>specificato e ricollegandolo alla<br/>stampante.</li> <li>Premere OK per annullare il<br/>messaggio e continuare la<br/>stampa.</li> <li>In caso di errore hardware,<br/>spegnere e riaccendere la<br/>stampante. Se l'errore si verifica<br/>nuovamente, spegnere la<br/>stampante, rimuovere il dispositivo<br/>specificato e rivolgersi<br/>all'assistenza tecnica.</li> </ul> |
| Cancel. statist.<br>proces. in corso            | È in corso l'eliminazione di tutte<br>le statistiche dei processi<br>memorizzate sul disco fisso.                                  | Attendere l'annullamento del messaggio.                                                                                                    |
| Chiudi sportello anteriore                      | Lo sportello anteriore della stampante è aperto.                                                                                   | Per annullare il messaggio, chiudere lo sportello anteriore.                                                                                                    |
| Chiudi sportello laterale                       | Lo sportello laterale della stampante è aperto.                                                                                    | Per annullare il messaggio, chiudere lo sportello laterale.                                                                                                    |
| Chiudi sportello superiore                      | Lo sportello superiore della stampante è aperto.                                                                                   | Per annullare il messaggio, chiudere lo sportello superiore.                                                                                                    |
| Chiudi coperchio<br>sup. vassoio <x></x>        | Lo sportello dell'alimentatore ad alta capacità è aperto.                                                                          | Per annullare il messaggio, chiudere<br>il coperchio superiore.                                                                                                    |
|                                                 | Nota: L'alimentatore ad alta<br>capacità può essere installato<br>soltanto come Vassoio 3 o<br>Vassoio 5.                          |                                                                                                    |
| Copia in corso                                  | È in corso l'elaborazione di un processo di copia creato tramite scanner.                                                          | Attendere l'annullamento del messaggio.                                                                                                    |
| Deframmentazione                                | È in corso la deframmentazione<br>della memoria Flash per<br>recuperare lo spazio occupato<br>dalle risorse eliminate.             | Attendere l'annullamento del messaggio.                                                                                                    |
|                                                 |                                                                                                    | stampante durante la<br>visualizzazione di questo<br>messaggio.                                                                                                    |
| Messaggio                       | Descrizione                                                                                                    | Cosa fare                                                                                                    |
|---------------------------------|----------------------------------------------------------------------------------------------------|----------------------------------------------------------------------------------------------------|
| Annulla tutto                   | Viene richiesta la conferma per<br>l'eliminazione di tutti i processi in<br>attesa.                                                               | <ul> <li>Premere <b>OK</b> per continuare. Tutti i processi in attesa vengono eliminati.</li> <li>Premere <b>Stop</b> per annullare l'operazione.</li> </ul>                                                                                                    |
| Eliminaz. proc. in corso        | È in corso l'eliminazione di uno o più processi in attesa.                                                                                        | Attendere l'annullamento del messaggio.                                                                                                    |
| Nastro sostituito?              | La stampante è stata accesa<br>durante una condizione di avviso<br>del nastro di trasferimento. È<br>necessario sostituire il nastro.             | <ul> <li>Premere Seleziona per sostituire<br/>il contatore per la manutenzione<br/>del nastro di trasferimento.</li> <li>Premere Stop per continuare. Il<br/>messaggio continua a essere<br/>visualizzato tutte le volte che la<br/>stampante viene accesa mentre il<br/>nastro di trasferimento presenta<br/>un messaggio di avviso.</li> </ul>                                                               |
| Unità di fusione<br>sostituita? | La stampante è stata accesa<br>durante una condizione di avviso<br>del nastro di trasferimento. È<br>necessario sostituire l'unità di<br>fusione. | <ul> <li>Premere Seleziona per azzerare il contatore per la manutenzione dell'unità di fusione.</li> <li>Premere Stop per continuare. Il messaggio continua a essere visualizzato tutte le volte che la stampante viene accesa mentre l'unità di fusione presenta un messaggio di avviso.</li> </ul>                                                                                                    |
| Disabilitazione menu            | È in corso la disabilitazione dei<br>menu.                                                                                                    | <ul> <li>Attendere l'annullamento del<br/>messaggio.</li> <li>Quando i menu sono disabilitati,<br/>non è possibile modificare le<br/>impostazioni della stampante dal<br/>pannello operatore.</li> <li>Vedere inoltre:</li> <li>Disattivazione dei menu del<br/>pannello operatore</li> </ul>                                                                                                    |
| Disco dannegg.<br>Riformattare? | È stata effettuata un'operazione<br>di ripristino del disco che ha<br>avuto esito negativo.                                                       | <ul> <li>Premere OK per riformattare il<br/>disco ed eliminare tutti i file<br/>correntemente memorizzati.</li> <li>Premere Stop per annullare il<br/>messaggio senza riformattare il<br/>disco. È possibile che venga<br/>visualizzato il messaggio Ripristino<br/>disco ed effettuato un tentativo di<br/>ripristino del disco fisso.</li> <li>Vedere inoltre:</li> <li>Ripristino disco x/5 yyy%</li> </ul> |

| Messaggio                             | Descrizione                                                                                                    | Cosa fare                                                                                                    |
|---------------------------------------|----------------------------------------------------------------------------------------------------|----------------------------------------------------------------------------------------------------|
| Ripristino disco<br>x/5 yyy%          | È in corso il tentativo di ripristino<br>del disco fisso. Il ripristino del<br>disco viene effettuato in cinque<br>fasi; sulla seconda riga del<br>pannello operatore viene<br>visualizzata la percentuale di<br>completamento della fase in<br>corso. | Attendere l'annullamento del<br>messaggio.<br><b>Avvertenza</b> : Non spegnere la<br>stampante durante la<br>visualizzazione di questo<br>messaggio.                                                               |
| Abilitazione menu                     | È in corso l'abilitazione dei menu<br>in modo da renderli disponibili a<br>tutti gli utenti.                                                                                                    | Attendere l'annullamento del<br>messaggio, quindi premere <b>Menu</b><br>per visualizzare i menu nel pannello<br>operatore.                                                                                        |
| Riscaldamento motore                  | L'unità di fusione della<br>stampante è in fase di<br>riscaldamento.                                                                                                    | Attendere l'annullamento del messaggio.                                                                                                    |
| Immetti PIN:<br>=                     | La stampante è in attesa<br>dell'immissione del codice PIN<br>personale a quattro cifre.                                                                                                    | Utilizzare i pulsanti del pannello<br>operatore per immettere il PIN<br>indicato nel driver al momento di<br>inviare alla stampante il processo<br>riservato.                                                      |
|                                       |                                                                                                    | Vedere inoltre:                                                                                                    |
|                                       |                                                                                                    | Uso della funzione Stampa e<br>mantieni                                                                                                    |
| Fax <x></x>                           | La stampante sta elaborando un fax in arrivo.                                                                                                    | Attendere l'annullamento del messaggio.                                                                                                    |
| Svuotamento buffer in corso           | È in corso l'eliminazione dei dati<br>di stampa danneggiati e<br>l'annullamento del processo di<br>stampa corrente.                                                                                                    | Attendere l'annullamento del messaggio.                                                                                                    |
| Formatt. disco fisso in<br>corso yyy% | È in corso la formattazione del<br>disco fisso. Se il processo di<br>formattazione risulta<br>eccessivamente lento, sulla<br>seconda riga del display viene<br>visualizzata la percentuale di<br>completamento.                                        | Attendere l'annullamento del<br>messaggio.<br><b>Avvertenza</b> : Non spegnere la<br>stampante durante la<br>visualizzazione di questo<br>messaggio.                                                               |
| Formattaz. Flash                      | È in corso la formattazione della memoria Flash.                                                                                                    | Attendere l'annullamento del<br>messaggio.<br><b>Avvertenza</b> : Non spegnere la<br>stampante durante la<br>visualizzazione di questo<br>messaggio.                                                               |
| Manut.<br>u. fusione                  | È stato raggiunto il limite<br>massimo del livello di usura<br>dell'unità di fusione.                                                                                                    | <ul> <li>Premere OK per continuare la stampa.</li> <li>Se la qualità di stampa non è soddisfacente, sostituire l'unità di fusione.</li> <li>Vedere inoltre:</li> <li>Sostituzione dell'unità di fusione</li> </ul> |

| Messaggio                                                | Descrizione                                                                                                    | Cosa fare                                                                                                    |
|----------------------------------------------------------|----------------------------------------------------------------------------------------------------|----------------------------------------------------------------------------------------------------|
| Possib. perdita proc.<br>in attesa                       | La memoria della stampante è<br>piena e non consente di<br>continuare l'elaborazione dei<br>processi di stampa.         | <ul> <li>Premere OK per annullare il<br/>messaggio e continuare la<br/>stampa. La memoria viene resa<br/>disponibile eliminando i processi<br/>in attesa meno recenti fino a<br/>ottenere una quantità di memoria<br/>sufficiente per l'elaborazione del<br/>processo.</li> <li>Premere Stop per annullare il<br/>messaggio senza eliminare alcun<br/>processo in attesa. È possibile<br/>che il processo corrente non<br/>venga stampato correttamente.</li> <li>Premere Menu per accedere al<br/>menu Processo e annullare il<br/>processo corrente.</li> <li>Per evitare che il problema si<br/>ripeta:         <ul> <li>Eliminare font, macro e altri dati<br/>presenti nella memoria della<br/>stampante.</li> <li>Installare memoria aggiuntiva nella<br/>stampante.</li> <li>Nota: Sul display si alternano i<br/>messaggi 37 Memoria<br/>insufficiente e Possib.<br/>perdita proc. in attesa.</li> </ul> </li> <li>Vedere inoltre:</li> <li>Uso della funzione Stampa e<br/>mantieni; 37 Memoria insufficiente</li> </ul> |
| Ripr. non certo proc.<br>in attesa                       | La memoria della stampante non<br>può ripristinare i processi<br>Stampa e mantieni dal disco<br>rigido della stampante. | Premere <b>OK</b> per annullare il<br>messaggio. Alcuni dei processi<br>Stampa e mantieni memorizzati su<br>disco non possono essere<br>ripristinati.                                                                                                    |
| Infrarossi <x></x>                                       | L'interfaccia infrarossi è il<br>collegamento attivo per le<br>comunicazioni.                                           |                                                                                                    |
| Inserire vassoio <x></x>                                 | Il vassoio indicato non è presente oppure non è inserito correttamente.                                                 | Inserire correttamente il vassoio<br>indicato.<br>Vedere inoltre:                                                                                                    |
|                                                          |                                                                                                    | Caricamento di un vassolo carta                                                                                                    |
| Installa <dispositivo><br/>o annulla proc.</dispositivo> | È necessaria l'installazione di un<br>dispositivo specifico per<br>stampare un processo.                                | <ul> <li>Spegnere la stampante, installare<br/>il dispositivo richiesto e riavviare la<br/>stampante.</li> <li>Premere Menu per accedere al<br/>menu Processo e annullare il<br/>processo corrente.</li> </ul>                                                                                                    |

| Messaggio                                                                          | Descrizione                                                                                                    | Cosa fare                                                                                                    |
|------------------------------------------------------------------------------------|----------------------------------------------------------------------------------------------------|----------------------------------------------------------------------------------------------------|
| Codice motore non valido                                                           | Il codice motore della stampante<br>non è stato programmato o non è<br>valido.                                                                                                    | Contattare l'assistenza tecnica.<br>Vedere inoltre:<br>Come contattare l'assistenza<br>tecnica                                                                                                    |
| Codice<br>rete <x> non valido<br/>0<br/>Codice scheda rete<br/>std. non valido</x> | Il codice di un server di stampa<br>interno non è valido. La<br>stampante non potrà ricevere ed<br>elaborare i processi di stampa<br>fino a quando nel server di<br>stampa interno non viene<br>programmato un codice valido. | Scaricare un codice valido nel server<br>di stampa interno della stampante.<br><b>Nota:</b> Il codice di rete può essere<br>scaricato mentre il messaggio è<br>visualizzato.                                                                                                    |
| Carica <x></x>                                                                     | L'origine da cui la stampante<br>tenta di prelevare la carta è<br>vuota.                                                                                                    | <ul> <li>Caricare la carta delle dimensioni<br/>e del tipo indicati sulla seconda<br/>riga del display nel vassoio<br/>indicato. Il messaggio viene<br/>automaticamente annullato e la<br/>stampa viene ripresa.</li> <li>Premere Menu per accedere al<br/>menu Processo e annullare il<br/>processo corrente.</li> <li>Vedere inoltre:</li> <li>Caricamento di un vassoio carta</li> </ul>                                                                                                    |
| Carica manuale                                                                     | È stata inviata una richiesta di<br>alimentazione manuale alla<br>stampante ed è ora possibile<br>inserire un foglio singolo<br>nell'unità di alimentazione<br>manuale.                                                       | <ul> <li>Caricare un foglio di carta del tipo specificato sulla seconda riga del display nel vassoio dell'unità di alimentazione manuale (alimentatore multiuso).</li> <li>Premere Seleziona o OK per ignorare la richiesta di alimentazione manuale e stampare con il supporto già inserito in una delle origini carta. Se è presente un vassoio contenente carta del tipo e delle dimensioni corrette, la stampante preleva la carta da tale vassoio. Se non viene rilevato alcun vassoio contenente carta del tipo e delle dimensioni corrette, il processo viene stampato sul supporto inserito nell'origine carta predefinita.</li> <li>Premere Menu per accedere al menu Processo e annullare il processo corrente.</li> <li>Vedere inoltre:</li> </ul> |

| Messaggio                            | Descrizione                                                                                                    | Cosa fare                                                                                                    |
|--------------------------------------|----------------------------------------------------------------------------------------------------|----------------------------------------------------------------------------------------------------|
| LocalTalk <x></x>                    | L'interfaccia LocalTalk è il<br>collegamento attivo per le<br>comunicazioni.                                                                                                    |                                                                                                    |
| Menu disabilitati                    | I menu della stampante sono<br>disabilitati. Non è possibile<br>modificare le impostazioni della<br>stampante dal pannello<br>operatore.                                                           | È ancora possibile aprire il menu<br>Processo per annullare un processo<br>in corso di stampa o selezionare un<br>processo riservato o un processo in<br>attesa da stampare. Per accedere ai<br>menu della stampante, rivolgersi<br>all'amministratore di rete.<br>Vedere inoltre: |
|                                      |                                                                                                    | Disattivazione dei menu del<br>pannello operatore                                                                                                    |
| Scheda di rete<br>occupata           | È in corso il ripristino di un server<br>di stampa interno (detto anche<br>adattatore di rete interno o INA).                                                                                      | Attendere l'annullamento del messaggio.                                                                                                    |
| Rete <x></x>                         | L'interfaccia di rete è il<br>collegamento attivo per le<br>comunicazioni.                                                                                                    |                                                                                                    |
| Rete <x>, <y></y></x>                | L'interfaccia di rete rappresenta il<br>collegamento attivo per le<br>comunicazioni: <x> rappresenta<br/>il collegamento attivo per le<br/>comunicazioni, mentre <y><br/>indica il canale.</y></x> |                                                                                                    |
| Nessuna DRAM<br>installata           | Non è stata installata alcuna<br>DRAM.                                                                                                    | Spegnere la stampante, installare la<br>DRAM e riaccendere la stampante.<br>Vedere inoltre:<br><i>Guida all'installazione</i>                                                                                                    |
| Nessun processo trovato.<br>Riprova? | È stato immesso un codice PIN<br>personale a quattro cifre non<br>associato ad alcun documento<br>riservato.                                                                                       | <ul> <li>Premere OK per immettere un<br/>altro PIN.</li> <li>Premere Stop per annullare la<br/>richiesta del PIN.</li> <li>Vedere inoltre:</li> <li>Uso della funzione Stampa e<br/>mantieni</li> </ul>                                                                            |
| Non pronta                           | La stampante non è pronta a<br>ricevere o elaborare dati ed è<br>fuori linea poichè è stato premuto<br><b>Stop</b> .                                                                               | Premere <b>OK</b> per riportare la stampante allo stato Pronta.                                                                                                    |
| Parallela <x></x>                    | L'interfaccia parallela è il<br>collegamento attivo per le<br>comunicazioni.                                                                                                    |                                                                                                    |
| Prova<br>automatica in corso         | La stampante sta eseguendo le prove di avvio dopo l'accensione.                                                                                                    | Attendere l'annullamento del messaggio.                                                                                                    |

| Messaggio                         | Descrizione                                                                                                    | Cosa fare                                                                                                    |
|-----------------------------------|----------------------------------------------------------------------------------------------------|----------------------------------------------------------------------------------------------------|
| Risparm. energia                  | La stampante è pronta a ricevere<br>ed elaborare dati. Il consumo<br>energetico viene ridotto durante<br>il tempo di inattività. Se la<br>stampante rimane inattiva per<br>l'intervallo di tempo specificato<br>nella voce di menu Risparm.<br>energia (20 minuti per<br>impostazione predefinita), il<br>messaggio Risparm. energia<br>sostituisce il messaggio Pronta. | <ul> <li>Inviare un processo in stampa.</li> <li>Premere <b>OK</b> per portare<br/>rapidamente la stampante alla<br/>temperatura operativa normale e<br/>visualizzare il messaggio Pronta.</li> </ul> |
| Calibrazione stampante            | Viene eseguita la regolazione<br>delle tabelle di colori della<br>stampante in base alle variazioni<br>dovute alle condizioni ambientali.                                                                                                    | Attendere l'annullamento del<br>messaggio.<br>Vedere inoltre: <b>Menu Colore</b>                                                                                                    |
| Stampa processi su disco          | I processi per i quali era stato<br>eseguito lo spooling sul disco<br>fisso prima di spegnere la<br>stampante non sono stati ancora<br>stampati.                                                                                                    | <ul> <li>Per stampare i processi, premere OK.</li> <li>Per eliminare i processi dal disco fisso senza stamparli, premere Ritorna o Stop.</li> </ul>                                                   |
| Stampa pagina di<br>allineamento  | È in corso l'elaborazione o la<br>stampa di una pagina di prova<br>contenente i valori di<br>allineamento.                                                                                                    | Attendere che la pagina venga<br>stampata.                                                                                                    |
| Stampa elenco direct. in corso    | È in corso l'elaborazione o la<br>stampa di un elenco di tutti i file<br>contenuti nella memoria Flash o<br>nel disco fisso.                                                                                                    | Attendere l'annullamento del messaggio.                                                                                                    |
| Stampa elenco font in corso       | È in corso l'elaborazione o la<br>stampa di un elenco di tutti i font<br>disponibili per il linguaggio della<br>stampante specificato.                                                                                                    | Attendere l'annullamento del messaggio.                                                                                                    |
| Stampa statist. proces. in corso  | È in corso l'elaborazione o la<br>stampa di tutte le statistiche dei<br>processi memorizzate nel disco<br>fisso.                                                                                                    | Attendere l'annullamento del messaggio.                                                                                                    |
| Stampa impostaz. menu<br>in corso | È in corso l'elaborazione o la<br>stampa della pagina delle<br>impostazioni dei menu.                                                                                                    | Attendere l'annullamento del<br>messaggio.                                                                                                    |
|                                   |                                                                                                    | pagina delle impostazioni dei<br>menu                                                                                                    |
| Progr. cod. motore                | È in corso la programmazione del nuovo codice nella memoria                                                                                                    | Attendere l'annullamento del messaggio.                                                                                                    |
| Flash.                            | Avvertenza: Non spegnere la stampante durante la visualizzazione di questo messaggio.                                                                                                    |                                                                                                    |

| Messaggio                                                                       | Descrizione                                                                                                | Cosa fare                                                                                                    |
|---------------------------------------------------------------------------------|----------------------------------------------------------------------------------------------------|----------------------------------------------------------------------------------------------------|
| Progr. cod. sis.       È in corso la programmazione un nuovo codice di sistema. | È in corso la programmazione di<br>un nuovo codice di sistema.                                             | Attendere l'annullamento del<br>messaggio e il ripristino della<br>stampante.                                                                                                    |
|                                                                                 |                                                                                                    | Avvertenza: Non spegnere la stampante durante la visualizzazione di questo messaggio.                                                                                                    |
| Programm. Flash                                                                 | È in corso la memorizzazione<br>delle risorse, quali font o macro,                                         | Attendere l'annullamento del messaggio.                                                                                                    |
|                                                                                 | nella memoria Flash.                                                                                       | <b>Avvertenza:</b> Non spegnere la stampante durante la visualizzazione di questo messaggio.                                                                                                    |
| Programm. disco                                                                 | È in corso la memorizzazione<br>delle risorse, quali font o macro,                                         | Attendere l'annullamento del messaggio.                                                                                                    |
|                                                                                 | sul disco fisso.                                                                                           | Avvertenza: Non spegnere la stampante durante la visualizzazione di questo messaggio.                                                                                                    |
| Err. Progr. P <x></x>                                                           | Si è verificato un errore durante<br>la programmazione del codice                                          | Correggere il problema segnalato<br>sulla seconda riga del display:                                                                                                    |
|                                                                                 | nella memoria.                                                                                             | <ul> <li>P105 - È stato utilizzato un file di rete per programmare una stampante non collegata in rete o un file non di rete per programmare una stampante collegata in rete.</li> <li>P109 - È stato utilizzato un file di aggiornamento per programmare la stampante ma non è stato possibile inserire le informazioni nello spazio assegnato nel record di avvio principale.</li> <li>P112 - È stato utilizzato un file upddle.fls per aggiornare il codice DLE di una stampante su cui è installata la scheda firmware ma tale codice non è stato individuato sulla scheda.</li> <li>P200 - Non è stata installata alcuna scheda firmware.</li> </ul> |
| Accodamento e cancell.<br>proces.                                               | È in corso l'eliminazione di uno o<br>più processi in attesa e l'invio in<br>stampa di uno o più processi. | Attendere l'annullamento del<br>messaggio.<br>Vedere inoltre: <b>Stampa ed</b>                                                                                                    |
|                                                                                 |                                                                                                    | attesa                                                                                                    |
| Accodamento processi                                                            | È in corso l'invio in stampa di uno o più processi in attesa.                                              | Attendere l'annullamento del messaggio.                                                                                                    |
|                                                                                 |                                                                                                    | Vedere inoltre: Uso della funzione<br>Stampa e mantieni                                                                                                    |

| Messaggio                                      | Descrizione                                                                                                    | Cosa fare                                                                                                    |
|------------------------------------------------|----------------------------------------------------------------------------------------------------|----------------------------------------------------------------------------------------------------|
| Pronta                                         | La stampante è pronta a ricevere ed elaborare processi di stampa.                                                                                                    | Inviare un processo in stampa.                                                                                                    |
| Pronta esadec.                                 | La stampante è in modalità<br>Traccia esadecim. ed è pronta a<br>ricevere ed elaborare processi di<br>stampa.                                                                                                    | <ul> <li>Inviare un processo in stampa.<br/>Tutti i dati inviati alla stampante<br/>vengono stampati in formato<br/>esadecimale o come caratteri. Le<br/>stringhe di controllo vengono<br/>stampate, ma non eseguite.</li> <li>Per uscire dalla modalità Traccia<br/>esadecim. e tornare allo stato<br/>Pronta, spegnere e riaccendere la<br/>stampante.</li> </ul>              |
| Rimuovi carta<br><raccoglitore></raccoglitore> | Il raccoglitore o i raccoglitori di<br>uscita specificati sono pieni.                                                                                                    | Per annullare il messaggio,<br>rimuovere la risma di carta dai<br>raccoglitori specificati.                                                                                                    |
| Azzeramento<br>val. cont. man.                 | È in corso l'azzeramento del<br>contatore che indica l'usura<br>dell'unità di fusione.                                                                                                    | Attendere l'annullamento del messaggio.                                                                                                    |
| Riprist. stamp. in corso                       | Vengono ripristinate le<br>impostazioni predefinite. I<br>processi di stampa attivi vengono<br>annullati.                                                                                                    | Attendere l'annullamento del messaggio.                                                                                                    |
| Ripristina proc. attesa.<br>OK/Stop?           | La stampante è stata ripristinata<br>o accesa e sono stati rilevati i<br>processi Stampa e mantieni<br>memorizzati sul disco fisso.                                                                                                    | <ul> <li>Premere OK. Tutti i processi<br/>Stampa e mantieni vengono<br/>ripristinati nella memoria della<br/>stampante.</li> <li>Premere Ritorna o Stop. I<br/>processi Stampa e mantieni non<br/>vengono ripristinati nella memoria<br/>della stampante. La stampante<br/>torna allo stato Pronta.</li> <li>Vedere inoltre: Uso della funzione<br/>Stampa e mantieni</li> </ul> |
| Ripr. impostaz. di fab.<br>in corso            | <ul> <li>È in corso il ripristino delle<br/>impostazioni di fabbrica della<br/>stampante. Al termine del<br/>ripristino delle impostazioni di<br/>fabbrica:</li> <li>Tutte le risorse trasferite (font,<br/>macro, set di simboli) nella<br/>memoria della stampante<br/>vengono eliminate.</li> <li>Tutte le impostazioni di menu<br/>tornano alle impostazioni di<br/>fabbrica <i>tranne</i>: <ul> <li>L'impostazione Lingua<br/>schermo del menu Impostaz.</li> <li>Tutte le impostazioni dei menu<br/>Parallelo, Seriale, Rete, USB e<br/>Fax.</li> </ul> </li> </ul> | Attendere l'annullamento del<br>messaggio.                                                                                                    |

| Messaggio                             | Descrizione                                                                                                    | Cosa fare                                                                                                    |
|---------------------------------------|----------------------------------------------------------------------------------------------------|----------------------------------------------------------------------------------------------------|
| Ripristino proc. in attesa<br>xxx/yyy | È in corso il ripristino dei<br>processi in attesa dal disco fisso.<br><b>Nota: xxx</b> indica il numero del<br>processo ripristinato. <b>yyy</b> indica<br>il numero totale dei progetti da<br>ripristinare. | <ul> <li>Attendere l'annullamento del<br/>messaggio.</li> <li>Nel menu Processo selezionare la<br/>voce Termina riprist.</li> <li>Vedere inoltre: Uso della funzione<br/>Stampa e mantieni</li> </ul>                   |
| Ripristino proc. in attesa.           | È in corso il ripristino dei processi in attesa dal disco fisso.                                                                                                    | Attendere l'annullamento del<br>messaggio.<br>Vedere inoltre: <b>Uso della funzione<br/>Stampa e mantieni</b>                                                                                                    |
| Seriale <x></x>                       | L'interfaccia seriale è il<br>collegamento attivo per le<br>comunicazioni.                                                                                                    | Attendere l'annullamento del messaggio.                                                                                                    |
| Racc. std. pieno                      | Il raccoglitore standard è pieno.                                                                                                    | Per annullare il messaggio,<br>rimuovere la risma di carta dal<br>raccoglitore.                                                                                                    |
| Mat. di consumo                       | Almeno uno dei materiali di<br>consumo della stampante<br>richiede un controllo. È possibile,<br>ad esempio, che una cartuccia di<br>toner sia in esaurimento.                                                | Premere <b>Menu</b> per accedere al<br>menu Mat. di consumo e identificare<br>i materiali di consumo esauriti, quindi<br>sostituire i materiali di consumo<br>richiesti.                                                |
| Vassoio <x> vuoto</x>                 | Il vassoio specificato è privo di<br>carta.                                                                                                    | Caricare carta nel vassoio per<br>annullare il messaggio.<br>Vedere inoltre: <b>Caricamento di un</b><br><b>vassoio carta</b>                                                                                           |
| Vassoio <x> in esaur.</x>             | La carta nel vassoio specificato sta per esaurirsi.                                                                                                    | Per annullare il messaggio,<br>aggiungere la carta nel vassoio.<br>Vedere inoltre: <b>Caricamento di un</b><br><b>vassoio carta</b>                                                                                     |
| Vassoio <x> mancante</x>              | Il vassoio indicato non è<br>presente oppure non è inserito<br>correttamente nella stampante.                                                                                                    | Inserire correttamente il vassoio<br>nella stampante.<br>Vedere inoltre: Caricamento di un<br>vassoio carta                                                                                                    |
| Disco non supportato                  | È stato rilevato un disco fisso<br>non supportato.                                                                                                    | <ul> <li>Premere OK per annullare il messaggio.</li> <li>Eseguire la formattazione del disco.</li> <li>Nota: Non sarà possibile eseguire operazioni sul disco finché non ne viene eseguita la formattazione.</li> </ul> |
| USB <x></x>                           | È in corso l'elaborazione dei dati<br>sulla porta USB specificata.                                                                                                    | Attendere l'annullamento del messaggio.                                                                                                    |

| Messaggio                                            | Descrizione                                                                                                    | Cosa fare                                                                                                    |
|------------------------------------------------------|----------------------------------------------------------------------------------------------------|----------------------------------------------------------------------------------------------------|
| In attesa                                            | La stampante ha ricevuto una<br>pagina di dati da stampare, ma è<br>in attesa di ricevere ulteriori dati,<br>un comando di fine processo o di<br>avanzamento modulo. | <ul> <li>Premere OK per stampare il<br/>contenuto del buffer.</li> <li>Premere Menu per accedere al<br/>Menu Processo e annullare il<br/>processo corrente.</li> </ul> |
|                                                      |                                                                                                    | Annullamento processo                                                                                                    |
| 1565 Errore emulaz. carica opz. emul.                | La versione dell'emulatore<br>trasferita sulla scheda firmware<br>non corrisponde alla versione del<br>codice della stampante.                                       | Il messaggio viene eliminato<br>automaticamente entro 30 secondi e<br>l'emulatore trasferito sulla scheda<br>firmware viene disattivato.                               |
|                                                      | Questo problema si può<br>verificare se il firmware della<br>stampante viene aggiornato o se<br>la scheda firmware viene<br>spostata da una stampante a<br>un'altra. | Scaricare la versione corretta<br>dell'emulatore dal sito Web Lexmark.                                                                                                 |
| 2 <xx> Incep. carta</xx>                             | È stato rilevato un inceppamento carta.                                                                                                    | Rimuovere l'inceppamento dal<br>percorso carta.                                                                                                    |
|                                                      |                                                                                                    | Vedere inoltre: Rimozione degli<br>inceppamenti della carta                                                                                                    |
| 30 Rullo patinat.<br>mancante                        | Il rullo di patinatura a olio è<br>mancante o non installato<br>correttamente.                                                                                       | Installare correttamente il rullo di<br>patinatura a olio per annullare il<br>messaggio e continuare la stampa.                                                        |
| 30 Manca unità di stampa<br><colore></colore>        | Una o più unità di stampa a<br>colori sono mancanti o non<br>correttamente installate.                                                                               | Installare correttamente l'unità di<br>stampa a colori per annullare il<br>messaggio e continuare la stampa.                                                           |
| 32 Cartuccia <i><colore></colore></i> non supportata | È stata rilevata una cartuccia di toner non supportata.                                                                                                    | Sostituire la cartuccia di toner non supportata.                                                                                                    |
| 33<br>Errore config. vassoio <x></x>                 | Il vassoio opzionale per supporti<br>pesanti è inserito in posizioni<br>diverse dal Vassoio 1.                                                                       | Per annullare il messaggio, estrarre il vassoio per supporti pesanti dalla posizione non valida.                                                                       |
| 34 Supporto errato                                   | La stampante ha rilevato il<br>supporto errato nell'origine<br>specificata.                                                                                          | Inserire il supporto richiesto, quindi premere <b>OK.</b>                                                                                                    |

| Messaggio                            | Descrizione                                                                                                    | Cosa fare                                                                                                    |
|--------------------------------------|----------------------------------------------------------------------------------------------------|----------------------------------------------------------------------------------------------------|
| 34 Carta corta                       | La lunghezza della carta caricata<br>nell'origine specificata sulla<br>seconda riga del display non è<br>sufficiente per la stampa dei dati<br>formattati.                                                                   | <ul> <li>Premere OK per annullare il<br/>messaggio e continuare la<br/>stampa. La pagina che ha causato<br/>l'invio del messaggio non viene<br/>ristampata automaticamente.</li> <li>Verificare che l'impostazione<br/>Dimensioni carta nel menu Carta<br/>sia corretta per il tipo di supporto<br/>utilizzato. Se Dim. alim. m. uso è<br/>impostato su Universale, verificare<br/>che la larghezza della carta sia<br/>adeguata ai dati formattati.</li> <li>Premere Menu per accedere al<br/>menu Processo e annullare il<br/>processo corrente.</li> <li>Vedere inoltre: Istruzioni per i<br/>supporti</li> </ul> |
| 35 Salva ris. disab.<br>mem. ins.    | La memoria disponibile non è<br>sufficiente per attivare la<br>funzione Salva risorsa. Tale<br>messaggio indica generalmente<br>l'allocazione di una quantità<br>eccessiva di memoria a uno o<br>più buffer di collegamento. | <ul> <li>Premere OK per disattivare Salva risorsa e riprendere la stampa.</li> <li>Per attivare Salva risorsa dopo l'invio di questo messaggio:         <ul> <li>Verificare che i buffer di collegamento siano impostati su Automatico e uscire dai menu per rendere attive le modifiche ai buffer di collegamento.</li> <li>Quando viene visualizzato il messaggio Pronta, attivare Salva risorsa dal menu Impostaz.</li> </ul> </li> <li>Installare memoria aggiuntiva.</li> </ul>                                                                                                    |
| 37 Area fascicolaz.<br>insufficiente | La memoria della stampante o lo<br>spazio sul disco fisso non è<br>sufficiente per eseguire la<br>fascicolazione del processo di<br>stampa.                                                                                  | <ul> <li>Premere OK per stampare la parte del processo già salvata in memoria e avviare la fascicolazione delle parti restanti.</li> <li>Premere Menu per accedere al Menu Processo e annullare il processo corrente.</li> <li>Vedere inoltre: Annullamento di un processo di stampa</li> </ul>                                                                                                    |
| 37 Mem. deframm.<br>insufficiente    | La stampante non è in grado di<br>eseguire la deframmentazione<br>della memoria Flash perché la<br>memoria utilizzata per le risorse<br>Flash non eliminate è piena.                                                         | <ul> <li>Eliminare font, macro e altri dati conservati nella memoria della stampante.</li> <li>Installare memoria aggiuntiva.</li> </ul>                                                                                                    |

| Messaggio                | Descrizione                                                                                                    | Cosa fare                                                                                                    |
|--------------------------|----------------------------------------------------------------------------------------------------|----------------------------------------------------------------------------------------------------|
| 37 Memoria insufficiente | La memoria della stampante è<br>piena e non consente di<br>continuare l'elaborazione dei<br>processi di stampa correnti. | <ul> <li>Premere OK per annullare il<br/>messaggio e continuare il<br/>processo di stampa corrente. La<br/>memoria viene resa disponibile<br/>eliminando i processi in attesa<br/>meno recenti fino a ottenere una<br/>quantità di memoria sufficiente per<br/>l'elaborazione del processo.</li> <li>Premere Stop per annullare il<br/>messaggio senza eliminare alcun<br/>processo in attesa. È possibile<br/>che il processo corrente non<br/>venga stampato correttamente.</li> <li>Premere Menu per accedere al<br/>menu Processo e annullare il<br/>processo corrente.</li> <li>Per evitare che il problema si<br/>ripeta:         <ul> <li>Eliminare font, macro e altri dati<br/>conservati nella memoria della<br/>stampante.</li> <li>Installare memoria aggiuntiva.</li> <li>Nota: Sul display si alternano i<br/>messaggi 37 Memoria<br/>insufficiente e Possib.<br/>perdita proc. in attesa.</li> </ul> </li> <li>Vedere inoltre: Uso della funzione<br/>Stampa e mantieni;<br/>Possib. perdita proc. in attesa;<br/>Ripr. non certo proc. in attesa</li> </ul> |
| 38 Memoria piena         | È in corso l'elaborazione dei dati<br>ma la memoria è piena.                                                             | <ul> <li>Premere OK per annullare il<br/>messaggio e continuare la stampa<br/>del processo. È possibile che il<br/>processo non venga stampato<br/>correttamente.</li> <li>Premere Menu per accedere al<br/>menu Processo e annullare il<br/>processo corrente.</li> <li>Per evitare che il problema si<br/>ripeta:         <ul> <li>Semplificare il processo di stampa<br/>riducendo la quantità di testo e di<br/>grafica sulla pagina ed eliminando i<br/>font e le macro non necessari.</li> <li>Installare memoria aggiuntiva.</li> </ul> </li> <li>Vedere inoltre: Annullamento di un<br/>processo di stampa</li> </ul>                                                                                                    |

| Messaggio                                    | Descrizione                                                                                                    | Cosa fare                                                                                                    |
|----------------------------------------------|----------------------------------------------------------------------------------------------------|----------------------------------------------------------------------------------------------------|
| 39 Pagina complessa                          | È possibile che la pagina non<br>venga stampata correttamente<br>poiché i dati di stampa risultano<br>troppo complessi.              | <ul> <li>Premere OK per annullare il<br/>messaggio e continuare la stampa<br/>del processo. È possibile che il<br/>processo non venga stampato<br/>correttamente.</li> <li>Premere Menu per accedere al<br/>menu Processo e annullare il<br/>processo corrente.</li> <li>Per evitare che il problema si<br/>ripeta:         <ul> <li>Ridurre la complessità della pagina<br/>eliminando font e macro superflui e<br/>riducendo la quantità di testo o di<br/>grafica.</li> <li>Nel Menu Impostaz., impostare<br/>Protez. pagina su Abilitato.</li> <li>Installare memoria aggiuntiva.</li> </ul> </li> </ul> |
| 4 <x> Scheda firmware<br/>non supportata</x> | La versione firmware rilevata<br>sulla scheda firmware installata<br>non è supportata.                                               | <ul> <li>Spegnere la stampante e<br/>riaccenderla tenendo premuto</li> <li>OK. La stampante legge il codice<br/>sulla scheda di sistema mentre<br/>quello riportato sulla scheda<br/>firmware viene ignorato.</li> <li>Rimuovere la scheda firmware.</li> <li>Vedere inoltre: Guida all'installazione</li> </ul>                                                                                                    |
| 40 Err. rilevam. dimens.<br>vass. <x></x>    | È stato riscontrato un errore nel<br>meccanismo di rilevamento delle<br>dimensioni.                                                  | <ul> <li>Spegnere la stampante e<br/>accertarsi che i connettori<br/>dell'alimentatore ad alta capacità<br/>siano installati correttamente.</li> <li>Contattare l'assistenza tecnica per<br/>un controllo del sensore di<br/>rilevamento delle dimensioni<br/>dell'alimentatore ad alta capacità.</li> </ul>                                                                                                    |
| 41 Apri vassoio<br>uscita racc. 1            | La stampante è impostata per<br>inviare il supporto di stampa al<br>vassoio di uscita del raccoglitore<br>1, ma il vassoio è chiuso. | <ul> <li>Aprire il raccoglitore 1 per<br/>annullare il messaggio e<br/>continuare la stampa.</li> <li>Premere <b>OK</b> per annullare il<br/>messaggio e continuare la<br/>stampa. La carta verrà deviata nel<br/>raccoglitore standard.</li> </ul>                                                                                                    |
| 51 Flash difettosa                           | È stata rilevata una memoria<br>Flash difettosa.                                                                                     | Premere <b>OK</b> per annullare il<br>messaggio e continuare la stampa.<br>Prima di trasferire risorse è<br>necessario installare una nuova<br>memoria Flash.                                                                                                    |

| Messaggio                           | Descrizione                                                                                       | Cosa fare                                                                                                    |
|-------------------------------------|---------------------------------------------------------------------------------------------------|----------------------------------------------------------------------------------------------------|
| 52 Flash piena                      | La spazio sulla memoria Flash<br>non è sufficiente per il<br>trasferimento dei dati desiderati.   | <ul> <li>Premere OK per annullare il<br/>messaggio e continuare la<br/>stampa. Le macro e i font trasferiti,<br/>ma non salvati nella memoria<br/>Flash, vengono eliminati.</li> <li>Eliminare font, macro e altri dati<br/>conservati nella memoria Flash.</li> <li>Installare una memoria Flash con<br/>una maggiore capacità di<br/>memorizzazione.</li> </ul>                            |
| 53 Flash non fomattata              | È stata rilevata una memoria<br>Flash non formattata.                                             | <ul> <li>Premere OK per annullare il<br/>messaggio e continuare la<br/>stampa. Prima di trasferire risorse<br/>nella memoria Flash è necessario<br/>formattarla.</li> <li>Se il messaggio di errore persiste,<br/>è possibile che la memoria Flash<br/>sia difettosa e debba essere<br/>sostituita.</li> </ul>                                                                               |
| 54 Errore opz. seriale <x></x>      | È stato rilevato un errore di<br>interfaccia seriale sulla porta<br>seriale.                      | <ul> <li>Controllare che il collegamento<br/>seriale sia corretto e che il tipo di<br/>cavo utilizzato sia appropriato.</li> <li>Premere <b>OK</b> per annullare il<br/>messaggio e continuare la<br/>stampa. È possibile che il<br/>processo non venga stampato<br/>correttamente.</li> <li>Premere <b>Menu</b> per aprire il menu<br/>Processo e ripristinare la<br/>stampante.</li> </ul> |
| 54 Rete <x> errore<br/>software</x> | La stampante non è in grado di<br>stabilire la comunicazione con<br>una porta di rete installata. | Premere <b>OK</b> per annullare il<br>messaggio e continuare la<br>stampa È possibile che il                                                                                                    |
| 54 Rete standard errore software    |                                                                                                   | <ul> <li>Processo non venga stampato<br/>correttamente.</li> <li>Programmare il nuovo firmware<br/>per l'interfaccia di rete tramite la<br/>porta parallela.</li> <li>Premere Menu per aprire il menu<br/>Processo e ripristinare la<br/>stampante.</li> </ul>                                                                                                    |

| Messaggio                                                                        | Descrizione                                                                                                    | Cosa fare                                                                                                    |
|----------------------------------------------------------------------------------|----------------------------------------------------------------------------------------------------|----------------------------------------------------------------------------------------------------|
| 54 Perso colleg. ENA su<br>parall.<br>54 Perso colleg. <x> ENA<br/>standard</x>  | La stampante ha perso la<br>connessione con un server di<br>stampa esterno (detto anche<br>adattatore di rete esterno o<br>ENA). | <ul> <li>Controllare che il cavo che collega<br/>l'adattatore di rete esterno e la<br/>stampante sia inserito<br/>correttamente. Spegnere e<br/>riaccendere la stampante per<br/>eseguire il ripristino.</li> <li>Premere <b>OK</b> per annullare il<br/>messaggio. La stampante<br/>cancella qualsiasi riferimento<br/>all'adattatore di rete esterno,<br/>quindi esegue il ripristino.</li> </ul>               |
| 56 Porta ser. <x><br/>disabilitata<br/>56 Porta seriale std<br/>disabilit.</x>   | I dati sono stati inviati alla<br>stampante tramite una porta<br>seriale che risulta disabilitata.                               | <ul> <li>Premere <b>OK</b> per annullare il<br/>messaggio. Tutti i dati ricevuti<br/>tramite la porta seriale vengono<br/>rifiutati.</li> <li>Controllare che la voce di menu<br/>Buffer seriale del <u>Menu</u> <u>Seriale</u><br/>non sia disabilitata.</li> </ul>                                                                                                    |
| 56 Porta paral. <x><br/>disabilitata<br/>56 Porta parall. std<br/>disabilit.</x> | l dati sono stati inviati alla<br>stampante tramite una porta<br>parallela che risulta disabilitata.                             | <ul> <li>Premere OK per annullare il<br/>messaggio. Tutti i dati ricevuti<br/>tramite la porta parallela vengono<br/>rifiutati.</li> <li>Controllare che la voce di menu<br/>Buffer parallelo del Menu<br/>Parallelo non sia disabilitata.</li> </ul>                                                                                                    |
| 56 Porta<br>USB <x>disabilitata<br/>56 Porta USB std<br/>disabilitata</x>        | I dati sono stati inviati alla<br>stampante tramite una porta<br>USB che risulta disabilitata.                                   | <ul> <li>Premere <b>OK</b> per annullare il<br/>messaggio. Tutti i dati ricevuti<br/>tramite la porta USB vengono<br/>rifiutati.</li> <li>Controllare che la voce di menu<br/>Buffer USB del menu USB non sia<br/>disabilitata.</li> </ul>                                                                                                    |
| 57 Modifica alla<br>configurazione                                               | A causa delle modifiche<br>apportate a vassoi e cassetti, la<br>stampante non può ripristinare i<br>processi dal disco rigido.   | Premere <b>OK</b> per annullare il<br>messaggio. Alcuni dei processi<br>Stampa e mantieni memorizzati su<br>disco non possono essere<br>ripristinati.                                                                                                    |
| 58 Errore config. aliment.                                                       | Sono stati installati troppi<br>cassetti e vassoi nella<br>stampante.                                                            | Spegnere la stampante e<br>scollegarla. Rimuovere i cassetti<br>aggiuntivi oppure riconfigurare<br>l'opzione errata. Ricollegare la<br>stampante e accenderla.<br><b>Nota:</b> Per prevenire un sovraccarico<br>dell'impianto elettrico, collegare la<br>stampante a una presa dotata di<br>messa a terra su un circuito GFI<br>(non ground fault interrupter).<br>Vedere inoltre: <i>Guida all'installazione</i> |

| Messaggio                           | Descrizione                                                                                                    | Cosa fare                                                                                                    |
|-------------------------------------|----------------------------------------------------------------------------------------------------|----------------------------------------------------------------------------------------------------|
| 58 Troppi racc.<br>uscita collegati | <ul> <li>Sono stati installati troppi<br/>raccoglitori di uscita nella<br/>stampante.</li> <li>Nella stampante è stata</li> </ul> | Spegnere la stampante e<br>scollegarla. Rimuovere le opzioni in<br>uscita aggiuntive. Ricollegare la<br>stampante e accenderla.                                                                                                    |
|                                     | installata una configurazione<br>non supportata di raccoglitori<br>di uscita.                                                     | <b>Nota:</b> Per prevenire un sovraccarico<br>dell'impianto elettrico, collegare la<br>stampante a una presa dotata di<br>messa a terra su un circuito GFI<br>(non ground fault interrupter).                                                             |
|                                     |                                                                                                    | Vedere inoltre: Guida all'installazione                                                                                                    |
| 58 Troppi dischi installati         | Nella stampante è stato installato<br>un numero di dischi eccessivo.<br>La stampante supporta un solo<br>disco fisso per volta.   | Spegnere la stampante e<br>scollegarla. Rimuovere i dischi fissi<br>in eccesso. Ricollegare la stampante<br>e accenderla.                                                                                                    |
|                                     |                                                                                                    | <b>Nota:</b> Per prevenire un sovraccarico<br>dell'impianto elettrico, collegare la<br>stampante a una presa dotata di<br>messa a terra su un circuito GFI<br>(non ground fault interrupter).                                                             |
| 58 Troppe opzioni Flash             | Nella stampante è stato installato<br>un numero eccessivo di opzioni<br>Flash.                                                    | Spegnere la stampante e<br>scollegarla. Rimuovere le opzioni<br>Flash in eccesso. Ricollegare la<br>stampante e accenderla.                                                                                                    |
|                                     |                                                                                                    | <b>Nota:</b> Per prevenire un sovraccarico<br>dell'impianto elettrico, collegare la<br>stampante a una presa dotata di<br>messa a terra su un circuito GFI<br>(non ground fault interrupter).                                                             |
| 58 Troppi<br>vassoi collegati       | Sono stati installati troppi<br>cassetti e vassoi nella<br>stampante.                                                             | Spegnere la stampante e<br>scollegarla. Rimuovere i cassetti<br>aggiuntivi. Ricollegare la stampante<br>e accenderla.                                                                                                    |
|                                     |                                                                                                    | <b>Nota:</b> Per prevenire un sovraccarico<br>dell'impianto elettrico, collegare la<br>stampante a una presa dotata di<br>messa a terra su un circuito GFI<br>(non ground fault interrupter).                                                             |
| 61 Disco fisso difettoso            | È stato rilevato un disco fisso<br>difettoso.                                                                                     | <ul> <li>Premere OK per annullare il<br/>messaggio e continuare la<br/>stampa.</li> <li>Installare un nuovo disco fisso<br/>prima di eseguire operazioni che<br/>richiedono tale dispositivo.</li> <li>Vedere inoltre: Guida all'installazione</li> </ul> |

| Messaggio                          | Descrizione                                                                                                    | Cosa fare                                                                                                    |
|------------------------------------|----------------------------------------------------------------------------------------------------|----------------------------------------------------------------------------------------------------|
| 62 Disco fisso pieno               | Il disco fisso non dispone di<br>memoria sufficiente per<br>memorizzare i dati inviati alla<br>stampante.                                                                                                    | <ul> <li>Premere <b>OK</b> per annullare il<br/>messaggio e continuare<br/>l'operazione. Le informazioni non<br/>salvate nel disco fisso vengono<br/>eliminate.</li> <li>Eliminare font, macro e altri dati<br/>conservati nel disco fisso.</li> </ul>                                                                                                    |
| 63 Disco fisso non<br>formattato   | È stato rilevato un disco fisso<br>non formattato.                                                                                                    | <ul> <li>Premere OK per annullare il messaggio e continuare la stampa.</li> <li>Formattare il disco prima di eseguire operazioni che ne richiedono l'utilizzo. Per formattare il disco, selezionare Formatta disco dal Menu Utilità.</li> <li>Se il messaggio di errore persiste, è possibile che il disco fisso sia difettoso e debba essere sostituito. Installare un nuovo disco fisso e formattarlo.</li> </ul> |
| 64 Formato disco non<br>supportato | Il formato del disco fisso non è<br>supportato.                                                                                                    | <ul> <li>Premere OK per annullare il<br/>messaggio.</li> <li>Eseguire la formattazione del<br/>disco.</li> <li>Nota: Non sarà possibile eseguire<br/>operazioni sul disco finché non ne<br/>viene eseguita la formattazione.</li> </ul>                                                                                                    |
| 80 Nastro<br>esaurito              | Il nastro di trasferimento è esaurito.                                                                                                    | Sostituire il nastro di trasferimento.<br>Vedere inoltre:<br>Sostituzione del nastro di<br>trasferimento                                                                                                    |
| 80 Nastro<br>in esaurimento        | Il nastro di trasferimento si sta<br>esaurendo. Se non si dispone di<br>un nastro di trasferimento,<br>sostitutivo, ordinarlo ora. È<br>possibile stampare circa 500<br>pagine prima che venga<br>visualizzato il messaggio 80<br>Nastro esaurito. | Premere <b>OK</b> per annullare il<br>messaggio e continuare la stampa. Il<br>messaggio Mat. di consumo resta<br>visualizzato finché il nastro di<br>trasferimento non viene sostituito.<br>Vedere inoltre:<br><b>Sostituzione del nastro di</b><br><b>trasferimento</b>                                                                                                    |
| 80 Unità fus. e<br>nastro esauriti | Il nastro di trasferimento e l'unità<br>di fusione sono esauriti.                                                                                                    | Sostituire il nastro di trasferimento e<br>l'unità di fusione.<br>Vedere inoltre:<br>Sostituzione del nastro di<br>trasferimento; Sostituzione<br>dell'unità di fusione                                                                                                    |

| Messaggio                             | Descrizione                                                                                                    | Cosa fare                                                                                                    |
|---------------------------------------|----------------------------------------------------------------------------------------------------|----------------------------------------------------------------------------------------------------|
| 80 Unità fus/nastro<br>in esaurimento | Il nastro di trasferimento e l'unità<br>di fusione si stanno esaurendo.<br>Se non si dispone di un nastro di<br>trasferimento e di un'unità di<br>fusione, ordinarli ora. È possibile<br>stampare circa 500 pagine prima<br>che venga visualizzato il<br>messaggio 80 Unità fus. e nastro<br>esauriti. | Premere <b>OK</b> per annullare il<br>messaggio e continuare la stampa. Il<br>messaggio Mat. di consumo resta<br>visualizzato finché il nastro di<br>trasferimento e l'unità di fusione non<br>vengono sostituiti.<br>Vedere inoltre:<br>Sostituzione del nastro di<br>trasferimento; Sostituzione<br>dell'unità di fusione                                                                                 |
| 80 Unità fusione<br>esaurita          | L'unità di fusione è esaurita.                                                                                                    | Sostituire l'unità di fusione.<br>Vedere inoltre:<br><b>Sostituzione dell'unità di fusione</b>                                                                                                    |
| 80 Unità fusione<br>in esaurimento    | L'unità di fusione si sta<br>esaurendo. Se non si dispone di<br>un'unità di fusione sostitutiva,<br>ordinarla ora. È possibile<br>stampare circa 500 pagine prima<br>che venga visualizzato il<br>messaggio 80 Unità fusione<br>esaurita.                                                              | Premere <b>OK</b> per annullare il<br>messaggio e continuare la stampa. Il<br>messaggio <u>Mat. di</u> consumo resta<br>visualizzato finché l'unità di fusione<br>non viene sostituita.<br>Vedere inoltre:<br><b>Sostituzione dell'unità di fusione</b>                                                                                                    |
| 81 Malfunzionam. codice motore        | Il microcodice presente nel<br>modulo del codice Flash del<br>motore non è stato in grado di<br>effettuare il controllo del sistema.                                                                                                    | Premere <b>OK</b> per annullare il<br>messaggio ed eliminare il codice.<br>Ritrasmettere i dati del microcodice<br>dal computer host.                                                                                                    |
| 84 Tutti fotosv.<br>esauriti          | Tutti i fotosviluppatori si sono<br>esauriti.                                                                                                    | <ul> <li>Sostituire tutti i fotosviluppatori. È necessario installare anche il nuovo rullo di patinatura dell'unità di fusione incluso in ciascun kit dei fotosviluppatori.</li> <li>Se la qualità di stampa risulta ancora accettabile e non si desidera sostituire i fotosviluppatori, premere OK per eliminare il messaggio e continuare la stampa.</li> </ul>                                           |
| 84 Fotosv. nero<br>esaurito           | Il fotosviluppatore nero è<br>esaurito.                                                                                                    | <ul> <li>Sostituire il fotosviluppatore nero.<br/>È necessario installare anche il<br/>nuovo rullo di patinatura dell'unità<br/>di fusione incluso nel kit del<br/>fotosviluppatore nero.</li> <li>Se la qualità di stampa risulta<br/>ancora accettabile e non si<br/>desidera sostituire il<br/>fotosviluppatore, premere <b>OK</b> per<br/>eliminare il messaggio e<br/>continuare la stampa.</li> </ul> |

| Messaggio                                  | Descrizione                                                                                                    | Cosa fare                                                                                                    |
|--------------------------------------------|----------------------------------------------------------------------------------------------------|----------------------------------------------------------------------------------------------------|
| 84 Fotosv. nero<br>in esaurimento          | Il fotosviluppatore nero si sta<br>esaurendo. Se non si dispone di<br>un kit sostitutivo del<br>fotosviluppatore a colori,<br>ordinarlo ora. È possibile<br>stampare circa 100 pagine prima<br>che venga visualizzato il<br>messaggio 84 Fotosv. nero<br>esaurito.  | Premere <b>OK</b> per annullare il<br>messaggio e continuare la stampa. Il<br>messaggio Mat. di consumo resta<br>visualizzato finché il fotosviluppatore<br>non viene sostituito.                                                                                                    |
| 84 Fotos. <colore><br/>irregolare</colore> | È stato rilevato un<br>fotosviluppatore irregolare.                                                                                                    | Installare un nuovo fotosviluppatore<br>per annullare il messaggio e<br>continuare la stampa.                                                                                                    |
| 84 Fotos. colore<br>esauriti               | I fotosviluppatori a colori si sono<br>esauriti.                                                                                                    | <ul> <li>Sostituire i fotosviluppatori a<br/>colori. È necessario sostituire tutti<br/>e tre i colori (ciano, magenta e<br/>giallo) contemporaneamente.</li> <li>Se la qualità di stampa risulta<br/>ancora accettabile e non si<br/>desidera sostituire i<br/>fotosviluppatori, premere <b>OK</b> per<br/>eliminare il messaggio e<br/>continuare la stampa.</li> </ul> |
| 84 Fotos. colore<br>in esaurimento         | I fotosviluppatori a colori si<br>stanno esaurendo. Se non si<br>dispone di un nuovo kit del<br>fotosviluppatore a colori,<br>ordinarlo ora. È possibile<br>stampare circa 100 pagine prima<br>che venga visualizzato il<br>messaggio 84 Fotos. colore<br>esauriti. | Premere <b>OK</b> per annullare il<br>messaggio e continuare la stampa. Il<br>messaggio Mat. di consumo resta<br>visualizzato finché i fotosviluppatori<br>non vengono sostituiti.<br><b>Nota:</b> I fotoconduttori ciano,<br>magenta e giallo sono contenuti in<br>un'unica confezione e non è<br>possibile ordinarli separatamente.                                    |
| 85 Rullo patinat.<br>esaurito              | Il rullo di patinatura a olio è<br>esaurito.                                                                                                    | <ul> <li>Sostituire il rullo di patinatura a olio.</li> <li>Se la qualità di stampa risulta ancora accettabile e non si desidera sostituire il rullo di patinatura a olio, premere OK per eliminare il messaggio e continuare la stampa.</li> </ul>                                                                                                    |
| 85 Rullo patinat.<br>in esaurimento        | Il rullo di patinatura a olio si sta<br>esaurendo. Se non si dispone di<br>un rullo di patinatura a olio<br>sostitutivo, ordinarlo ora. È<br>possibile stampare circa 500<br>pagine prima che venga<br>visualizzato il messaggio 85<br>Rullo patinat. esaurito.     | Premere <b>OK</b> per annullare il<br>messaggio e continuare la stampa. Il<br>messaggio Mat. di consumo resta<br>visualizzato finché il rullo di<br>patinatura a olio non viene sostituito.                                                                                                    |

| Messaggio                                     | Descrizione                                                                                                    | Cosa fare                                                                                                    |
|-----------------------------------------------|----------------------------------------------------------------------------------------------------|----------------------------------------------------------------------------------------------------|
| 86 Rullo<br>patin. irregolare                 | È stato rilevato un rullo di patinatura irregolare.                                                                                                    | Installare un rullo di patinatura<br>regolare per annullare il messaggio<br>e continuare la stampa.                                                                                                    |
| 88 Cartuc. toner<br><colore> vuota</colore>   | Le operazioni di stampa vengono<br>interrotte poiché la cartuccia di<br>toner specificata è vuota. Per<br>riprendere la stampa è<br>necessario sostituire la cartuccia<br>specificata.                                                          | Installare una nuova cartuccia di<br>toner.                                                                                                    |
| 88 Toner <colore><br/>in esaurimento</colore> | Il toner della cartuccia<br>specificata è in esaurimento. Se<br>non si dispone della cartuccia di<br>toner richiesta, ordinarla ora. È<br>possibile stampare circa altre<br>250 pagine prima che la<br>cartuccia si esaurisca<br>completamente. | <ul> <li>Sostituire la cartuccia di toner<br/>specificata.</li> <li>Premere OK per annullare il<br/>messaggio e continuare la<br/>stampa. Il messaggio Mat. di<br/>consumo resta visualizzato finché<br/>la cartuccia di toner specificata<br/>non viene sostituita.</li> </ul>                                                                   |
| 900–999 < Messaggio><br>di assistenza         | I messaggi 900 - 999 segnalano<br>problemi della stampante che<br>possono richiedere l'intervento<br>dell'assistenza tecnica.                                                                                                    | Spegnere la stampante e verificare<br>tutti i collegamenti dei cavi, quindi<br>riaccendere la stampante. Se il<br>messaggio di assistenza viene<br>nuovamente visualizzato, contattare<br>l'assistenza tecnica indicando il<br>numero del messaggio e fornendo la<br>descrizione del problema.<br>Vedere inoltre:<br>Come contattare l'assistenza |

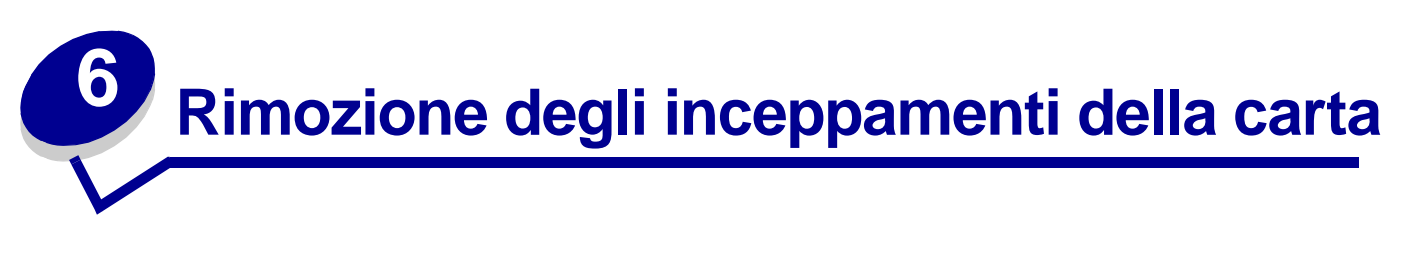

Una corretta procedura di selezione e caricamento del materiale di stampa consente di evitare inceppamenti della carta. Se si verificano inceppamenti, seguire le procedure illustrate in questa sezione.

Per annullare i messaggi di inceppamento, è necessario liberare l'area in cui si è verificato il problema e premere **OK** per riprendere la stampa. Se l'opzione Rimoz. inceppam. è impostata su Abilitato o Automatico, la pagina inceppata viene stampata nuovamente. L'impostazione Automatico non garantisce tuttavia la stampa della pagina.

Per eliminare gli inceppamenti della carta nel fascicolatore, consultare il relativo manuale per individuare le aree di inceppamento carta.

#### Identificazione delle aree di inceppamento carta

Il disegno riportato di seguito mostra il percorso della carta attraverso la stampante, le opzioni e le aree in cui possono verificarsi inceppamenti. Il percorso può variare a seconda dell'origine carta e del vassoio di uscita.

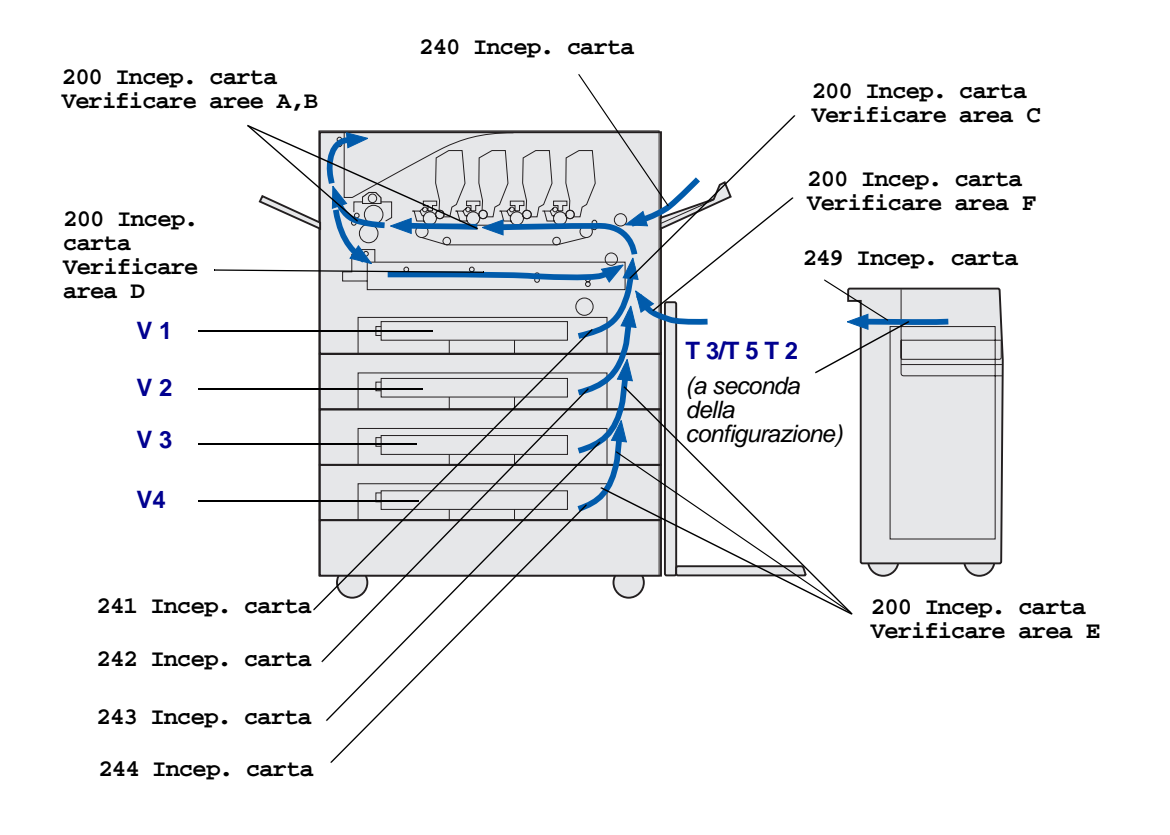

Per ulteriori informazioni su uno dei seguenti messaggi, fare clic sul messaggio desiderato.

# 200 Incep. carta <x> Pag. incepp. (verificare aree A-F, V1-5 e alimentatore multiuso)

Questo messaggio identifica le aree (A-F, MPF o V1-V5) che è necessario controllare per rimuovere la carta o annullare il messaggio. Vengono visualizzati alternativamente i messaggi 200 Incep. carta <x> Pag. incepp. e Verificare aree A-F., V1-5, alimentatore multiuso:

| Messaggio di inceppamento | Messaggio di inceppamento        |
|---------------------------|----------------------------------|
| Verificare aree A,B       | Verificare area F                |
| Verificare area C         | Verificare alimentatore multiuso |
| Verificare area D         | Verificare V1 - V4               |
| Verificare area E         | Verificare V5                    |

**Nota:** Se all'accensione della stampante si verifica un inceppamento della carta, non viene visualizzata la seconda riga del messaggio 200 Incep. carta. Per annullare il messaggio, rimuovere la carta dall'intero percorso.

200 Incep. carta <x> Pag. incepp. (verificare aree A-F, V1-5 e alimentatore multiuso) **125** 

#### Verificare aree A,B

Questo messaggio indica un inceppamento carta nell'area del nastro di trasferimento, dell'unità di fusione o del rullo di uscita. Per rimuovere la carta dalle aree A - B:

1 Aprire il coperchio superiore attenendosi alla relativa procedura.

Nota: Per istruzioni su come aprire il coperchio superiore, vedere Apertura del coperchio superiore.

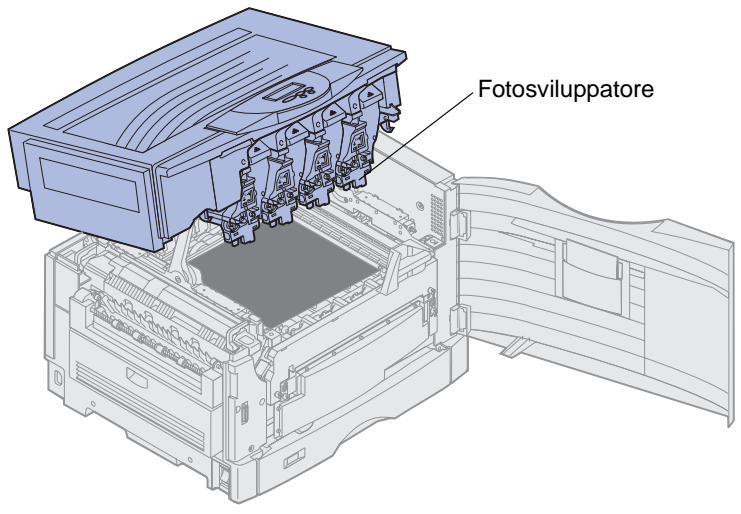

Avvertenza: Non toccare il tamburo del fotosviluppatore sul lato inferiore della cartuccia di toner.

Nota: Eventuali residui di toner sulla carta potrebbero macchiare i tessuti.

2 Rimuovere la carta dal nastro di trasferimento.

Se è stato selezionato l'alimentatore multiuso come origine carta, verificare l'area tra l'alimentatore multiuso e il nastro di trasferimento.

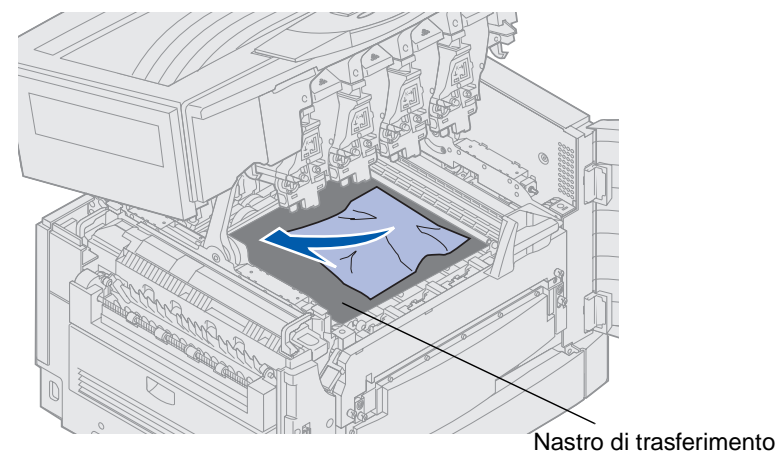

Avvertenza: Non usare oggetti appuntiti per rimuovere la carta. Potrebbero danneggiare in modo permanente il nastro di trasferimento.

**3** Verificare che non vi sia altra carta inceppata nell'area dell'unità di fusione e del coperchio superiore.

Se non si è verificato alcun inceppamento, chiudere il coperchio superiore e lo sportello anteriore e premere **OK**. In caso contrario, andare al passo 4.

Nota: Per istruzioni su come chiudere il coperchio superiore, vedere Chiusura del coperchio superiore.

4 Sollevare la leva di rilascio dell'unità di fusione.

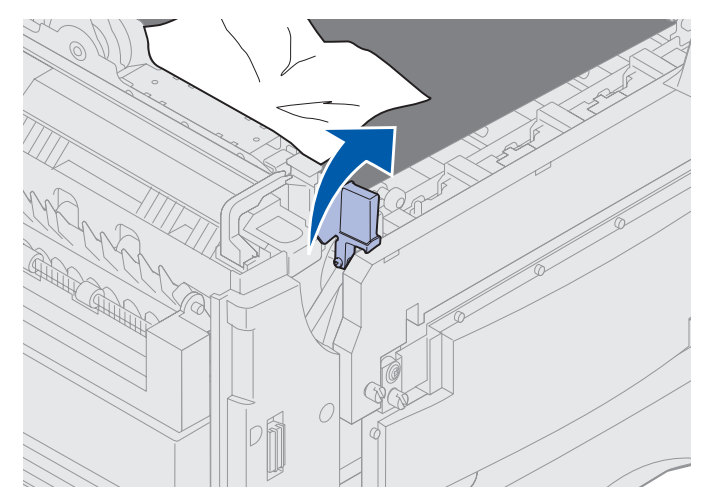

5 Tirare delicatamente la carta verso l'interno della stampante per estrarla dall'unità di fusione.

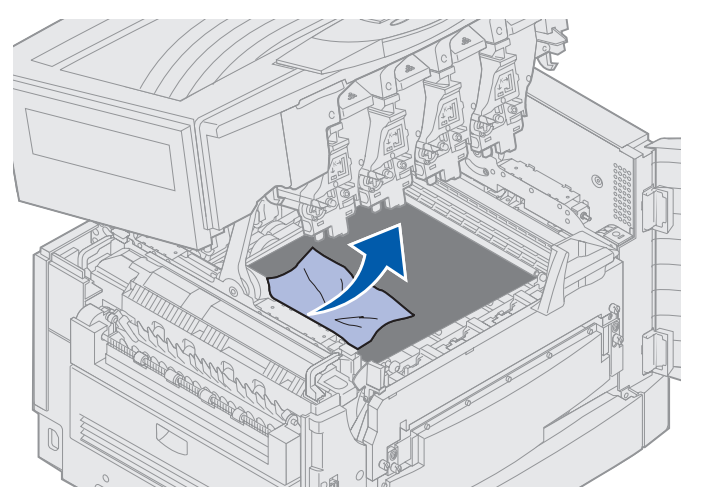

6 Ruotare verso il basso la leva di rilascio dell'unità di fusione.

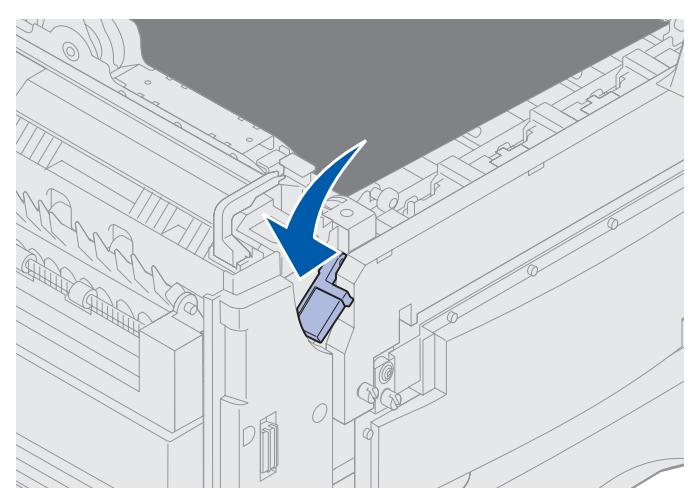

Nota: Il coperchio superiore si chiude solo se la leva è abbassata.

7 Verificare che non vi sia altra carta inceppata nell'area del coperchio superiore.

Se non si è verificato alcun inceppamento, chiudere il coperchio superiore e lo sportello anteriore. In caso contrario, andare al passo 8.

8 Rimuovere la carta inceppata dal coperchio superiore.

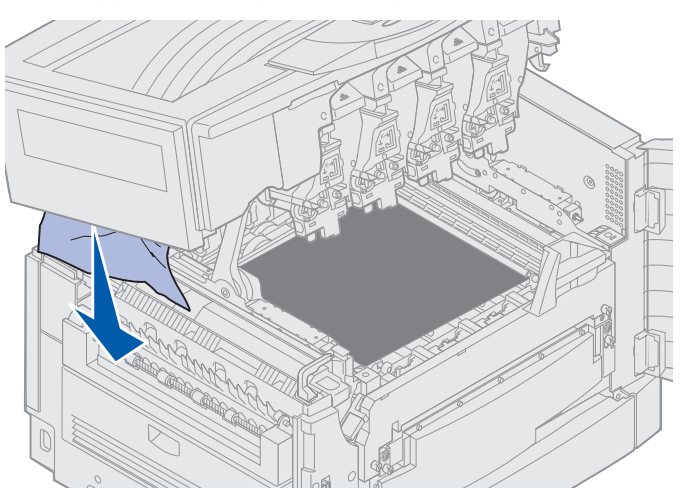

- 9 Chiudere il coperchio superiore e lo sportello anteriore.
- **10** Aprire lo sportello per la rimozione degli inceppamenti situato sul lato sinistro della stampante.

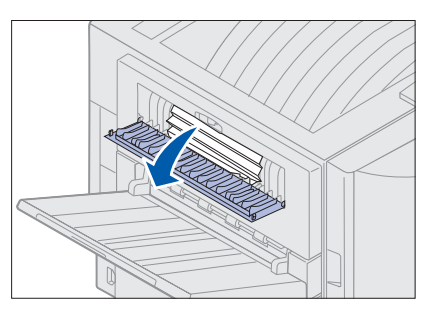

**11** Rimuovere tutta la carta inceppata dalla stampante.

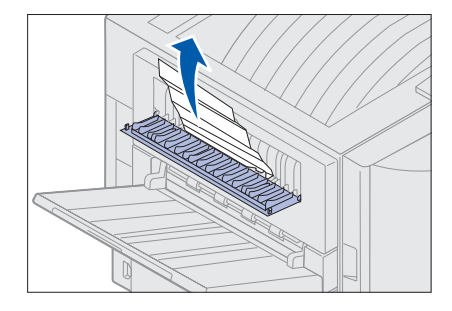

**12** Chiudere lo sportello di accesso per la rimozione degli inceppamenti.

Per prevenire ulteriori inceppamenti della carta, verificare che entrambi i lati dello sportello siano chiusi correttamente.

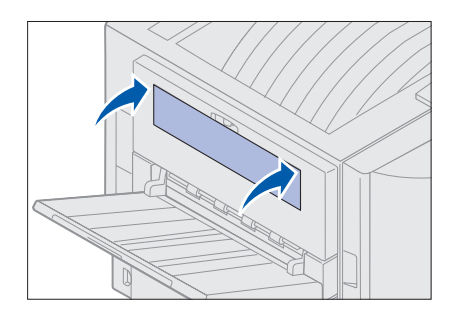

13 Premere OK.

#### Verificare area C

Se viene visualizzato un messaggio **Verificare area** C, è necessario aprire lo sportello per la rimozione degli inceppamenti nell'unità fronte/retro. Se la carta utilizzata è di dimensioni ridotte, la seguente procedura potrebbe non consentire l'eliminazione dell'inceppamento. Vedere **Rimozione dei fogli di piccole dimensioni dall'unità fronte/retro**.

1 Aprire lo sportello per la rimozione degli inceppamenti nell'unità fronte/retro situato sul lato destro della stampante.

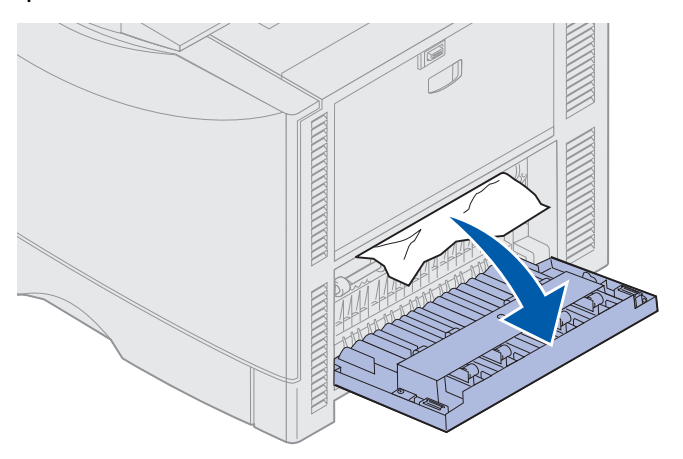

2 Eliminare l'inceppamento.

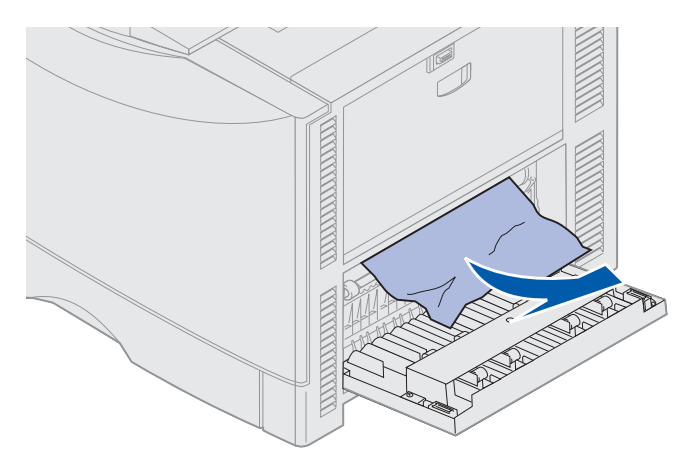

3 Premere OK.

Se il messaggio di inceppamento della carta non viene annullato, rimuovere la carta dall'intero percorso.

#### Verificare area D

Questo messaggio indica che si è verificato un inceppamento della carta nell'area dell'unità fronte/ retro. Per rimuovere la carta dall'area D:

**1** Aprire lo sportello per la rimozione degli inceppamenti nell'unità fronte/retro situato sul lato destro della stampante.

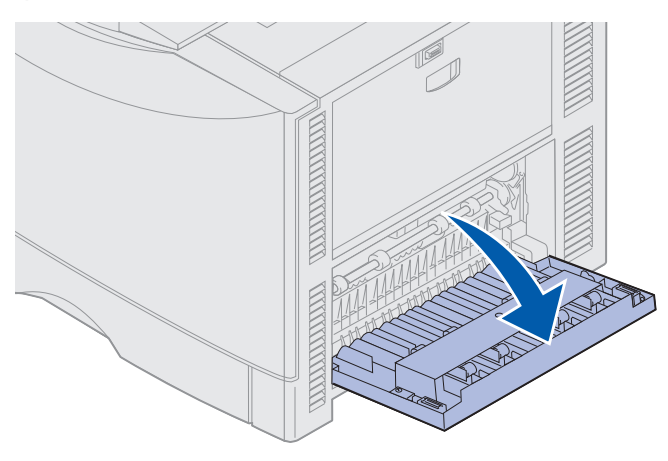

2 Estrarre con delicatezza l'unità fronte/retro.

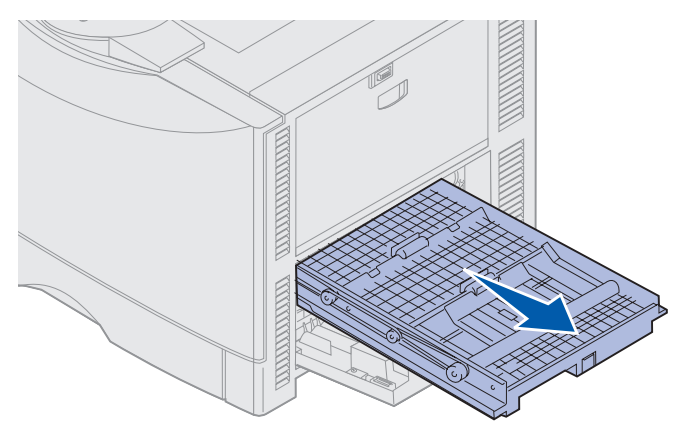

3 Ruotare in senso antiorario la ghiera di inoltro della carta.

Se è possibile estrarre la carta dall'unità fronte/retro, rimuovere l'inceppamento e andare al passo 7. In caso contrario, andare al passo 4.

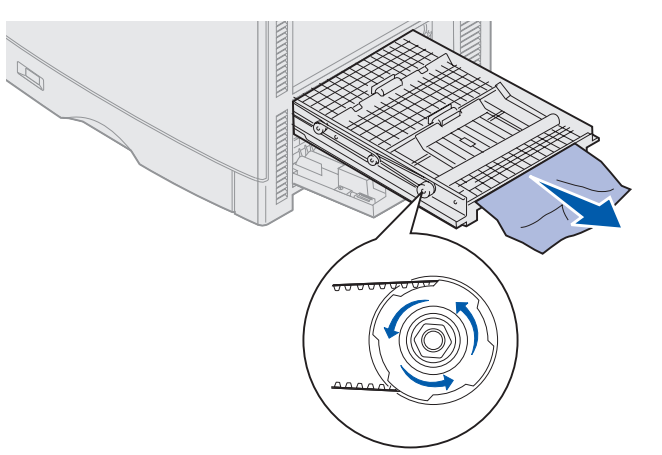

4 Aprire i coperchi dell'unità fronte/retro.

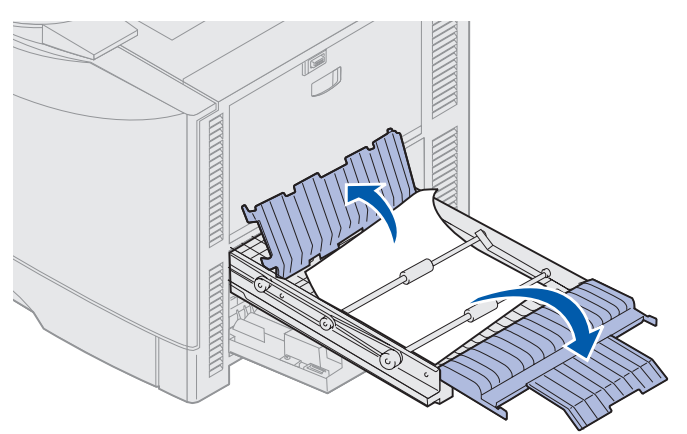

5 Eliminare l'inceppamento.

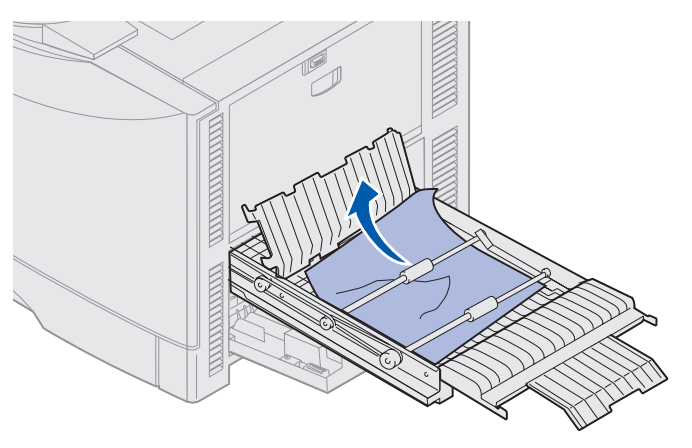

6 Chiudere i coperchi dell'unità fronte/retro.

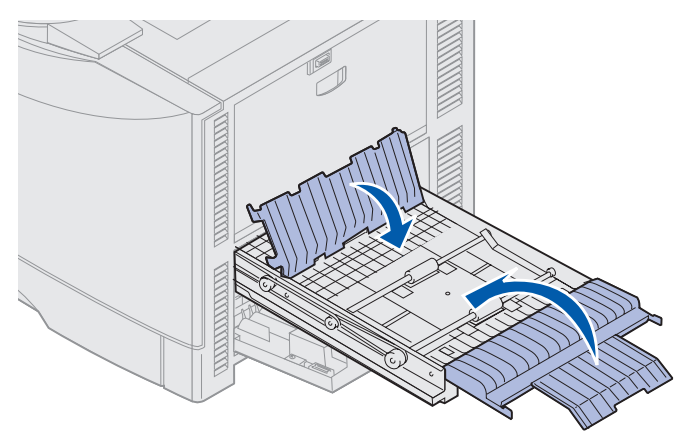

7 Spingere l'unità fronte/retro fino a che non si blocca.

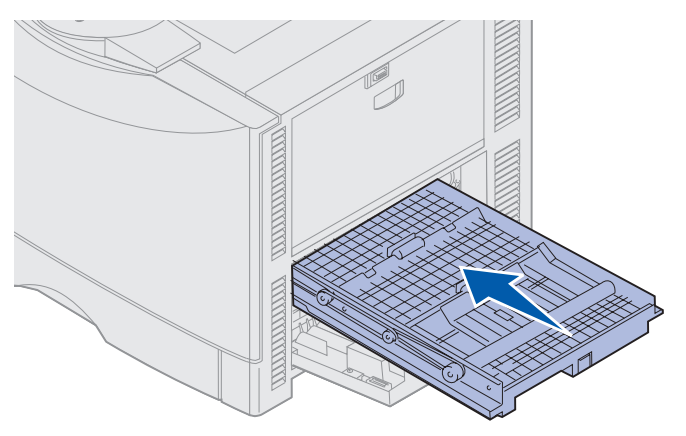

8 Chiudere lo sportello di accesso.

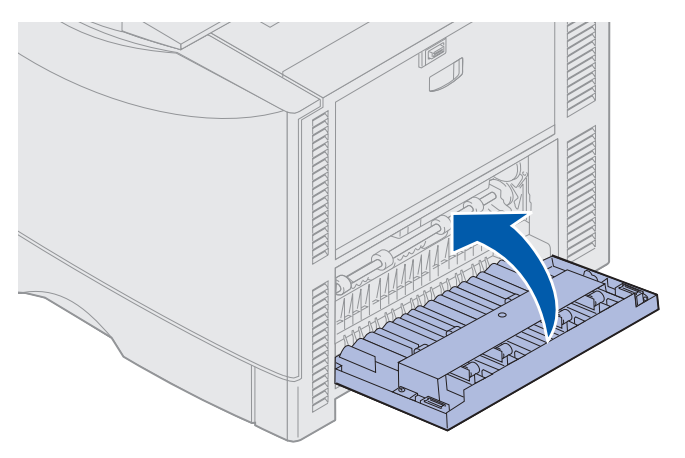

#### 9 Premere OK.

Se il messaggio di inceppamento della carta non viene annullato, rimuovere la carta dall'intero percorso.

#### Rimozione dei fogli di piccole dimensioni dall'unità fronte/retro

Per rimuovere l'inceppamento di un foglio A5 o di altro formato ridotto dall'unità fronte/retro, potrebbe essere necessario estrarre parzialmente l'unità fronte/retro.

**1** Spegnere la stampante.

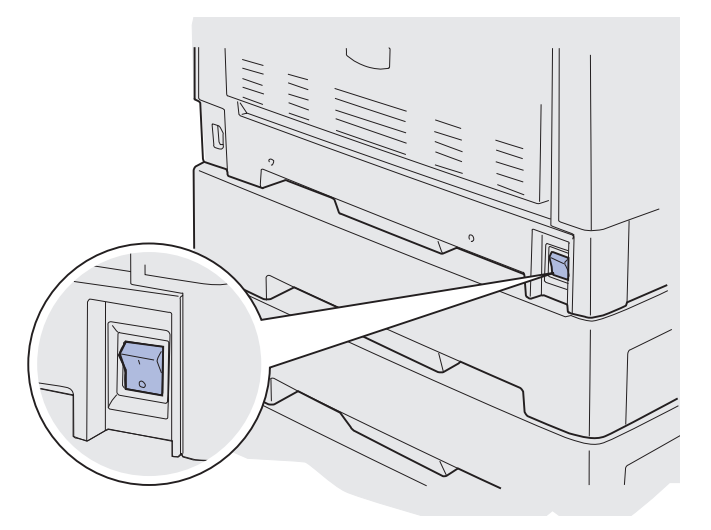

2 Aprire lo sportello dell'unità fronte/retro.

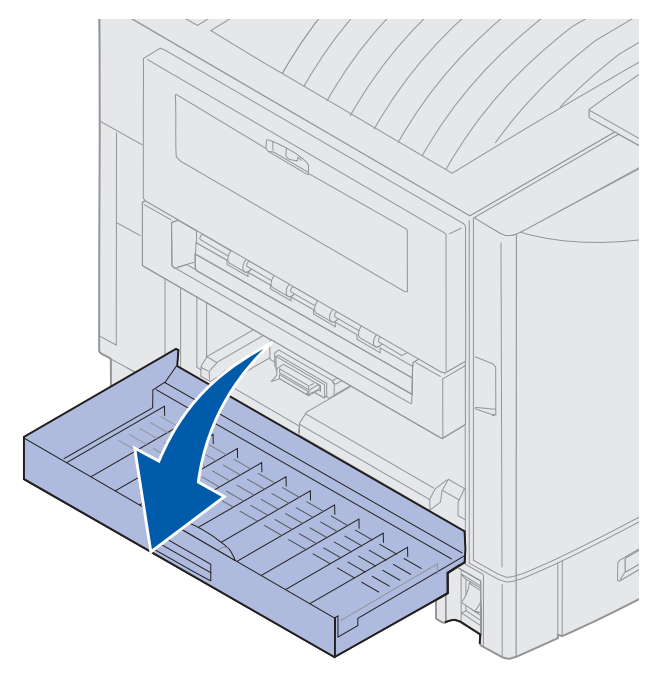

**3** Allentare le due viti indicate in figura.

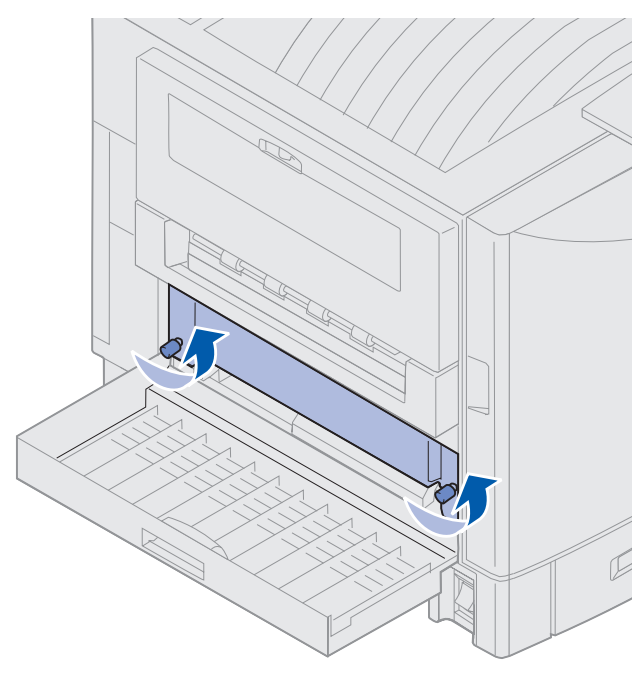

4 Tirare verso l'esterno l'unità fronte retro finché l'apertura non è visibile.

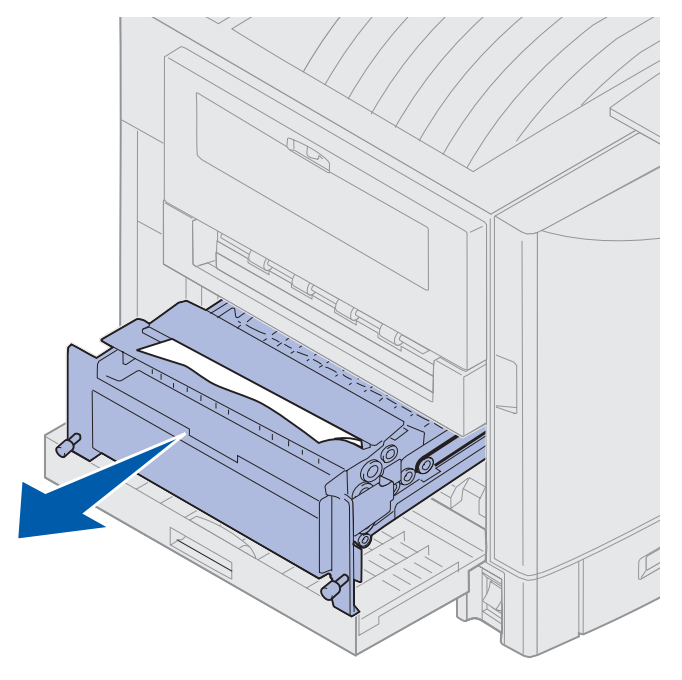

5 Rimuovere la carta inceppata dall'apertura dell'unità fronte/retro.

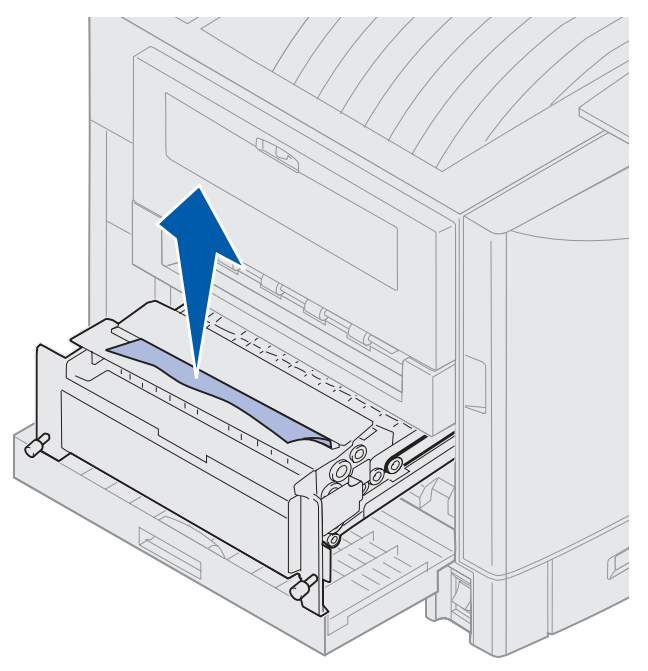

6 Reinserire l'unità fronte/retro.

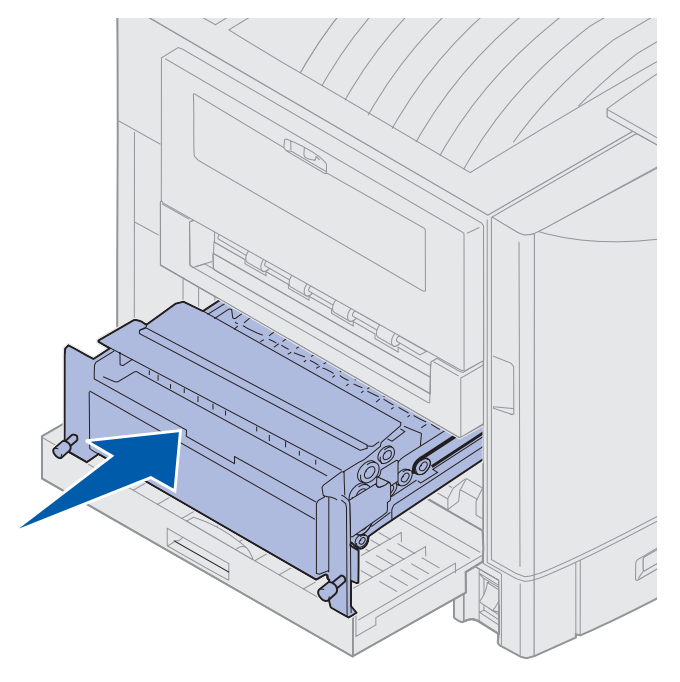

- 7 Allineare le viti a testa piatta dell'unità fronte/retro ai fori nella stampante.
- 8 Stringere le viti a testa piatta per fissare l'unità fronte/retro.
- 9 Chiudere lo sportello dell'unità fronte/retro.

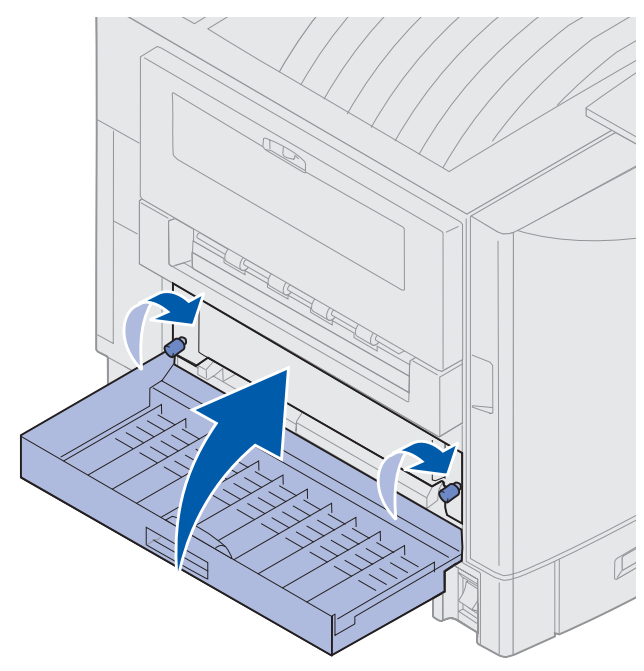

#### Verificare area E

Questo messaggio indica che si è verificato un inceppamento nell'area del percorso carta dei cassetti opzionali superiore, medio o inferiore.

**Nota:** Se la stampante è dotata di un alimentatore ad alta capacità, separarlo dalla stampante.

**1** Aprire lo sportello per la rimozione degli inceppamenti situato sul cassetto opzionale superiore.

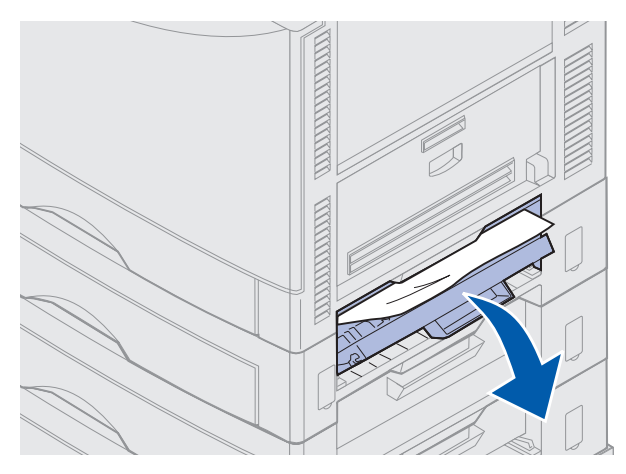

2 Eliminare l'inceppamento.

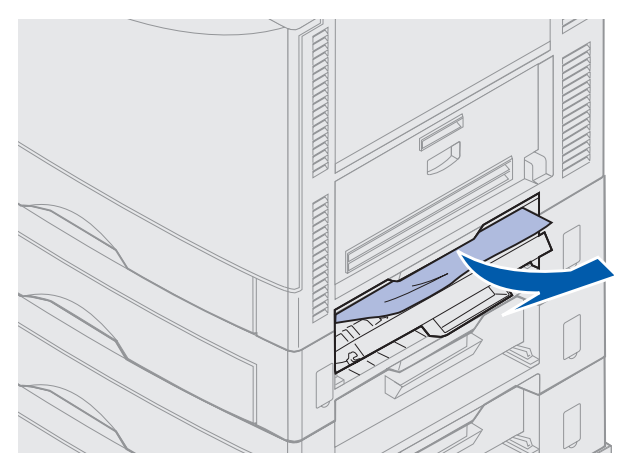

- 3 Chiudere lo sportello di accesso per la rimozione degli inceppamenti.
- 4 Ripetere questi passi per gli inceppamenti presenti nel cassetto centrale e in quello inferiore.
- **5** Premere **OK**. Se il messaggio di inceppamento della carta non viene annullato, rimuovere la carta dall'intero percorso.
## Verificare area F

1 Separare l'alimentatore ad alta capacità dalla stampante.

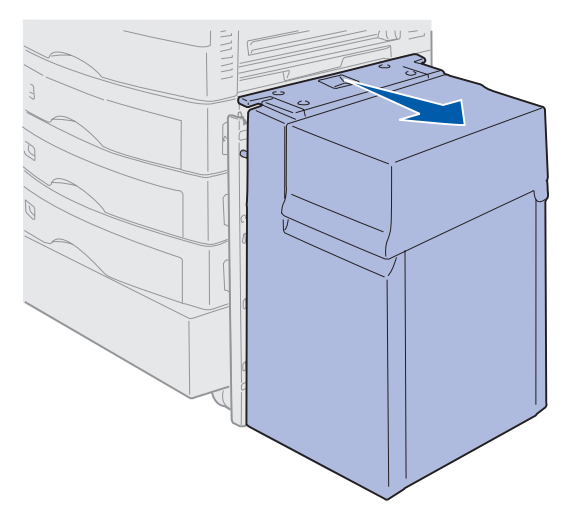

**2** Aprire lo sportello per la rimozione degli inceppamenti situato sul cassetto opzionale superiore.

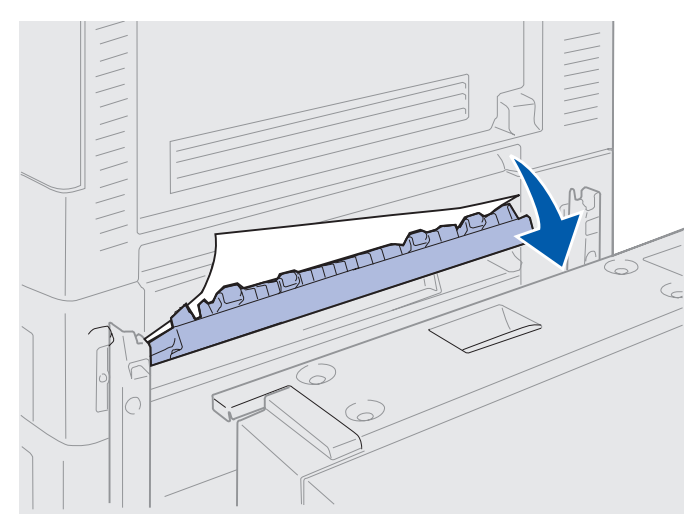

3 Eliminare tutti gli inceppamenti.

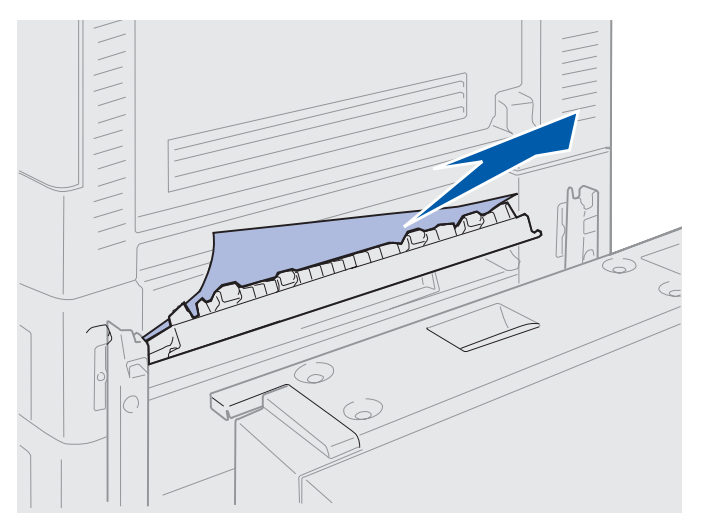

- 4 Chiudere lo sportello di accesso per la rimozione degli inceppamenti.
- 5 Far scorrere l'alimentatore ad alta capacità finché non si aggancia al telaio di bloccaggio.
  Se l'alimentatore è nella posizione corretta, si avverte uno *scatto*.

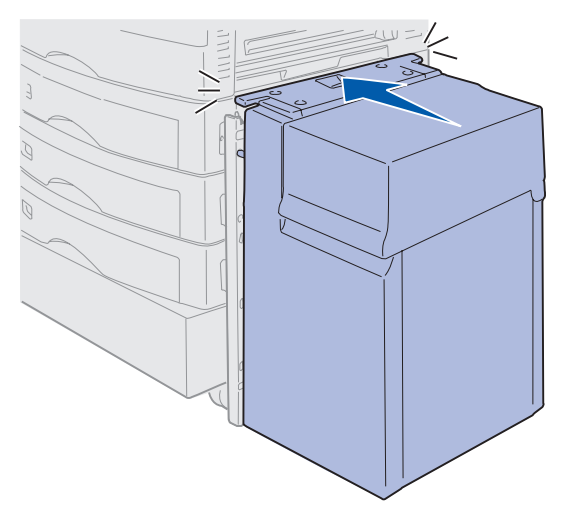

6 Premere OK.

Se il messaggio di inceppamento della carta non viene annullato, rimuovere la carta dall'intero percorso.

# 240 Incep. carta Verif. al. m. uso

1 Estrarre la carta inceppata dall'alimentatore multiuso tirando con delicatezza. Se nell'alimentatore è caricata carta per striscioni (11,69 x 36 poll.) estrarre la carta solo nella direzione di alimentazione.

Se non è possibile estrarre la carta, andare al passo 2.

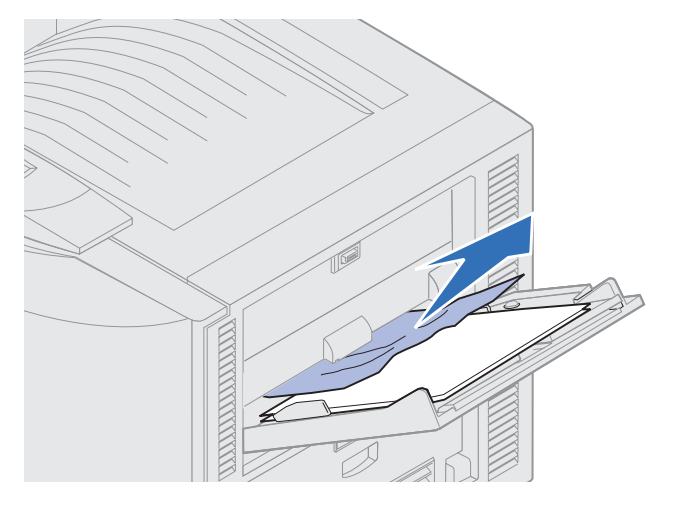

- **2** Aprire il coperchio superiore.
- 3 Rimuovere la carta dal nastro di trasferimento.

Avvertenza: Non toccare il nastro di trasferimento né collocarvi o lasciarvi cadere oggetti per evitare di danneggiarlo.

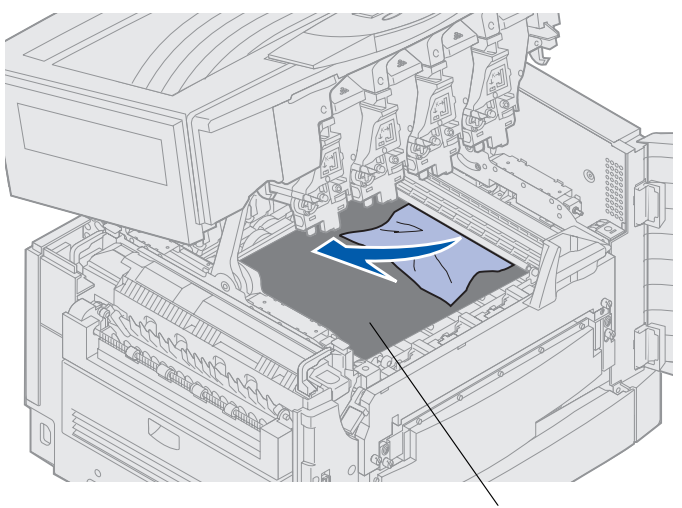

Nastro di trasferimento

- 4 Chiudere il coperchio superiore.
- 5 Premere OK.

## 24<x> Incep. carta Verifica vass.<x>

Gli inceppamenti possono verificarsi in cinque aree e danno origine a un messaggio di errore del tipo 24<x> Incep. carta, dove x indica il numero del vassoio in cui la carta si è inceppata. I messaggi di inceppamento 241 – 244 indicano che si è verificato un inceppamento in uno dei vassoi carta. Il messaggio 249 Incep. carta Verifica vass. <x> indica che si è verificato un inceppamento nell'alimentatore ad alta capacità. Per la numerazione dei vassoi, vedere Identificazione delle aree di inceppamento carta.

#### 241-244 Incep. carta

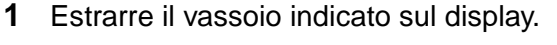

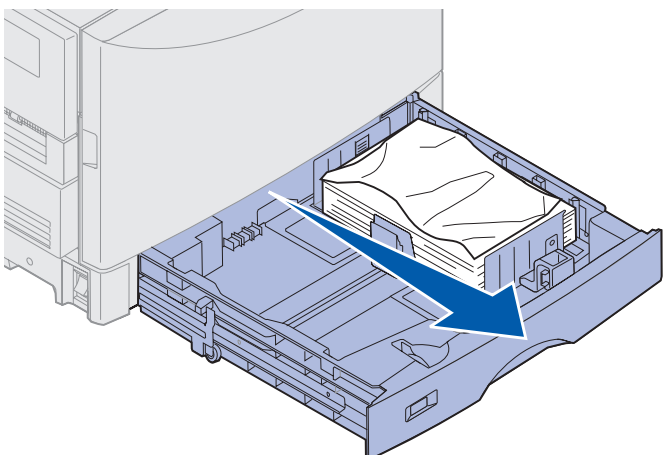

2 Rimuovere la carta eventualmente arricciata o piegata.

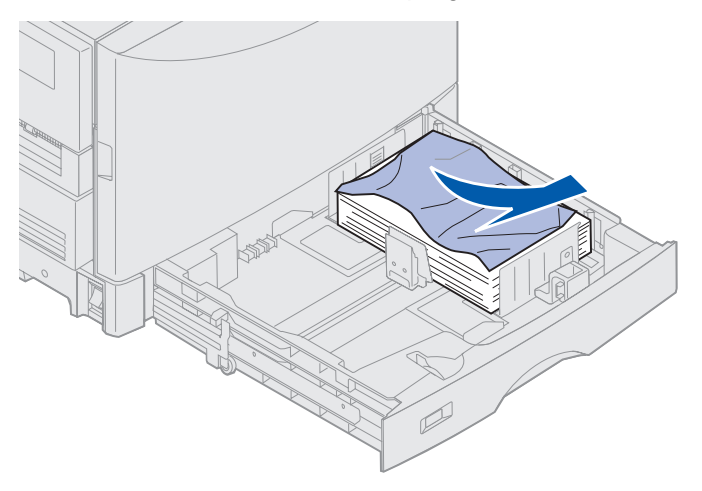

**3** Spingere la carta rimanente nel vassoio, finché la piastra di protezione inferiore non *scatta* in posizione.

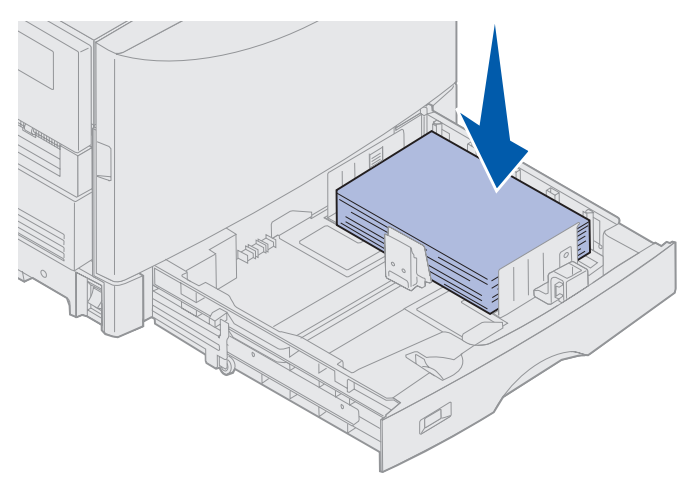

4 Chiudere il vassoio.

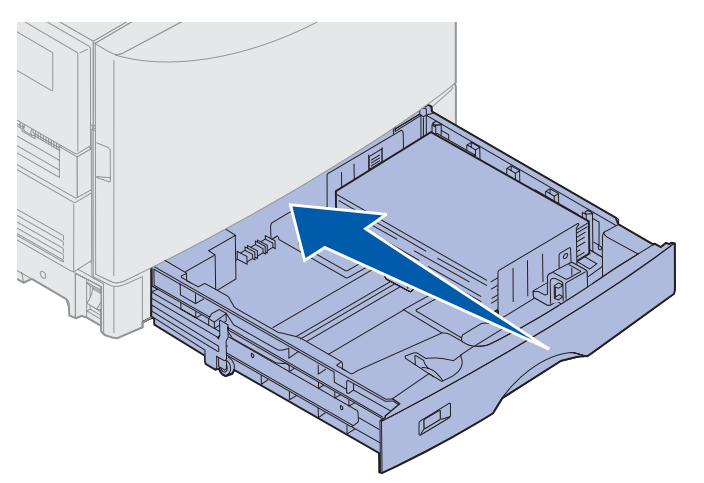

5 Premere OK.

Se il messaggio di inceppamento della carta non viene annullato, rimuovere la carta dall'intero percorso.

### 249 Incep. carta Verifica vass. <x>

ll messaggio 249 Incep. carta Verifica vass. <x> indica che si è verificato un inceppamento nell'alimentatore ad alta capacità.

**Nota:** Se si dispone di un mobiletto per stampante opzionale, l'alimentatore ad alta capacità viene identificato come vassoio 3.

**1** Aprire il coperchio superiore.

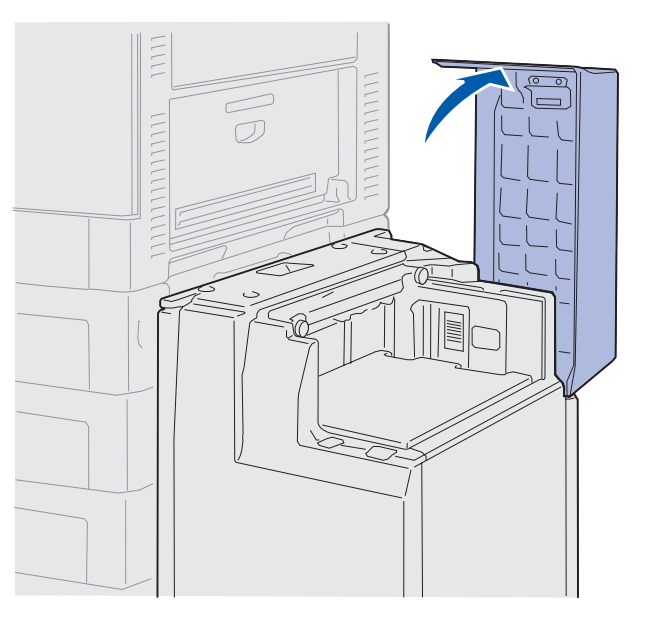

2 Eliminare l'inceppamento.

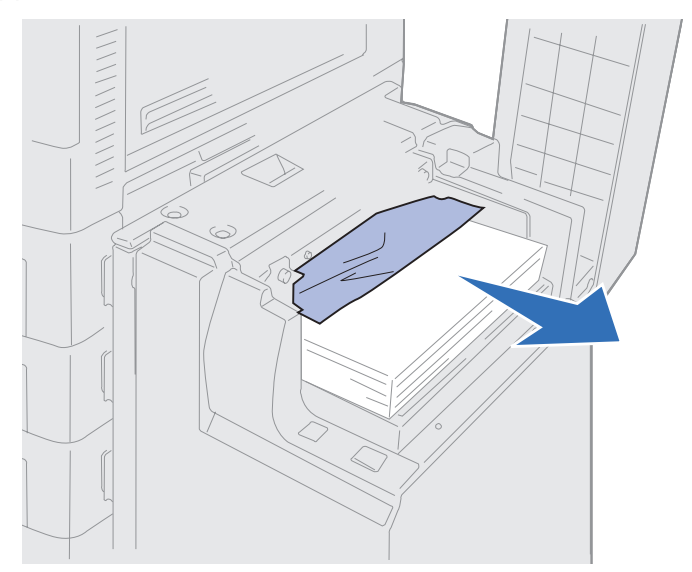

**3** Chiudere il coperchio superiore.

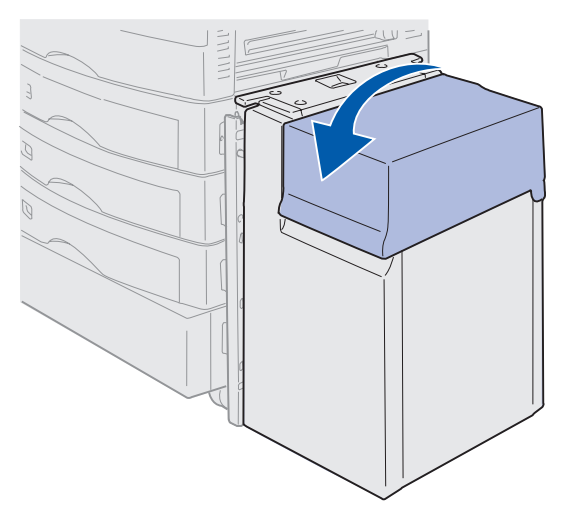

4 Premere OK.

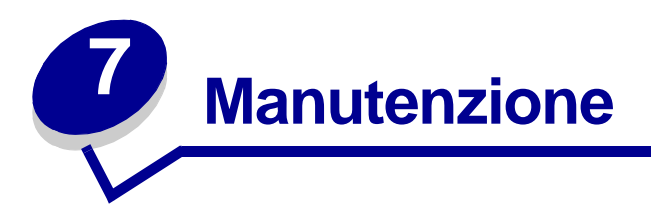

# Stato dei materiali di consumo

Stampare la pagina delle impostazioni dei menu per controllare lo stato di usura dei materiali di consumo della stampante. Per istruzioni più dettagliate, vedere **Stampa di una pagina delle impostazioni dei menu**.

Vengono stampate una o due pagine, a seconda del numero di impostazioni effettuate. Nella pagina, alla voce "Mat. di consumo", sono indicate le percentuali relative alla durata residua di ciascun componente.

È inoltre possibile controllare lo stato dei materiali di consumo dal pannello operatore.

- 1 Premere Menu fino a visualizzare il Menu Mat. di consumo.
- 2 Premere Seleziona.
- 3 Premere Menu fino a visualizzare Durata mat. cons..
- 4 Premere Seleziona.
- 5 Premere Menu per scorrere le voci del menu.

#### Manutenzione

# Conservazione dei materiali di consumo

Nel software applicativo o sul display sono disponibili diverse impostazioni che consentono di risparmiare toner e carta:

| Materiale di consumo            | Impostazione                                                                                                    | Uso dell'impostazione                                                                                                    | Per ulteriori<br>informazioni, vedere                                                                  |
|---------------------------------|----------------------------------------------------------------------------------------------------|----------------------------------------------------------------------------------------------------|----------------------------------------------------------------------------------------------------|
| Toner                           | Intensità toner nel menu<br>Colore                                                                                           | Consente di regolare la<br>quantità di toner distribuita<br>su un foglio di carta. I valori<br>sono compresi tra 1<br>(impostazione più chiara) e<br>5 (impostazione più scura).   | Intensità toner                                                                                        |
| Carta e<br>supporti<br>speciali | Stampa multipag. nel menu<br>Fascicolaz.                                                                                     | Consente di stampare due o<br>più pagine su un unico lato<br>del foglio.                                                                                                    | Stampa multipag.                                                                                       |
|                                 |                                                                                                    | I valori per la stampa<br>multipagina sono 2 su, 3 su,<br>4 su, 6 su, 9 su, 12 su e 16<br>su.                                                                                      |                                                                                                    |
|                                 |                                                                                                    | Selezionata in modalità<br>fronte/retro, Stampa<br>multipagina consente di<br>stampare fino a 32 pagine<br>su un unico foglio (16 pagine<br>su ciascuna facciata).                 |                                                                                                    |
|                                 | Fronte/retro nel menu<br>Fascicolaz.                                                                                         | Disponibile quando è<br>collegata l'unità fronte/retro<br>opzionale.                                                                                                    | Fronte/retro                                                                                           |
| Carta e<br>supporti<br>speciali | Utilizzare un'applicazione<br>software o il driver della<br>stampante per avviare un<br>processo di tipo Verifica<br>stampa. | Consente di controllare la<br>qualità della prima copia di<br>un processo multicopia<br>prima di eseguire ulteriori<br>stampe. Se il risultato non è<br>soddisfacente, è possibile | Verifica stampa<br>Annullamento di un<br>processo di stampa<br>Uso della funzione<br>Stampa e mantieni |
|                                 | Utilizzare Proc. in attesa nel<br>menu Processo per<br>accedere al processo<br>Verifica stampa.                              | annullare il processo.                                                                                                    |                                                                                                    |

## Richiesta dei materiali di consumo

Negli Stati Uniti o in Canada, chiamare il numero 1-800-438-2468 per informazioni sui rivenditori autorizzati Lexmark di zona. Negli altri Paesi o regioni, rivolgersi al rivenditore della stampante.

È possibile ordinare i materiali di consumo anche online visitando il sito Lexmark all'indirizzo www.lexmark.com.

La sostituzione di componenti di manutenzione garantisce prestazioni sempre elevate, consente di ottimizzare la qualità di stampa e prevenire eventuali problemi.

## Richiesta dell'unità di fusione

Quando sul display viene visualizzato il messaggio 80 Unità fusione in esaurimento, è necessario ordinare una nuova unità di fusione.

Per una stampante alimentata a 120 V, indicare il codice 56P9900. Per una stampante alimentata a 230 V, indicare il codice 56P9901.

### Richiesta di un rullo di patinatura a olio

Quando sul display viene visualizzato il messaggio 85 Rullo patinat. in esaurimento, è necessario ordinare un nuovo rullo di patinatura a olio.

Per ordinare un rullo di patinatura a olio, utilizzare il codice 12N0774.

### Richiesta del nastro di trasferimento

Quando sul display viene visualizzato il messaggio 80 Nastro in esaurimento, è necessario ordinare un nuovo nastro di trasferimento.

Per ordinare il nastro di trasferimento, indicare il codice 56P9903.

### Richiesta della cartuccia di toner

Quando sul display viene visualizzato il messaggio 88 Toner <colore> in esaurimento, è necessario ordinare una nuova cartuccia di toner. Dopo la visualizzazione del messaggio 88 Toner <colore> in esaurimento, è possibile stampare ancora poche centinaia di pagine finché i caratteri non risultano sbiaditi e la qualità di stampa non è più soddisfacente oppure finché non viene visualizzato il messaggio 88 Cartuc. toner <colore> vuota; a questo punto è necessario sostituire la cartuccia per poter continuare a stampare.

| Codice  | Cartuccia di toner            | Resa<br>approssimativa | Copertura<br>approssimativa |
|---------|-------------------------------|------------------------|-----------------------------|
| 12N0771 | Cartuccia di toner nero       | 14.000 pagine          | 5%                          |
| 12N0770 | Cartuccia di toner giallo     |                        |                             |
| 12N0768 | Cartuccia di toner ciano      |                        |                             |
| 12N0769 | Cartuccia di toner<br>magenta |                        |                             |

Per ordinare la cartuccia di toner appropriata, seguire le indicazioni in tabella:

## Modalità di sostituzione dei materiali di consumo

La stampante calcola e memorizza informazioni sul numero di immagini stampate. Quando il conteggio relativo a un materiale di consumo si avvicina al livello di esaurimento, viene visualizzato il messaggio di stato MAT. DI CONSUMO sulla seconda riga del display a indicare che è necessario controllare i materiali di consumo.

Aprire il menu MAT. DI CONSUMO per visualizzare i materiali da sostituire. La sostituzione di queste parti garantisce prestazioni ottimali e consente di prevenire eventuali problemi di qualità di stampa e di alimentazione della carta dovuti all'usura delle parti.

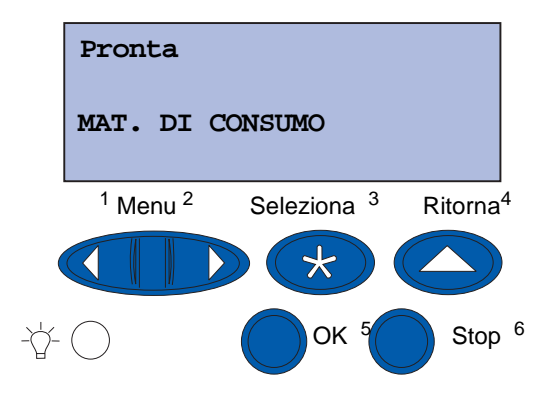

Il contatore della stampante consente di tenere traccia della durata delle cartucce di toner, dei fotosviluppatori, del dispositivo di pulizia dell'unità di fusione, dell'unità di fusione e del nastro di trasferimento. Consente inoltre di visualizzare sul display i messaggi In esaurimento, Vuoto o Esaurito che indicano quando i materiali di consumo si stanno esaurendo. Se non si dispone immediatamente del materiale di consumo appropriato, è opportuno ordinarlo quando vengono visualizzati i messaggi sopra indicati.

#### Manutenzione

Premere **OK** per annullare il messaggio. Sulla seconda riga del display viene visualizzato il messaggio di stato **MAT. DI CONSUMO** a indicare che è necessario verificare lo stato dei materiali di consumo. Premere **Menu** per aprire il menu Mat. di consumo e determinare rapidamente i materiali di consumo da sostituire.

Il messaggio di stato MAT. DI CONSUMO rimane visualizzato finché non vengono sostituiti i materiali di consumo necessari.

Dopo la visualizzazione del messaggio di stato MAT. DI CONSUMO, i materiali di consumo segnalati vengono comunque controllati fino all'esaurimento. Vengono visualizzati i messaggi In esaurimento, Vuoto O Esaurito.

Per evitare di danneggiare la stampante o i relativi componenti, non è possibile stampare quando determinati materiali di consumo sono esauriti. In questo caso, *è necessario installare i materiali di consumo appropriati prima di riprendere la stampa*.

Per ordinare i materiali di consumo del fascicolatore (graffette), consultare il manuale relativo.

## Conservazione dei materiali di consumo

Conservare i materiali di consumo nelle confezioni originali fino al momento dell'installazione.

Non conservare i materiali di consumo:

- A temperature superiori ai 43 °C (110 °F)
- In un ambiente con sbalzi di umidità e temperatura eccessivi
- Alla luce solare diretta
- In luoghi polverosi
- Nell'auto per un periodo di tempo molto lungo
- In un ambiente con presenza di gas corrosivi
- In un ambiente con aria salmastra

#### Manutenzione

## Riciclaggio dei materiali di consumo usati

Grazie al programma mondiale Operation ReSource<sup>SM</sup> Lexmark, è possibile partecipare al riciclaggio dei materiali usati senza alcun costo aggiuntivo.

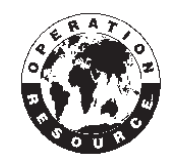

Riporre la cartuccia di toner esaurita nella confezione della nuova cartuccia. Seguire le istruzioni riportate sulla confezione per inviare a Lexmark la cartuccia usata.

È inoltre possibile riciclare alcuni componenti hardware sostituibili, ad esempio il nastro di trasporto e l'unità di fusione.

Qualora non fosse disponibile un'etichetta di spedizione prepagata per il proprio paese, contattare il rivenditore dal quale è stata acquistata la stampante per ulteriori informazioni sul riciclaggio.

Avvertenza: Si consiglia di non ricaricare le cartucce di toner usate né acquistare cartucce ricaricate da rivenditori non autorizzati. Se si utilizzano cartucce ricaricate, la qualità di stampa e l'affidabilità della stampante non sono assicurate. La garanzia della stampante non copre gli eventuali danni causati dall'uso di tali cartucce.

## Sostituzione di un fotosviluppatore

La durata dei fotosviluppatori viene monitorata dalla stampante. Quando un fotosviluppatore è in esaurimento, viene visualizzato il messaggio 84 Fotosv. nero esaurito 0 84 Fotos. colore esauriti. Questo messaggio indica che è necessario sostituire uno o più fotosviluppatori specificati. Per ottenere una qualità di stampa ottimale, sostituire l'unità di fusione non appena viene visualizzato il messaggio 84 Fotosv. nero in esaurimento 0 84 Fotos. colore in esaurimento.

Premere **OK** per annullare il messaggio. Sulla seconda riga del display viene visualizzato il messaggio **Mat. di consumo** a indicare che è necessario controllare i materiali di consumo. È possibile aprire il menu **Mat. di consumo** per determinare quale fotosviluppatore si sta esaurendo.

Il messaggio di stato Mat. di consumo rimane visualizzato finché il fotosviluppatore non viene sostituito.

Per la sostituzione di un fotosviluppatore, attenersi alla procedura riportata di seguito o consultare le istruzioni fornite con il fotosviluppatore.

### Rimozione di un fotosviluppatore

Nota: Per istruzioni su come aprire il coperchio superiore, vedere Apertura del coperchio superiore.

**1** Aprire il coperchio superiore completando la relativa procedura.

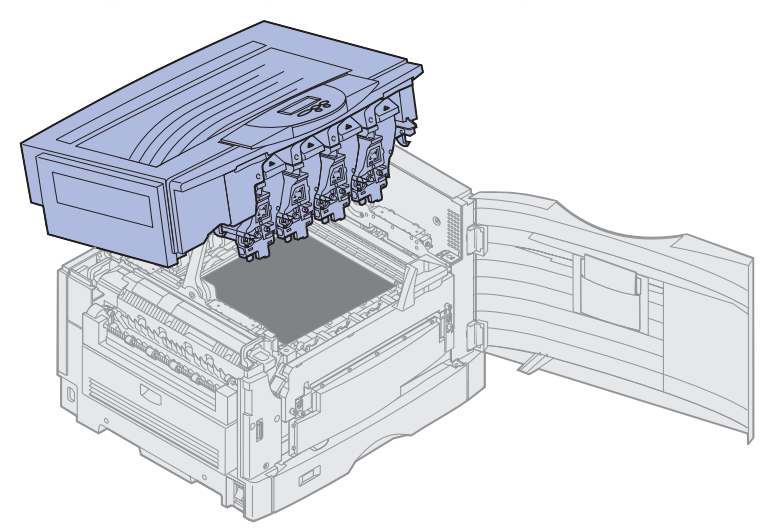

Nota: Il toner in eccesso presente sui fotosviluppatori può macchiare i tessuti. In tal caso, lavare i tessuti in acqua fredda; l'uso di acqua calda rende le macchie permanenti.

2 Sganciare il braccio del contenitore del toner di scarto dal fotosviluppatore.

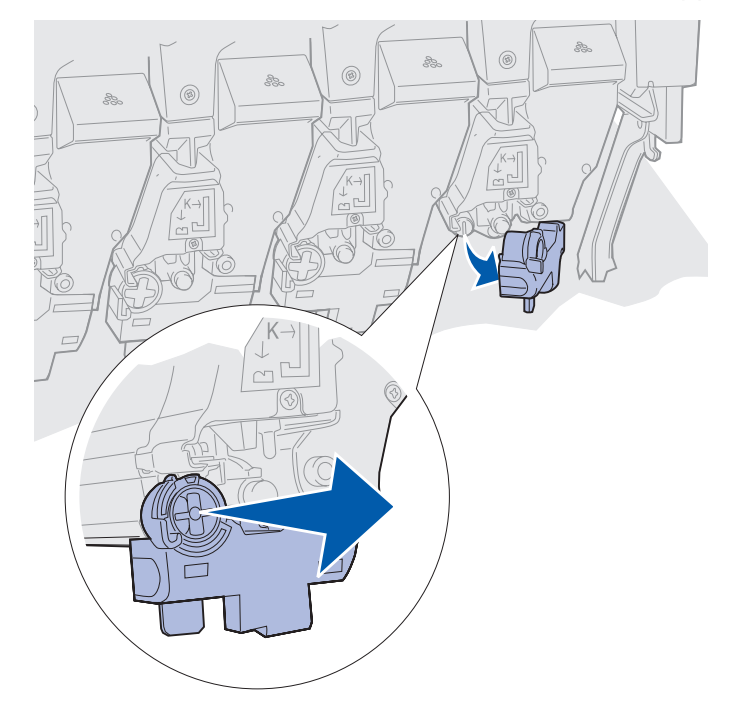

**3** Utilizzare la linguetta per estrarre parzialmente il fotosviluppatore dalla stampante.

È necessario esercitare una certa forza per tirare il fotosviluppatore oltre la molla di bloccaggio.

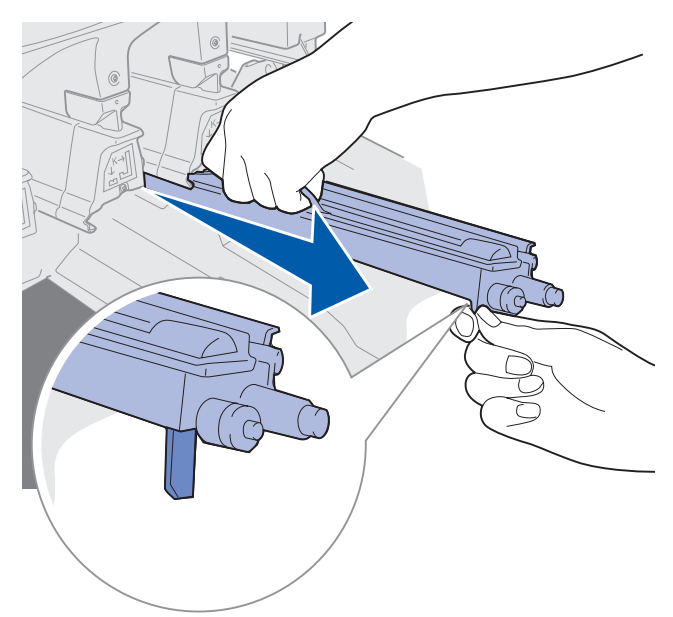

4 Afferrare la maniglia del fotosviluppatore ed estrarlo completamente.

#### Installazione di un fotosviluppatore

**Nota:** La stampante è dotata di quattro fotosviluppatori contrassegnati da un colore. La posizione di ciascun fotosviluppatore è identificata dal colore corrispondente.

1 Rimuovere il materiale d'imballaggio dal fotosviluppatore di ricambio.

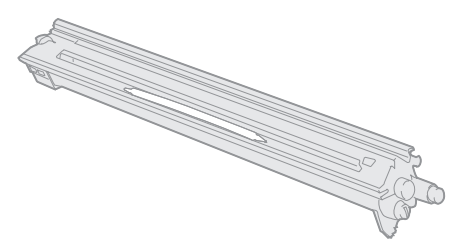

**Nota:** Il fotosviluppatore è dotato di un coperchio che protegge la pellicola verde. Non rimuovere il coperchio prima di iniziare l'installazione del fotosviluppatore descritta nel passo 4. 2 Rimuovere il nastro dal fotosviluppatore e dal coperchio.

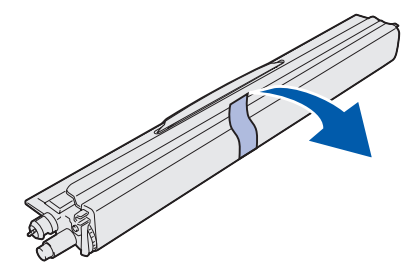

- **Nota:** Ciascun fotosviluppatore è abbinato a un determinato colore di toner e deve quindi essere collocato in una posizione specifica all'interno della stampante.
- **3** Allineare il fotosviluppatore alla scanalatura sottostante l'etichetta del colore corrispondente.

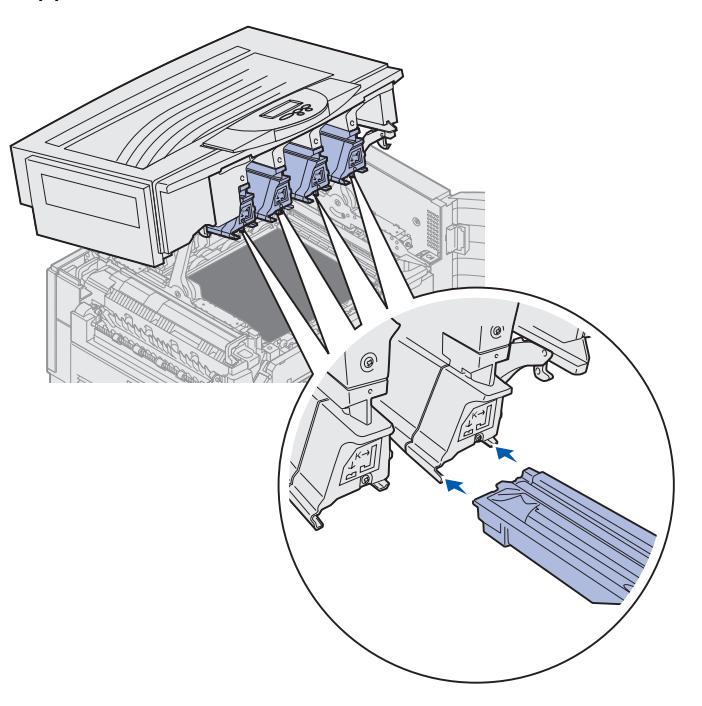

**4** Tenendo il fotosviluppatore con la mano sinistra e il coperchio con la destra, far scorrere il fotosviluppatore nella scanalatura fino a fissarlo in posizione.

Man mano che il fotosviluppatore viene inserito, far scorrere il coperchio verso l'esterno.

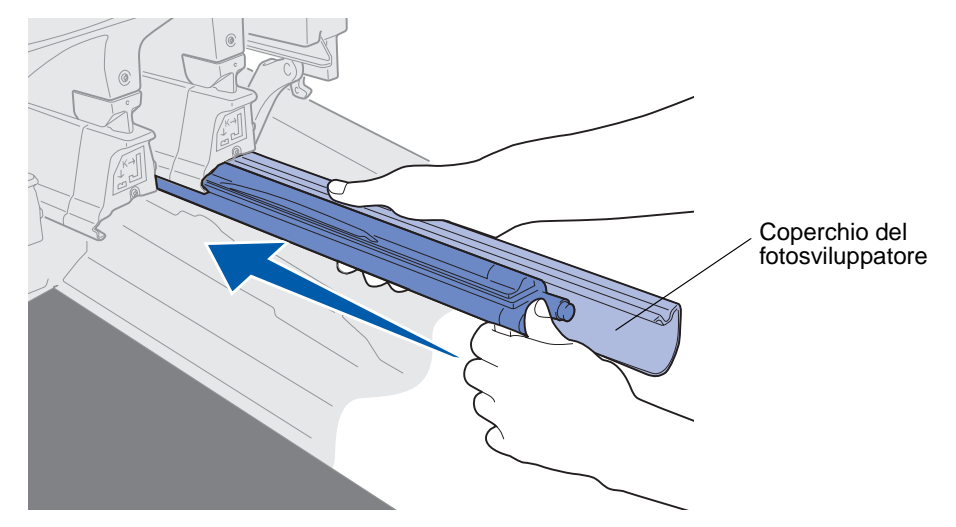

**5** Premere il braccio del contenitore del toner di scarto fino ad agganciarlo al fotosviluppatore e bloccarlo in posizione.

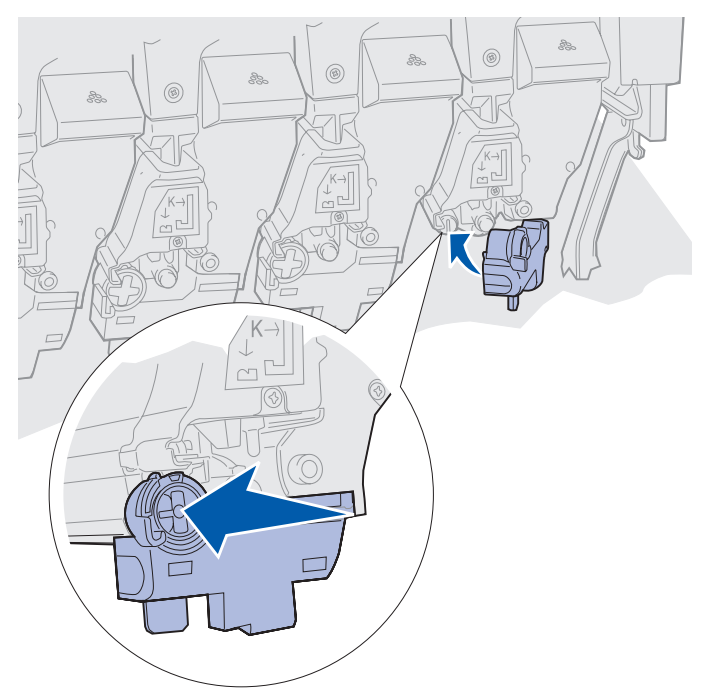

6 Per installare fotosviluppatori supplementari, ripetere i passi da 2 a 5.

ATTENZIONE: Prima di chiudere il coperchio superiore, accertarsi che non vi siano persone accanto alla stampante e che nell'area sottostante il coperchio non siano presenti oggetti di alcun genere. 7 Chiudere il coperchio superiore e lo sportello anteriore.

Nota: Per istruzioni su come chiudere il coperchio superiore, vedere Chiusura del coperchio superiore.

Per informazioni sulla sostituzione di altri materiali di consumo, fare clic su uno dei seguenti argomenti.

#### Rimozione dell'unità fronte/retro

Sostituzione del nastro di trasferimento

## Sostituzione dell'unità di fusione

La durata dell'unità di fusione viene monitorata dalla stampante. Quando l'unità di fusione è in esaurimento, viene visualizzato il messaggio 80 Unità fusione esaurita. Questo messaggio indica che è necessario sostituire l'unità di fusione. Per ottenere una qualità di stampa ottimale, sostituire l'unità di fusione non appena viene visualizzato il messaggio 80 Unità fusione in esaurimento.

Premere **OK** per annullare il messaggio. Sulla seconda riga del display viene visualizzato il messaggio **Mat. di consumo** a indicare che è necessario controllare i materiali di consumo. È possibile aprire il menu **Mat. di consumo** per visualizzare i messaggi **80 Unità fusione** esaurita e **80 Unità fusione in esaurimento**.

Il messaggio di stato Mat. di consumo rimane visualizzato finché l'unità di fusione non viene sostituita. Per la sostituzione dell'unità di fusione, attenersi alla procedura riportata di seguito o consultare le istruzioni fornite con l'unità di fusione.

### Preparazione della stampante per la manutenzione

- **1** Accendere la stampante.
- **2** Per informazioni sul messaggio visualizzato, seguire le istruzioni riportate nella seguente tabella.

| Messaggio primario                    | Messaggio secondario                     | Cosa fare:                                                                                  |
|---------------------------------------|------------------------------------------|---------------------------------------------------------------------------------------------|
| 80 Unità fusione<br>in esaurimento    | Seleziona = Sostituisci<br>OK = Continua | Premere <b>Seleziona</b> se si<br>desidera sostituire l'unità di<br>fusione ora.            |
|                                       |                                          | Premere <b>OK</b> se si desidera<br>sostituire l'unità di fusione in<br>un secondo momento. |
| 80 Unità fusione<br>esaurita          | Seleziona = Sostituisci                  | Premere <b>Seleziona</b> per sostituire l'unità di fusione.                                 |
| 80 Unità fus/nastro<br>in esaurimento | Seleziona = Sostituisci<br>OK = Continua | Premere <b>Seleziona</b> se si<br>desidera sostituire l'unità di<br>fusione ora.            |
|                                       |                                          | Premere <b>OK</b> se si desidera<br>sostituire l'unità di fusione in<br>un secondo momento. |
| 80 Unità fus. e nastro<br>esauriti    | Seleziona = Sostituisci                  | Premere <b>Seleziona</b> per sostituire l'unità di fusione.                                 |

Il messaggio **Preparazione manutenzione** viene visualizzato durante il posizionamento dei componenti. Al termine di questa fase, viene visualizzato il messaggio **Stampante pronta per manutenzione**, seguito dal messaggio **Spegnere per sostituire parti**.

**3** Spegnere la stampante.

## Rimozione dell'unità di fusione

- 1 Attenersi alla procedura descritta in **Preparazione della stampante per la manutenzione**.
- 2 Verificare che la stampante sia spenta.

**3** Spegnere o scollegare qualsiasi dispositivo opzionale collegato alla stampante.

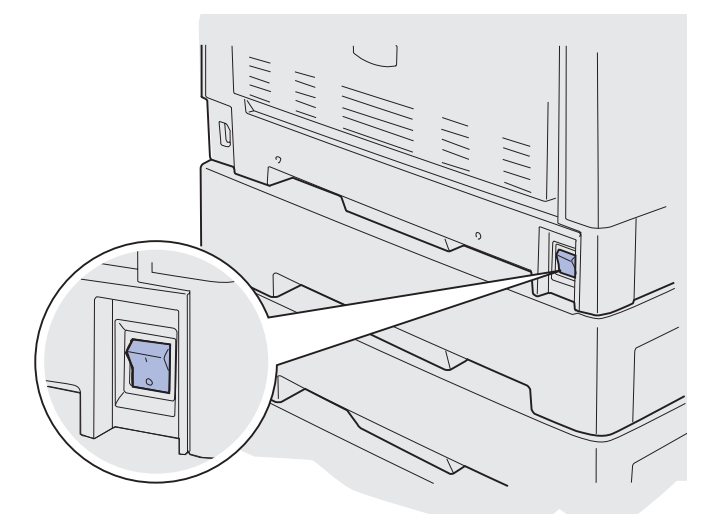

Avvertenza: Non toccare il nastro di trasferimento né collocarvi o lasciarvi cadere oggetti per evitare di danneggiarlo.

4 Aprire il coperchio superiore attenendosi alla relativa procedura.

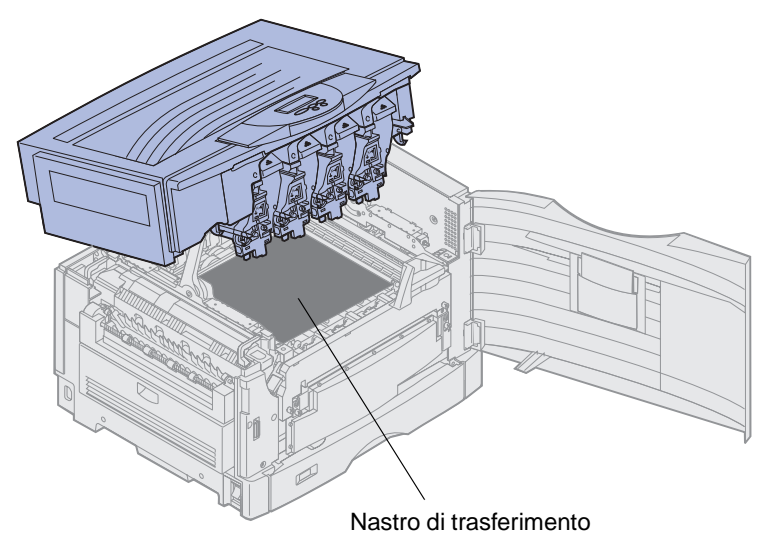

**5** Sollevare la leva di rilascio dell'unità di fusione.

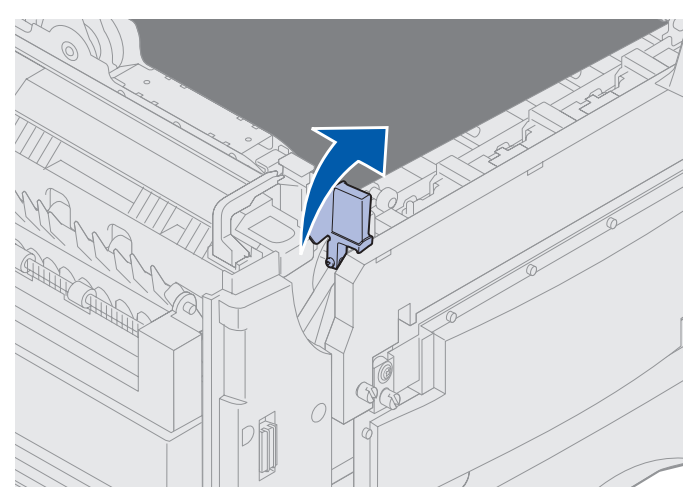

Avvertenza: Se si rimuove o si sostituisce l'unità di fusione mentre la leva di rilascio dell'unità di fusione è abbassata, si rischia di danneggiare la leva.

- ATTENZIONE: L'unità di fusione è soggetta a surriscaldamento. Prima di toccare l'unità di fusione, attendere che si raffreddi.
- 6 Afferrare le maniglie dell'unità di fusione e premere entrambi i pulsanti di rilascio.

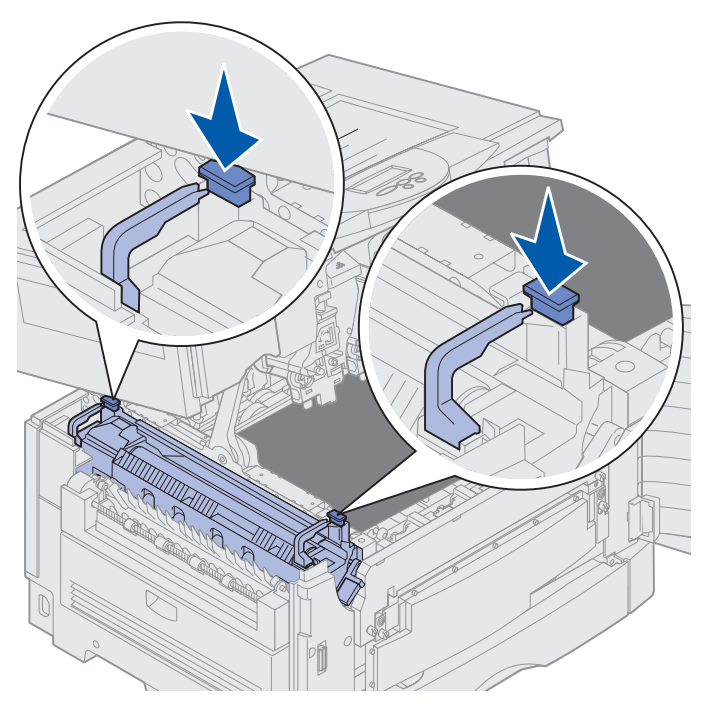

- 7 Estrarre l'unità di fusione sollevandola.
  - **Nota:** Conservare la vecchia unità. Il rullo di patinatura a olio verrà installato nella nuova unità di fusione.

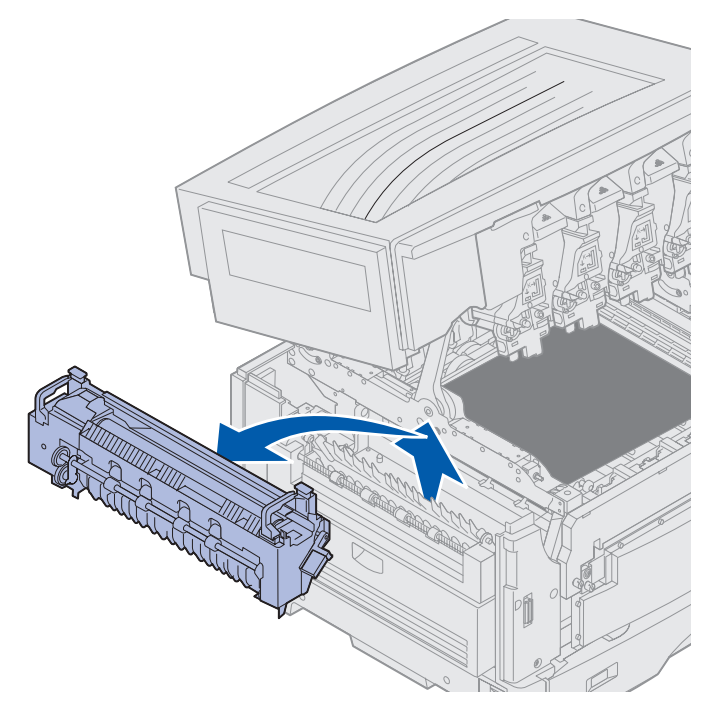

## Installazione dell'unità di fusione

1 Estrarre l'unità di fusione della confezione e rimuovere il materiale d'imballaggio.

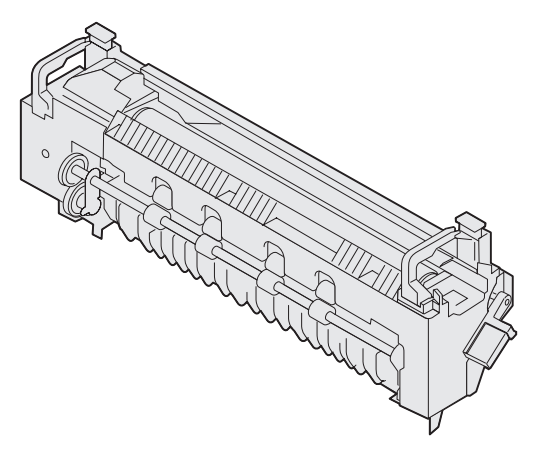

**2** Allineare la nuova unità di fusione alle apposite fessure nella stampante.

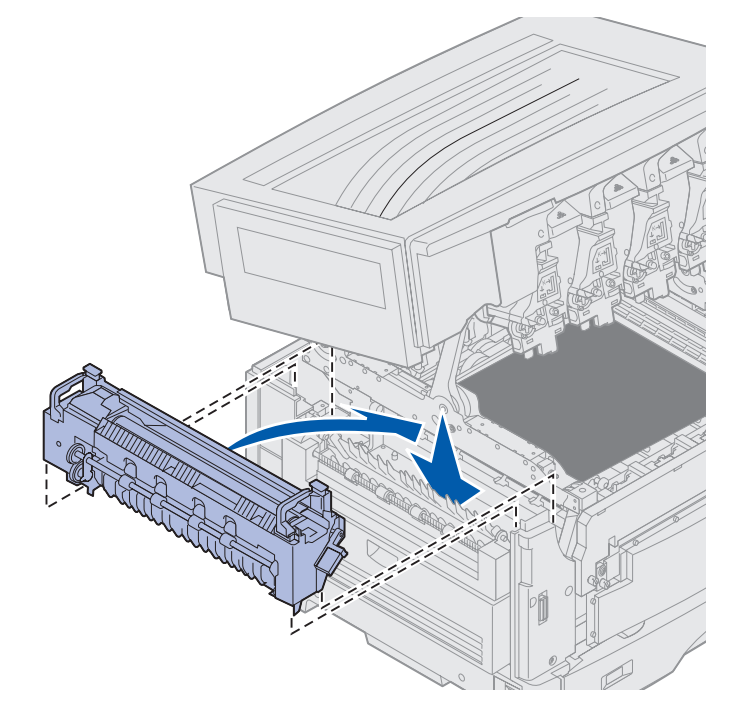

**3** Abbassare l'unità di fusione finché non *scatta* in posizione.

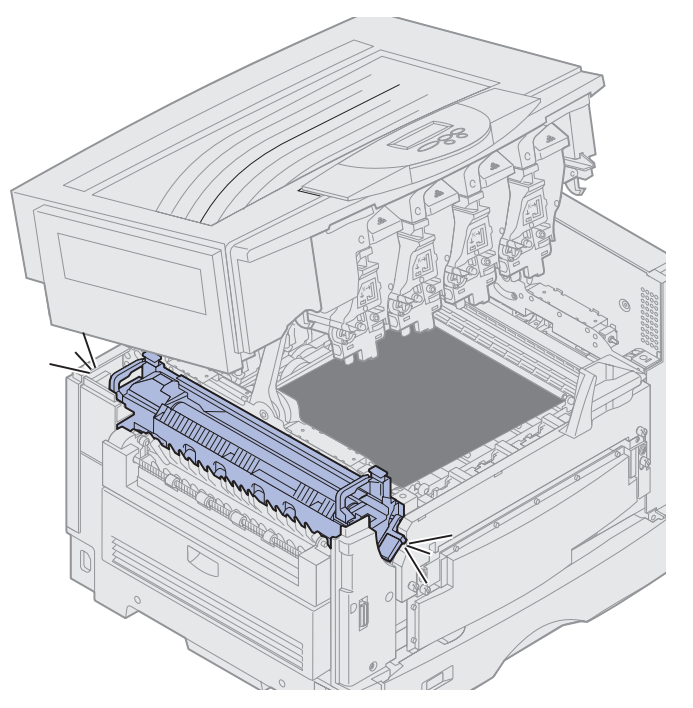

4 Estrarre il rullo di patinatura a olio dalla vecchia unità di fusione.

ATTENZIONE: Il rullo di patinatura a olio è soggetto a surriscaldamento. Prima di toccarlo attendere che si raffreddi.

**a** Tirare verso l'alto la linguetta di bloccaggio per sbloccare il rullo di patinatura a olio.

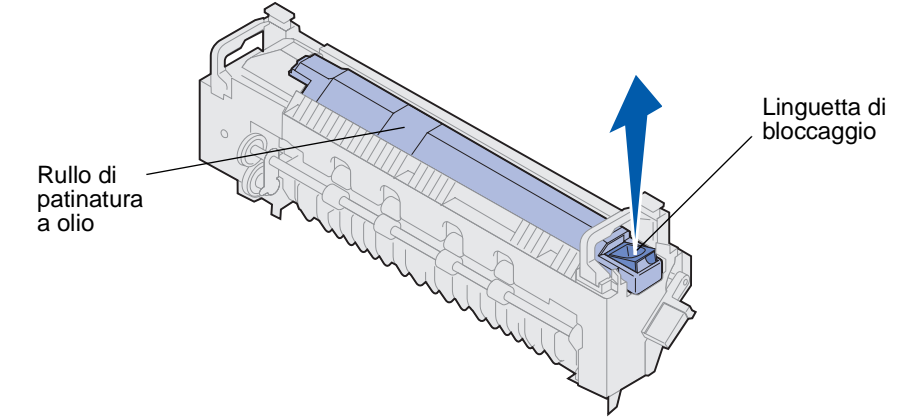

**b** Estrarre il rullo di patinatura a olio facendolo scorrere verso l'esterno.

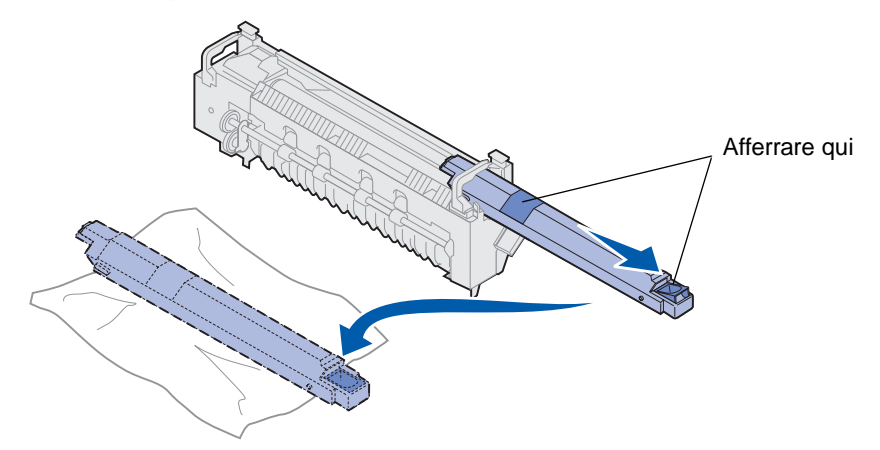

Afferrare il rullo di patinatura a olio dall'estremità superiore, come indicato nelle aree scure della figura.

- **Nota:** Il lato inferiore del rullo di patinatura potrebbe essere ricoperto di olio. Se il rullo di patinatura non può essere subito inserito nell'unità di fusione, porlo su un foglio di plastica o di altro materiale protettivo per evitare di macchiare la superficie di appoggio.
- **5** Installare il rullo di patinatura a olio.

Accertarsi che il rullo di patinatura a olio venga inserito nella posizione corretta, ovvero che *scatti* in posizione e aderisca perfettamente all'unità di fusione.

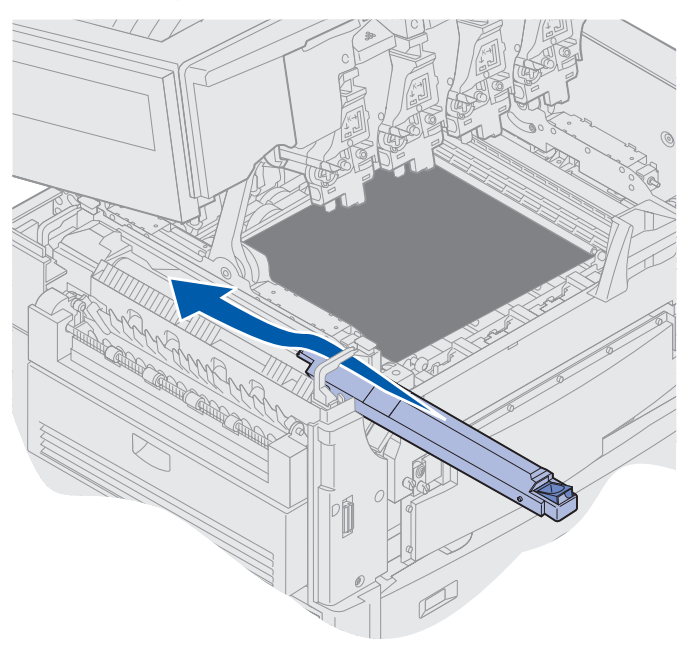

#### Manutenzione

- ATTENZIONE: Prima di chiudere il coperchio superiore, accertarsi che non vi siano persone accanto alla stampante e che nell'area sottostante il coperchio non siano presenti oggetti di alcun genere.
- 6 Chiudere il coperchio superiore e lo sportello anteriore.
- 7 Ricollegare i dispositivi opzionali alla stampante.
- 8 Accendere i dispositivi opzionali.
- **9** Accendere la stampante.

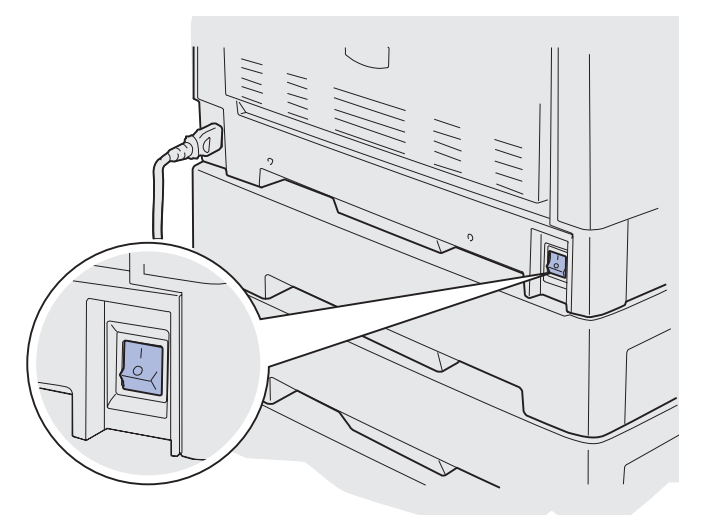

Il messaggio Unità di fusione sostituita? viene visualizzato sullo schermo.

- **10** Premere **OK** per azzerare il contatore dell'unità di fusione.
  - Nota: Se l'unità di fusione è stata sostituita dopo la visualizzazione del messaggio 80 Unità fus/nastro in esaurimento 0 80 Unità fus. e nastro esauriti, vedere Sostituzione del nastro di trasferimento per informazioni sulla sostituzione del nastro di trasferimento.

Per informazioni sulla sostituzione del nastro di trasferimento, fare clic sull'argomento successivo:

Sostituzione del nastro di trasferimento

# Sostituzione del rullo di patinatura a olio

La durata del rullo di patinatura a olio viene monitorata dalla stampante. Quando il rullo di patinatura a olio è in esaurimento, viene visualizzato il messaggio 85 Rullo patinat. esaurito. Tale messaggio indica che è necessario sostituire il rullo di patinatura a olio prima di continuare la stampa.

Per ottenere una qualità di stampa ottimale, sostituire il rullo di patinatura a olio non appena viene visualizzato il messaggio 85 Rullo patinat. in esaurimento. Premere OK per annullare il messaggio. Il messaggio di stato Mat. di consumo rimane visualizzato finché il rullo di patinatura a olio non viene sostituito.

Per la sostituzione del rullo di patinatura a olio, attenersi alla procedura riportata di seguito o consultare le istruzioni fornite con il nuovo rullo.

## Rimozione del rullo di patinatura a olio

- **1** Spegnere la stampante.
- 2 Spegnere o scollegare qualsiasi dispositivo opzionale collegato alla stampante.

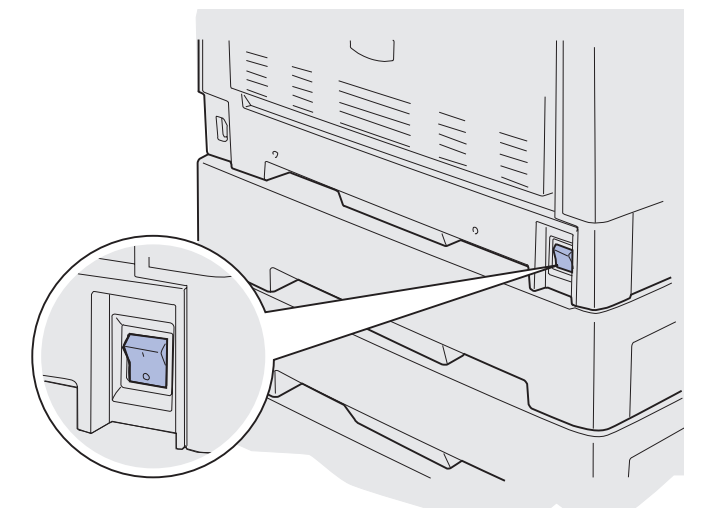

Avvertenza: Non toccare il nastro di trasferimento né collocarvi o lasciarvi cadere oggetti per evitare di danneggiarlo.

**3** Aprire il coperchio superiore attenendosi alla relativa procedura.

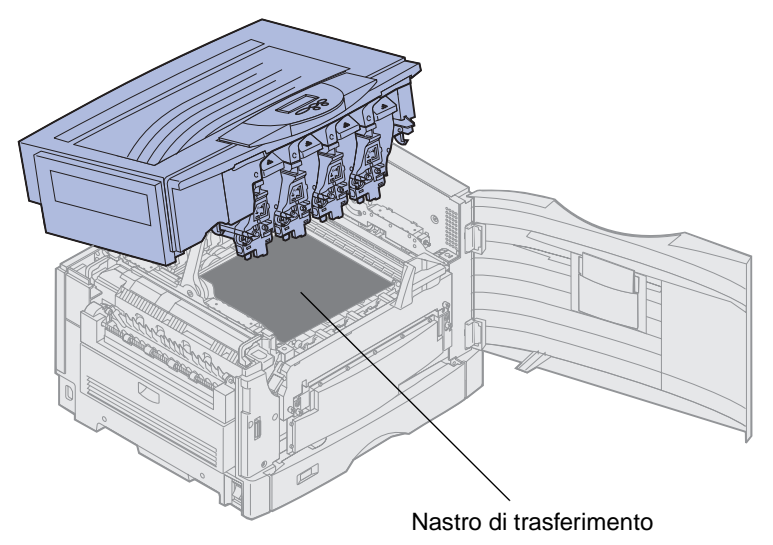

ATTENZIONE: Il rullo di patinatura a olio è soggetto a surriscaldamento. Prima di toccarlo attendere che si raffreddi.

4 Tirare verso l'alto la linguetta di bloccaggio per sbloccare il rullo di patinatura a olio.

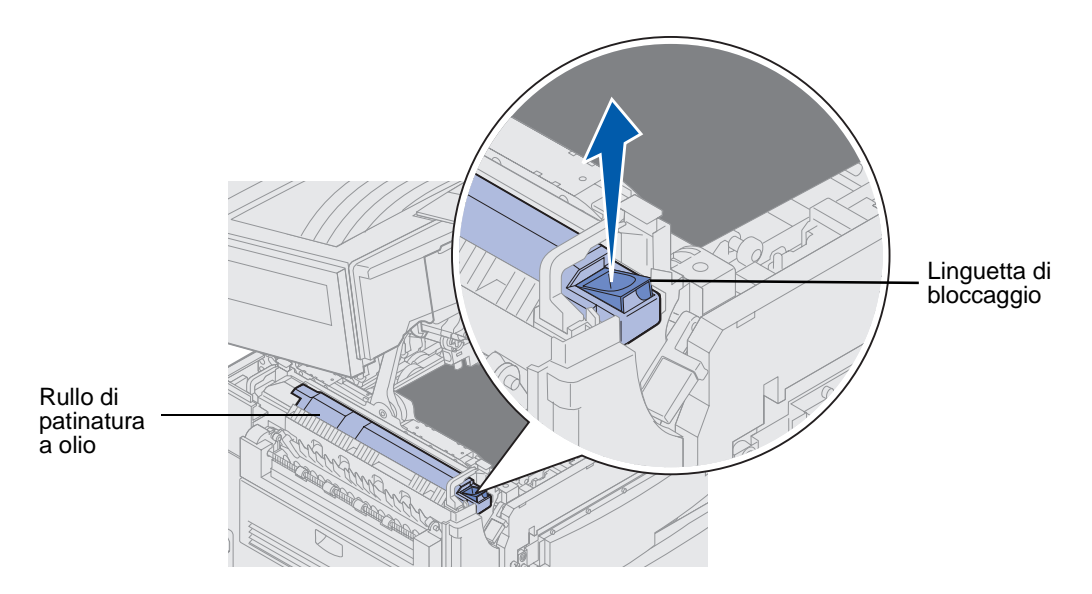

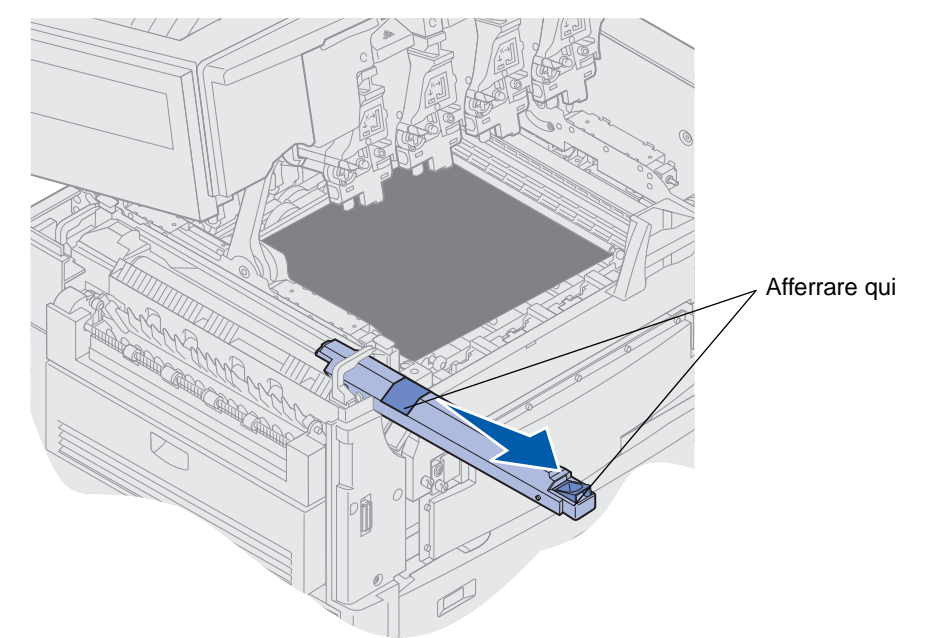

5 Estrarre il rullo di patinatura a olio dall'unità di fusione.

Afferrare il rullo di patinatura a olio dall'estremità superiore, come indicato nelle aree scure della figura.

6 Rimuovere il materiale di imballaggio dal nuovo rullo di patinatura a olio.

7 Inserire il rullo di patinatura a olio nell'unità di fusione.

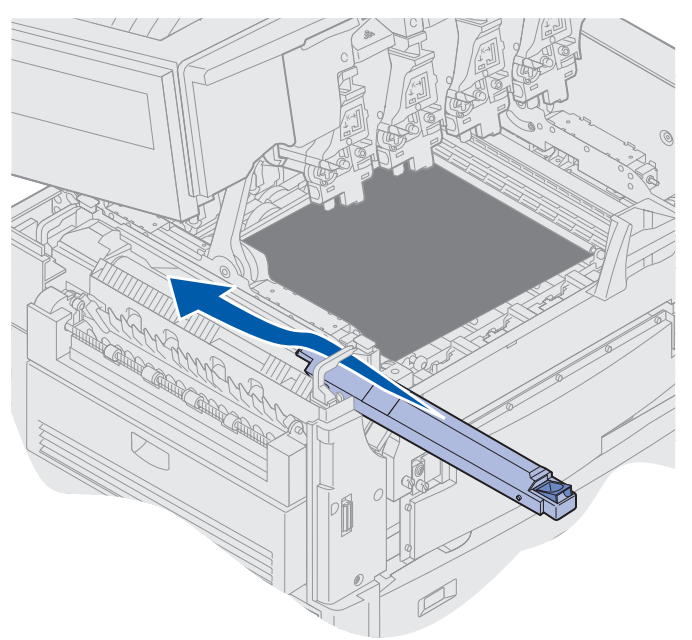

Accertarsi che il rullo di patinatura a olio venga inserito nella posizione corretta, ovvero che *scatti* in posizione e aderisca perfettamente all'unità di fusione.

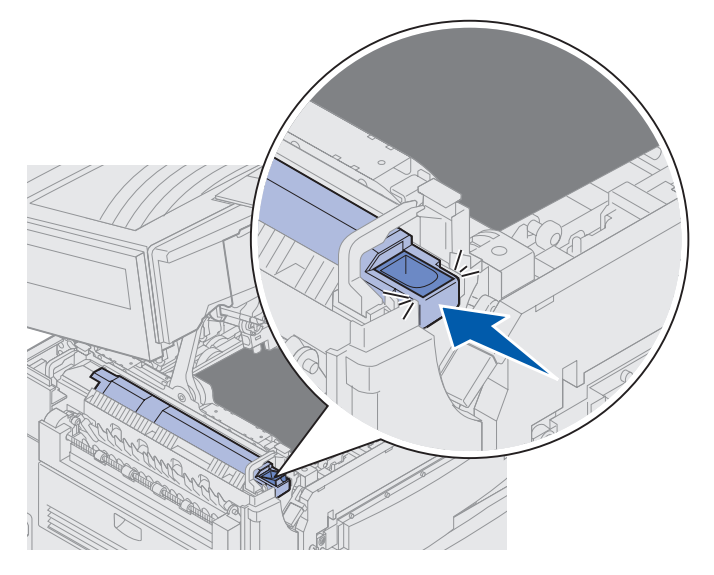

ATTENZIONE: Prima di chiudere il coperchio superiore, accertarsi che non vi siano persone accanto alla stampante e che nell'area sottostante il coperchio non siano presenti oggetti di alcun genere.

- 8 Chiudere il coperchio superiore e lo sportello anteriore.
- 9 Ricollegare i dispositivi opzionali alla stampante.
- **10** Accendere i dispositivi opzionali.

**11** Accendere la stampante.

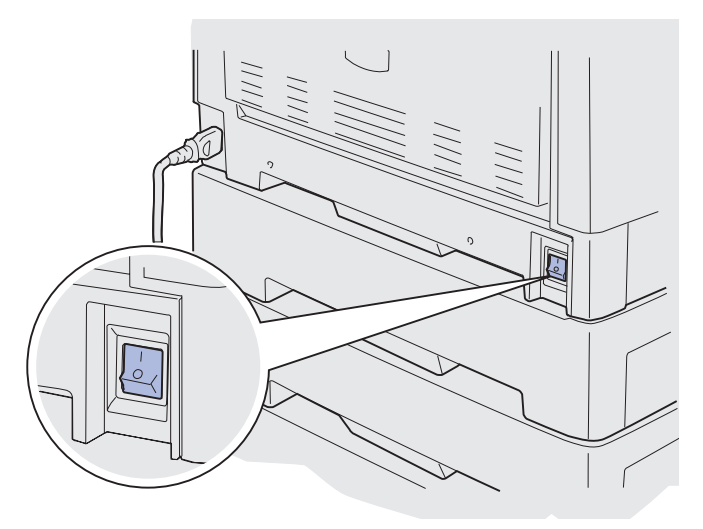

Per informazioni sulla sostituzione di altri materiali di consumo, fare clic su uno dei seguenti argomenti.

#### Sostituzione dell'unità di fusione

Sostituzione del nastro di trasferimento

## Sostituzione del nastro di trasferimento

La durata del nastro di trasferimento viene monitorata dalla stampante. Quando il nastro di trasferimento è in esaurimento, viene visualizzato il messaggio 80 Nastro esaurito. Questo messaggio indica che è necessario sostituire il nastro di trasferimento. Per ottenere una qualità di stampa ottimale, sostituire il nastro di trasferimento non appena viene visualizzato il messaggio 80 Nastro in esaurimento.

Premere **OK** per annullare il messaggio. Sulla seconda riga del display viene visualizzato il messaggio **Mat. di consumo** a indicare che è necessario controllare i materiali di consumo. È possibile aprire il menu **Mat. di consumo** per visualizzare i messaggi **80 Nastro esaurito** o **80 Nastro in esaurimento**.

Il messaggio di stato Mat. di consumo rimane visualizzato finché il nastro di trasferimento non viene sostituito. Per la sostituzione del nastro di trasferimento, attenersi alla procedura riportata di seguito o consultare le istruzioni fornite con il nastro di trasferimento.

### Preparazione della stampante per la manutenzione

- **1** Accendere la stampante.
- **2** Per informazioni sul messaggio visualizzato, seguire le istruzioni riportate nella seguente tabella.

| Messaggio primario                    | Messaggio secondario                     | Cosa fare:                                                                                             |
|---------------------------------------|------------------------------------------|----------------------------------------------------------------------------------------------------|
| 80 Nastro in esaurimento              | Seleziona = Sostituisci<br>OK = Continua | Premere <b>Seleziona</b> se si<br>desidera sostituire il nastro di<br>trasferimento ora.               |
|                                       |                                          | Premere <b>OK</b> se si desidera<br>sostituire il nastro di<br>trasferimento in un secondo<br>momento. |
| 80 Nastro esaurito                    | Seleziona = Sostituisci                  | Premere <b>Seleziona</b> per sostituire il nastro di trasferimento.                                    |
| 80 Unità fus/nastro<br>in esaurimento | Seleziona = Sostituisci<br>OK = Continua | Premere <b>Seleziona</b> se si<br>desidera sostituire il nastro di<br>trasferimento ora.               |
|                                       |                                          | Premere <b>OK</b> se si desidera<br>sostituire il nastro di<br>trasferimento in un secondo<br>momento. |
| 80 Unità fus. e nastro<br>esauriti    | Seleziona = Sostituisci                  | Premere <b>Seleziona</b> per sostituire il nastro di trasferimento.                                    |

Il messaggio **Preparazione manutenzione** viene visualizzato durante il posizionamento dei componenti. Al termine di questa fase, viene visualizzato il messaggio **Stampante pronta per manutenzione**, seguito dal messaggio **Spegnere per sostituire parti**.

**3** Spegnere la stampante.

## Rimozione del nastro di trasferimento

- 1 Attenersi alla procedura descritta in Preparazione della stampante per la manutenzione.
- 2 Verificare che la stampante sia spenta.
- 3 Spegnere o scollegare qualsiasi dispositivo opzionale collegato alla stampante.

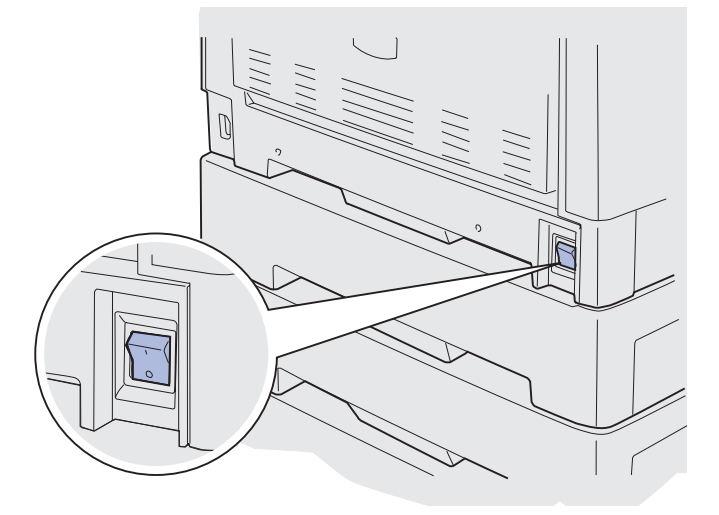

Avvertenza: Non toccare il nastro di trasferimento né collocarvi o lasciarvi cadere oggetti per evitare di danneggiarlo.

4 Aprire il coperchio superiore attenendosi alla relativa procedura.

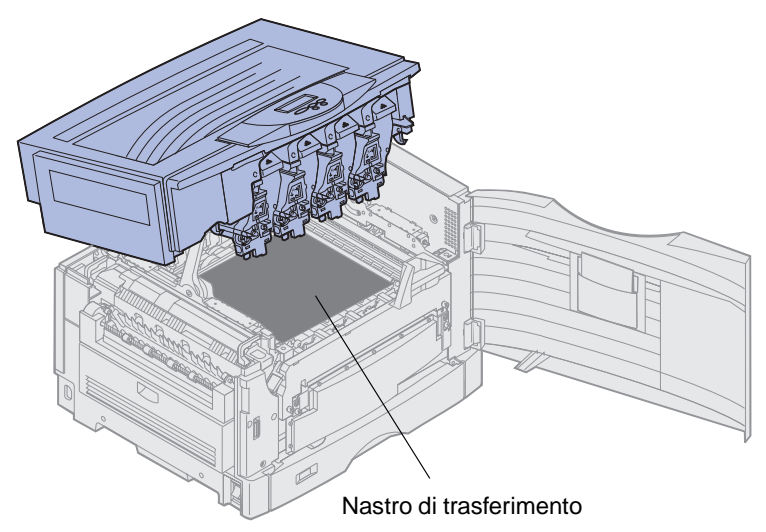

ATTENZIONE: L'interno della stampante è soggetto a surriscaldamento. Prima di toccare la stampante, attendere che si raffreddi.

5 Allentare le viti a testa piatta su ciascun lato del nastro di trasferimento.

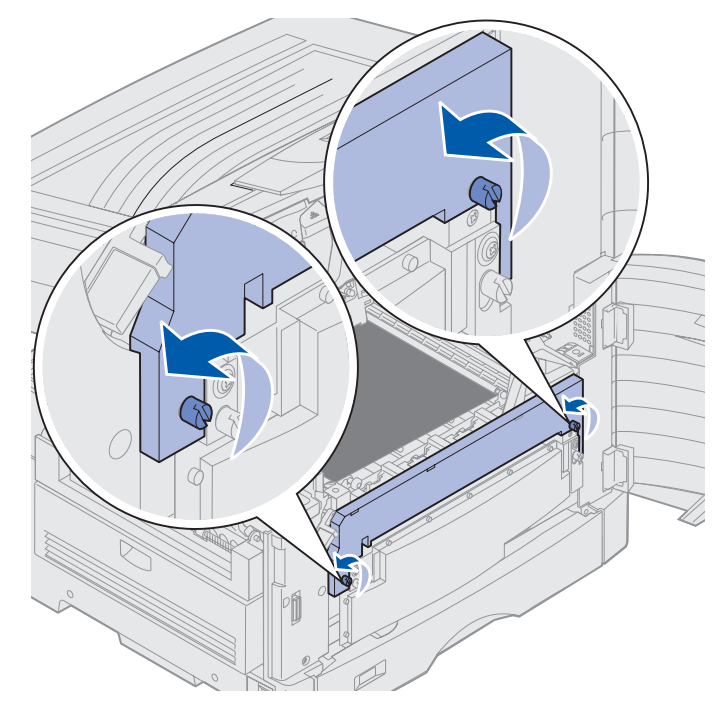

6 Sollevare e rimuovere il coperchio del nastro di trasferimento.

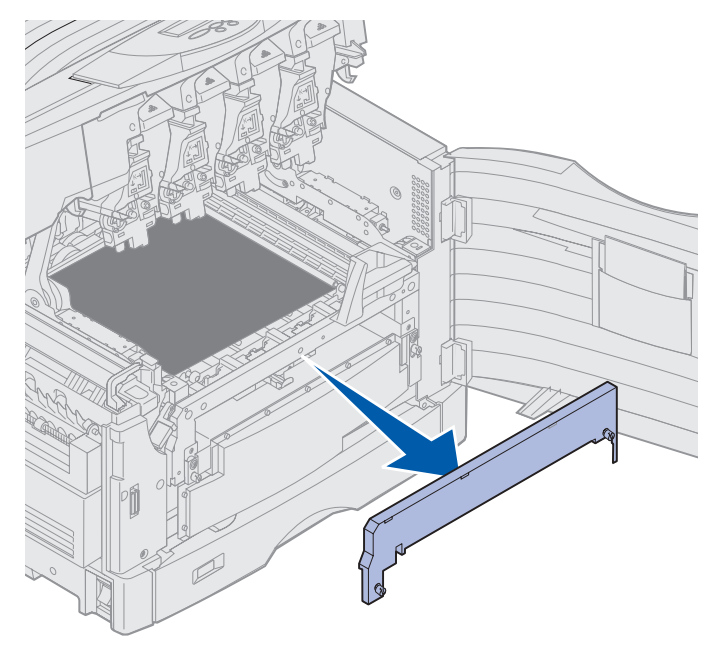

7 Allentare le viti a testa piatta su ciascun lato del nastro di trasferimento.

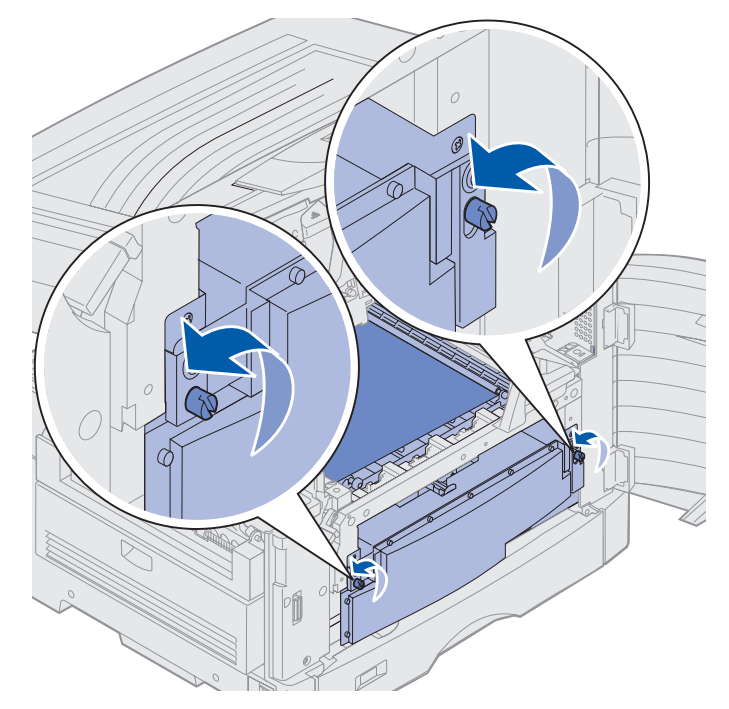

8 Estrarre il nastro di trasferimento.

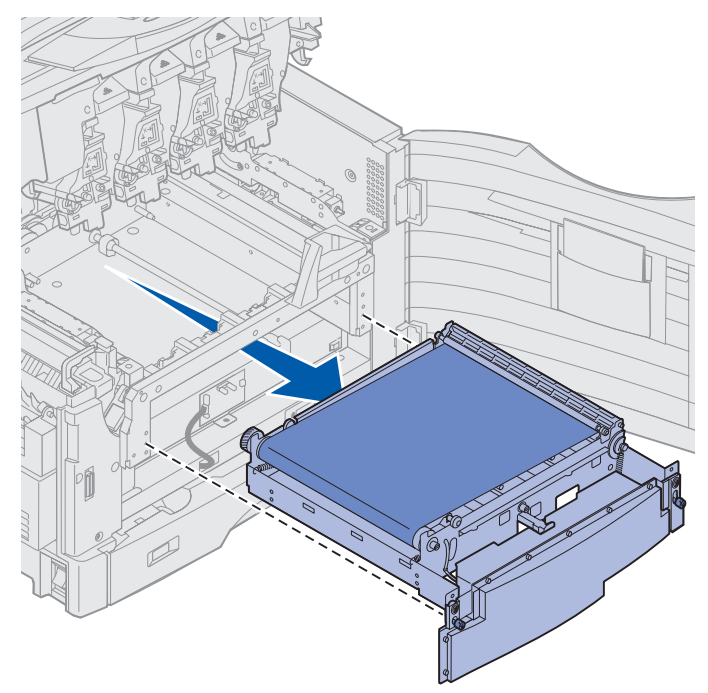

#### Installazione del nastro di trasferimento

1 Rimuovere il materiale d'imballaggio dal nastro di trasferimento di ricambio.

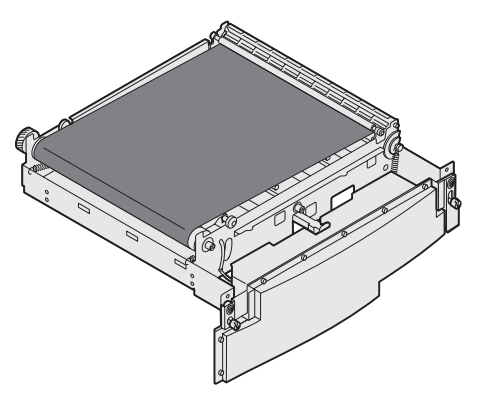

2 Allineare il nastro di trasferimento agli appositi fori nella stampante.

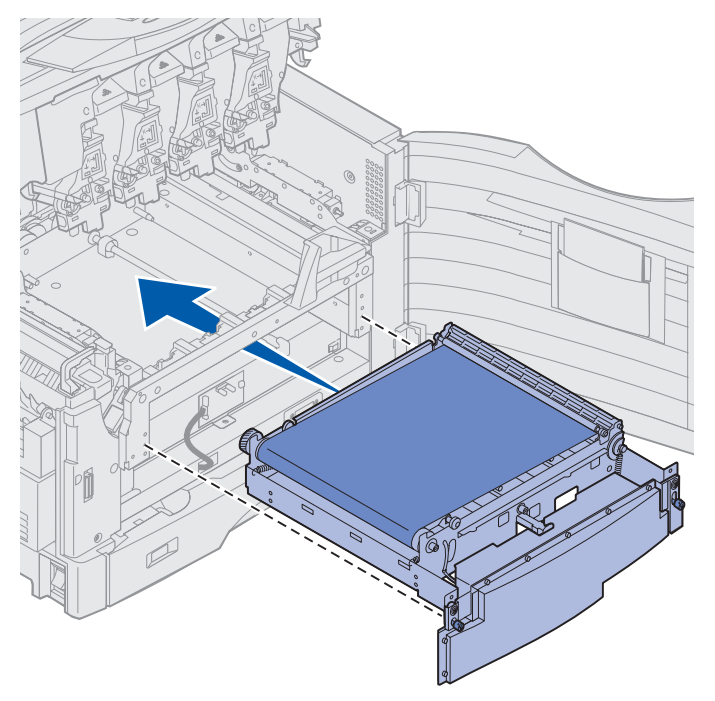
**3** Far scorrere il nastro di trasferimento fino a fissarlo in posizione.

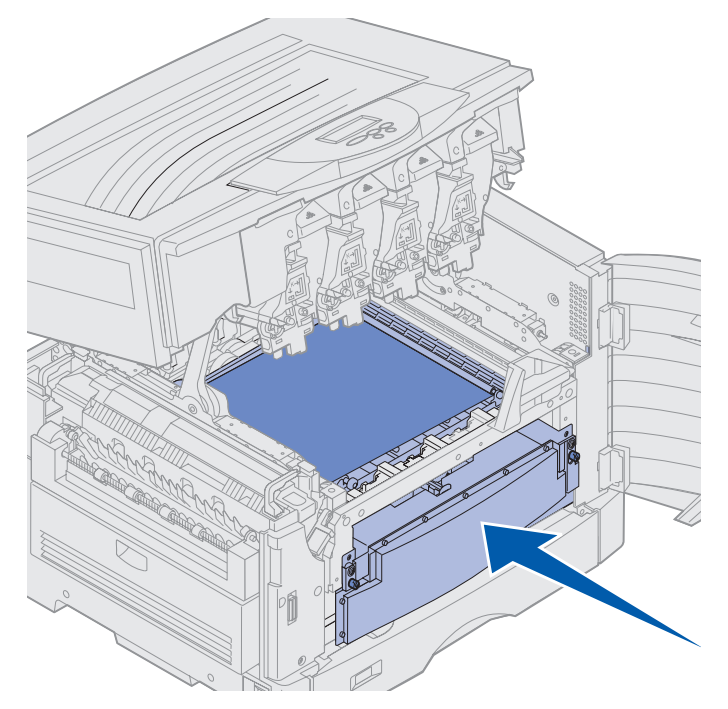

4 Stringere le viti a testa piatta.

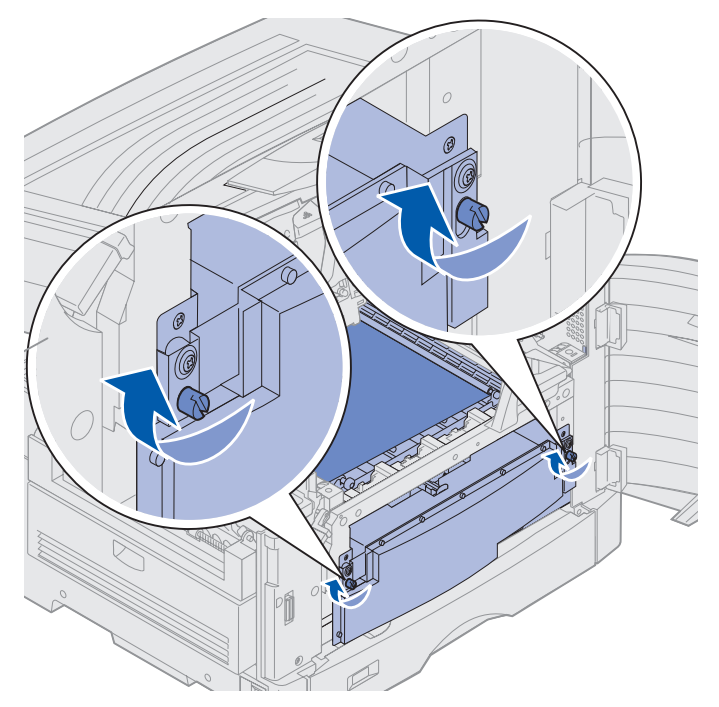

5 Allineare e posizionare il coperchio del nastro di trasferimento come mostrato in figura.

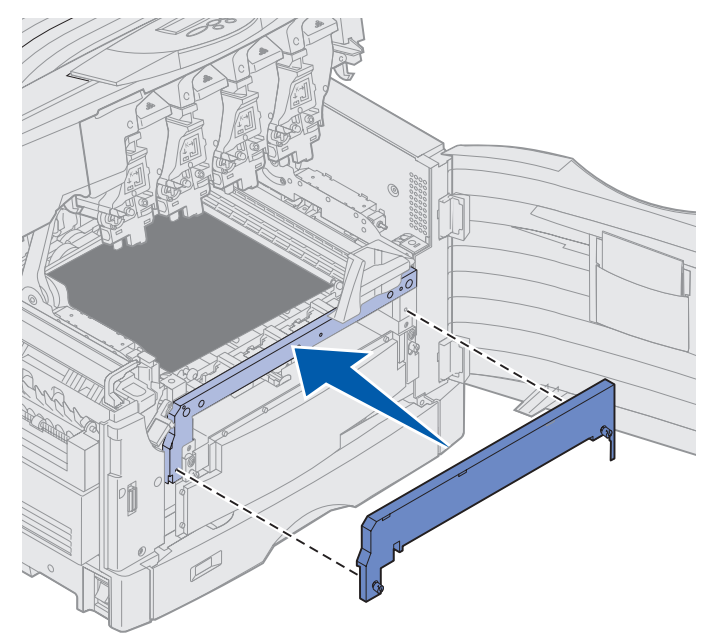

6 Stringere le viti a testa piatta sul coperchio del nastro di trasferimento.

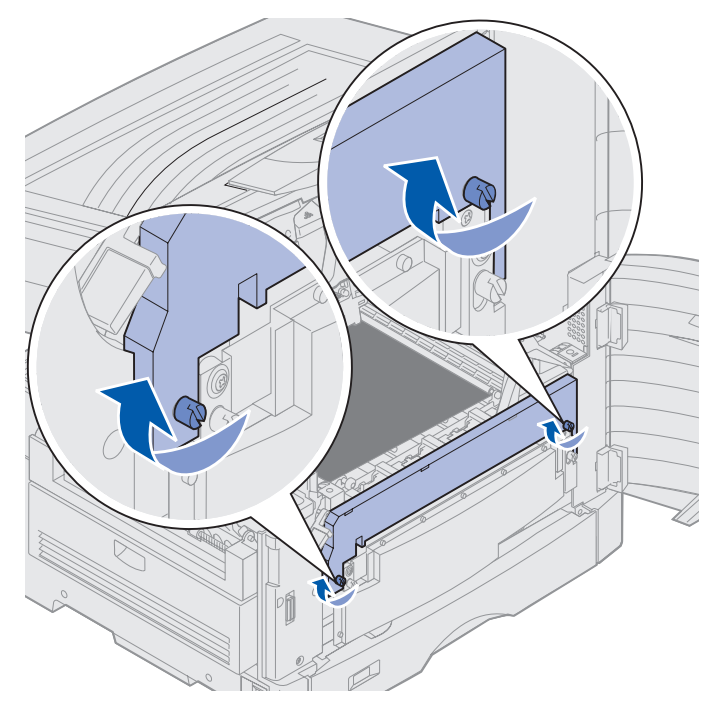

Avvertenza: Non toccare il nastro di trasferimento né collocarvi o lasciarvi cadere oggetti per evitare di danneggiarlo.

7 Sollevare e rimuovere i quattro distanziatori dal nastro di trasferimento.

**Nota:** Per poter chiudere il coperchio superiore, è necessario rimuovere i quattro distanziatori dal nastro di trasferimento.

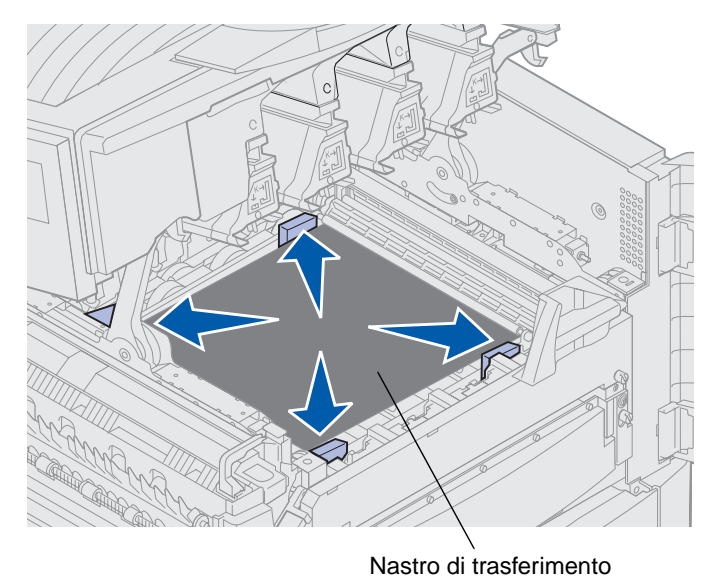

- ATTENZIONE: Prima di chiudere il coperchio superiore, accertarsi che non vi siano persone accanto alla stampante e che nell'area sottostante il coperchio non siano presenti oggetti di alcun genere.
- 8 Chiudere il coperchio superiore e lo sportello anteriore.
- **9** Ricollegare i dispositivi opzionali alla stampante.
- **10** Accendere i dispositivi opzionali.

**11** Accendere la stampante.

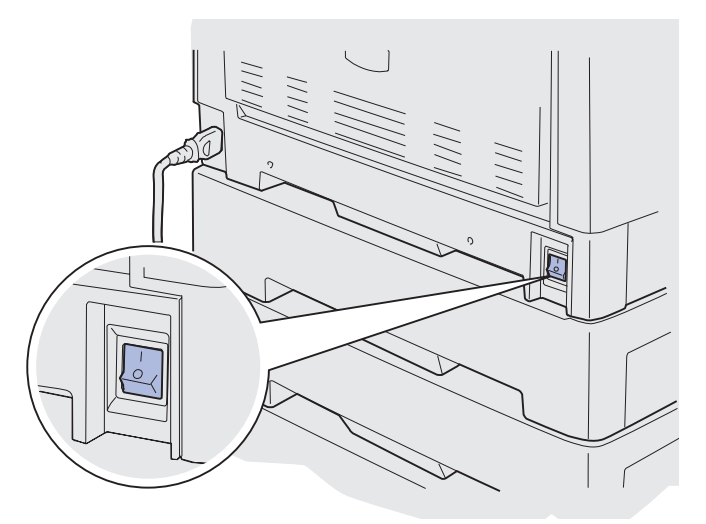

Il messaggio Nastro sostituito? viene visualizzato sullo schermo.

**12** Premere **OK** per ripristinare il contatore del nastro di trasferimento.

Dopo il ripristino del contatore, viene visualizzato il messaggio Stampa pagina di allineamento e viene stampata una pagina di prova. Dopo la stampa della pagina di prova, viene richiesto di inserire i valori di allineamento per ciascuna impostazione.

- **13** Premere **Menu** per scegliere il valore di allineamento.
- 14 Premere Seleziona per immettere il valore e passare a quello successivo.

Dopo aver immesso i valori per ciascuna impostazione di allineamento, la procedura è terminata ed è possibile riprendere la stampa.

Nota: Se il nastro di trasferimento è stato sostituito dopo la visualizzazione del messaggio 80 Unità fus/nastro in esaurimento o 80 Unità fus. e nastro esauriti, vedere Rimozione dell'unità fronte/retro per informazioni sulla sostituzione dell'unità d fusione.

Per informazioni sulla sostituzione di altri materiali di consumo, fare clic su uno dei seguenti argomenti.

Rimozione dell'unità fronte/retro Sostituzione di una cartuccia di toner

## Sostituzione di una cartuccia di toner

Il livello del toner delle cartucce viene monitorato dalla stampante. Quando il toner è in esaurimento, viene visualizzato il messaggio 88 Toner <colore> in esaurimento. Questo messaggio indica che è necessario sostituire una o più delle cartucce specificate. Per annullare il messaggio di intervento, premere **OK**.

Sulla seconda riga del display viene visualizzato il messaggio di stato Mat. di consumo a indicare che è necessario verificare lo stato dei materiali di consumo. È possibile aprire il Menu Mat. di consumo per determinare quale cartuccia si sta esaurendo.

Il messaggio di stato Mat. di consumo rimane visualizzato finché la cartuccia non viene sostituita.

Quando la cartuccia di toner è esaurita, viene visualizzato il messaggio 88 Toner <colore> vuoto. È necessario sostituire la cartuccia di toner per continuare la stampa.

Per sostituire la cartuccia di toner, attenersi alla procedura riportata di seguito oppure consultare le istruzioni fornite con la cartuccia.

### Rimozione di una cartuccia di toner

Nota: Per istruzioni su come aprire il coperchio superiore, vedere Apertura del coperchio superiore.

Avvertenza: Non toccare il nastro di trasferimento né collocarvi o lasciarvi cadere oggetti per evitare di danneggiarlo.

**1** Aprire il coperchio superiore attenendosi alla relativa procedura.

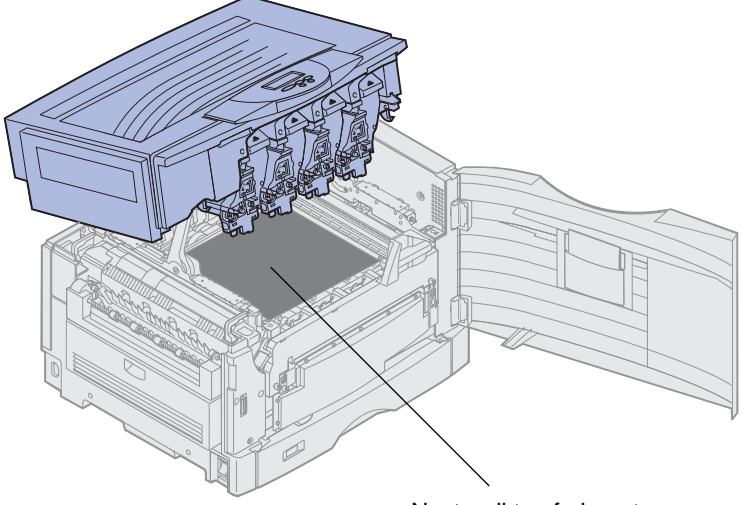

Nastro di trasferimento

**Nota:** Il toner può macchiare i tessuti. L'uso di acqua calda rende le macchie permanenti. Si consiglia di lavare i tessuti in acqua fredda. **2** Sganciare il braccio del contenitore del toner di scarto dal fotosviluppatore.

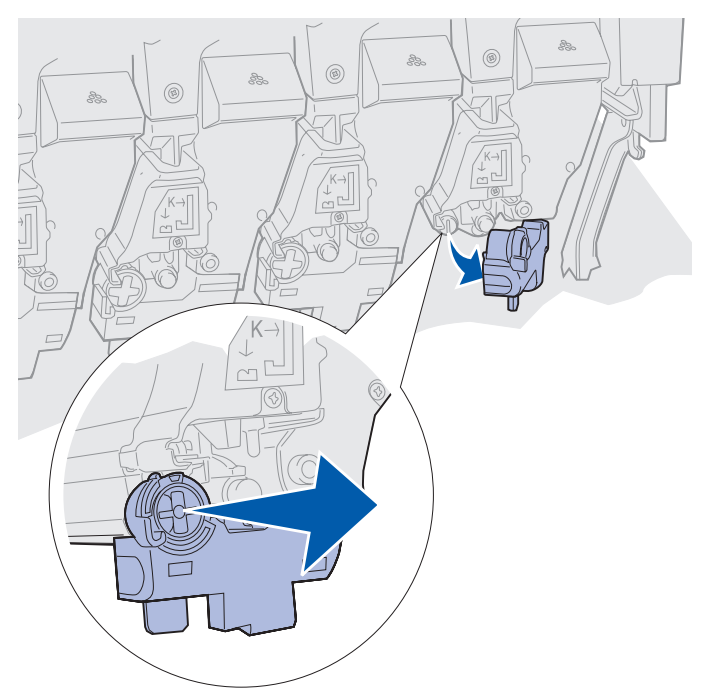

- **3** Estrarre parzialmente la cartuccia dalla stampante.
- 4 Afferrare la maniglia della cartuccia di toner ed estrarla completamente.

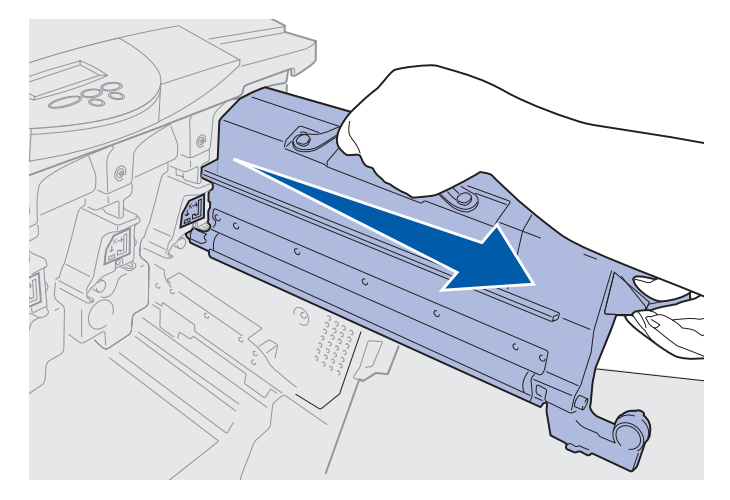

## Installazione di una cartuccia di toner

1 Estrarre la cartuccia di ricambio dalla confezione.

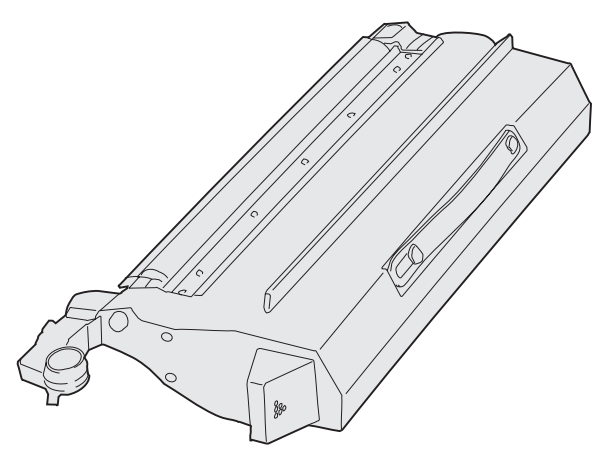

2 Agitare delicatamente la cartuccia per distribuire il toner in modo uniforme.

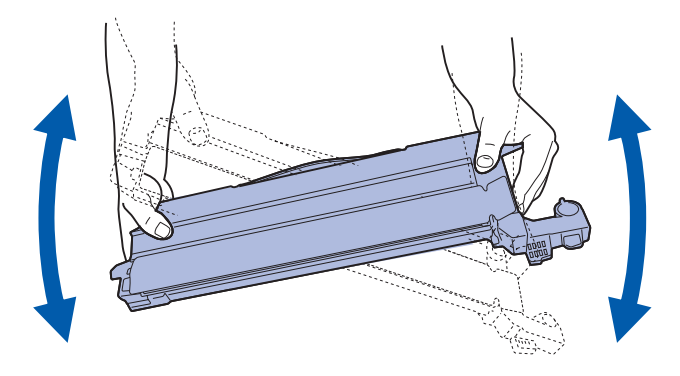

3 Rimuovere il nastro di protezione e qualsiasi altro materiale di imballaggio.

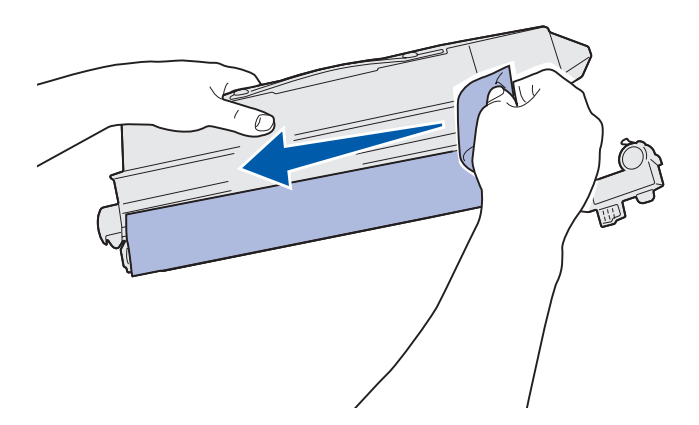

**4** Allineare la cartuccia di toner all'apposita scanalatura all'interno della stampante. La cartuccia di toner deve essere posizionata a destra dell'etichetta colorata corrispondente.

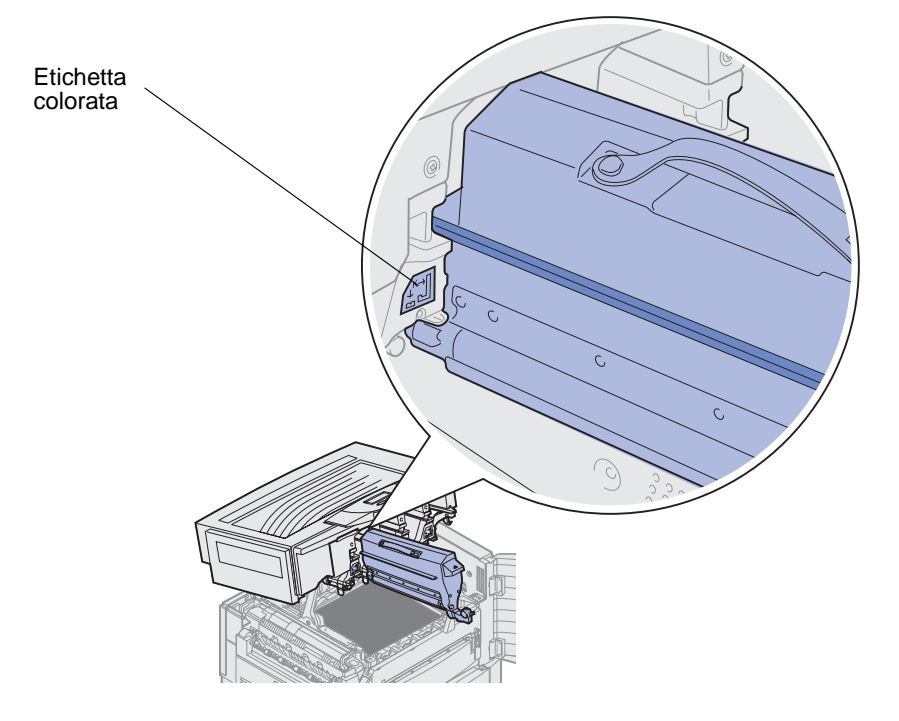

**5** Inserire la cartuccia di toner nella stampante fino a fissarla in posizione.

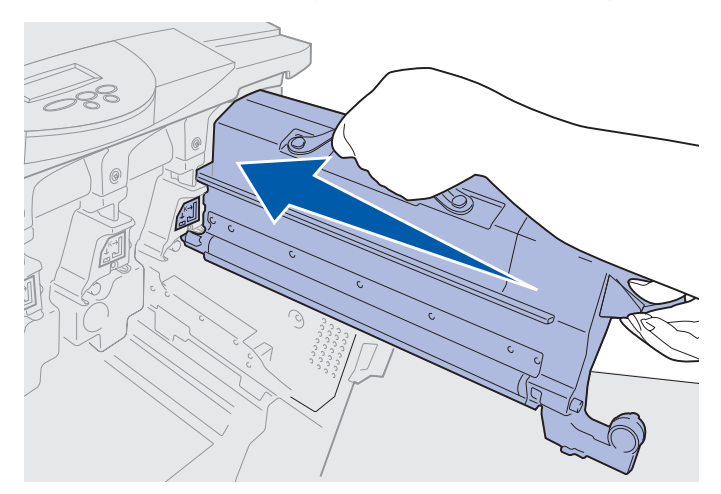

### Manutenzione

6 Premere il braccio del contenitore del toner di scarto fino a *bloccarlo* in posizione sul fotosviluppatore.

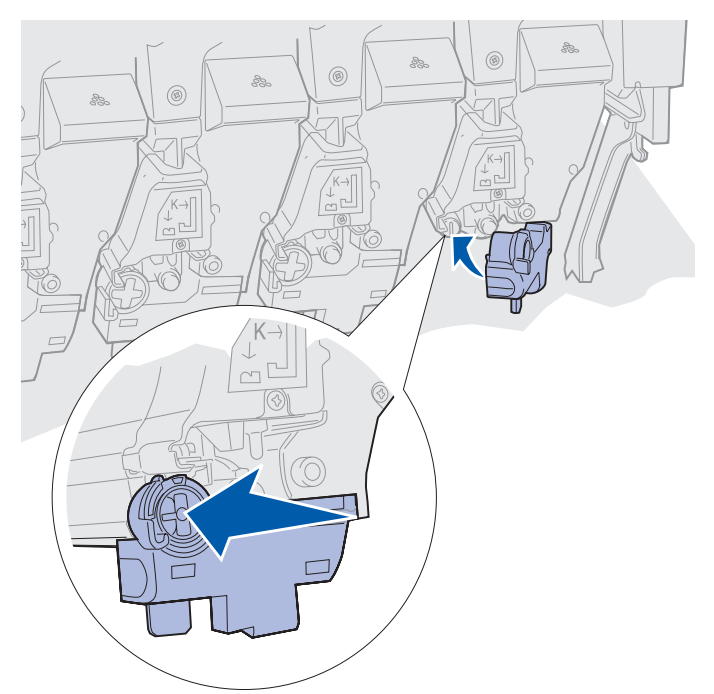

- 7 Per installare cartucce di toner supplementari, ripetere i passi da 2 a 5.
- ATTENZIONE: Prima di chiudere il coperchio superiore, accertarsi che non vi siano persone accanto alla stampante e che nell'area sottostante il coperchio non siano presenti oggetti di alcun genere.
- 8 Chiudere il coperchio superiore e lo sportello anteriore.

Nota: Per istruzioni su come chiudere il coperchio superiore, vedere Apertura del coperchio superiore.

Per informazioni sulla sostituzione di altri materiali di consumo, fare clic su uno dei seguenti argomenti.

Sostituzione dell'unità di fusione

Sostituzione del nastro di trasferimento

# Ripristino del contatore dei componenti di manutenzione

Dopo aver sostituito l'unità di fusione o il nastro di trasferimento, è necessario ripristinare il contatore dei componenti di manutenzione.

Se viene visualizzato il messaggio Unità di fusione sostituita? oppure Nastro sostituito?, premere OK. In caso contrario, attenersi alla seguente procedura per ripristinare il contatore dell'unità di fusione o del nastro di trasferimento.

**Nota:** Sebbene nell'illustrazione venga riportata l'unità di fusione, utilizzare questa procedura per ripristinare anche il contatore del nastro di trasferimento.

1 Premere Menu fino a visualizzare MENU MAT. DI CONSUMO sulla seconda riga del display.

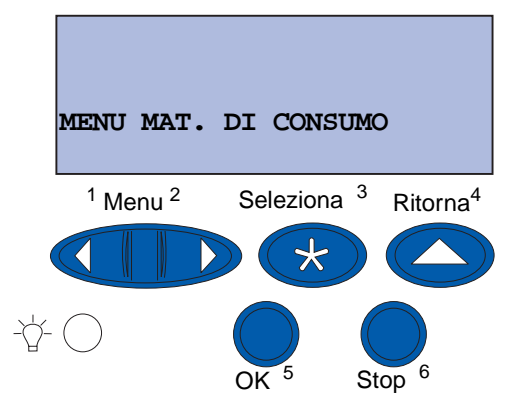

- 2 Premere il pulsante Seleziona per accedere al MENU MAT. DI CONSUMO.
- 3 Premere Menu fino a visualizzare sost. MAT. CONS. sulla seconda riga del display.

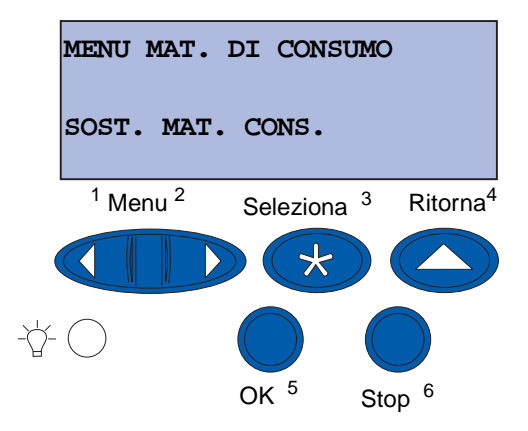

4 Per accedere a Sost. mat. cons., premere Seleziona.

5 Premere Menu fino a visualizzare Unità di fusione sulla seconda riga del display.

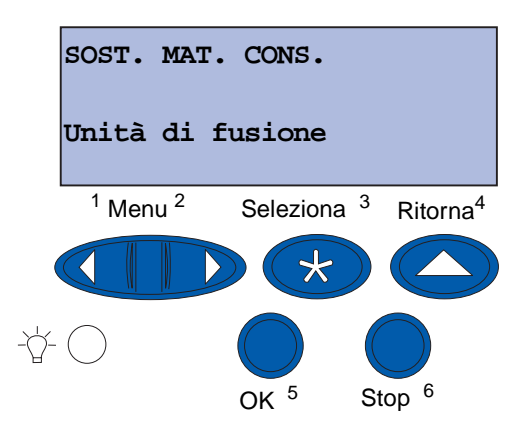

- 6 Premere Seleziona per accedere alla voce di menu Unità di fusione.
- 7 Premere Menu fino a visualizzare =sostituito sulla seconda riga del display.

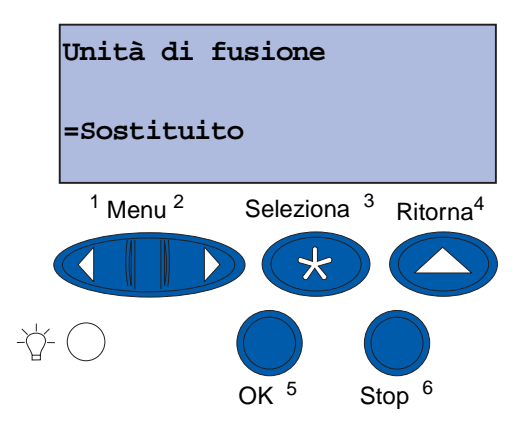

- 8 Premere Seleziona per azzerare il contatore dell'unità di fusione.
- 9 Premere OK.

### Manutenzione

# Pulizia dei LED

Se si verificano problemi di qualità di stampa come aree vuote, striature chiare o stampa chiara potrebbe essere necessario pulire i LED che si trovano all'interno del coperchio superiore.

Nota: Per istruzioni sull'apertura del coperchio superiore, vedere Apertura del coperchio superiore.

1 Aprire il coperchio superiore attenendosi alla relativa procedura.

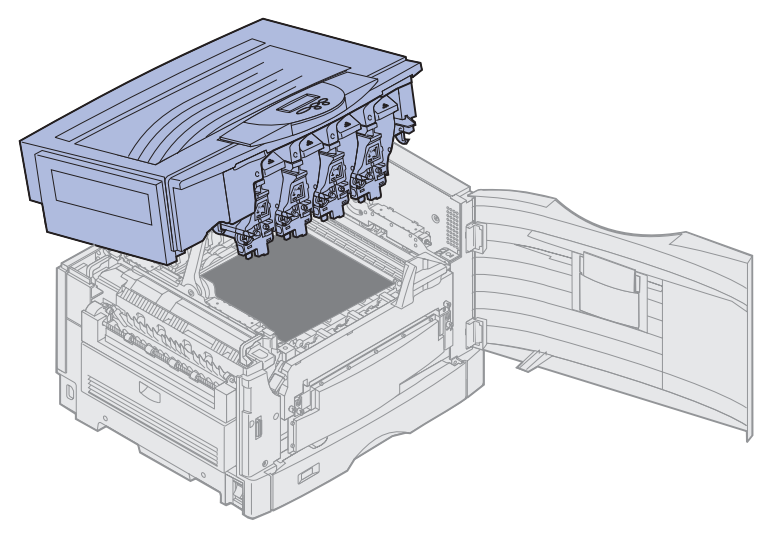

2 Rimuovere tutte le cartucce di toner. Per ulteriori informazioni, vedere Rimozione di una cartuccia di toner.

ATTENZIONE: I fotosviluppatori sono soggetti a surriscaldamento. Prima di toccarli, attendere che si raffreddino.

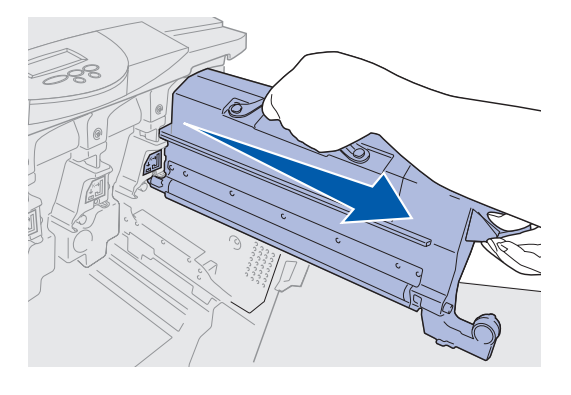

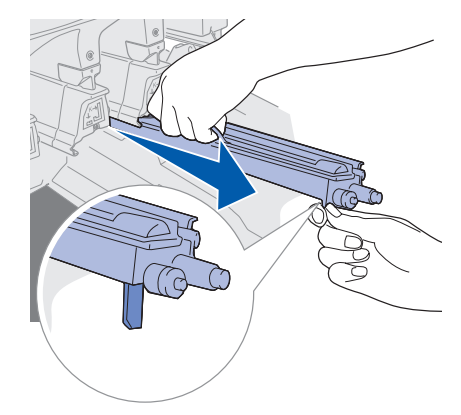

### **Manutenzione**

Avvertenza: Esporre il fotosviluppatore alla luce per periodi di tempo prolungati potrebbe danneggiarlo. Non esporre alla luce il fotosviluppatore per più di dieci minuti. La presenza di impronte può influire sulle prestazioni del fotosviluppatore. Non toccare il fotosviluppatore in punti diversi dalle maniglie.

Avvertenza: Il toner all'interno delle cartucce può macchiare i tessuti. In tal caso, lavare i tessuti in acqua fredda; l'uso di acqua calda rende le macchie permanenti.

**3** Pulire le quattro testine a LED con un panno asciutto e pulito.

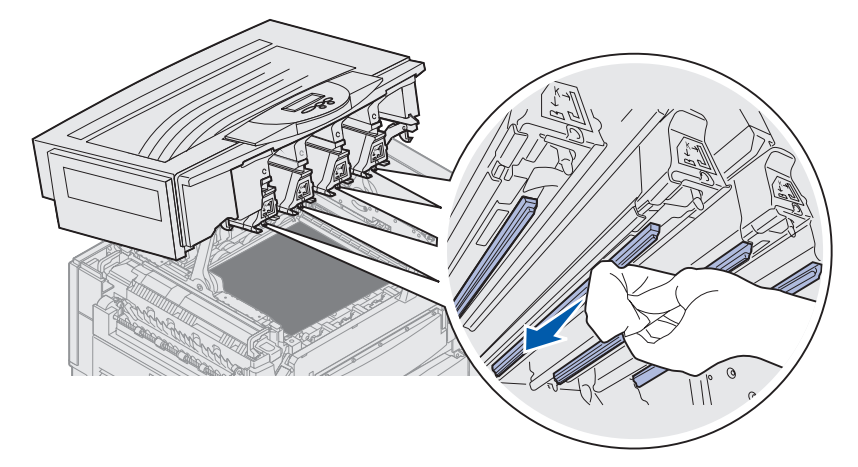

- 4 Reinstallare tutte le cartucce di toner. Per ulteriori informazioni, vedere **Installazione di una** cartuccia di toner.
- ATTENZIONE: Prima di chiudere il coperchio superiore, accertarsi che non vi siano persone accanto alla stampante e che nell'area sottostante il coperchio non siano presenti oggetti di alcun genere.
- **5** Chiudere il coperchio superiore e lo sportello anteriore.
  - Nota: Per istruzioni su come chiudere il coperchio superiore, vedere Chiusura del coperchio superiore.

# Chiusura del coperchio superiore

ATTENZIONE: Prima di chiudere il coperchio superiore, accertarsi che non vi siano persone accanto alla stampante e che nell'area sottostante il coperchio non siano presenti oggetti di alcun genere.

- 1 Porre le mani sul coperchio come mostrato in figura.
- 2 Abbassare il coperchio fino a *bloccarlo* in posizione.

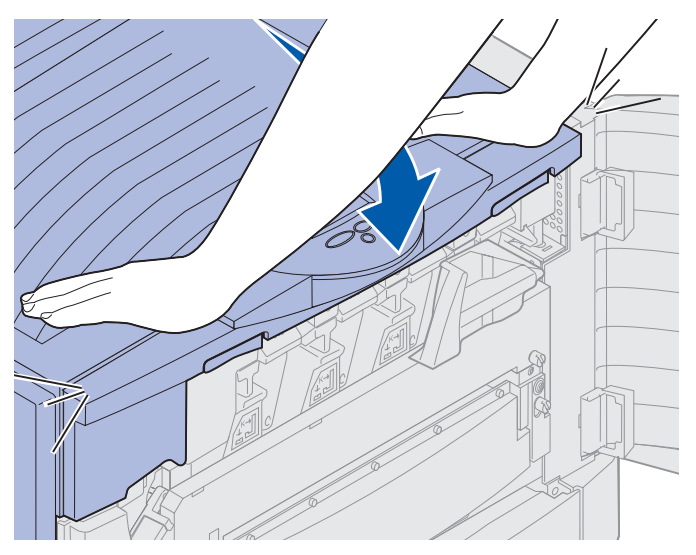

**3** Ruotare verso destra la leva di bloccaggio del coperchio superiore.

**Nota:** Se non si riesce a ruotare la leva di bloccaggio, il coperchio non è perfettamente chiuso. Aprire il coperchio superiore e abbassarlo fino a *bloccarlo* in posizione.

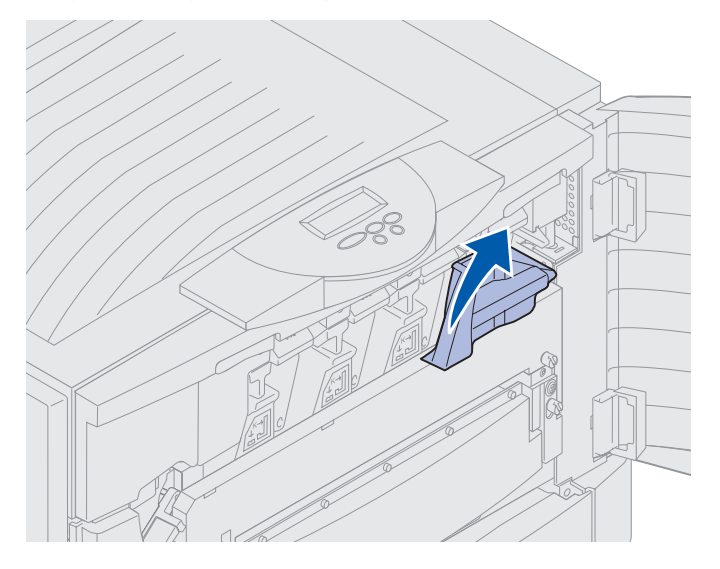

Chiusura del coperchio superiore 189

4 Chiudere lo sportello anteriore.

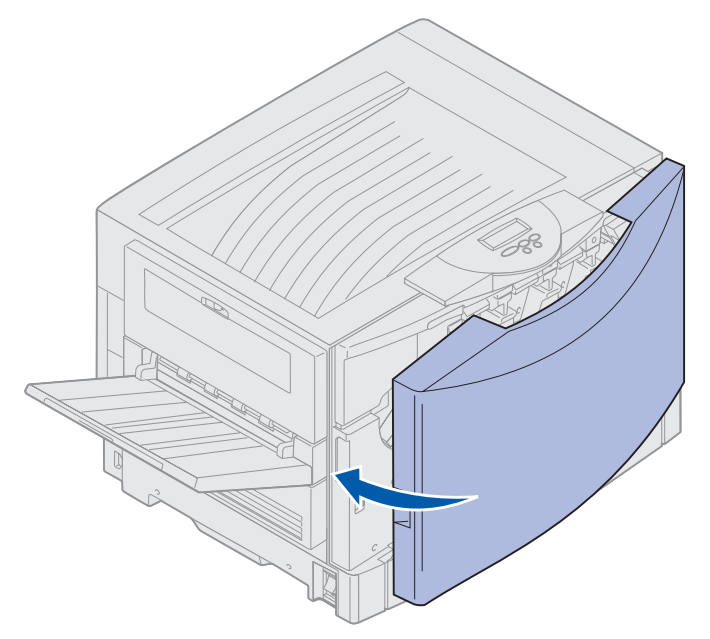

# Apertura del coperchio superiore

Per accedere ai materiali di consumo e ad alcune possibili aree di inceppamento:

**1** Aprire lo sportello anteriore.

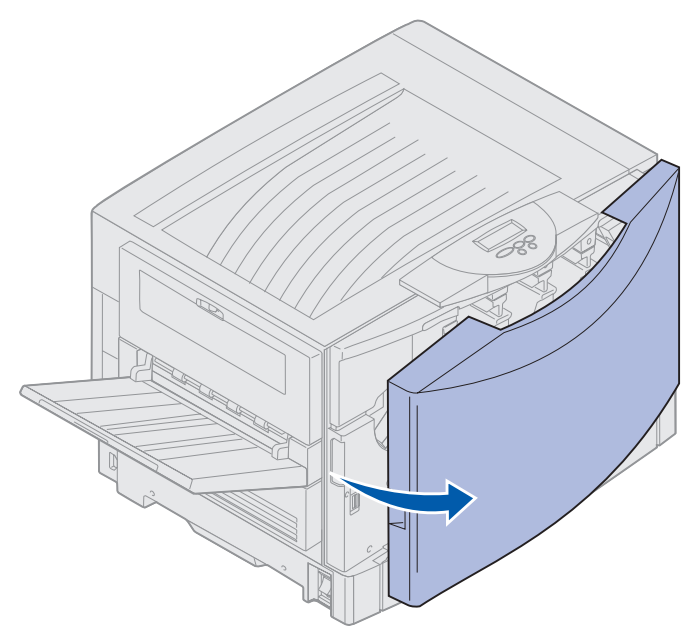

2 Ruotare la leva di bloccaggio del coperchio superiore verso sinistra.

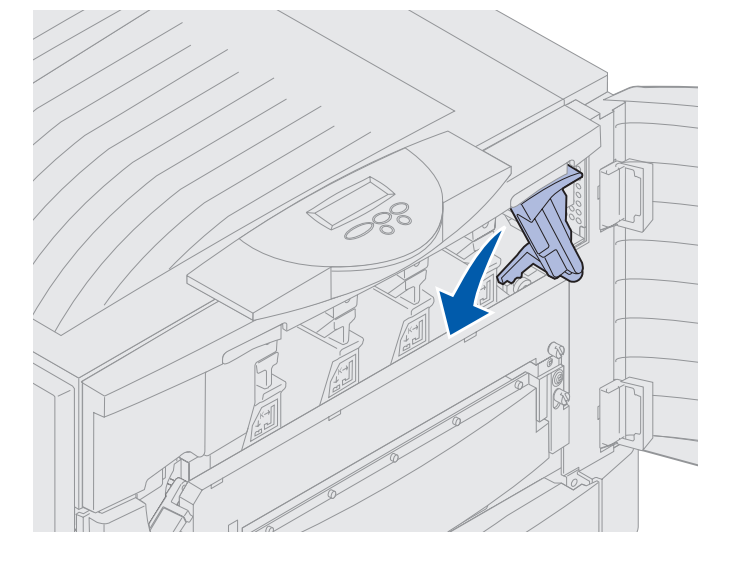

### Manutenzione

**3** Spingere verso l'alto i pulsanti di bloccaggio del coperchio superiore situati sulla destra e sollevare nei punti indicati in figura.

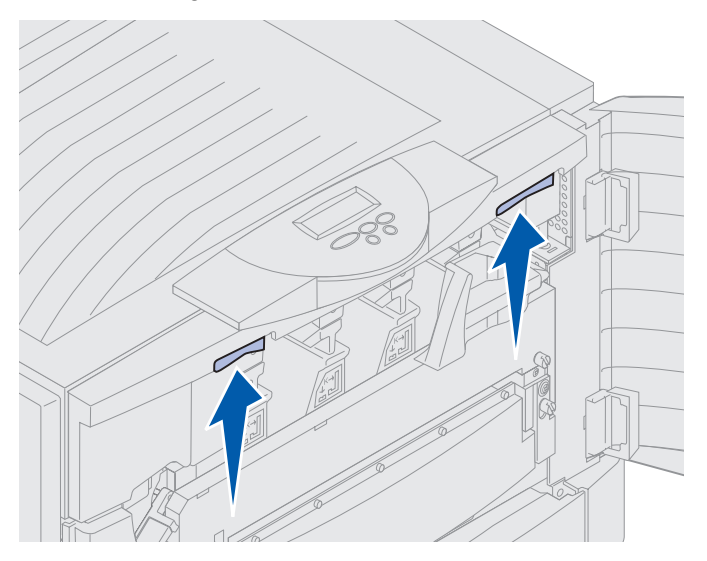

4 Sollevare il coperchio superiore finché non si blocca.

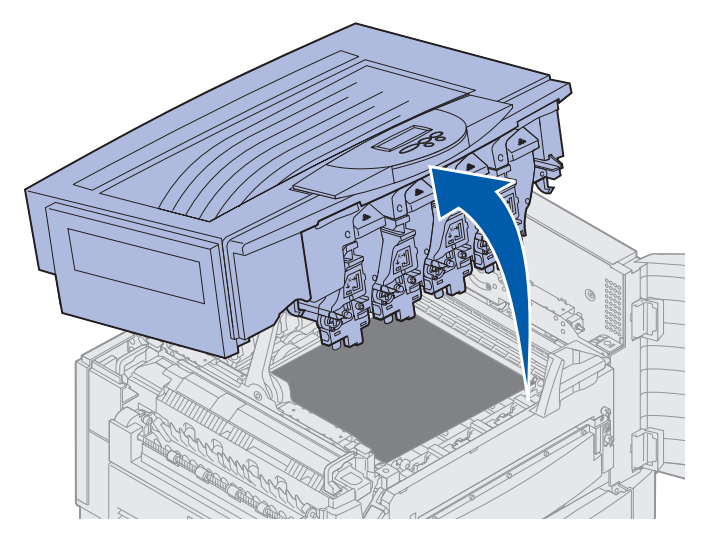

Per informazioni sulla sostituzione di un tipo di materiale di consumo o sulla rimozione degli inceppamenti, fare clic sulle voci elencate di seguito.

Sostituzione dell'unità di fusione Rimozione degli inceppamenti della carta

# Rimozione dell'unità fronte/retro

- **1** Spegnere la stampante.
- 2 Aprire lo sportello dell'unità fronte/retro.

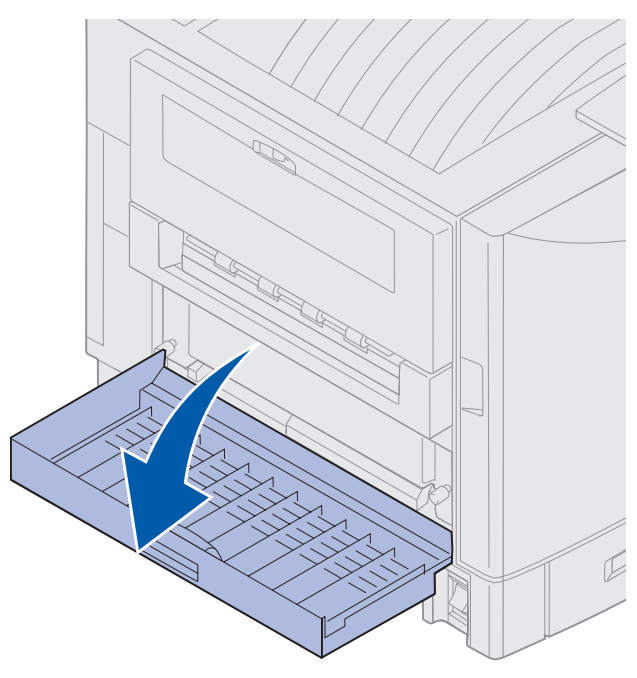

3 Allentare le viti a testa piatta che fissano l'unità fronte/retro.

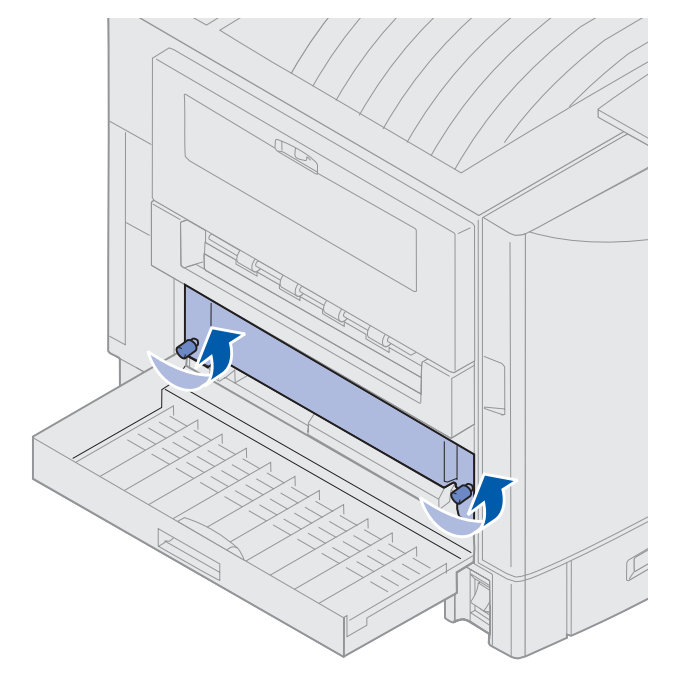

Rimozione dell'unità fronte/retro 193 4 Estrarre l'unità fronte/retro.

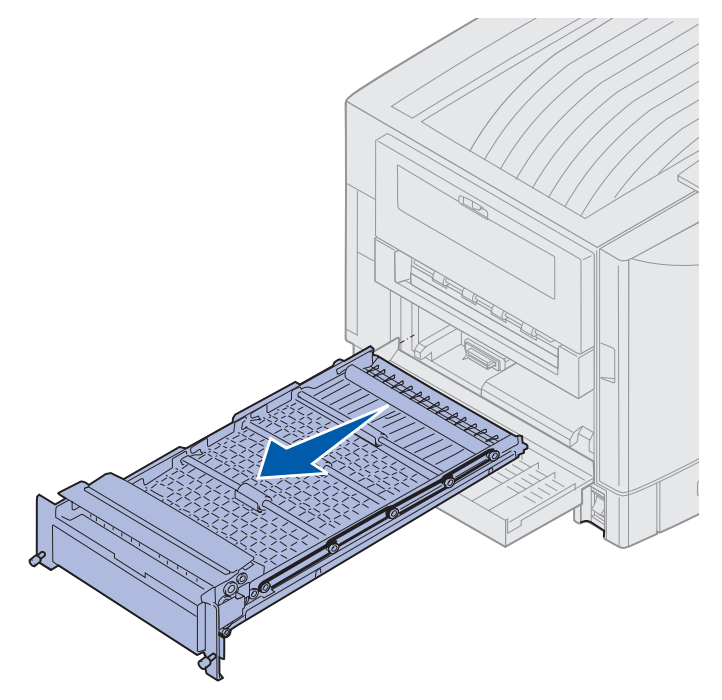

5 Chiudere lo sportello dell'unità fronte/retro.

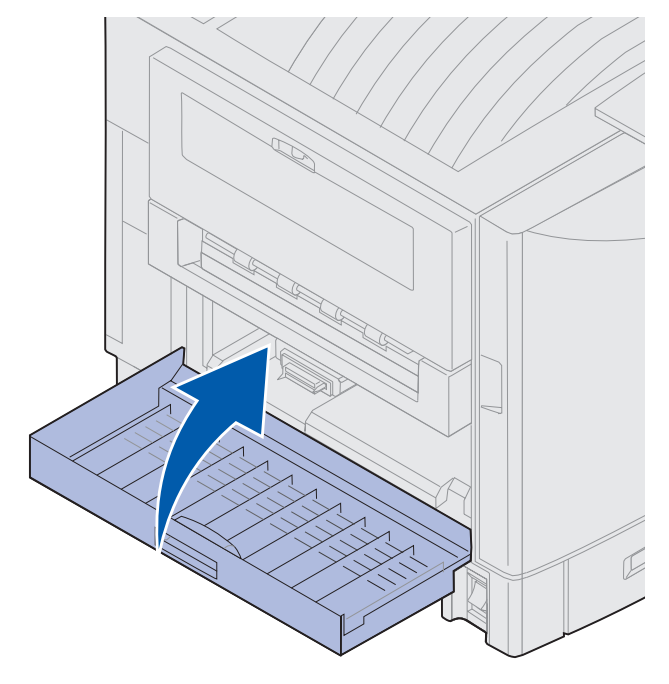

### Manutenzione

# Rimozione dell'alimentatore ad alta capacità

- **1** Spegnere la stampante.
- 2 Scollegare il cavo di alimentazione dell'alimentatore ad alta capacità dalla presa.
- 3 Scollegare il cavo di interfaccia dall'alimentatore ad alta capacità.

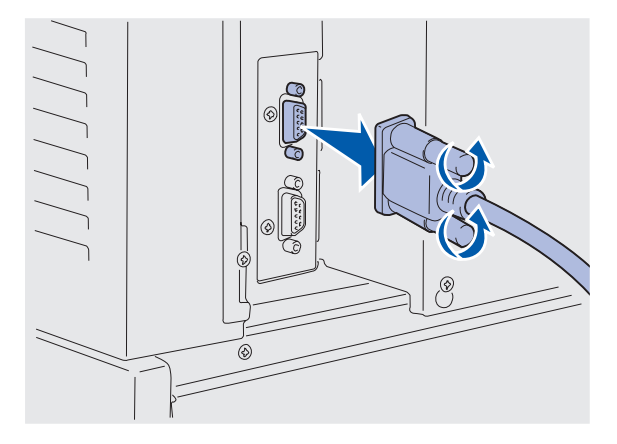

- 4 Separare l'alimentatore ad alta capacità dalla stampante.
- 5 Rimuovere l'alimentatore dal binario.

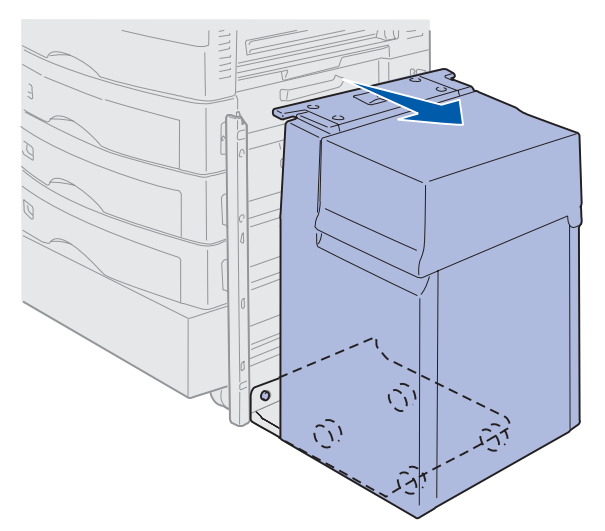

6 Sollevare il binario e sganciarlo dal telaio di bloccaggio.

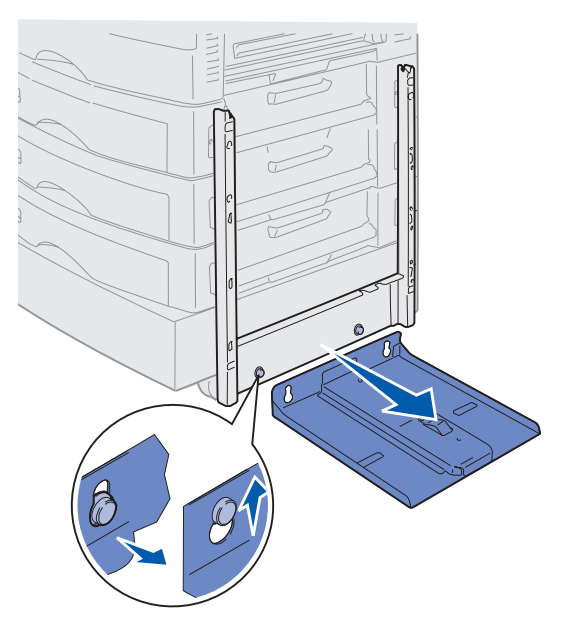

7 Rimuovere la chiave dall'apposito alloggiamento sull'alimentatore ad alta capacità.

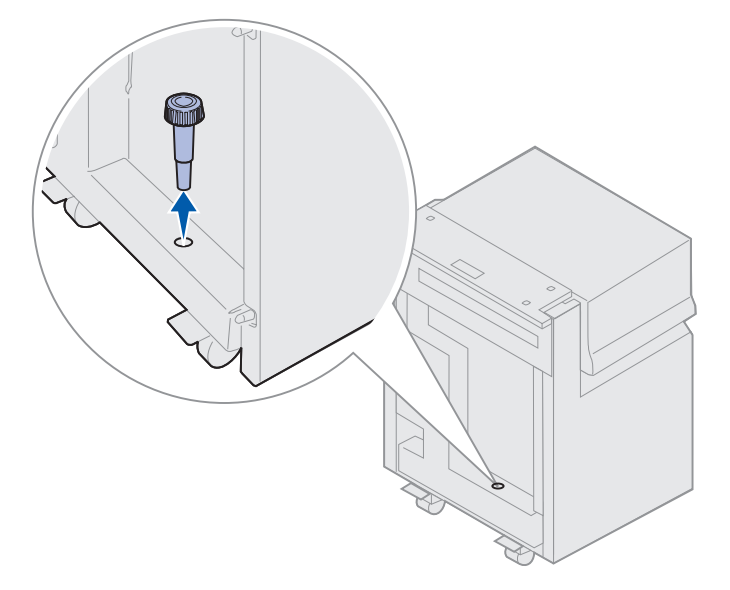

8 Rimuovere le quattro viti che fissano il telaio di bloccaggio.

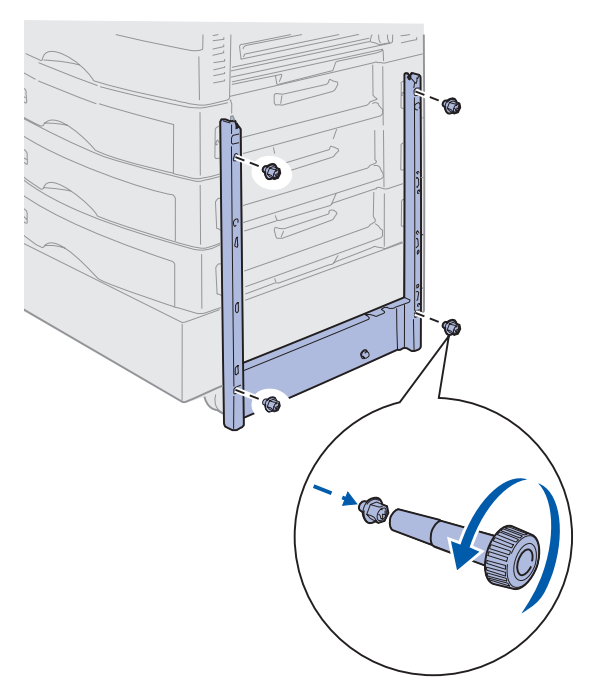

**9** Chiudere i due coperchi laterali inserendoli nei fori per vite sul cassetto opzionale fino a farli scattare in posizione.

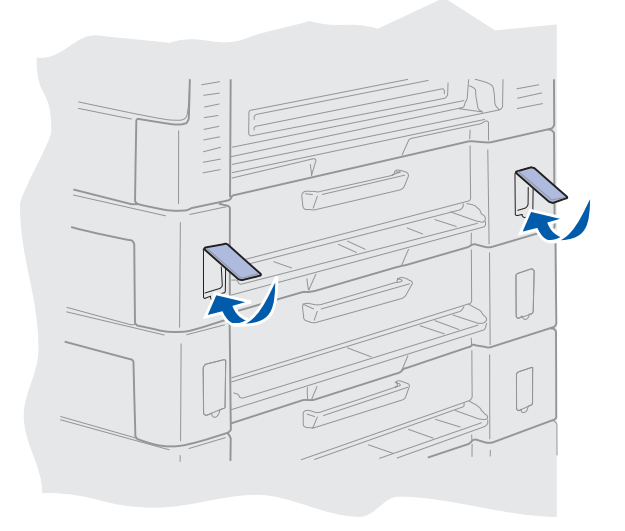

### Manutenzione

# Rimozione del coperchio di accesso alla scheda di sistema

È necessario rimuovere il coperchio di accesso alla scheda di sistema per installare schede di memoria, una scheda firmware, un disco fisso o una scheda opzionale.

- ATTENZIONE: La stampante pesa 80,5 kg (177 libbre) e occorrono almeno quattro persone per sollevarla. Sollevare o spostare la stampante con l'aiuto di altre persone. Utilizzare i punti di presa collocati sui lati per sollevarla.
- **1** Spostare la stampante o posizionarla in un'area che consenta un'agevole rimozione del coperchio e dei componenti.

Per rimuovere il coperchio e la scheda di sistema, è necessario utilizzare un cacciavite Phillips numero 2.

- 2 Allentare le otto viti sul coperchio. Non rimuovere completamente le viti.
- **3** Sollevare il coperchio e rimuoverlo dalla stampante.

Avvertenza: Il coperchio di accesso alla scheda di sistema deve essere reinstallato prima di mettere in funzione la stampante.

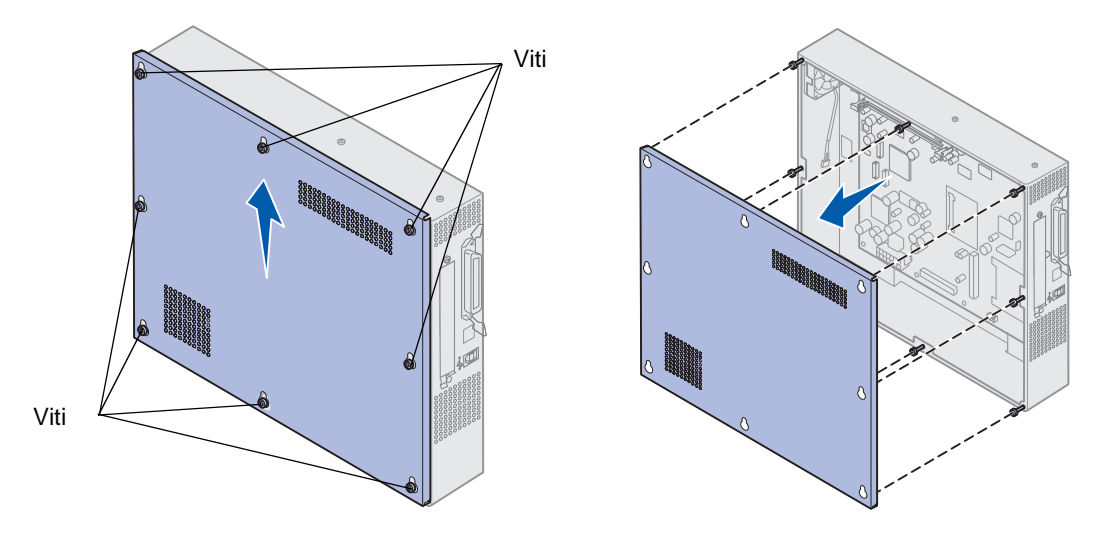

# Individuazione delle opzioni di memoria e di rete

Utilizzare la seguente figura per individuare il connettore della scheda che si desidera rimuovere.

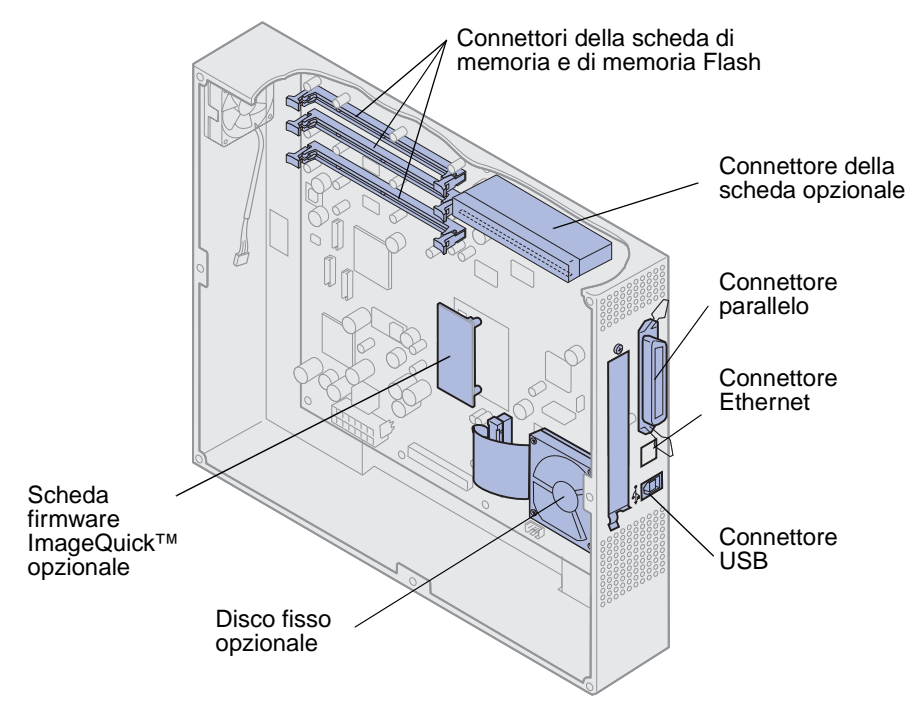

### Manutenzione

# Installazione del coperchio di accesso alla scheda di sistema

Dopo avere rimosso le opzioni, attenersi alla procedura riportata di seguito per installare il coperchio e la scheda di sistema.

Per installare il coperchio, è necessario utilizzare un cacciavite Phillips numero 2.

- **1** Verificare che la stampante sia spenta e scollegata.
- 2 Allineare i fori sul coperchio di accesso alle viti.

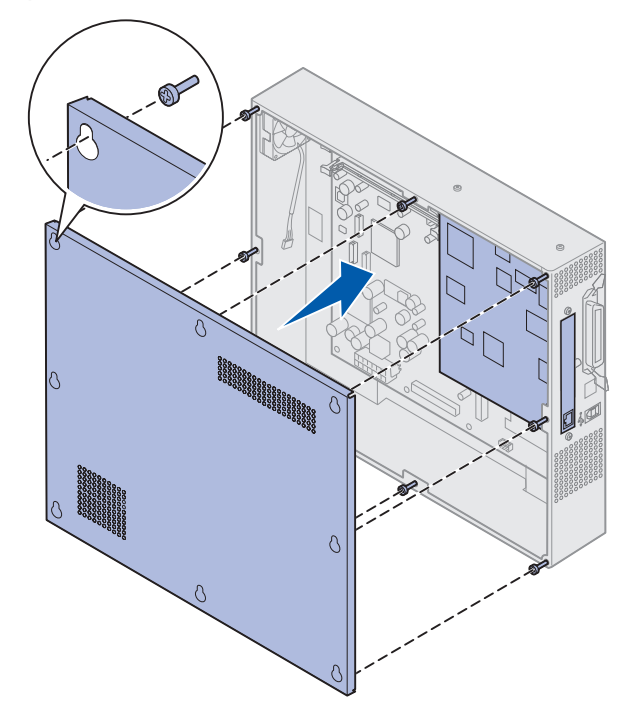

**3** Posizionare il coperchio sulla stampante e farlo scivolare verso il basso.

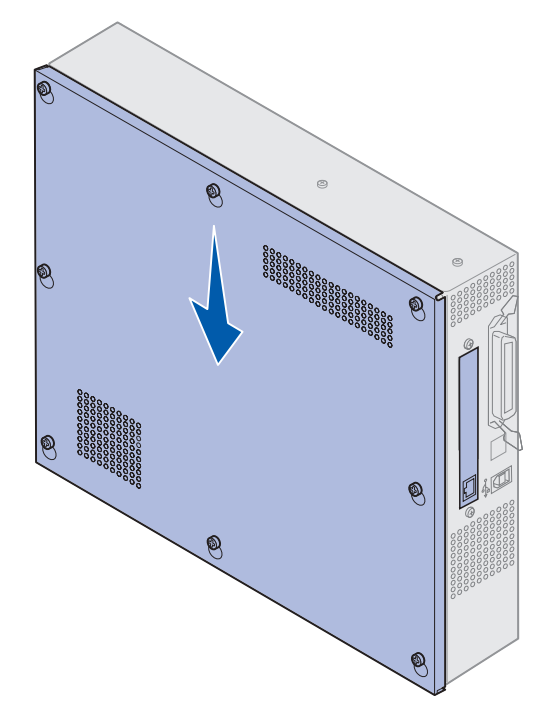

- 4 Stringere le otto viti.
- **5** Collegare i cavi della stampante e il cavo di alimentazione, quindi accendere la stampante.

**Nota:** Per prevenire un sovraccarico dell'impianto elettrico, collegare la stampante a una presa dotata di messa a terra su un circuito GFI (non ground fault interrupter).

## Rimozione di un cassetto opzionale

- **1** Spegnere la stampante.
- **2** Disconnettere il cavo di alimentazione.

**Nota:** Per prevenire un sovraccarico dell'impianto elettrico, collegare la stampante a una presa dotata di messa a terra su un circuito GFI (non ground fault interrupter).

**3** Scollegare il cavo parallelo o Ethernet dalla stampante.

Se alla stampante sono collegati altri dispositivi, spegnerli e scollegare i cavi.

ATTENZIONE: La stampante pesa 80,5 kg (177 libbre) e occorrono almeno quattro persone per sollevarla. Sollevare o spostare la stampante con l'aiuto di altre persone. Utilizzare i punti di presa collocati sui lati per sollevarla. 4 Sollevare la stampante e separarla dal cassetto opzionale.

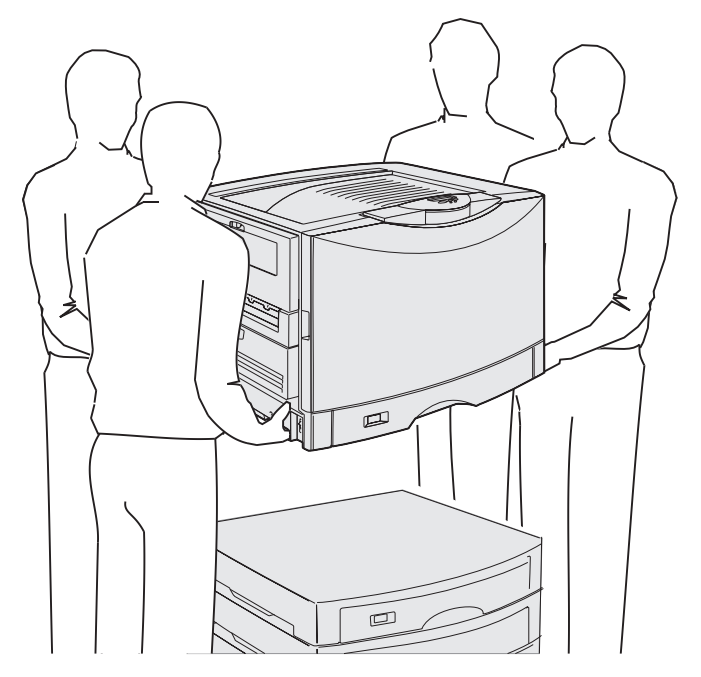

- ATTENZIONE: Un cassetto opzionale pesa 18,5 kg (40,8 libbre). Sollevarlo con l'aiuto di un'altra persona.
- **5** Sollevare il cassetto opzionale.

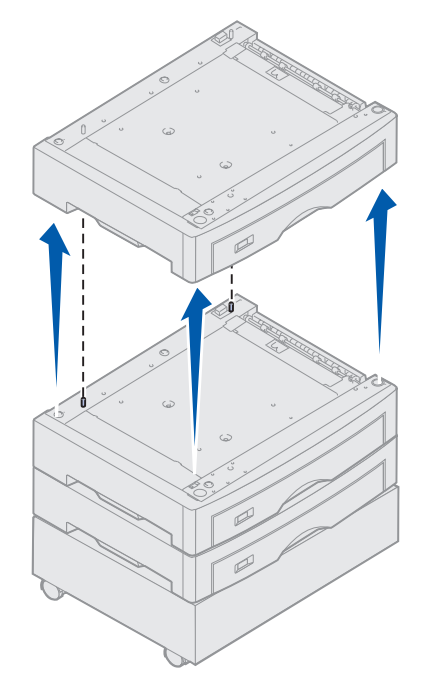

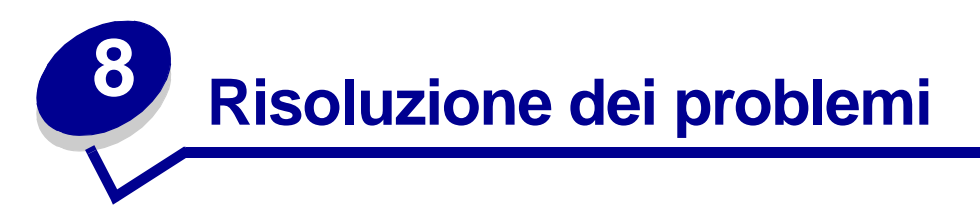

# Come contattare l'assistenza tecnica

Quando si contatta il servizio di assistenza, è necessario descrivere il problema riscontrato, indicare il messaggio visualizzato sul display e la procedura eventualmente eseguita per la risoluzione. Per velocizzare al massimo questa procedura, si consiglia di stampare le impostazioni dei menu.

È necessario comunicare inoltre il modello e il numero di serie della stampante. Tali informazioni sono riportate sull'etichetta posta sul retro della stampante accanto al cavo di alimentazione.

Il numero di serie viene indicato anche sulla pagina delle impostazioni dei menu, che è possibile stampare dal menu Utilità.

Per il servizio di assistenza negli Stati Uniti e in Canada, fare clic su **Contatta Lexmark** nel CD driver, quindi selezionare **Assistenza clienti**. Se si dispone di un accesso a Internet, questo collegamento consente di accedere direttamente al servizio di assistenza tecnica Lexmark.

Se il problema persiste anche dopo aver eseguito le procedure suggerite, rivolgersi al centro di assistenza locale.

| Problema                                                                             | Operazione                                                                                                    |
|--------------------------------------------------------------------------------------|----------------------------------------------------------------------------------------------------|
| Il processo non viene<br>stampato oppure vengono<br>stampati caratteri non corretti. | Prima di inviare un processo di stampa, verificare che sul pannello<br>operatore venga visualizzato il messaggio <b>Pronta</b> . Premere <b>OK</b> per<br>riportare la stampante allo stato <b>Pronta</b> .                                                                                                    |
|                                                                                      | Verificare che il materiale di stampa sia caricato. Premere <b>OK</b> per riportare la stampante allo stato <b>Pronta</b> .                                                                                                    |
|                                                                                      | Verificare che la stampante utilizzi il linguaggio corretto.                                                                                                    |
|                                                                                      | Verificare che il driver della stampante utilizzato sia corretto.                                                                                                    |
|                                                                                      | Accertarsi che il cavo parallelo, il cavo seriale, il cavo Ethernet o il cavo<br>USB siano collegati correttamente sul retro della stampante. Verificare che<br>venga utilizzato il cavo corretto. Utilizzare un cavo parallelo IEEE 1284<br>compatibile. Si consiglia il cavo Lexmark codice 1329605 (3 metri) o<br>1427498 (6 metri). Se si utilizza un cavo seriale RS-232, accertarsi che sia<br>di tipo null modem. |
|                                                                                      | Se la stampante è collegata mediante un dispositivo di commutazione, provare il collegamento diretto.                                                                                                    |
|                                                                                      | Verificare che sia stato selezionato il formato di carta corretto durante<br>l'impostazione dal pannello operatore, dal driver per stampante o del<br>programma software.                                                                                                    |
|                                                                                      | Verificare che SmartSwitch PCL e SmartSwitch PS siano impostati su Abilitato.                                                                                                    |

## Risoluzione dei problemi

| Problema                                                                                           | Operazione                                                                                                    |
|----------------------------------------------------------------------------------------------------|----------------------------------------------------------------------------------------------------|
| Il processo non viene<br>stampato oppure vengono<br>stampati caratteri non corretti<br>(continua). | Se si utilizza uno spooler di stampa, verificare che non sia bloccato.                                                                                                    |
|                                                                                                    | Verificare l'interfaccia della stampante dal menu Impostaz.                                                                                                    |
|                                                                                                    | Verificare l'interfaccia host utilizzata. Stampare una pagina delle<br>impostazioni dei menu per verificare che le impostazioni correnti<br>dell'interfaccia siano corrette. Vedere <b>Stampa di una pagina delle</b><br><b>impostazioni dei menu</b> .                                                                                                    |
|                                                                                                    | Se si utilizza un'interfaccia seriale:                                                                                                    |
|                                                                                                    | <ul> <li>Verificare che l'opzione Esegui DSR sia impostata su Disabilitato.</li> <li>Controllare le impostazioni relative a protocollo, baud, parità e bit di dati.<br/>Le impostazioni della stampante e del computer host devono coincidere.</li> </ul>                                                                                                    |
| Scarsa velocità di stampa.                                                                         | Prima di inviare un processo di stampa, verificare che sia stata selezionata<br>l'impostazione corretta in Tipo di carta.                                                                                                    |
|                                                                                                    | Se si imposta Tipo di carta su Lucidi, la temperatura dell'unità di fusione<br>viene regolata e la velocità di stampa viene ridotta per ottimizzare la<br>qualità di stampa. Al termine del processo di stampa su questo supporto, è<br>necessario attendere il riscaldamento dell'unità di fusione dopo aver<br>selezionato un'altra impostazione in Tipo di carta, come Carta normale o<br>Carta intestata. |
|                                                                                                    | Ridurre la complessità del processo di stampa. Per rendere l'operazione<br>più veloce, è necessario ridurre il numero e la dimensione dei font, il<br>numero e la complessità delle immagini e il numero di pagine del processo.                                                                                                    |
|                                                                                                    | Impostare Protez. pagina su Disabilitato dal Menu Impostaz.                                                                                                    |
| Vengono visualizzate<br>interruzioni di pagina errate.                                             | Aumentare il valore dell'impostazione Timeout stampa nel <b>Menu</b><br>Impostaz.                                                                                                    |
| Si è verificato un<br>inceppamento dei lucidi.                                                     | Se la stampante è stata appena accesa oppure è rimasta inattiva per un periodo di tempo, stampare su carta prima di stampare su lucidi.                                                                                                    |
|                                                                                                    | Per prevenire l'inceppamento dei lucidi dopo un periodo di inattività della stampante, è possibile disattivare l'opzione Risparm. energia.                                                                                                    |
| Si è verificato un<br>inceppamento della carta<br>nell'unità di fusione.                           | Ruotare verso il basso la leva di rilascio dell'unità di fusione e rimuovere la carta inceppata. Per ulteriori informazioni, vedere <b>Rimozione degli inceppamenti della carta</b> .                                                                                                    |
| Parte della pagina stampata è stata tagliata.                                                      | Accertarsi che nel vassoio sia caricata carta di dimensioni appropriate e che tali dimensioni siano impostate in modo corretto.                                                                                                    |
| La stampante è collegata alla<br>porta USB, ma non esegue la<br>stampa.                            | Accertarsi che il sistema operativo utilizzato sia Windows 98, Windows 2000, Windows Me o un altro sistema USB compatibile supportato dal produttore.                                                                                                    |
| La carta non viene alimentata<br>in modo corretto.                                                 | Controllare che vengano utilizzati i supporti consigliati. Non utilizzare carta da 16 libbre o superiore a 32 libbre nell'unità fronte/retro.                                                                                                    |
|                                                                                                    | Controllare che le guide regolabili del vassoio aderiscano al supporto utilizzato.                                                                                                    |
|                                                                                                    | Controllare che la risma dei supporti non superi l'altezza massima specificata sul vassoio.                                                                                                    |

## Risoluzione dei problemi

| Problema                                                                                                    | Operazione                                                                                                    |
|----------------------------------------------------------------------------------------------------|----------------------------------------------------------------------------------------------------|
| L'alimentazione dei supporti di<br>stampa non viene eseguita<br>correttamente o vengono<br>caricati più fogli<br>contemporaneamente. | Verificare che i supporti di stampa utilizzati siano conformi alle specifiche della stampante. Per ulteriori informazioni, consultare la <i>Card Stock</i> & <i>Label Guide</i> .                             |
|                                                                                                    | Flettere i supporti di stampa prima di caricarli nei vassoi di alimentazione.                                                                                                    |
|                                                                                                    | Verificare che i supporti di stampa siano caricati correttamente.                                                                                                    |
|                                                                                                    | Verificare che le guide di larghezza e di lunghezza della carta nelle origini carta siano regolate correttamente.                                                                                             |
|                                                                                                    | Non caricare eccessivamente le origini carta.                                                                                                    |
|                                                                                                    | Non forzare i supporti di stampa nell'alimentatore multiuso: la carta potrebbe disporsi obliquamente o piegarsi.                                                                                              |
|                                                                                                    | Rimuovere eventuali supporti di stampa curvati dalle origini carta.                                                                                                    |
|                                                                                                    | Caricare il lato di stampa consigliato in base al tipo di materiale di stampa utilizzato. Per ulteriori informazioni, vedere <b>Caricamento di un vassoio</b> carta.                                          |
|                                                                                                    | Caricare una quantità inferiore di supporti di stampa nelle origini carta.                                                                                                    |
|                                                                                                    | Girare o capovolgere i supporti di stampa e riprovare a stampare.                                                                                                    |
|                                                                                                    | Non inserire tipi di supporti di stampa diversi.                                                                                                    |
|                                                                                                    | Non inserire risme di supporti di stampa diversi.                                                                                                    |
|                                                                                                    | Rimuovere il primo e l'ultimo foglio della risma prima di caricare i supporti di stampa.                                                                                                    |
|                                                                                                    | Caricare un'origine carta solo quando è vuota.                                                                                                    |
| L'alimentazione delle buste<br>non viene eseguita<br>correttamente<br>o vengono caricate più buste<br>contemporaneamente.            | Rimuovere la risma di buste dall'alimentatore multiuso. Caricare nella stampante una sola busta, quindi ricaricare nell'alimentatore la risma di buste.                                                       |
|                                                                                                    | Abbassare la piastra di protezione inferiore fino a bloccarla in posizione.<br>Vedere la <b>Caricamento dell'alimentatore multiuso</b> per un'illustrazione.                                                  |
| Il processo viene stampato da<br>un'origine carta errata o su un<br>tipo di supporto di stampa non<br>corretto.                      | Controllare l'impostazione Tipo di carta nel Menu Carta dal pannello operatore della stampante e nel driver.                                                                                                  |
| La stampante non esegue la stampa fronte/retro.                                                                                      | <ul> <li>Accertarsi che l'opzione Fronte/retro sia selezionata nel menu<br/>Fascicolaz. o nell'applicazione di stampa.</li> <li>Verificare che nella stampante sia installata sufficiente memoria.</li> </ul> |

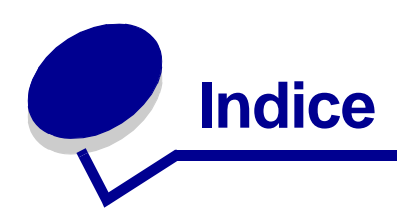

#### Numeri

30 Rullo patinat. mancante 113 33 Errore config. vassoio <x> 113 40 Err. rilevam. dimens. vass. <x> 116 41 Apri vassoio uscita racc. 1 116 57 Modifica alla configurazione 118 58 Troppi racc. uscita collegati 119 58 Troppi vassoi collegati 119 80 Nastro esaurito 120 80 Nastro in esaurimento 120 80 Unità fus. e nastro esauriti 120 80 Unità fus/nastro in esaurimento 121 80 Unità fusione esaurita 121 80 Unità fusione in esaurimento 121 81 Malfunzionam. codice motore 121 84 Fotos. <colore> irregolare 122 84 Fotos, colore esauriti 122 84 Fotos, colore in esaurimento 122 84 Fotos, nero esaurito 121 84 Fotosv, nero in esaurimento 122 84 Rullo patin. irregolare 123 84 Tutti fotosv. esauriti 121 85 Rullo patinat. esaurito 122 85 Rullo patinat. in esaurimento 122 88 Cartuc, toner <colore> vuota 123

88 Toner <colore> in esaurimento 123 900-999 <Messaggio> di assistenza 123

#### Α

Abilitazione menu 105 alimentatore ad alta capacità eliminazione degli inceppamenti 143, 145 rimozione 195 stampa corretta 33 alimentatore multiuso chiusura 24 istruzioni 18 materiale di stampa buste 20 caricamento 21 carta 20 lucidi 21 alimentatore multiuso, configurazione 70 Allarme graffet. (menu Impostaz.) 93 Allarme perfor. (menu Impostaz.) 89 Allarme toner (menu Impostaz.) 93 allarmi cucitrice 93 impostazione 87 messaggi di errore 87 perforazione 89 toner 93 Allineamento stampa 100 altezza massima della risma 21 Annulla fax (menu Processo) 58 Annulla processo 59 Annulla tutto 104 Annullamento processo 103 Annullamento processo fax 102 Area di stampa (menu Impostaz.) Menu Impostaz. Qualità stampa 91 Assegna tipo/rac. (menu Carta) 69 Attiv. modifiche menu in corso 102 Attivare cucitr. 60 azzeramento del contatore deali elementi di manutenzione 185 Azzeramento val. cont. man. 111

### В

Baud (menu Seriale) 83 Bit di dati (menu Seriale) 83 Bordo multipag. (menu Fascicolaz.) 54 Buffer di rete (menu Rete) 61 Buffer infrarossi 57 Buffer parallelo (menu Parallelo) 64 Buffer seriale (menu Seriale) 86 Buffer USB (menu USB) 98 Buffer. processo 57 Buffer. processo (menu Parallelo) 63 Buffer. processo (menu Rete) 61 Buffer. processo (menu Seriale) 84 Buffer. processo (menu USB) 97 buste caricamento 46 alimentatore multiuso 22

## С

Cambia <x> 103 Cancel. statist. proces. in corso 103 Cancellaz. proc.in corso 104 Carica <x> 107 Carica manuale 107 Caricam. carta (menu Carta) 71 caricamento buste alimentatore multiuso 22 carta vassoio carta 14 vassoio multiuso 18 carta intestata alimentatore multiuso 22 cartoncino 14 lucidi vassoio carta 14 carta carta intestata 45 conservazione 33 consigli 44 eliminazione degli inceppamenti 124 prevenzione degli inceppamenti 33 carta di peso superiore 47 carta intestata caricamento alimentatore multiuso 22 carta, specifiche dimensioni 72 moduli prestampati 71 origine 72 peso 74 se la dimensione richiesta non viene caricata 74 tipi personalizzati 71 tipo 73 cartoncino 47 caricamento 14 cartuccia di toner richiesta 149 riciclaggio 152 Chiudi sportello anteriore 103 Chiudi sportello laterale 103 Chiudi sportello sup. vassoio <x> 103 Chiudi sportello superiore 103 Cod. scheda rete std. non valido 107 Codice motore non valido 107

Codice rete <x> non valido 107 colore regolazione 50, 51, 52, 92 Colore manuale (menu Colore) 51 come contattare l'assistenza tecnica 203 Config. al. m. uso (menu Carta) 70 Configura racc. (menu Carta) 70 conservazione carta 33 materiali di consumo 151 contatore nastro di trasferimento 185 unità di fusione 185 contatore degli elementi di manutenzione 185 contatore del nastro di trasferimento 185 ripristino 179 contatore dell'unità di fusione 185 ripristino 165 Control. allarme (menu Impostaz.) 87 coperchio di accesso alla scheda di sistema, installazione 200 coperchio di accesso alla scheda di sistema. rimozione 198 Copia in corso 103 copie, indicazione del numero 53 Correz. colore (menu Colore) 50 CR auto. dopo LF (menu Emulaz. PCL) 66 cucitrice abilitazione 56 allarme 93

## D

Deframmen. Flash (menu Utilità) 99 Deframmentazione 103 Destinaz. trasf. (menu Impostaz.) 88 Dimens. finestra 57 Dimens. in punti (menu Emulaz. PCL) 67 dimensioni buffer, regolazione parallelo 64 rete 61 seriale 86 **USB 98** Dimensioni carta (menu Carta) 72 Disabilitazione menu 104 disattivazione dei menu del pannello operatore 49 disco Vedere disco fisso

Disco dannegg. Riformattare? 104 disco fisso formattazione 100 impostazione come destinazione di trasferimento 88 stampa delle risorse trasferite 100 Disco non supportato 112 Durata mat. cons. 96

### Ε

eliminazione degli inceppamenti della carta 124 emulazione PCL avanzamento riga automatico 66 dimensione in punti 67 font residenti 34 larghezza A4 66 nome font 66 orientamento 67 origine font 66 passo 67 righe per pagina 67 rinumera vassoio 68 ritorno a capo automatico 66 set di simboli 67 stampa esempio di font 101 emulazione PostScript font residenti 34 priorità font 82 regol. immag. 82 stampa di errori PS 82 stampa esempio di font 101 emulazione PS Vedere emulazione PostScript Errore stampa PS (menu PostScript) 82 errori di Pagina complessa 90 stato toner <colore> 95 Toner <colore> (Mat. di consumo) 95 Esegui DSR (menu Seriale) 83 Esegui inizial.(menu Parallelo) 63 Esempi a colori 100 etichette uso 46

## F

Fascicolazione (menu Fascicolaz.) 53 fascicolazione, abilitazione 53 fax

annullamento 58 giornale 77 impostazione 76 invio 79 ricezione 80 Fax <x> 105 finestra dimensioni carta 17 Fogli separatori (menu Fascicolaz.) 55 font priorità 82 scelta dei font in emulazione PCL 66 set di simboli supportati 67 set di simboli, emulazione PCL 6 39 stampa di esempi 101 trasferibili 40 font scalabili, residenti 34 font trasferibili 40 Formatt. disco fisso in corso yyy% 105 Formatta disco (menu Utilità) 100 Formatta Flash (menu Utilità) 100 Formattaz. Flash 105 Fotosy, colore 95 Fotosv, nero 95 fronte/retro abilitazione 53 rilegatura 54 Fronte/retro (menu Fascicolaz.) 53 Funzione Stampa e mantieni vedere Proc. in attesa 25

## G

gestione della carta 7

## I

Immetti PIN =\_\_\_\_ 105 Impost. di fabb. (menu Utilità) 99 Impost. generale (menu Carta) 75 Impost. rete std (menu Network) 62 Impostaz. rete <x> (menu Rete) 62 impostazioni correnti 12 impostazioni di fabbrica, ripristino 99 inceppamenti prevenzione 33 rimozione della carta 124 *Vedere* inceppamenti carta inceppamenti della carta eliminazione 204

inceppamenti dei lucidi 204 ristampa delle pagine inceppate 89 Inform. processo (menu Impostaz.) 89 informazioni sulla sicurezza 3 Infrarossi <x> 106 Inserire vassoio <x> 106 Installa <dispositivo> o annulla proc. 106 installazione cartucce di toner 180 coperchio di accesso alla scheda di sistema 200 fotosviluppatore 152 nastro di trasferimento 170 rullo di patinatura a olio 166 unità di fusione 157 Intensità toner (menu Colore) 52 interfacce parallelo 63 rete 61 seriale 83 **USB 97** istruzioni carta conservazione 33 istruzioni per i supporti 42

## L

Larghezza A4 (menu Emulaz. PCL) 66 LF auto. dopo CR (menu Emulaz. PCL) 66 Lingua schermo (menu Impostaz.) 88 Linguaggio stamp. (menu Impostaz.) 92 LocalTalk <x> 108 lucidi 45 caricamento vassoio carta 14

### Μ

Manut. u. fus. 105 mappa dei menu 48 materiali consumo, stato Toner <colore> 95 materiali di consumo conservazione 151 richiesta 149 riciclaggio 152 sostituzione 157, 165, 179, 184, 192 memoria 7 Funzione Stampa e mantieni 25

individuazione 199 memoria Flash deframmentazione 99 formattazione 100 impostazione come destinazione di trasferimento 88 stampa delle risorse trasferite 100 menu lingua 88 pagina delle impostazioni dei menu 12 Menu Carta 69 Assegna tipo/rac. 69 Caricam. carta 71 Config. al. m. uso 70 Configura racc. 70 Dimensioni carta 72 Impost. generale 75 Origine carta 72 Peso carta 74 Racc. di uscita 71 Sostit. dimens. 74 Tipi personaliz, 71 Tipo di carta 73 Menu Colore 50 Colore manuale 51 Correz, colore 50 Intensità toner 52 Modalità stampa 51 Menu disabilitati 108 Menu Emulaz. PCL 66 CR auto. dopo LF 66 Dimens. in punti 67 Larghezza A4 66 LF auto. dopo CR 66 Nome font 66 Orientamento 67 Origine font 66 Passo 67 Righe per pagina 67 Rinumera vassoio 68 Set di simboli 67 Menu Fascicolaz. 53 Bordo multipag. 54 Fascicolazione 53 Fogli separatori 55 Fronte/retro 53 Numero copie 53 Ordine multipag. 54

Origine cucitura 56 Origine separatore 56 Pag. sfalsate 55 Pagine bianche 53 Perforazione 54 Proces. cucitura 56 Rilegatura f/r 54 Stampa multipag. 55 Vista multipag. 55 Menu Fax 76 Giornale fax 77 Impostazione fax 76 Invio fax 79 Ricezione fax 80 Menu Impostaz. 87 Allarme graffet. 93 Allarme perfor. 89 Allarme toner 93 Contol. allarme 87 Destinaz, trasf. 88 Inform. processo 89 Lingua schermo 88 Linguaggio stamp. 92 Proseg. autom. 87 Protez. pagina 90 Rimoz. inceppam. 89 Risp. energia 91 Salva risorsa 92 Uso stampante 92 Menu Infrarossi 56 Buffer infrarossi 57 Buffer. processo 57 Dimens. finestra 57 Modo NPA 57 Porta infrarossi 56 PS SmartSwitch 57 Ritardo trasmis. 58 SmartSwitch PCL 56 Veloc. baud max. 58 Menu Mat. di consumo 95 Durata mat. cons. 96 Fotosv. colore 95 Fotosv. nero 95 Nastro 95 Sost. mat. di cons. 96 Toner <colore> 95 Unità di fusione 95 Menu Parallelo 63

Buffer parallelo 64 Buffer. processo 63 Esegui inizial. 63 Modo NPA 64 Modo parallelo 1 64 Modo parallelo 2 64 Protocollo 65 PS Binario MAC 63 PS SmartSwitch 65 SmartSwitch PCL 65 Stato avanzato 63 Menu PostScript 82 Priorità font 82 Regol. immag. 82 Menu Processo 58 Annulla fax 58 Annulla processo 59 Attivare cucitr. 60 Proc. in attesa 60 Processo riserv. 59 Reimp. racc. att. 60 Riprist. stamp. 60 Menu Rete 61 Buffer di rete 61 Buffer. processo 61 Impostaz. rete <x> 62 Impostaz. rete std 62 Modo NPA 62 PS Binario MAC 61 PS SmartSwitch 62 SmartSwitch PCL 62 Menu Seriale 83 Baud 83 Bit di dati 83 Buffer seriale 86 Buffer. processo 84 Esegui DSR 83 Modo NPA 84 Parità 84 Polarità RS-422 84 Protoc. seriale 86 PS SmartSwitch 85 Robust XON 85 RS-232/RS-242 84 SmartSwitch PCL 85 Menu USB 97 Buffer USB 98 Buffer. processo 97

Modo NPA 97 PS Binario MAC 97 **PS SmartSwitch 98** SmartSwitch PCL 98 Menu Utilità 99 Allineamento stampa 100 Deframmen. Flash 99 Esempi a colori 100 Formatta disco 100 Formatta Flash 100 Impost. di fabb. 99 Rimuovi pr. att. 99 Stampa demo 100 Stampa directory 100 Stampa font 101 Stampa imp. rete <x> 101 Stampa menu 101 Stat. inf. proc. 100 Traccia esadecim. 100 messaggi 1565 Errore emulaz. carica opz. emul. 113 2<xx> Incep. carta 113 30 Manca cartuc. di stampa <colore> 113 30 Rullo patinat. mancante 113 32 Cart. <colore> non supportata 113 33 Errore config. vassoio <x> 113 34 Carta corta 114 34 Supporto errato 113 35 Salva ris. disab. mem. ins. 114 37 Area fascicolaz, insufficiente 114 37 Mem. deframm. insufficiente 114 37 Memoria insufficiente 115 38 Memoria piena 115 39 Pagina complessa 116 4<x>Scheda firmware non supportata 116 40 Err. rilevam. dimens. vass. <x> 116 41 Apri vassoio uscita racc. 1 116 51 Flash difettosa 116 52 Flash piena 117 53 Flash non formattata 117 54 Errore opz. seriale <x> 117 54 Errore seriale std. 117 54 Perso colleg. ENA su parall. 118 54 Perso colleg. ENA su parall. <x> 118 54 Rete <x> errore software 117 54 Rete standard errore software 117 56 Porta parall. std disabilit. 118 56 Porta parall.<x> disabilitata 118

56 Porta ser. <x> disabilitata 118 56 Porta seriale std disabilit. 118 56 Porta USB <x> disabilitata 118 56 Porta USB std disabilitata 118 57 Modifica alla configurazione 118 58 Errore config. aliment. 118 58 Troppe opzioni Flash 119 58 Troppi dischi installati 119 58 Troppi racc. uscita collegati 119 58 Troppi vassoi collegati 119 61 Disco fisso difettoso 119 62 Disco fisso pieno 120 63 Disco fisso non formattato 120 64 Formato disco non supportato 120 80 Nastro esaurito 120 80 Nastro in esaurimento 120 80 Unità fus, e nastro esauriti 120 80 Unità fus/nastro in esaurimento 121 80 Unità fusione esaurita 121 80 Unità fusione in esaurimento 121 81 Malfunzionam. codice motore 121 84 Fotos. <colore> irregolare 122 84 Fotos, colore esauriti 122 84 Fotos. colore in esaurimento 122 84 Fotos, nero esaurito 121 84 Fotosv. nero in esaurimento 122 84 Tutti fotosv. esauriti 121 85 Rullo patinat. esaurito 122 85 Rullo patinat. in esaurimento 122 86 Rullo patin. irregolare 123 88 Cartuc. toner <colore> vuota 123 88 Toner <colore> in esaurimento 123 900-999 <Messaggio> di assistenza 123 Abilitazione menu 105 Accodamento e cancell. proces. 110 Accodamento processi 110 Annulla tutto 104 Annullamento processo 103 Annullamento processo fax 102 Attiv. modifiche menu in corso 102 Azzeramento val. cont. man. 111 Calibrazione stampante 109 Cambia <x> 103 Cancel. statist. proces. in corso 103 Cancellaz. proc.in corso 104 Carica <x> 107 Carica manuale 107 Chiudi sportello anteriore 103
Chiudi sportello laterale 103 Chiudi sportello sup. vassoio <x> 103 Chiudi sportello superiore 103 Cod. scheda rete std. non valido 107 Codice motore non valido 107 Codice rete <x> non valido 107 Copia in corso 103 Deframmentazione 103 Disabilitazione menu 104 Disco dannegg. Riformattare? 104 Disco non supportato 112 Err. progr. P<x> 110 Fax <x> 105 Formatt. disco fisso in corso yyy% 105 Formattaz. Flash 105 Immetti PIN = 105 In attesa 113 Infrarossi <x> 106 Inserire vassoio <x> 106 Installa <dispositivo> o annulla proc. 106 LocalTalk <x> 108 Manut. u. fus. 105 Mat. di consumo 112 Menu disabilitati 108 Nastro sostituito? 104 Nessun processo trovato .Riprova? 108 Nessuna DRAM installata 108 Non pronta 108 Occupata 102 Parallela <x> 108 Possib. perdita proc. in attesa 106 Progr. cod. motore 109 Progr. cod. sis. 110 Programm. disco 110 Programmazione Flash 110 Pronta 111 Pronta esadec. 111 Prova automatica in corso 108 Racc. std. pieno 112 Raccogl. <x> pieno 102 Rete <x> 108 Rete <x>,<y> 108 Rimuovi carta <raccoglitore> 111 Ripr. impostaz. di fab. in corso 111 Ripr. non certo proc. in attesa 106 Riprist. stamp. in corso 111 Ripristina proc. attesa. OK/Stop? 111

Ripristino disco x/5 yyy% 105 Ripristino proc in attesa xxx/yyy 112 Ripristino proc. in attesa. 112 Riscaldamento motore 105 Risp. energia 109 Scheda di rete occupata 108 Seriale <x> 112 Stampa elenco direct. in corso 109 Stampa elenco font in corso 109 Stampa impostaz. menu in corso 109 Stampa pagina di allineamento 109 Stampa processi su disco 109 Stampa statist. proces. in corso 109 Svuotamento buffer in corso 105 Unità di fusione sostituita? 104 USB <x> 112 Vassoio <x> in esaur. 112 Vassoio <x> mancante 112 Vassoio <x> vuoto 112 Verifica colleg. <dispositivo> 103 messaggi della stampante Immetti PIN 27 Nessun processo trovato .Riprova? 28 Modalità stampa (menu Colore) 51 Modo NPA 57 Modo NPA (menu Parallelo) 64 Modo NPA (menu Rete) 62 Modo NPA (menu Seriale) 84 Modo NPA (menu USB) 97 modo NPA, impostazione porta di rete 62 porta parallela 64 porta seriale 84 porta USB 97 Modo parallelo 1 (menu Parallelo) 64 Modo parallelo 2 (menu Parallelo) 64

### Ν

Nastro 95 nastro di trasferimento richiesta 149 Nastro sostituito? 104 Nessun processo trovato /Riprova? 108 Nessuna DRAM installata 108 Nome font (menu Emulaz. PCL) 66 Non pronta 108 Numero copie (menu Fascicolaz.) 53

# 0

Occupata 102 opzioni individuazione 199 verifica installazione con la pagina delle impostazioni dei menu 12 opzioni di stampa fogli separatori 55 *Vedere anche* origine separatore 56 pagine sfalsate 55 Ordine multipag. (menu Fascicolaz.) 54 Orientamento (menu Emulaz. PCL) 67 Orig. separatore (menu Fascicolaz.) 56 Origine carta (menu Carta) 72 Origine cucitura (menu Fascicolaz.) 56 Origine font (menu Emulaz. PCL) 66

### Ρ

Pag. sfalsate (menu Fascicolaz.) 55 pagina delle impostazioni, stampa 12 Pagine bianche (menu Fascicolaz.) 53 pannello operatore disattivazione 49 LCD 9 spia 9 uso 9 Parallela <x> 108 Parità (menu Seriale) 84 Passo (menu Emulaz. PCL) 67 Perforazione (menu Fascicolaz.) 54 perforazione, attivazione 54 Peso carta (menu Carta) 74 Polarità RS-422 84 porta di rete configurazione dimensioni buffer 61 Modo NPA 62 PS SmartSwitch 62 SmartSwitch PCL 62 porta infrarossi 56 porta parallela abilitazione resistori 64 configurazione campionamento dati 64 comunicazione bidirezionale 63 dimensioni buffer 64 inizializzazione hardware 63

Modo NPA 64 protocollo 65 PS SmartSwitch 65 SmartSwitch PCL 65 porta seriale abilitazione segnali DSR (Data Set Ready) 83 configurazione dimensioni buffer 86 Modo NPA 84 parità 84 protocollo 86 PS SmartSwitch 85 robust XON 85 SmartSwitch PCL 85 regolazione velocità di trasmissione 83 porta USB configurazione dimensioni buffer 98 Modo NPA 97 PS SmartSwitch 98 SmartSwitch PCL 98 porte parallelo 63 rete 61 seriale 83 **USB 97** Possib. perdita proc. in attesa 106 prevenzione degli inceppamenti della carta 33 Priorità font (menu PostScript) 82 problemi come contattare l'assistenza tecnica 203 Proc. in attesa 25 Proc. in attesa (menu Processo) 60 Proces. cucitura (menu Fascicolaz.) 56 processo in attesa 60 riservati 59 statistiche 89 Processo riserv. (menu Processo) 59 Proseg. autom. (menu Impostaz.) 87 Protez. pagina (menu Impostaz.) 90 Protoc. seriale (menu Seriale) 86 Protocollo (menu Parallelo) 65 Prova automatica in corso 108 prova di stampa modalità Traccia esadecim. 100

pagina dei menu 101 PS binario MAC (menu Parallelo) 63 PS binario MAC (menu Rete) 61 PS binario MAC (menu USB) 97 PS SmartSwitch 57

# Q

qualità di stampa, regolazione correzione del colore 50, 51, 52, 92

## R

Racc. di uscita (menu Carta) 71 Raccogl. <x> pieno 102 raccoglitori assegnazione 69 configurazione 70 di uscita 71 reimpostazione attivo 60 Regol. immag. (menu PostScript) 82 regolazione colore 50, 51, 52, 92 Reimp. racc. att. (menu Processo) 60 Rete <x> 108 Rete <x>,<y> 108 richiesta 149 cartuccia di toner 149 materiali di consumo 149 nastro di trasferimento 149 rullo di patinatura a olio 149 unità di fusione 149 riciclaggio dei materiali di consumo 152 Righe per pagina (menu Emulaz. PCL) 67 Rilegatura f/r (menu Fascicolaz.) 54 rilevamento automatico delle dimensioni 72 Rimoz. inceppam. (menu Impostaz.) 89 rimozione coperchio di accesso alla scheda di sistema 198 Rimuovi pr. att. 99 Rinumera vassoio (menu Emulaz. PCL) 68 Ripr. non certo proc. in attesa 106 Riprist. stamp. (menu Processo) 60 ripristino contatore del nastro di trasferimento 179 contatore dell'unità di fusione 165 Ripristino disco x/5 yyy% 105 ripristino stampante 60 Riscaldamento motore 105

risoluzione dei problemi impostazioni della stampante 8 inceppamenti della carta 124 risorse trasferite conservazione 88 salva risorsa 92 stampa 100 Risp. energia 109 Risparm. energia (menu Impostaz.) 91 risparmio energetico configurazione 91 Ritardo trasmis. 58 Robust XON (menu Seriale) 85 RS-232 84 RS-242 84 rullo di patinatura a olio richiesta 149

# S

Salva risorsa (menu Impostaz.) 92 Scheda di rete occupata 108 Set di simboli (menu Emulaz. PCL) 67 set di simboli, definizione 39 SmartSwitch PCL 56 SmartSwitch PCL (menu Parallelo) 65 SmartSwitch PCL (menu Rete) 62 SmartSwitch PCL (menu Seriale) 85 SmartSwitch PCL (menu USB) 98 SmartSwitch PCL, impostazione Vedere anche linguaggio della stampante porta di rete 62 porta parallela 65 porta seriale 85 porta USB 98 SmartSwitch PS (menu Parallelo) 65 SmartSwitch PS (menu Rete) 62 SmartSwitch PS (menu Seriale) 85 SmartSwitch PS (menu USB) 98 SmartSwitch PS, impostazione Vedere anche linguaggio della stampante 92 porta di rete 62 porta parallela 65 porta seriale 85 porta USB 98 Sost. mat. di cons. 96 Sostit. dimens. (menu Carta) 74 sostituzione cartucce di toner 180

fotosviluppatore 152 materiali di consumo 157, 165, 179, 184, 192 nastro di trasferimento 170 rullo di patinatura a olio 166 unità di fusione 157 spia luminosa 9 stampa pagina delle impostazioni dei menu 12 Stampa demo 100 Stampa directory (menu Utilità) 100 Stampa font (menu Utilità) 101 Stampa imp. rete <x> (menu Utilità) 101 Stampa menu (menu Utilità) 101 Stampa multipag. (menu Fascicolaz.) 55 stampa multipagina configurazione 55 impostazione dell'ordine 54 impostazione della vista 55 impostazioni dei bordi 54 stampa statistiche informazioni sui processi 89 stampa delle statistiche del processo 100 stampante modello con opzioni di gestione della carta 6 ripristino 60 Stat. inf. proc. (menu Utilità) 100 statistiche conservazione 89 stampa 100 Stato avanzato (menu Parallelo) 63 Syuotamento buffer in corso 105

## Т

Tipi personaliz. (menu Carta) 71 Tipo di carta (menu Carta) 73 toner allarme 93 stato 95 tessuti macchiati 188 Traccia esadecim. (menu Utilità) 100

## U

Unità di fusione 95 unità di fusione richiesta 149 Unità di fusione sostituita? 104 Uso stampante (menu Impostaz.) 92

### V

Veloc. baud max. 58 velocità di stampa 7, 204 Verifica colleg. <dispositivo> 103 verifica della stampa pagina delle impostazioni dei menu 12 verifica della stampante modalità Traccia esadecim. 100 stampa impostazioni predefinite 101 stampa statistiche hardware 101 verifica delle opzioni 12 Vista multipag. (menu Fascicolaz.) 55

Lexmark e Lexmark con il simbolo del diamante sono marchi di Lexmark International, Inc., registrati negli Stati Uniti e/o in altri Paesi. © 2003 Lexmark International, Inc. 740 West New Circle Road Lexington, Kentucky 40550